# MITSUBISHI

Mitsubishi Programmable Logic Controller

**Training Manual** 

# QD75 Positioning course(Q-series)

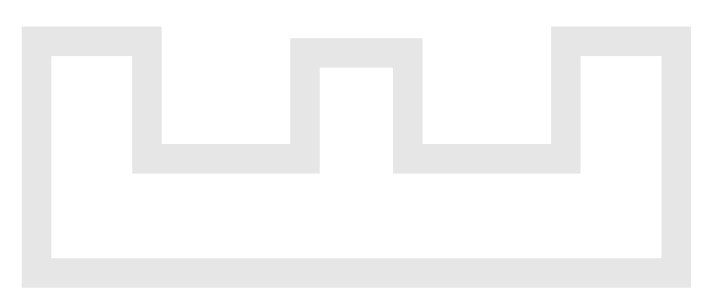

Changes for the Better

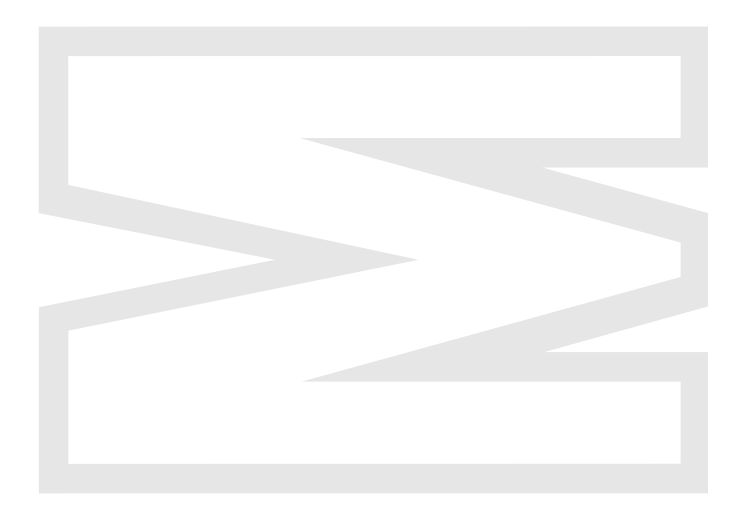

# SAFETY PRECAUTIONS

(Always read these instructions before the exercise.)

When designing the system, always read the relevant manuals and give sufficient consideration to safety. During the exercise, pay full attention to the following points and handle the product correctly.

# [EXERCISE PRECAUTIONS]

# 🔅 WARNING

- Do not touch the terminals while the power is on to prevent electric shock.
- When opening the safety cover, turn off the power or conduct a sufficient check of safety before operation.

# ▲ Caution

- Follow the instructor's direction during the exercise.
- Do not remove the module of the demonstration machine or change wirings without permission. Doing so may cause failures, malfunctions, personal injuries and/or a fire.
- Turn off the power before installing or removing the module. Failure to do so may result in malfunctions of the module or electric shock.
- When the demonstration machine (X/Y table, etc.) emits abnormal odor/sound, press "Power switch" or "Emergency switch" to turn off.
- When a problem occurs, notify the instructor as soon as possible.

#### REVISIONS

\* The textbook number is given on the bottom left of the back cover.

| Print Date | * Textbook Number | Revision      |
|------------|-------------------|---------------|
| Jan., 2006 | SH-080621ENG-A    | First edition |
|            |                   |               |
|            |                   |               |
|            |                   |               |
|            |                   |               |
|            |                   |               |
|            |                   |               |
|            |                   |               |
|            |                   |               |
|            |                   |               |
|            |                   |               |
|            |                   |               |
|            |                   |               |
|            |                   |               |
|            |                   |               |
|            |                   |               |
|            |                   |               |
|            |                   |               |
|            |                   |               |
|            |                   |               |
|            |                   |               |
|            |                   |               |
|            |                   |               |
|            |                   |               |
|            |                   |               |
|            |                   |               |
|            |                   |               |
|            |                   |               |
|            |                   |               |
|            |                   |               |
|            |                   |               |
|            |                   |               |
|            |                   |               |
|            |                   |               |
|            |                   |               |

This textbook confers no industrial property rights or any rights of any other kind, nor does it confer any patent licenses. Mitsubishi Electric Corporation cannot be held responsible for any problems involving industrial property rights which may occur as a result of using the contents noted in this textbook.

© 2006 MITSUBISHI ELECTRIC CORPORATION

#### CONTENTS

| CHAPTER1  | PRODUCT OUTLINE                                       | 1- 1 to 1-18 |
|-----------|-------------------------------------------------------|--------------|
| 1.1 Posi  | tioning Control                                       |              |
| 1.1.1     | Features of QD75                                      |              |
| 1.1.2     | Purpose and applications of positioning control       |              |
| 1.1.3     | Mechanism of positioning control                      |              |
| 1.1.4     | Outline design of positioning system                  |              |
| 1.1.5     | Communicating signals between QD75 and each module    |              |
| 1.2 Flow  | of System Operation                                   |              |
| 1.2.1     | Flow of the entire processes                          |              |
| 1.2.2     | Outline for start                                     |              |
| 1.2.3     | Outline for stop                                      |              |
| 1.2.4     | Outline for restart                                   |              |
| 1.3 Cau   | tions for Using a Stepping Motor                      |              |
| CHAPTER 2 | 2 SYSTEM CONFIGURATION                                | 2- 1 to 2- 3 |
| 2.1 Syst  | em Overview                                           | 2- 1         |
| 2.3 Dev   | ice List                                              |              |
| 2.3 App   | licable System                                        |              |
| CHAPTER 3 | 3 SPECIFICATIONS AND FUNCTIONS                        | 3- 1 to 3-21 |
| 3.1 Perf  | ormance Specifications                                | 3- 1         |
| 3.2 List  | of Functions                                          |              |
| 3.2.1     | QD75 control functions                                |              |
| 3.2.2     | QD75 main functions                                   |              |
| 3.2.3     | QD75 sub functions and common functions               |              |
| 3.3 Spe   | cifications of Input/Output Signals with PLC CPU      |              |
| 3.3.1     | List of input/output signals with PLC CPU             |              |
| 3.3.2     | Input/output signal timing                            | 3-11         |
| 3.4 Inpu  | t/Output Interfaces with External Devices             |              |
| 3.4.1     | Input/output interface signals                        |              |
| 3.5 Buff  | er Memory                                             |              |
| 3.5.1     | Buffer memory configuration                           |              |
| 3.5.2     | Explanations of frequently-used buffer memory address |              |

#### CHAPTER 4 TYPES AND FUNCTIONS OF SETTING DATA

4- 1 to 4-44

| 4.1 Para | ameters                                                     |      |
|----------|-------------------------------------------------------------|------|
| 4.1.1    | Basic parameters                                            |      |
| 4.1.2    | Detailed parameters                                         | 4-10 |
| 4.2 OPF  | R Parameters                                                |      |
| 4.2.1    | OPR basic parameters                                        |      |
| 4.2.2    | OPR detailed parameters                                     |      |
| 4.3 Pos  | itioning Data                                               | 4-28 |
| 4.3.1    | Linear control                                              | 4-34 |
| 4.3.2    | Fixed-feed                                                  |      |
| 4.3.3    | Circular interpolation control with sub point designation   | 4-36 |
| 4.3.4    | Circular interpolation control with center point designated |      |
| 4.3.5    | Speed control                                               |      |
| 4.3.6    | Speed-position switching control                            |      |
| 4.3.7    | Position-speed switching control                            | 4-40 |
| 4.3.8    | NOP instruction                                             | 4-41 |
| 4.3.9    | Current value changing                                      | 4-42 |
| 4.3.10   | JUMP instruction                                            |      |
| 4.3.11   | LOOP to LEND control                                        | 4-44 |

#### CHAPTER 5 EXERCISE (1) TEST OPERATION USING SWD5C-QD75P

5-1 to 5-18

| 5.1 System Configuration of Demonstration Machine           |      |
|-------------------------------------------------------------|------|
| 5.2 Starting Up and Exiting SWDD5C-QD75P                    |      |
| 5.2.1 Start up operation                                    |      |
| 5.2.2 Exit operation                                        |      |
| 5.3 Specifying Connection Target QD75                       |      |
| 5.4 Initialization and Connection Check Using SWDD5C-QD75P  |      |
| 5.5 Positioning Exercise Using Test Operation Function      |      |
| 5.5.1 Basic parameter and OPR basic parameter setting       |      |
| 5.5.2 Positioning data setting                              | 5-10 |
| 5.5.3 Simulation                                            | 5-11 |
| 5.5.4 Data write to QD75                                    | 5-12 |
| 5.5.5 Test operation and monitoring                         | 5-13 |
| 5.6 Search Method of Error Code and Warning Code Using Help | 5-17 |

| CHAPTE           | ER 6 EXERCISE (2) 1-AXIS POSITIONING OPERATION                   |              |
|------------------|------------------------------------------------------------------|--------------|
|                  | USING SEQUENCE PROGRAM                                           | 6- 1 to 6-56 |
| 64 5             | Desitioning System Lload in Exercise                             | 6 4          |
| 0.1 F<br>6.2 r   | rusiliuning System Used in Exercise<br>Practice Question (1)     | ນ-1<br>ຂາງ   |
| 0.2 F            | riacuice Quesuoni (1)                                            |              |
| 0.3 (<br>61 (    | Opening Text FD Floject                                          | b-3<br>ഭറ    |
| 0.4 3            | Writing Data to OD75                                             | 0-9<br>6 11  |
| 6.6 4            | Starting Un and Eviting GPPW                                     | ۱۱-0<br>6_12 |
| 66               | 1 Startup operation                                              | 0-12<br>6_12 |
| 6.6              | 2 Evit operation                                                 |              |
| 67 (             | Creating Positioning Sequence Program                            | 0-13<br>6-14 |
| 68 C             | Device Assignment Lised in Evercise                              |              |
| 6.0 L            | Simple Sequence Program                                          | 6-18         |
| 6 10 F           | Practice Question (2) JOG Operation                              | 6-20         |
| 6.11 5           | Sample Sequence Program                                          |              |
| 6.11             | 1.1 PLC READY                                                    | 6-23         |
| 6.11             | 1.2 Error code display and error reset                           |              |
| 6.11             | 1.3 Current value read of axis 1                                 |              |
| 6.11             | 1.4 JOG operation of axis 1                                      | 6-25         |
| 6.11             | 1.5 OPR of axis 1                                                |              |
| 6.11             | 1.6 Start of positioning data                                    |              |
| 6.11             | 1.7 Multiple points continuous positioning                       | 6-29         |
| 6.11             | 1.8 Multiple points continuous positioning by speed switching    | 6-30         |
| 6.11             | 1.9 Stop in operation                                            | 6-31         |
| 6.11             | 1.10 Restart after stopping                                      | 6-32         |
| 6.1 <sup>1</sup> | 1.11 Speed change during positioning                             | 6-33         |
| 6.11             | 1.12 Address designation by digital switch                       | 6-34         |
| 6.11             | 1.13 Teaching playback                                           | 6-35         |
| 6.11             | 1.14 Speed/movement amount designation by digital switch         | 6-37         |
| 6.11             | 1.15 Fixed-feed                                                  | 6-39         |
| 6.11             | 1.16 Speed control                                               | 6-40         |
| 6.11             | 1.17 When external command signal is used                        | 6-42         |
| 6.11             | 1.18 Speed position switching control by external command signal | 6-43         |
| 6.11             | 1.19 Positioning using M code                                    | 6-45         |
| 6.11             | 1.20 Summary of sequence program                                 | 6-49         |
| 6.12 N           | Monitoring Buffer Memory Using GPPW                              | 6-54         |
| 6.13 F           | Practice Question (3) Parameter Change During RUN                | 6-55         |
| CHAPTE           | ER 7 EXERCISE (3) 3-AXIS POSITIONING OPERATION                   |              |
|                  | USING SEQUENCE PROGRAM                                           | 7- 1 to 7-16 |
| 7.1 >            | XYZ Axis Control Positioning Operation System                    | 7-3          |
| 7.2 F            | Parameter of Axis 1, Axis 2, Axis 3 and OPR Parameter            |              |

### APPENDICIES

| Appendix 1 | X-Y  | Z Control Demonstration Machine                                     | App- 1  |
|------------|------|---------------------------------------------------------------------|---------|
| Appendix 2 | Inst | alling SWDD5C-QD75P                                                 | Арр- 8  |
| Appendix 3 | QD   | 75 Maintenance Instructions                                         | App-12  |
| Appendix 4 | Inte | Iligent Function Module Direct Device                               | App-13  |
| Appendix 5 | QD   | 75 Dedicated Instructions                                           | App-14  |
| Appendix   | 5.1  | PSTRT1, PSTRT2, PSTRT3, PSTRT4                                      | App-16  |
| Appendix   | 5.2  | TEACH1, TEACH2, TEACH3, TEACH4                                      | App-20  |
| Appendix   | 5.3  | PFWRT                                                               | App-23  |
| Appendix 6 | Cor  | nnection Examples with Servomotors                                  | App-26  |
| Appendix   | 6.1  | Connection Example of QD75D and MR-HA (Differential Driver)*6       | App-26  |
| Appendix   | 6.2  | Connection Example of QD75D and MR-J2/J2SA (Differential Driver) *5 | 5App-27 |
| Appendix   | 6.3  | Connection Example of QD75D and MR-CA (Differential Driver) *5      | App-28  |
| Appendix 7 | Cor  | nparisons with Conventional Positioning Modules                     | App-29  |
| Appendix   | 7.1  | Comparisons with A1SD71S2 Model                                     | App-29  |
| Appendix   | 7.2  | Comparisons with A1SD75                                             | App-30  |
| Appendix 8 | Glo  | ssary of MELSEC Positioning Related Terms                           | App-36  |

#### INTRODUCTION

This textbook is a school textbook that allows you to easily understand the 1-axis and multiple axes control by the positioning module of MELSEC-Q series.

For a good understanding of the QD75 positioning module features, this textbook describes the data settings for positioning, the sequence program creating method, the monitoring operation and the test operation by using the QD75D4 positioning module and the Windows version (QD75P, GPPW) software packages for a demonstration machine. As this textbook avoids any mention of the advanced positioning control (block start, etc.), refer to the user's manual for them.

The related manuals are shown below.

| (1) | QD75 Positioning Module User's Manual |  |
|-----|---------------------------------------|--|
|     | Type QD75P/QD75D Positioning Module   |  |
|     | User's Manual                         |  |
|     |                                       |  |
| (2) | Operating Manual                      |  |

| GX Configurator-QP Operating Manual    | SH(NA)-080172  |
|----------------------------------------|----------------|
| GX Developer Version8 Operating Manual | SH(NA)-080373E |

#### 

#### (4) Servo

| MR-H□AN Instruction Manual     | SH(NA)-3190   |
|--------------------------------|---------------|
| MR-J2-03A5 Instruction Manual  | SH(NA)-3200   |
| MR-J2S-□A Instruction Manual   | SH(NA)-030006 |
| MR-C□A Instruction Manual      | SH(NA)-3167   |
| Servo Motor Instruction Manual | SH(NA)-3181   |

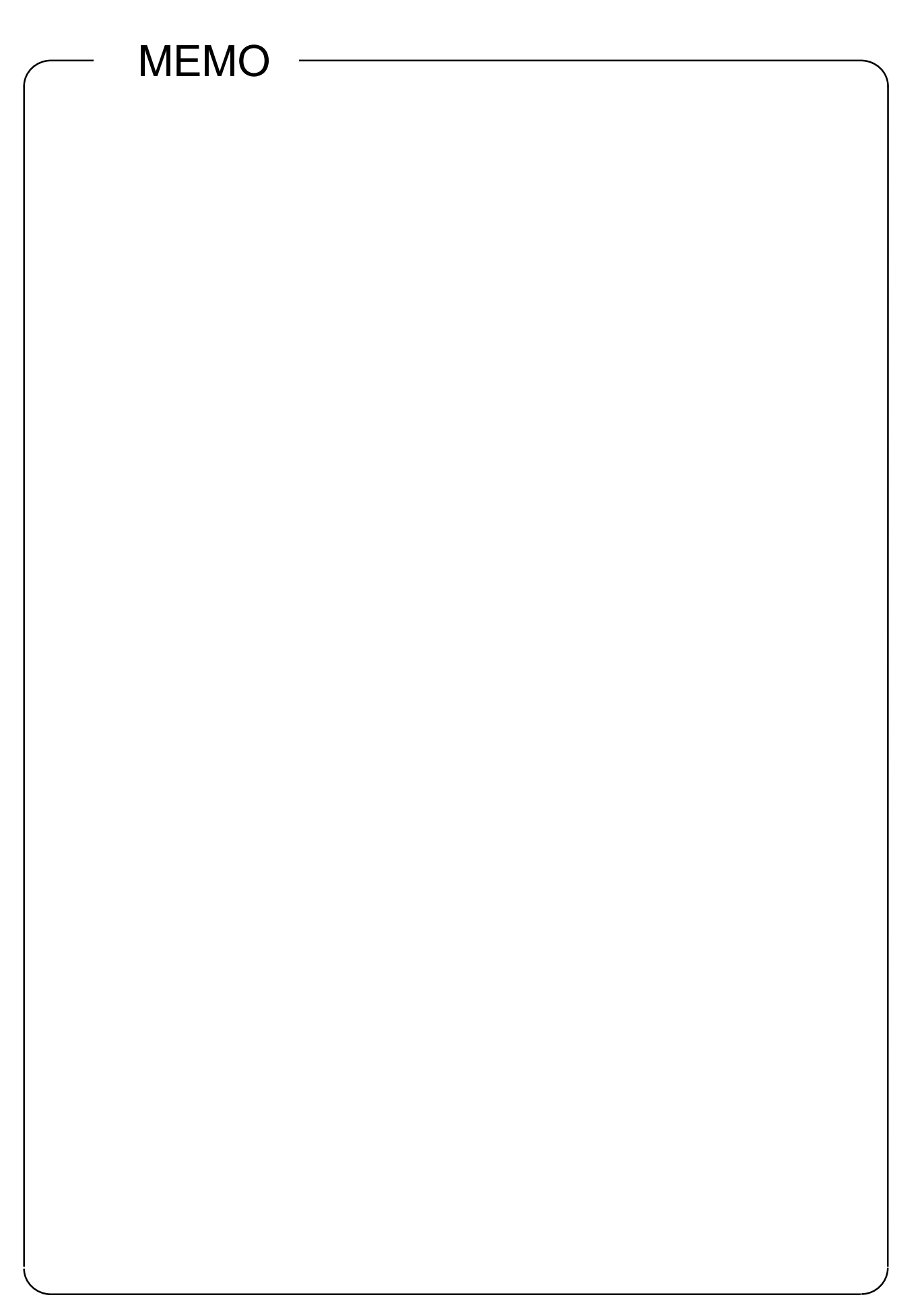

#### CHAPTER1 PRODUCT OUTLINE

#### 1.1 Positioning Control

#### 1.1.1 Features of QD75

The features of the QD75 are shown below.

- (1) Availability of modules for one-, two- and four- axis controls
  - (a) There are three models available for both the open collector system pulse output (QD75P1, QD75P2, and QD75P4) and differential driver system pulse output (QD75D1, QD75D2, and QD75D4).
     An optimum model can be selected by the drive unit type and the number of axes.
  - (b) For connecting any of the QD75 modules to the base unit, a single slot and 32 I/O points are required.

Within the limit imposed by the maximum I/O points of the PLC CPU, up to 64 modules can be used.

- (2) Positioning control function
  - (a) A wide variety of positioning control functions for positioning systems is supported.
    - Up to 600 positioning data to each of which information such as positioning address, control system, and operation pattern can be specified can be set for each axis.
       As all positioning data are stored in a buffer memory, they can be

As all positioning data are stored in a buffer memory, they can be read/written freely.

 For independent control of each axis, linear control is executable simultaneously over four axes.
 Such control can either be the independent positioning control using a single positioning date or the continuous positioning control using a

single positioning data or the continuous positioning control enabled by the continuous processing of multiple positioning data.

 For coordinated control over multiple axes, the QD75 allows the linear interpolation through the speed or position control of two to four axes or the circular interpolation on two axes.

Such control can either be the independent positioning control using a single positioning data or the continuous positioning control enabled by the continuous processing of multiple positioning data.

- (b) For each positioning data, the user can specify any of the following control methods: position control, fixed-feed control, speed control, speed-position switching control, position-speed switching control, and so on.
- (c) Enhanced zero return (OPR) control
  - Six different machine OPR methods are provided: the zeroing dog method (one method), stopper methods (three methods) and count methods (two methods).
  - 2) The OPR retry function facilitates the machine OPR control from an arbitrary position.

(The machine OP is a premier reference position in positioning control, and is set by the machine OPR mentioned in 1) above.)

- (d) Two acceleration/deceleration methods (selectable by users) are provided: automatic trapezoidal acceleration/deceleration and S-curve acceleration/deceleration. (The S-curve acceleration/deceleration control is disabled if stepping motors are used.)
- (3) Quick startup

A positioning operation starts up quickly taking as little as 6 ms to 7 ms. When operation using simultaneous start function (independent operation, interpolation operation) is executed, the axes start without delay. (Quick startup of the AD75 takes 20ms.)

- (4) Faster pulse output and longer maximum distance to drive unit The differential driver type modules (QD75D1, QD75D2 and QD75D4) incorporate the following improvements in the pulse output speed and the maximum distance to the drive unit.
  - For the differential driver type module, QD75D1/QD75D2/QD75D4: 1 Mpulse/s, 10m max.
  - For the open collector type, QD75P1/QD75P2/QD75P4: 200 kpulse/s, 2m max. (For the differential driver type module AD75: 400 kpulse/s, 10m max.)
- (5) Easy maintenance

Each QD75 positioning module incorporates the following improvements in maintainability:

- (a) Data such as the positioning data and parameters can be stored on a flash ROM inside the QD75, eliminating the need of a battery for retaining data.
- (b) Error contents are classified in more detail to facilitate the initial fault diagnosis.
- (c) The module retains 16 error data and 16 warning data, offering easier confirmation of error and warning histories.
- Support of intelligent function module dedicated instructions
   Dedicated instructions such as the positioning start instruction and teaching instruction are provided.
   The use of such dedicated instruction simplifies sequence programs.

(7) Support of setting, monitoring and testing with a software package for positioning Using a software package for positioning (SWDD5C-QD75P), the user can set the QD75 parameters and positioning data without considering the buffer memory addresses.

Moreover, the software package has a test function which allows the user to check the wiring before creating a sequence program for positioning control, or to test the QD75 using set parameters and positioning data for checking their integrity. The control monitor function allows the user to debug programs efficiently.

#### 1.1.2 Purpose and applications of positioning control

"Positioning" refers to moving a moving body, such as a workpiece or tool (hereinafter called "workpiece"), at a designated speed, and accurately stopping it at the target position. The main application examples are shown below.

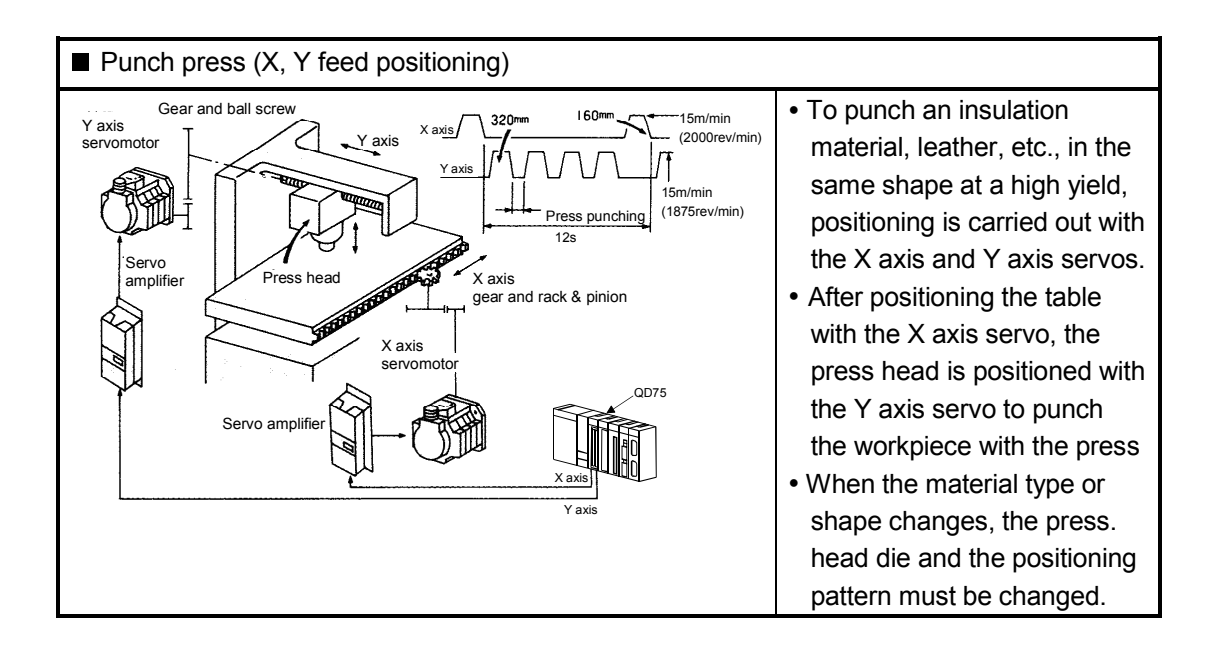

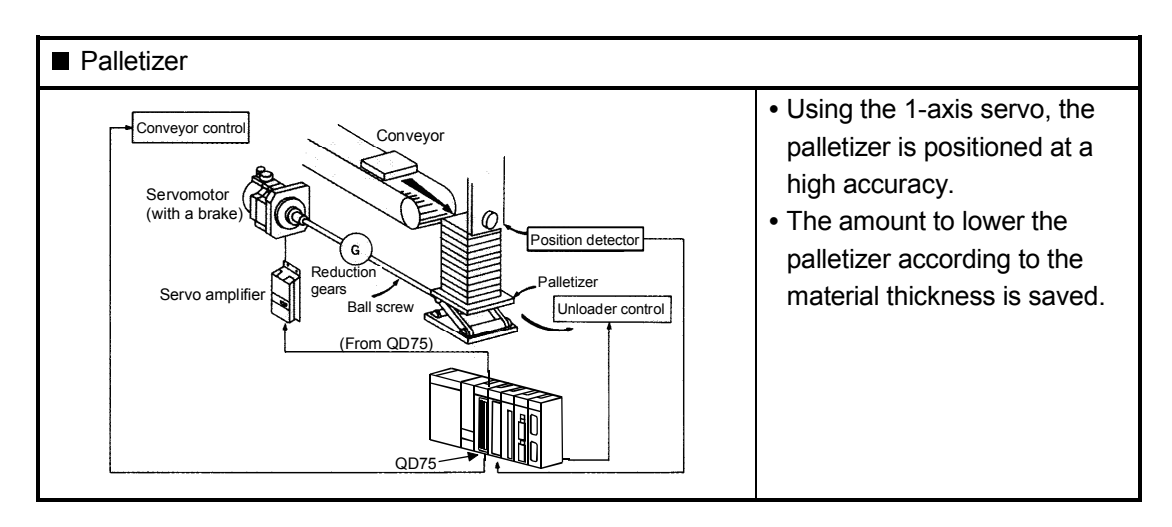

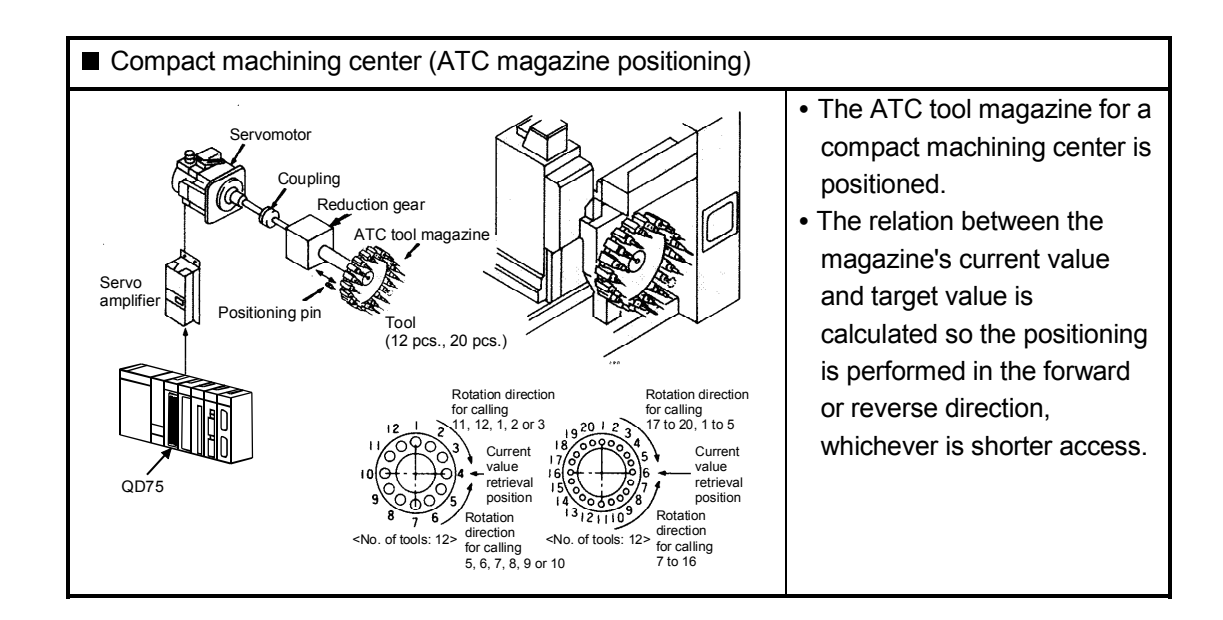

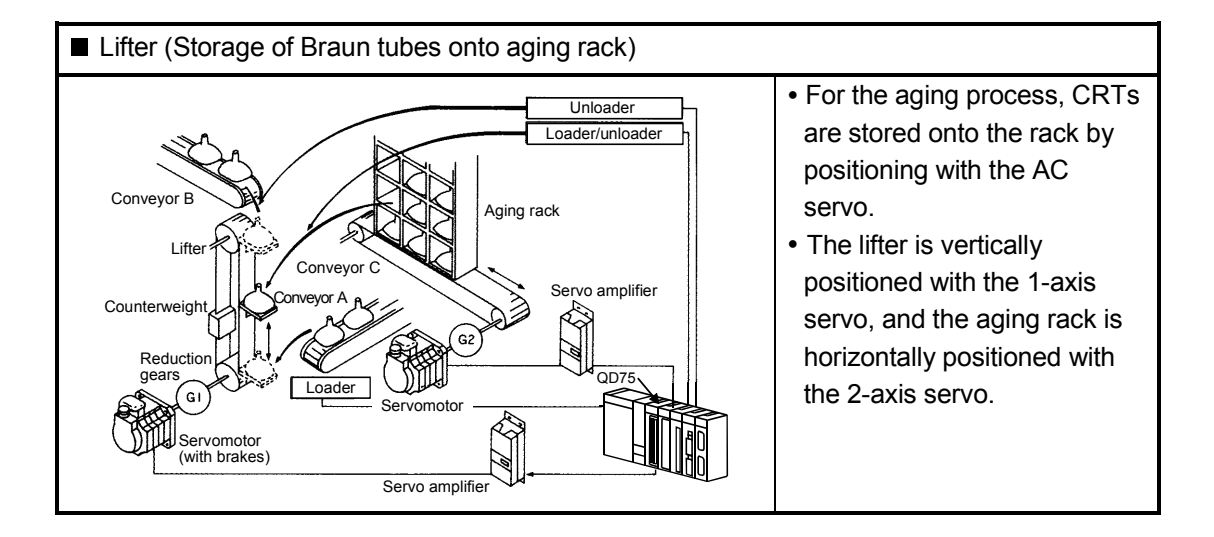

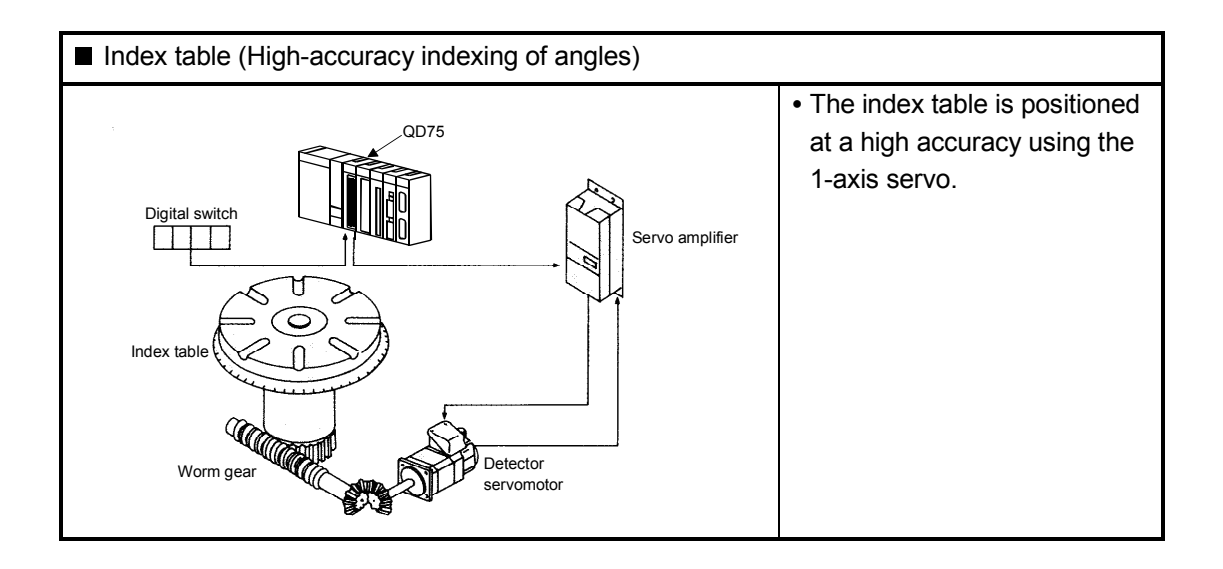

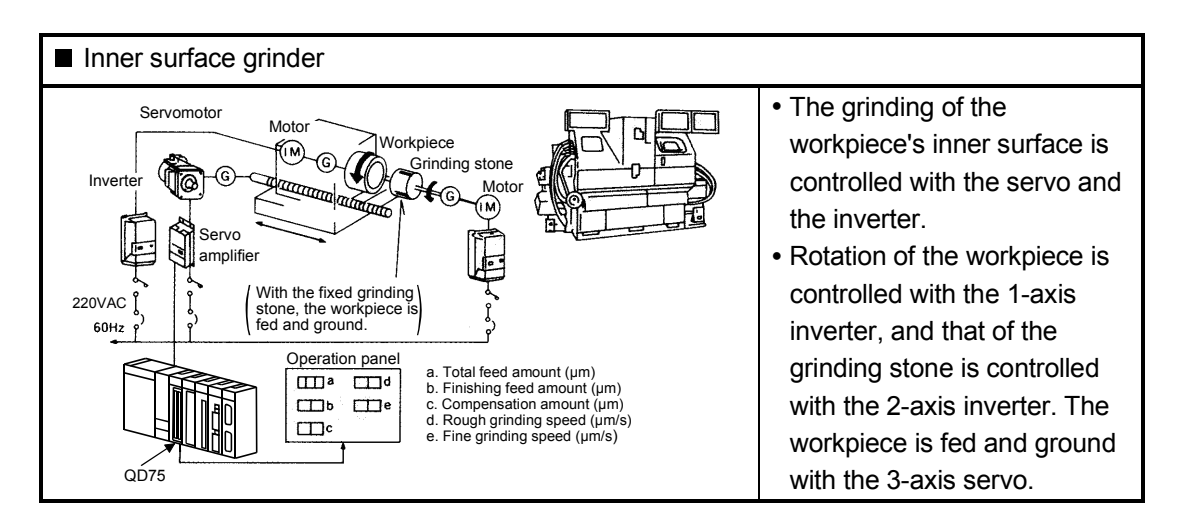

#### 1.1.3 Mechanism of positioning control

Positioning control using the QD75 is carried out with "pulse signals". (The QD75 is a pulse-generating module.)

In the positioning system using the QD75, software packages for the QD75 and the GPP functions and external devices are used as shown in the diagram below.

Controlled by a PLC CPU, the QD75 realizes complicated positioning control, by reading in various signals, parameters and positioning data.

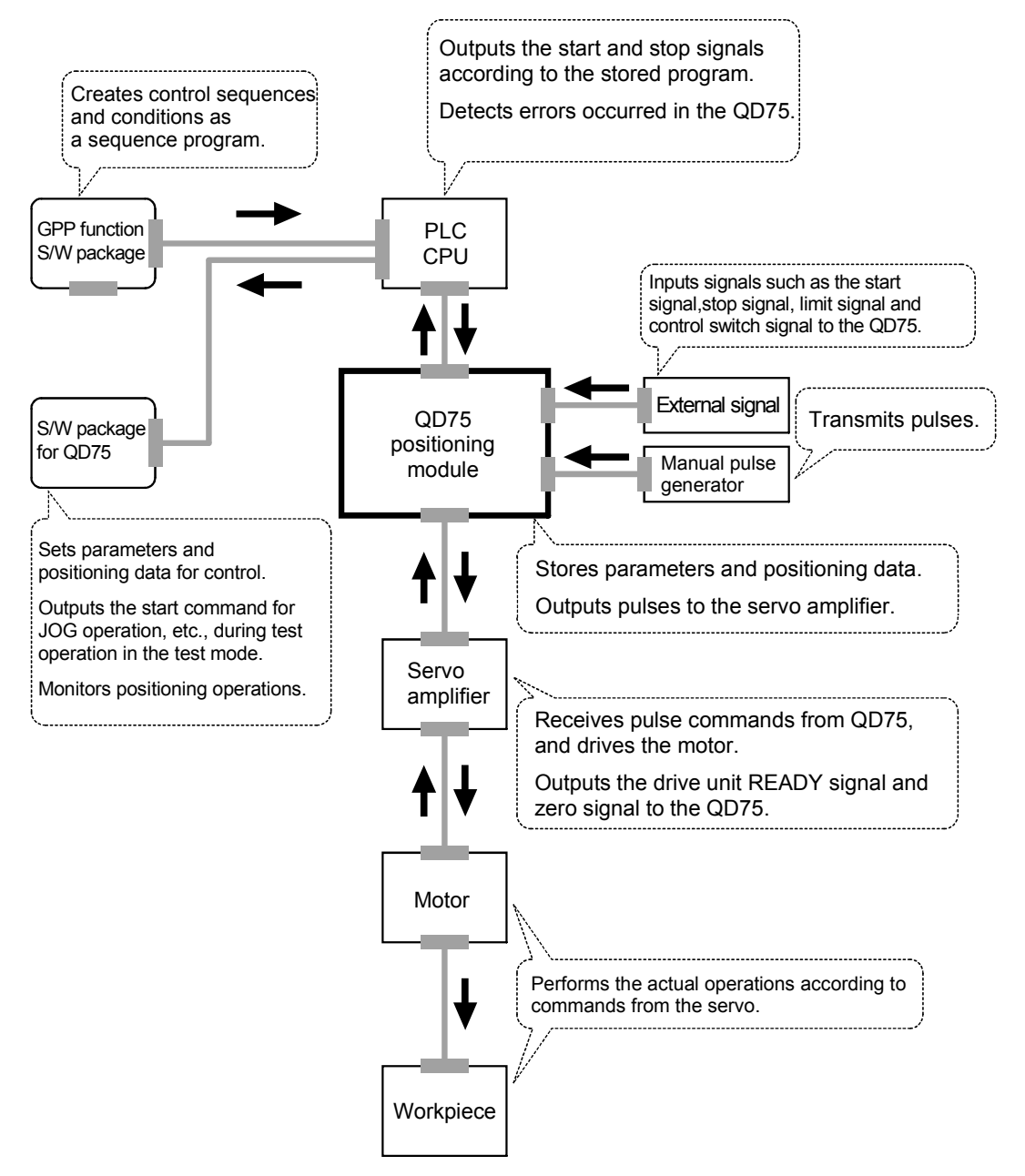

(1) Principe of position commands

The total No. of pulses required to move the designated distance is obtained in the following manner.

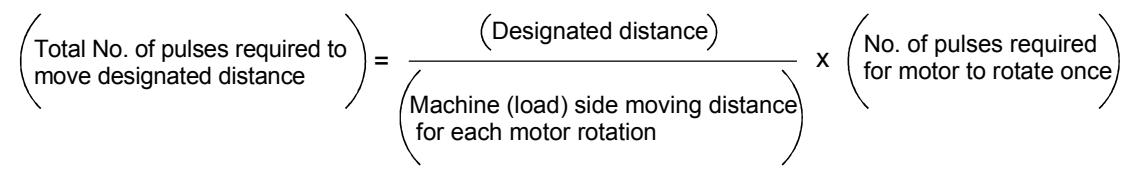

\*The No. of pulses required for the motor to rotate once is the "encoder resolution" shown in the motor catalog specifications.

When this total No. of pulses is issued from the QD75 to the servo amplifier, control to move the designated distance can be executed.

The machine side moving amount produced by outputting one pulse to the servo amplifier is called the "moving amount per pulse". This value is the minimum value for the workpiece motion, and represents the electrical positioning accuracy.

(2) Principe of speed commands

A speed command is controlled by the frequency of pulses output from the QD75 to a drive unit.

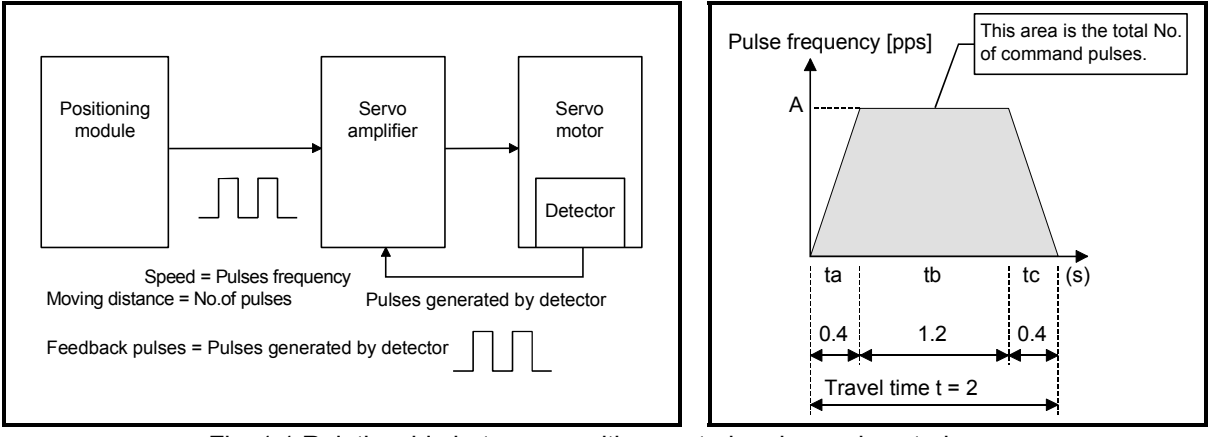

Fig. 1.1 Relationship between position control and speed control

|   | POINT         |                                                                               |
|---|---------------|-------------------------------------------------------------------------------|
| 1 | The QD75 cont | trols positions with "total No. of pulses" and speeds with "pulse frequency". |

#### 1.1.4 Outline design of positioning system

The outline of the positioning system operation and design, using the QD75, is shown below.

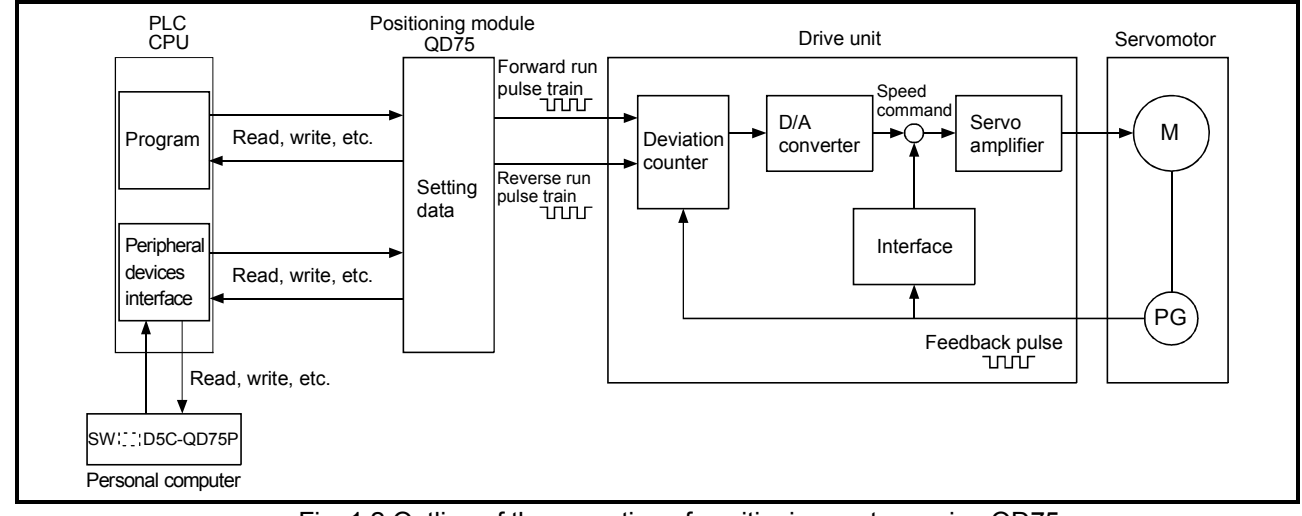

(1) Positioning system using QD75

Fig. 1.2 Outline of the operation of positioning system using QD75

- (a) Positioning operation by the QD75
  - 1) The QD75 output is a pulse train.

The pulse train output by the QD75 is counted by and stored in the deviation counter in the drive unit.

The D/A converter outputs an analog DC current proportionate to the count maintained by the deviation counter (called "pulse droop"). The analog DC current serves as the servomotor speed control signal.

2) The motor rotation is controlled by the speed control signal from the drive unit.

As the motor rotates, the pulse generator (PG) attached to the motor generates feedback pulses, the frequency of which is proportionate to the rotation speed.

The feedback pulses are fed back to the drive unit and decrements the pulse droop, the pulse count maintained by the deviation counter.

The motor keeps on rotating as the pulse droop is maintained at a certain level.

 After the QD75 terminates the output of a pulse train, the motor decelerates as the pulse droop decreases, and stops when the count drops to zero.

Thus, the motor rotation speed is proportionate to the command pulse frequency, while the overall motor rotation angle is proportionate to the total number of command pulses output by the QD75.

Therefore, when a movement amount per pulse is given, the overall movement amount can be determined by the number of pulses in the pulse train.

The pulse frequency, on the other hand, determines the motor rotation speed (feed speed).

- (b) Pulse train output from the QD75
  - 1) As shown in Fig. 1.3, the pulse frequency increases as the motor accelerates. The pulses are sparse when the motor starts and more frequent when the motor speed comes close to the target speed.
  - 2) The pulse frequency stabilizes when the motor speed equals the target speed.
  - The QD75 decreases the pulse frequency (sparser pulses) to decelerate the motor before it finally stops the output.
     There will be a little time delay, between the decrease in the pulse

There will be a little time delay between the decrease in the pulse frequency and the actual deceleration and stopping of the motor.

This difference, called "the stop settling time", is required for gaining a stopping accuracy.

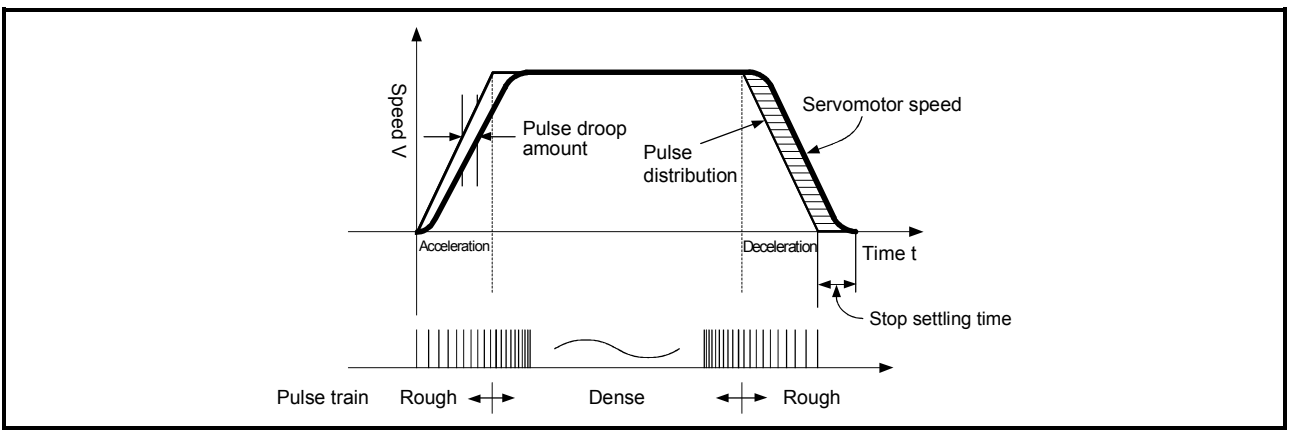

Fig. 1.3 QD75 output pulses

#### (2) Movement amount and speed in a system using worm gears

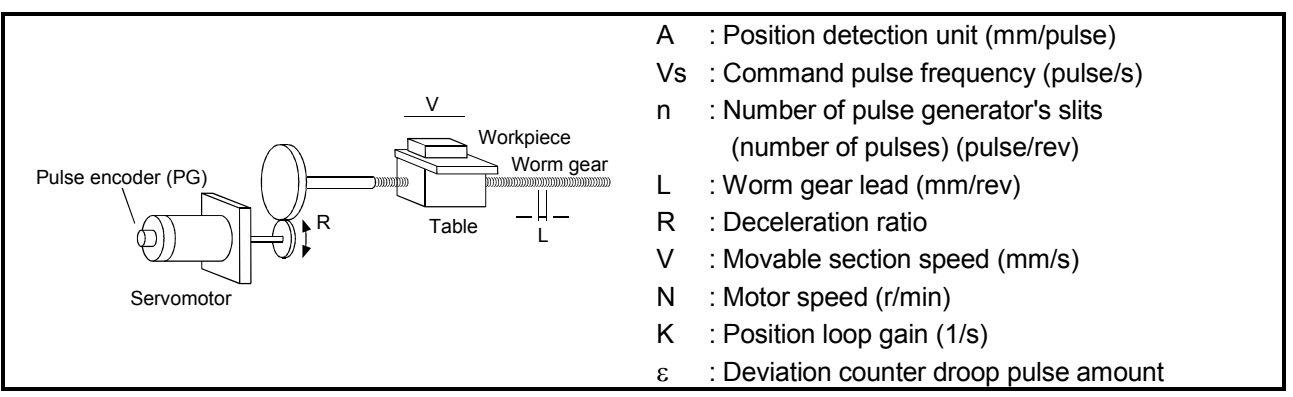

Fig. 1.4 System using worm gears

- (a) In the system shown in Fig. 1.4, the position detection unit, command pulse frequency, and the deviation counter droop pulse amount are determined as follows:
  - 1) Position detection unit

The position detection unit is determined by the worm gear lead, deceleration ratio, and the number of pulse generator's slits.

The movement amount per pulse in the QD75 is a position detection unit. The movement amount, therefore, is given as follows: (Number of output pulses) x (Position detection unit).

$$A = \frac{L}{R \times n} \text{ [mm/pulse]}$$

2) Command pulse frequency

The command pulse frequency is determined by the speed of the moving part and position detection unit:

$$Vs = \frac{V}{A}$$
 [Pulse/s]

 Deviation counter droop pulse amount. The deviation counter droop pulse amount is determined by the command pulse frequency and position loop gain.

$$\varepsilon = \frac{Vs}{K}$$
 [Pulse]

(b) The QD75 allows the user to select from the following four units as the unit used by positioning commands to any of axes (1 to 4, if the module supports four axes): mm, inch, degree, and pulse.

The unit selected for one axis can be different from the unit selected for another axis.

When data such as the movement amount per pulse, acceleration/deceleration time, positioning speed, and positioning address are correctly set in consideration of the chosen unit, the QD75 can calculate the number of pulses required for a movement amount to the target positioning address and execute the positioning by outputting the pulse train of the calculated number of pulses.

#### 1.1.5 Communicating signals between QD75 and each module

The outline of the signal communication between the QD75 and PLC CPU, peripheral device and drive unit, etc., is shown below.

(A peripheral device communicates with the QD75 via the PLC CPU to which it is connected)

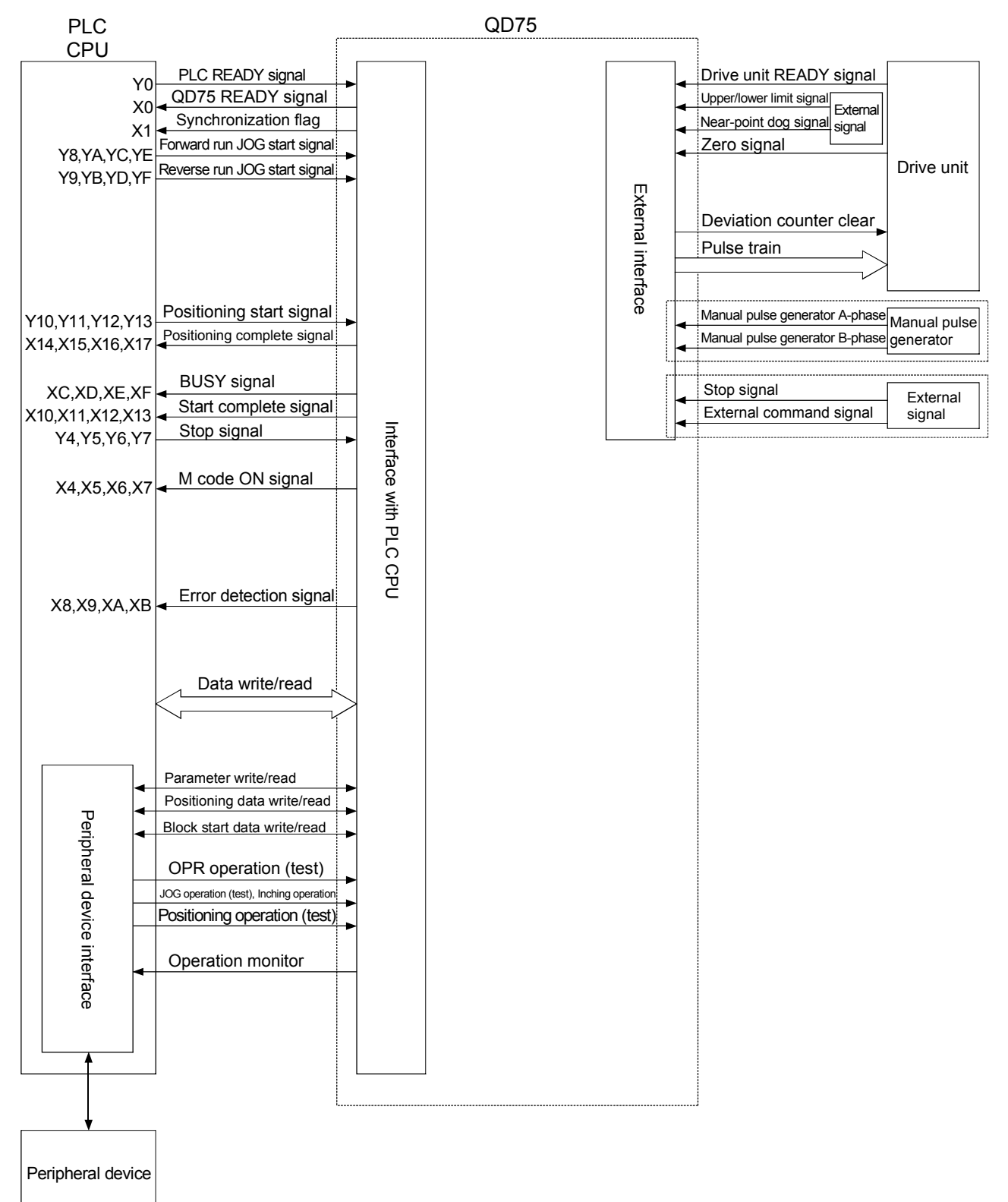

#### 1.2 Flow of System Operation

#### 1.2.1 Flow of the entire processes

#### **QD75** SW□D5C-QD75P Servo, etc. GPPW PLC CPU Design (1) System design (2) Installation, wiring (3) (4) Setting of: · Parameters Creating sequence program for operation Preparation Positioning data (5) (6)(Writing program Writing setting data (8) (7)Connection check · PC test Test operation Circuit Test operation monitoring Operation (9)Monitoring Monitoring Actual operation Maintenance (10)Maintenance

#### The positioning control processes, using the QD75, are shown below.

The following operations are performed for the processes shown on the previous page.

|     | Description                                         | Reference                                    |  |  |
|-----|-----------------------------------------------------|----------------------------------------------|--|--|
| 1)  | Understand the product functions and usage,         |                                              |  |  |
|     | and related devices and specifications required     |                                              |  |  |
|     | for positioning control, to determine the operation |                                              |  |  |
|     | method and design the system.                       |                                              |  |  |
| 2)  | Install the QD75 onto the base unit, wire the       | QD75 User's Manual                           |  |  |
|     | QD75 and external devices (drive unit, etc.), and   | (Details)                                    |  |  |
|     | connect the PLC CPU to peripheral devices.          |                                              |  |  |
| 3)  | Using the S/W package for the QD75, set             | S/W Package for QD75                         |  |  |
|     | parameters and positioning data required for the    | Operating Manual                             |  |  |
|     | positioning control to be executed.                 |                                              |  |  |
| 4)  | Using the GPP function S/W package, create a        | GPP Function S/W Package                     |  |  |
|     | sequence program required for positioning           | Operating Manual                             |  |  |
|     | operation.                                          |                                              |  |  |
| 5)  | Write the parameters and positioning data, etc.,    | <ul> <li>S/W Package for QD75</li> </ul>     |  |  |
|     | created with the S/W package into the QD75.         | Operating Manual                             |  |  |
| 6)  | Using the GPP function S/W package, write the       | GPP Function S/W Package                     |  |  |
|     | created sequence program into the PLC CPU.          | Operating Manual                             |  |  |
| 7)  | Check the connection between the QD75 and           | <ul> <li>S/W Package for QD75</li> </ul>     |  |  |
|     | external devices, and test the system to check      | Operating Manual                             |  |  |
|     | whether the designated positioning operation is     |                                              |  |  |
|     | executed correctly.                                 |                                              |  |  |
| 8)  | Carry out test operation to confirm that the        | <ul> <li>GPP Function S/W Package</li> </ul> |  |  |
|     | designated positioning operation is executed        | Operating Manual                             |  |  |
|     | correctly.                                          |                                              |  |  |
| 9)  | Actually operate the positioning operation. At this | QD75 User's Manual (Details)                 |  |  |
|     | time, monitor the operation state as required. If   | <ul> <li>S/W Package for QD75</li> </ul>     |  |  |
|     | an error or warning occurs, take corrective         | Operating Manual                             |  |  |
|     | actions.                                            | GPP Function S/W Package                     |  |  |
|     |                                                     | Operating Manual                             |  |  |
| 10) | Inspect and service the QD75 as required.           | QD75 User's Manual                           |  |  |

#### 1.2.2 Outline for start

The outline for starting each control is shown in the following flowchart.

\* The following chart is made on the premise that each module installation and required system configuration has been completed.

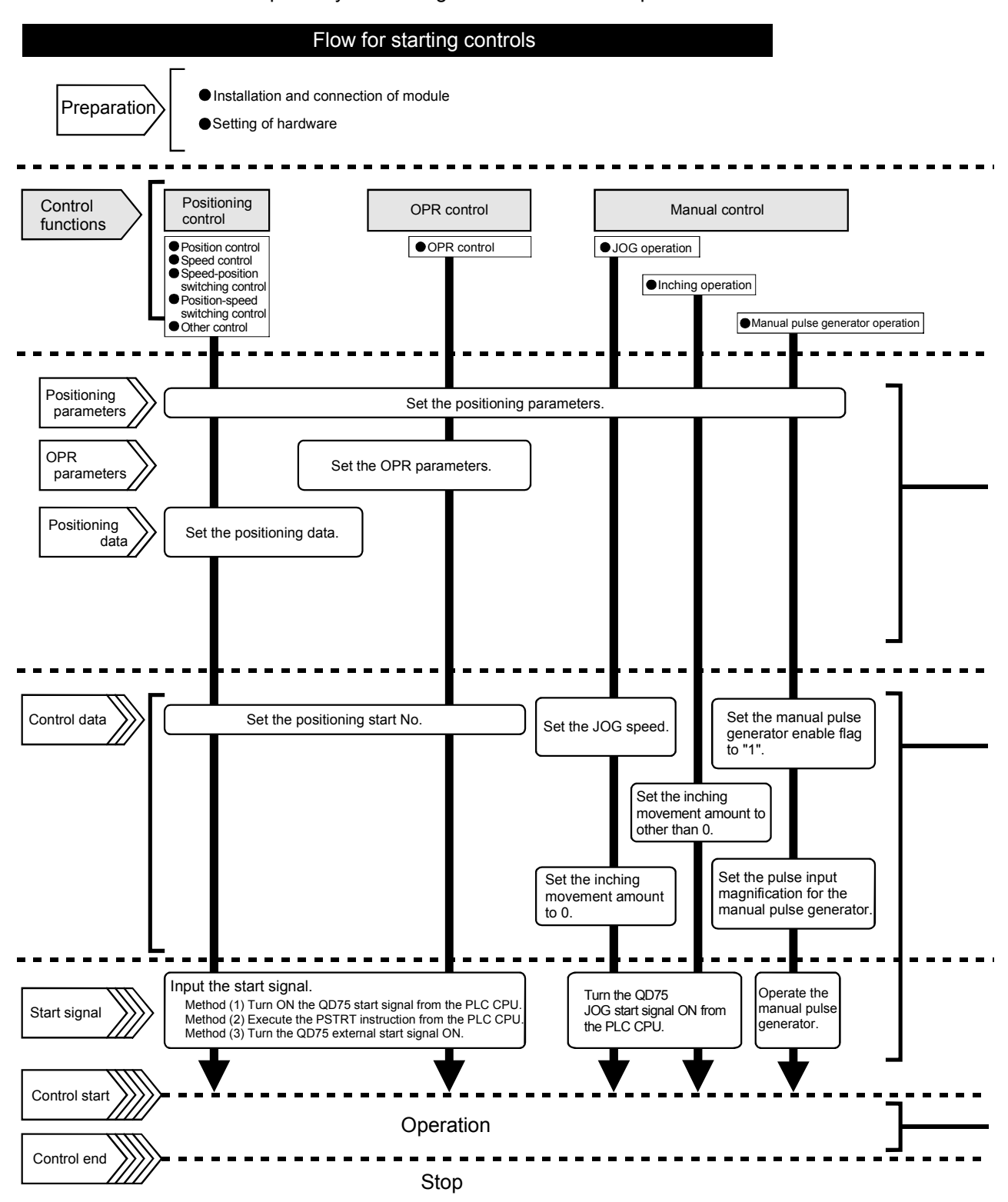

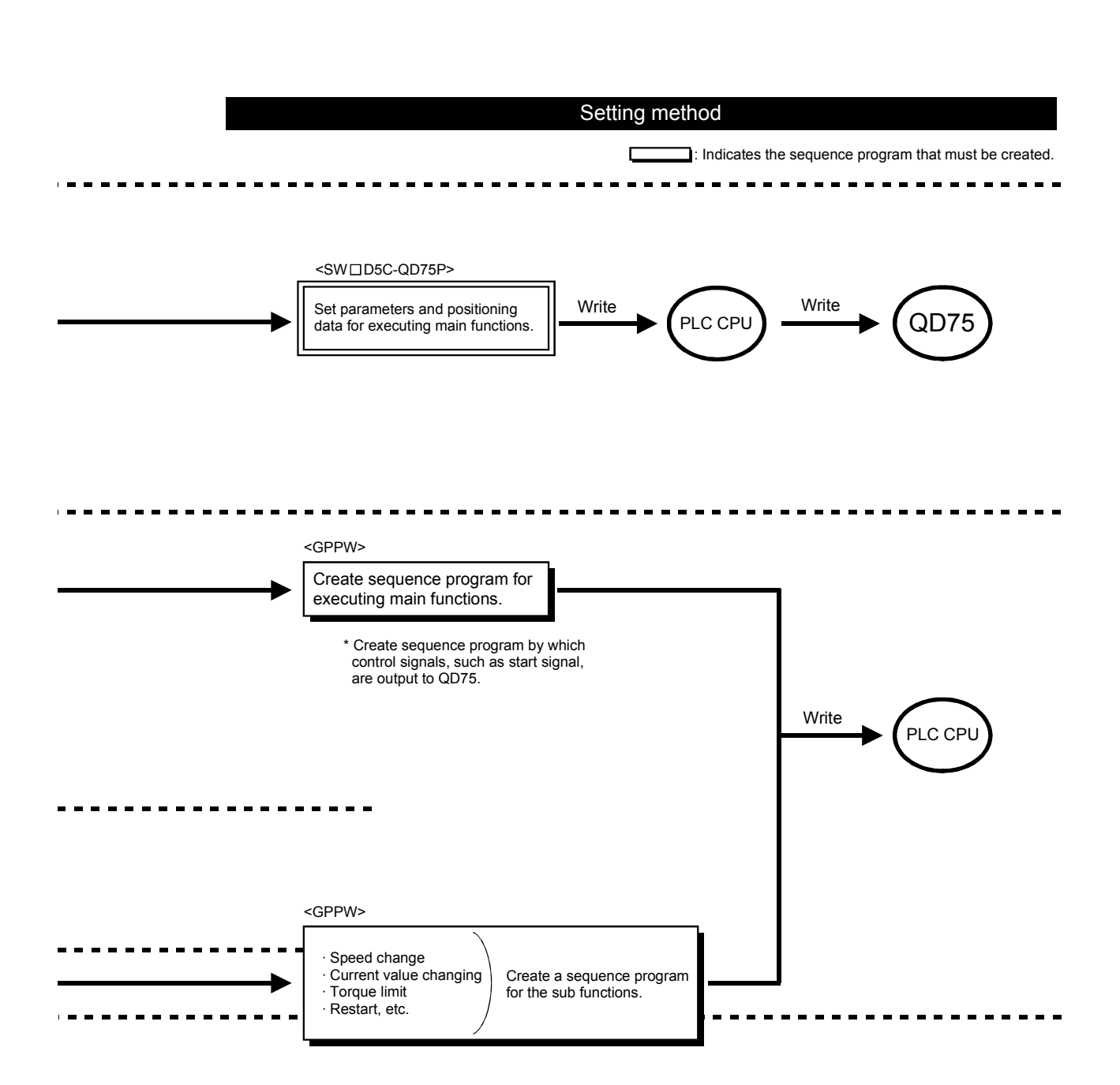

Each control may be stopped in the following cases.

- (1) When each control is completed normally.
- (2) When the drive unit READY signal is turned OFF.
- (3) When the PLC READY signal is turned OFF.(A stop error such as "parameter error" or "watchdog timer error" occurred.)
- (4) When an error occurred in the QD75.
- (5) When control is intentionally stopped by turning on the stop signal from PLC CPU or the stop signal from an external device.

The outline for the stop processing in these cases is shown below. (Excluding (1), the case of normal stop.)

|                                           |                                                                                                    | Stop<br>axis | Axis<br>operation<br>status<br>after stop | Stop processing                                                                                                    |                  |                 |                                    |                                     |
|-------------------------------------------|----------------------------------------------------------------------------------------------------|--------------|-------------------------------------------|----------------------------------------------------------------------------------------------------|------------------|-----------------|------------------------------------|-------------------------------------|
|                                           |                                                                                                    |              |                                           | OPR control                                                                                                    |                  | itrol           | Manual<br>control                  |                                     |
|                                           | Stop factor                                                                                             |              |                                           | Machine OPR control                                                                                                    | Fast OPR control | Positioning cor | Inching operation<br>JOG operation | Manual pulse<br>generator operation |
| Forced stop                               | Drive unit READY signal<br>OFF                                                                          | Each<br>axis | Error                                     | Immed                                                                                                    | Immediate stop   |                 |                                    | Deceleration<br>stop                |
| Fatal stop<br>(Stop group 1)              | Hardware stroke limit signal<br>ON                                                                      | Each<br>axis | Error                                     | Deceleration stop/sudden<br>stop<br>(Select from "sudden stop<br>group1 sudden stop<br>selection" )<br>Deceleration stop/sudden<br>stop<br>(Select from "sudden stop<br>group2 sudden stop<br>selection" ) |                  |                 | Deceleration<br>stop               |                                     |
| Emergency stop<br>(Stop group 2)          | I/O reset<br>PLC READY signal OFF<br>Error in test mode                                                 | All<br>axes  | Error                                     |                                                                                                    |                  |                 | Deceleration<br>stop               |                                     |
| Relatively safe<br>stop<br>(Stop group 3) | Axis error detection (Error<br>other than stop group 1 or 2)<br>"Stop signal" from<br>peripheral device | Each<br>axis | Error                                     | Deceleration stop/sudden<br>stop                                                                                                    |                  |                 | tion stop                          |                                     |
| Intentional stop<br>(Stop group 3)        | "Stop signal" ON from<br>external source<br>"Axis stop signal" from PLC<br>CPU turns ON.                | Each<br>axis | Stop<br>(While<br>waiting)                | group3 sudden stop<br>selection")                                                                                                    |                  | Decelera        |                                    |                                     |

When a stop is caused by a stop factor during position control, the positioning can be restarted from the stop position to the end point specified in the positioning data by using the "restart command".

For the case of continuous positioning or continuous path control operation, the positioning is restarted from the stop position shown in the positioning data No. associated with the moment when the movement was stopped.

- (1) If the "axis operation status" is "stop", positioning to the end point of the positioning data will be restarted from the stop position regardless of using the absolute system or the incremental system.
- (2) When "axis operation status" is not "stop", the warning "restart not possible" (warning code: 104) will be output, and the restart command will be ignored.
- (3) The following shows the restart operation when the axis 1 movement amount is 300 and the axis 2 movement amount is 600.

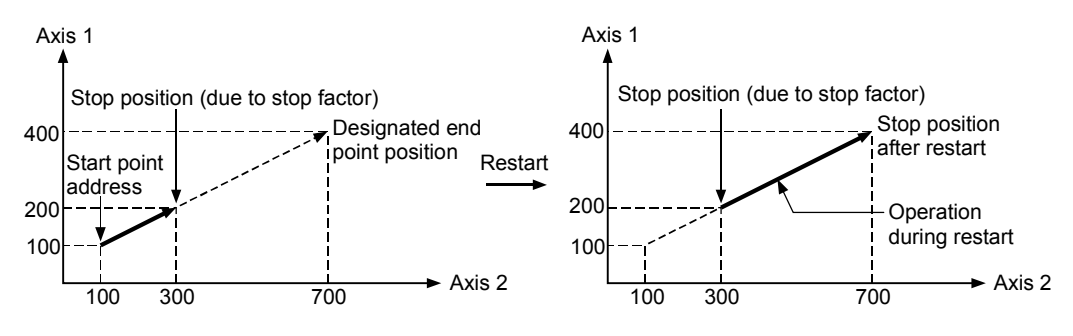

#### 1.3 Cautions for Using a Stepping Motor

Pay attention to the following when using a stepping motor:

- The S-curve acceleration/deceleration is not available in systems where stepping motors are used.
   To employ the S-curve acceleration/deceleration, a servomotor is needed.
- (2) The circular interpolation control is not available in systems where stepping motors are used.
   (To employ the circular interpolation control, servomotors are needed for both of two controlled axes.)

#### CHAPTER 2 SYSTEM CONFIGURATION

#### 2.1 System Overview

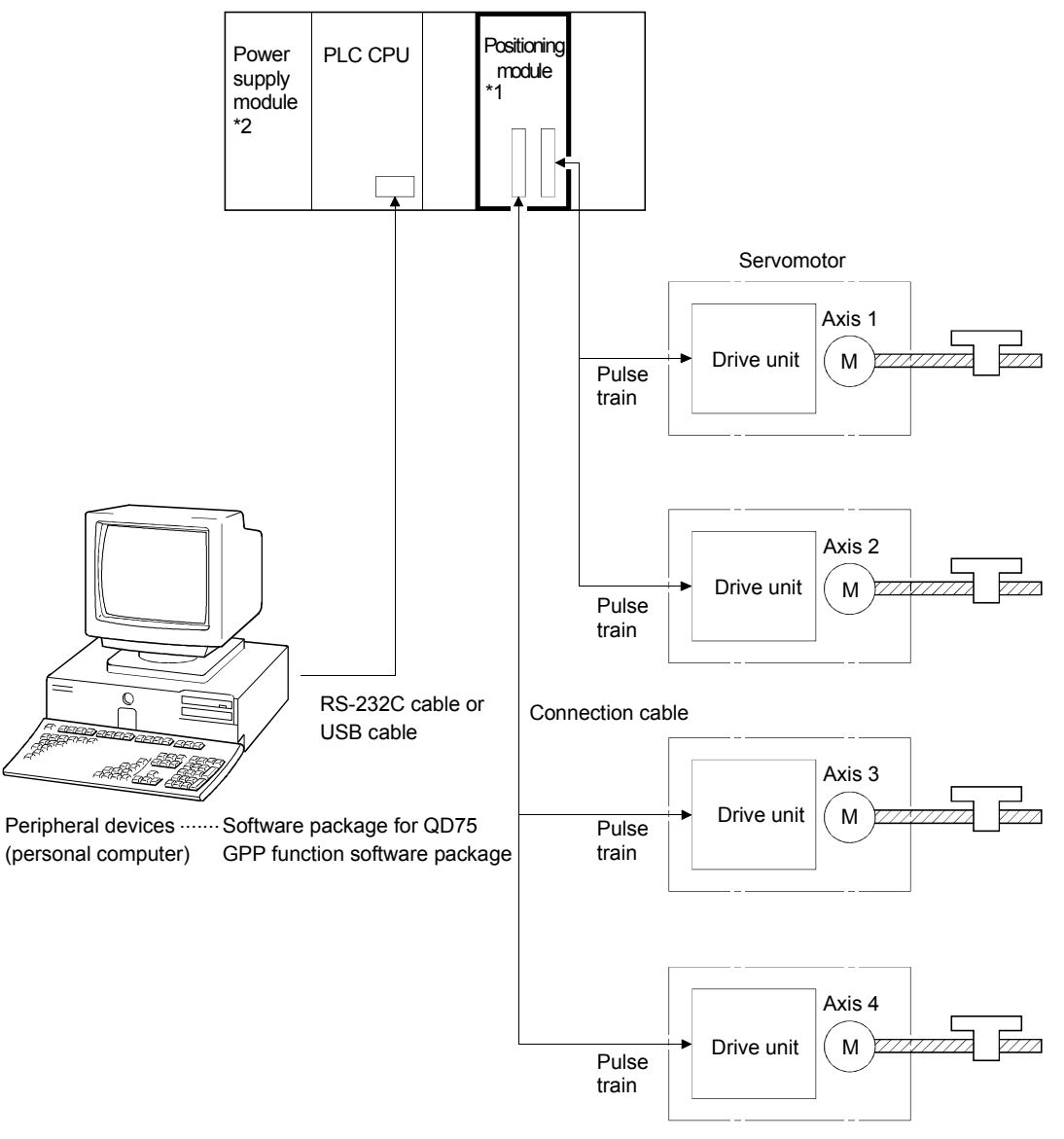

The entire system including the QD75, a PLC CPU and peripheral devices is shown below.

- \*1: This is an example of a four-axis module (QD75P4, QD75D4).
- \*2: The capacity of the power supply module should exceed the inclusive sum of internal current consumption of all modules on the base unit and extension base units (without power supply).

#### 2.2 Device List

The positioning system using the QD75 is composed of the following devices.

| Product name                                                             | Туре                                                     | Remarks                                                                                                    |
|--------------------------------------------------------------------------|----------------------------------------------------------|----------------------------------------------------------------------------------------------------|
| Positioning module                                                       | QD75P1<br>QD75P2<br>QD75P4<br>QD75D1<br>QD75D2<br>QD75D4 | QD75                                                                                                    |
| Software package for QD75                                                | SW[_]D5C-QD75P                                           | Software package for Windows 95, Windows 98, Windows NT 4.0J                                                                                                    |
| Peripheral device<br>(Personal computer)                                 | PC9800 series, IBM<br>PC/AT personal<br>computer         | (Prepared by users)<br>Refer to the relevant GPPW Operating Manual for details.                                                                                                    |
| RS-232C cable                                                            | QC30R2                                                   | (Prepared by users)<br>Used for connecting a CPU module to a PC9800 series or IBM PC/AT<br>personal computer.<br>Refer to SW[]]D5C-QD75P Operating Manual for details.                                                                                          |
| USB cable                                                                | _                                                        | (Prepared by users)<br>Used for connecting a CPU module to a PC9800 series or IBM PC/AT<br>personal computer.<br>Refer to SW[_]D5C-QD75P Operating Manual for details.                                                                                          |
| Drive unit                                                               | —                                                        | (Prepared by users)                                                                                                    |
| Connection cable*1<br>(For connection<br>between QD75 and<br>drive unit) | _                                                        | (Prepared by users)<br>Needed to connect the QD75 to the drive unit, manual pulse<br>generator, and input devices in the machine system.<br>(Produce cables referring to the manuals for the connected devices<br>and information given in 3.4 of this manual.) |

\*1: The following cables for connection between the QD75 and the drive unit are manufactured by Mitsubishi Electric Engineering Co., Ltd.

| Model                | Connectable<br>QD75                                      | Remarks                                                                                                    |  |  |
|----------------------|----------------------------------------------------------|----------------------------------------------------------------------------------------------------|--|--|
| FA-CBLQ75M2H(-P)     |                                                          | MR-HA series (Mitsubishi Electric)                                                                                                    |  |  |
| FA-CBLQ75M2J2(-P)    |                                                          | MR-J2/J2SA series (Mitsubishi Electric)                                                                                                    |  |  |
| FA-CBLQ75M2C(-P)     | QD75D1                                                   | MR-C series (Mitsubishi Electric)                                                                                                    |  |  |
| FA-CBLQ75Y2 ∑ Ⅱ (-P) | QD75D2                                                   | $\Sigma$ -II series (YASKAWA Electric)                                                                                                    |  |  |
| FA-CBLQ75P2A(-P)     |                                                          | MINAS A series (MATSUSHITA Electric)                                                                                                    |  |  |
| FA-CBLQ75S2PY(-P)    |                                                          | PYO series (SANYO DENKI)                                                                                                    |  |  |
| FA-CBLQ75G2(-P)      | QD75P1<br>QD75P2<br>QD75P4<br>QD75D1<br>QD75D2<br>QD75D4 | Untied wire type for the other end<br>(For connection between the QD75 and a<br>stepping motor manufactured by Oriental Motor<br>Co., Ltd.) |  |  |

Cable length is 2m and one cable supports up to 2 axes.

Please contact Mitsubishi Electric Engineering Co., Ltd for the inquiry about cables.

#### 2.3 Applicable System

The QD75 can be used in the following system.

(1) Applicable CPU modules

The QD 75 is applicable to CPU modules that can be operated in the Q mode. Q02CPU, Q02HCPU, Q06HCPU, Q12HCPU, Q25HCPU

- (2) Number of installable modulesWithin the I/O point range of the PLC CPU, up to 64 modules can be used.
- (3) Mounting slot

The QD 75 can be installed in any slot position in a base unit or extension unit. When installing the QD75, always consider the power supply capacity since it may be insufficient depending on the combination with other installed modules and the number of these modules.

#### 3.1 Performance Specifications

|                                                    |                                  |                                                                                                    | •                                                            |                                           |  |  |  |
|----------------------------------------------------|----------------------------------|----------------------------------------------------------------------------------------------------|--------------------------------------------------------------|-------------------------------------------|--|--|--|
|                                                    | Model                            | QD75P1 * <sup>1</sup>                                                                                                    | QD75P2 * <sup>1</sup>                                        | QD75P4 * <sup>1</sup>                     |  |  |  |
| Item                                               |                                  | QD75D1                                                                                                    | QD75D2                                                       | QD75D4                                    |  |  |  |
| No. of control axes                                |                                  | 1 axis                                                                                                    | 2 axes                                                       | 4 axes                                    |  |  |  |
| Interpolation function<br>(Explained in Chapter 7) |                                  | None                                                                                                    | 2-axis linear interpolation<br>2-axis circular interpolation | 2-, 3-, or 4-axis linear<br>interpolation |  |  |  |
| Control system                                     |                                  | PTP (Point to Point) control, path control (both linear and arc can be set), speed control, speed-position switching control, position-speed switching control                                                                                                    |                                                              |                                           |  |  |  |
| Control unit                                       |                                  | mm. inch. degree, pulse                                                                                                    |                                                              |                                           |  |  |  |
| Positioning data                                   |                                  | 600 data (positioning data Nos. 1 to 600)/axis                                                                                                    |                                                              |                                           |  |  |  |
|                                                    |                                  | (Can be set with peripheral device or sequence program )                                                                                                    |                                                              |                                           |  |  |  |
| Backup                                             |                                  | Parameters, positioning data, and block start data can be saved on flash ROM (battery-less backup)                                                                                                    |                                                              |                                           |  |  |  |
|                                                    |                                  | PTP control : Incremental system/absolute system                                                                                                    |                                                              |                                           |  |  |  |
|                                                    | Positioning                      | Speed-position switching con                                                                                                    | trol : Incremental system                                    |                                           |  |  |  |
|                                                    | system                           | Position-speed switching cont                                                                                                    | trol : Incremental system                                    |                                           |  |  |  |
|                                                    |                                  | Path control                                                                                                    | : Incremental system/absol                                   | ute system                                |  |  |  |
| Positioning                                        | Positioning range                | In absolute system<br>- 214748364.8 to 214748364.7 (μm)<br>- 21474.83648 to 21474.83647 (inch)<br>• 0 to 359.99999 (degree)<br>- 2147483648 to 2147483647 (pulse)<br>In incremental system<br>- 2147483648 to 214748364.7 (μm)<br>- 21474.83648 to 21474.83647 (inch)<br>- 21474.83648 to 21474.83647 (degree)<br>- 2147483648 to 2147483647 (pulse)<br>In speed-positioning switching control/positioning-speed switching control<br>• 0 to 214748364.7 (μm)<br>• 0 to 21474.83647 (inch)<br>• 0 to 21474.83647 (degree)<br>• 0 to 21474.83647 (pulse) |                                                              |                                           |  |  |  |
|                                                    | Speed command                    | 0.01 to 20000000.00 (mm/min)<br>0.001 to 2000000.000 (inch/min)<br>0.001 to 2000000.000 (degree/min)<br>1 to 1000000 (pulse/s)                                                                                                    |                                                              |                                           |  |  |  |
|                                                    | Acceleration/dec                 | Automatic trapezoidal acceleration/deceleration, S-curve acceleration/                                                                                                    |                                                              |                                           |  |  |  |
|                                                    | eleration process                | deceleration                                                                                                    |                                                              |                                           |  |  |  |
|                                                    | Acceleration/dec                 | 1 to 8388608 (ms)                                                                                                    |                                                              |                                           |  |  |  |
|                                                    | eleration time                   | Four patterns can be set for each of acceleration time and deceleration time                                                                                                    |                                                              |                                           |  |  |  |
|                                                    | Sudden stop<br>deceleration time | 1 to 8388608 (ms)                                                                                                    |                                                              |                                           |  |  |  |

#### Table 3.1 Performance specifications

\*1: QD75PDrepresents the open collector output system, and QD75DDrepresents the differential driver output system.

| Model                        | QD75P1 * <sup>1</sup>                                                                                             | • | QD75          | <sup>,</sup><br>P2 * <sup>1</sup>         | QD75P4 * <sup>1</sup>          |  |
|------------------------------|----------------------------------------------------------------------------------------------------|---|---------------|-------------------------------------------|--------------------------------|--|
| Item                         | QD75D1                                                                                                    |   | QD75          | D2                                        | QD75D4                         |  |
|                              | 1-axis linear control                                                                                             |   | 6             |                                           |                                |  |
|                              | 1-axis speed control                                                                                              |   | 6             |                                           |                                |  |
|                              | 2-axis linear interpolation control                                                                               |   | 7             |                                           |                                |  |
|                              | (Composite speeds)                                                                                                |   |               | Factors in starting time extension        |                                |  |
|                              | 2-axis linear interpolation control                                                                               |   | 7             |                                           |                                |  |
|                              | (Reference axis speed)                                                                                            |   |               | I ne following times will be added to the |                                |  |
|                              | 2-axis circular interpolation control                                                                             |   | 7             | • S-curve acceleration/                   |                                |  |
| Starting time (ms)           | 2-axis speed control                                                                                              |   | 6             | decelerat                                 | deceleration is selected : 0.5 |  |
|                              | 3-axis linear interpolation control                                                                               |   | 7             | Other axis is in operation : 1.5          |                                |  |
|                              | (Composite speed)                                                                                                 |   | 1             | positioning control : 0.2                 |                                |  |
|                              | <ul><li>3-axis linear interpolation control</li><li>(Reference axis speed)</li><li>3-axis speed control</li></ul> |   | 7             | • During continuous path<br>control : 1.0 |                                |  |
|                              |                                                                                                    |   | 1             |                                           |                                |  |
|                              |                                                                                                    |   | 6             |                                           |                                |  |
|                              | 4-axis linear interpolation control                                                                               |   | 7             |                                           |                                |  |
|                              | 4-axis speed control                                                                                              |   | 7             |                                           |                                |  |
| External wiring connection   | 40-pin connector                                                                                                  |   |               |                                           |                                |  |
| system                       |                                                                                                    |   |               |                                           |                                |  |
| Applicable wire size         | 0.3mm <sup>2</sup> (for A6CON1), AWG#24 (for A6GON2)                                                              |   |               |                                           |                                |  |
| Applicable connector for     | A6CON1, A6CON2(sold separately)                                                                                   |   |               |                                           |                                |  |
| external device              |                                                                                                    |   |               |                                           |                                |  |
| Max output pulse             | QD75P1,QD75P2,QD75P4: 200kbps                                                                                     |   |               |                                           |                                |  |
|                              | QD75D1,QD75D2,QD75D4: 1Mbps                                                                                       |   |               |                                           |                                |  |
| Max. connection distance     | QD75P1,QD75P2,QD75P4: 2m                                                                                          |   |               |                                           |                                |  |
| between servos               | QD75D1,QD75D2,QD75D4: 10m                                                                                         |   |               |                                           |                                |  |
| Internal current consumption | QD75P1: 0.40A C                                                                                                   |   | QD75P2: 0.46A |                                           | QD75P4: 0.58A                  |  |
| (5VDC)                       | QD75D1: 0.52A QD75D2: 0.56A QD75D4: 0.82A                                                                         |   | QD75D4: 0.82A |                                           |                                |  |
| No. of occupied I/O points   | 32 points (I/O assignment: 32 points for intelligent function module)                                             |   |               |                                           |                                |  |
| External dimensions          | 98(H)×27.4(W)×90(D)                                                                                               |   |               |                                           |                                |  |
| Weight (kg)                  | 0.15                                                                                                    |   | 0.1           | 5                                         | 0.16                           |  |

Table 3.1 Performance specifications (Continued)

\*1: QD75PD represents the open collector output system, and QD75DD represents the differential driver output system.

#### 3.2 List of Functions

#### 3.2.1 QD75 control functions

The QD75 has several functions. In this manual, the QD75 functions are categorized and explained as follows.

- (1) Main functions
  - 1) OPR control

"OPR control" is a function that establishes the start point for carrying out positioning control, and carries out positioning toward that start point. This is used to return a workpiece, located at a position other than the OP when the power is turned ON or after positioning stop, to the OP.

2) Positioning control

This control is carried out using the "positioning data" stored in the QD75. Positioning control, such as position control and speed control, is executed by setting the required items in this "positioning data" and starting that positioning data.

3) Manual control

By inputting a signal into the QD75 from an external source, the QD75 will output a random pulse train and carry out control. Use this manual control to move the workpiece to a random position (JOG operation), and to finely adjust the positioning (inching operation, manual pulse generator operation), etc.

(2) Sub functions

Control compensation, control limits and various functions can be added.

(3) Common functions

Common control using the QD75 such as "parameter initialization" or "backup of execution data" can be carried out.

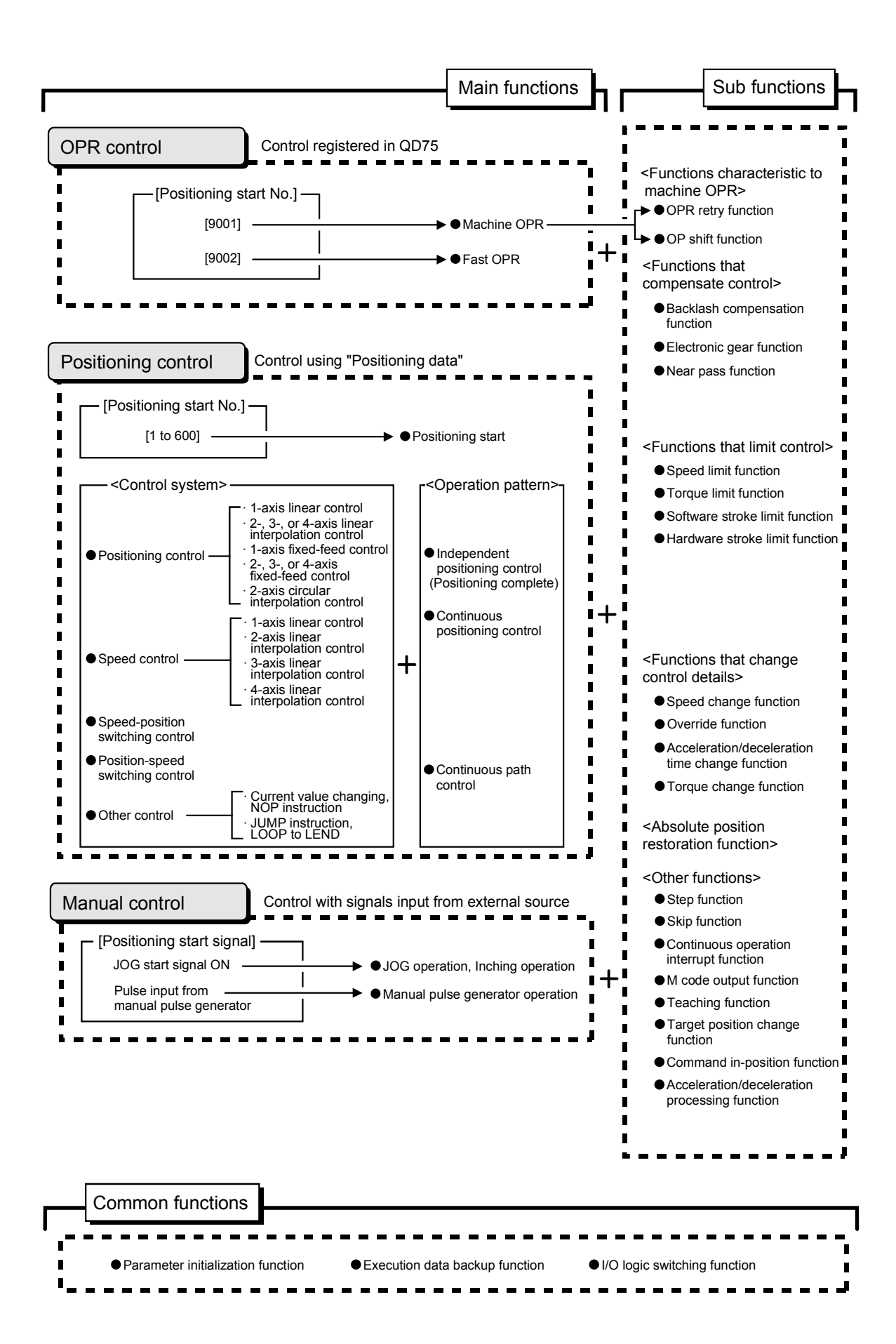

#### 3.2.2 QD75 main functions

The outline of the main functions for positioning control with the QD75 is described below.

| Main functions      |                                   | Main functions                                                                                                    | Details                                                                                                    |  |  |  |
|---------------------|-----------------------------------|----------------------------------------------------------------------------------------------------|----------------------------------------------------------------------------------------------------|--|--|--|
| ontrol              | Machine OPR control               |                                                                                                    | Mechanically establishes the positioning start point<br>using a zeroing dog or stopper.<br>(Positioning start No. 9001)                                                                                                    |  |  |  |
| OPR o               | Fast OPR control                  |                                                                                                    | Positions a target to the OP address (Machine feed value) stored in the QD75 using machine OPR. (Positioning start No. 9002)                                                                                                    |  |  |  |
| Positioning control | Position<br>control               | Linear control<br>(1-axis linear control)<br>(2-axis linear interpolation control)<br>(3-axis linear interpolation control)<br>(4-axis linear interpolation control) | Positions a target using a linear path to the address<br>set in the positioning data or to the position<br>designated with the movement amount.                                                                                                    |  |  |  |
|                     |                                   | Fixed-feed control<br>(1-axis fixed-feed control)<br>(2-axis fixed-feed control)<br>(3-axis fixed-feed control)<br>(4-axis fixed-feed control)                       | Positions a target by the movement amount<br>designated with the amount set in the positioning<br>data.<br>(With fixed-feed control, the current feed value is set<br>to "0" when the control is started. With 2-, 3-, or 4-axis<br>fixed-feed control, the fixed-feed is fed along a linear<br>path obtained by interpolation.)                  |  |  |  |
|                     |                                   | 2-axis circular interpolation control                                                                                                    | Positions a target using an arc path to the address set<br>in the positioning data, or to the position designated<br>with the movement amount, sub point or center point.                                                                                                    |  |  |  |
|                     | Speed<br>control                  | Linear control<br>(1-axis linear control)<br>(2-axis linear interpolation control)<br>(3-axis linear interpolation control)                                          | Continuously outputs the pulses corresponding to the command speed set in the positioning data.                                                                                                    |  |  |  |
|                     | Speed-position switching control: |                                                                                                    | First, carries out speed control, and then carries out<br>position control (positioning with designated<br>movement amount) by turning the "speed-position<br>switching signal" ON.                                                                                                    |  |  |  |
|                     | Position-speed switching control: |                                                                                                    | First, carries out position control, and then carries out<br>speed control (continuous output of the pulses<br>corresponding to the designated command speed) by<br>turning the "position-speed switching signal" ON.                                                                                                    |  |  |  |
|                     | Other<br>control                  | Current value changing                                                                                                    | <ul> <li>Changes the current feed value to the address set in the positioning data.</li> <li>The following two methods can be used.</li> <li>(The machine feed value cannot be changed.)</li> <li>Current value changing using the control system</li> <li>Current value changing using the current value changing start No. (No.9003)</li> </ul> |  |  |  |
|                     |                                   | NOP instruction                                                                                                    | Non execution control system. When NOP instruction is set, this instruction is not executed and the operation of the next data is started.                                                                                                    |  |  |  |
|                     |                                   | JUMP instruction                                                                                                    | Unconditionally or conditionally jumps to designated                                                                                                    |  |  |  |
|                     |                                   | LOOP                                                                                                    | Carries out loop control with repeated LOOP to LEND.                                                                                                    |  |  |  |
|                     |                                   | LEND                                                                                                    | Returns to the beginning of the loop control with repeated LOOP to LEND.                                                                                                    |  |  |  |

(Refer to QD75 User's Manual for details on each function.)
| Main functions |                     | Details                                                                                                    |
|----------------|---------------------|----------------------------------------------------------------------------------------------------|
|                | JOG operation       | Outputs a pulse while the JOG start signal is ON.                                                                                    |
| ual control    | Inching operation   | Outputs pulses corresponding to minute movement amount by manual operation.<br>(Performs fine adjustment with the JOG start signal.) |
| Mar            | Manual pulse        | Outputs pulses sent from the manual pulse generator to servo amplifier.                                                              |
|                | generator operation | (Carries out fine adjustment, etc., at the pulse level.)                                                                             |

| Operation pattern       | Details                                                                          |  |  |  |
|-------------------------|----------------------------------------------------------------------------------|--|--|--|
| Independent positioning | When "independent positioning control" is set for the operation pattern of the   |  |  |  |
| control                 | started positioning data, only the designated positioning data will be executed, |  |  |  |
| (Positioning complete)  | and then the positioning will end.                                               |  |  |  |
|                         | When "continuous positioning control" is set for the operation pattern of the    |  |  |  |
| Continuous positioning  | started positioning data, after the designated positioning data is executed, the |  |  |  |
| control                 | program will stop once, and then the next following positioning data will be     |  |  |  |
|                         | executed.                                                                        |  |  |  |
|                         | When "continuous path control" is set for the operation pattern of the started   |  |  |  |
| Continuous path control | positioning data, the designated positioning data will be executed, and then     |  |  |  |
|                         | without decelerating, the next following positioning data will be executed.      |  |  |  |

# 3.2.3 QD75 sub functions and common functions

# (1) Sub functions

The functions that assist positioning control using the QD75 are described below. (Refer to QD75 User's Manual for details on each function.)

| S                                       | ub function                                        | Details                                                                                                    |  |  |  |
|-----------------------------------------|----------------------------------------------------|----------------------------------------------------------------------------------------------------|--|--|--|
| Functions<br>characteristic             | OPR retry function                                 | This function retries the machine OPR with the upper/lower limit<br>switches during machine OPR. This allows machine OPR to be<br>carried out even if the axis is not returned to before the zeroing<br>dog with JOG operation, etc.                               |  |  |  |
| to machine<br>OPR                       | OP shift function                                  | After returning to the machine OP, this function compensates the position by the designated distance from the machine OP position and sets that position as the OP address.                                                                                        |  |  |  |
|                                         | Backlash compensation function                     | This function compensates the mechanical backlash. Feed pulses equivalent to the set backlash amount are output each time the movement direction changes.                                                                                                    |  |  |  |
| Functions that<br>compensate<br>control | Electronic gear function                           | By setting the movement amount per pulse, this function can<br>freely change the machine movement amount per commanded<br>pulse.<br>When the movement amount per pulse is set, a flexible positioning<br>system that matches the machine system can be structured. |  |  |  |
|                                         | Near pass function* <sup>1</sup>                   | This function suppresses the machine vibration when the speed changes during continuous path control in the interpolation control.                                                                                                    |  |  |  |
|                                         | Speed limit function                               | If the command speed exceeds "speed limit value" during control,<br>this function limits the commanded speed to within the "speed limit<br>value" setting range.                                                                                                   |  |  |  |
| Functions that                          | Torque limit function* <sup>2</sup>                | If the torque generated by the servomotor exceeds "torque limit<br>setting value" during control, this function limits the generated<br>torque to within the "torque limit setting value" setting range.                                                           |  |  |  |
|                                         | Software stroke limit function                     | If a command outside of the upper/lower limit stroke limit setting range, set in the parameters, is issued, this function will not execute positioning for that command.                                                                                           |  |  |  |
|                                         | Hardware stroke limit function                     | This function carries out deceleration stop with the limit switch connected to the QD75 external device connector.                                                                                                    |  |  |  |
| Eurotions that                          | Speed change function                              | This function changes the speed during positioning.<br>Set the new speed in the speed change buffer memory (New<br>speed value), and change the speed with the speed change<br>request.                                                                            |  |  |  |
| change<br>control details               | Override function                                  | This function changes the speed within a percentage of 1 to 300 during positioning. This is executed using "positioning operation speed override".                                                                                                    |  |  |  |
|                                         | Acceleration/decelerati<br>on time change function | This function changes the acceleration/deceleration time during speed change.                                                                                                    |  |  |  |
|                                         | Torque change function                             | This function changes the "torque limit value" during control.                                                                                                    |  |  |  |

\*1: The near pass function is featured as standard and is valid only for position control. It cannot be set invalid with parameters.

\*2: Using "torque limit function" requires a "D/A conversion module" and a "drive unit capable of issuing torque limit commands with analog voltages".

|                    | Sub function                                      | Details                                                                                                    |
|--------------------|---------------------------------------------------|----------------------------------------------------------------------------------------------------|
|                    | Step function                                     | This function temporarily stops the operation to confirm the positioning operation during debugging, etc.<br>The operation can be stopped at each "automatic deceleration" or "positioning data".                                                                                                    |
| Other<br>functions | Skip function                                     | This function stops (decelerates to a stop) the positioning being executed when the skip signal is input, and carries out the next positioning.                                                                                                    |
|                    | M code output function                            | This function issues a command for a sub work (clamp or drill stop, tool change, etc.) corresponding to the M code No. (0 to 65535) that can be set for each positioning data.                                                                                                    |
|                    | Teaching function                                 | This function stores the address positioned with manual control<br>into the positioning address having the designated positioning<br>data No.                                                                                                    |
|                    | Target position change function                   | This function changes the target position during positioning.<br>Position and speed can be changed simultaneously.                                                                                                    |
|                    | Command in-position<br>function                   | At each automatic deceleration, this function calculates the remaining distance for the QD75 to reach the positioning stop position. When the value is less than the set value, the "command in-position flag" is set to "1". When using another auxiliary work before ending the control, use this function as a trigger for the sub work. |
|                    | Acceleration/<br>deceleration process<br>function | This function adjusts the control acceleration/deceleration.                                                                                                    |
|                    | Continuous operation interrupt function           | This function interrupts continuous operation. When this request is accepted, the operation stops when the execution of the current positioning data is completed.                                                                                                    |

# (2) Common functions

The outline of the functions executed as necessary is described below. (Refer to QD75 User's Manual for details on each function.)

| Common functions                    | Details                                                            |
|-------------------------------------|--------------------------------------------------------------------|
|                                     | This function returns the "parameters" stored in the QD75 buffer   |
|                                     | memory and flash ROM to the default values.                        |
| Parameter initialization function   | The following two methods can be used.                             |
|                                     | 1) Method using a sequence program                                 |
|                                     | 2) Method using SW□D5C-QD75P                                       |
|                                     | This function stores the "setting data", currently being executed, |
|                                     | into the flash ROM.                                                |
| Execution data backup function      | The following two methods can be used.                             |
|                                     | 1) Method using a sequence program                                 |
|                                     | 2) Method using SW□D5C-QD75P                                       |
|                                     | This function switches I/O signal logic according to externally    |
|                                     | connected devices.                                                 |
| I/O signal logic switching function | This function enables the use of the system that does not use      |
|                                     | normally close signals, such as the drive unit READY or            |
|                                     | upper/lower limit signal, by setting parameters to positive logic. |

### 3.3 Specifications of Input/Output Signals with PLC CPU

3.3.1 List of input/output signals with PLC CPU

The QD75 uses 32 input points and 32 output points for exchanging data with the PLC CPU.

The input/output signals when the QD75 is mounted in slot No. 0 of the main base unit are shown below.

Device X refers to the input signals from the QD75 to the PLC CPU, and device Y refers to the output signals from the PLC CPU to the QD75.

| Signal direction: QD75→PLC CPU |                     |        |                                                                  | Signal direction: PLC CPU—QD75 |                |                          |                                                |
|--------------------------------|---------------------|--------|------------------------------------------------------------------|--------------------------------|----------------|--------------------------|------------------------------------------------|
| Device No.                     |                     |        | Signal name                                                      | Device No.                     | Signal name    |                          |                                                |
| X0                             | QD75<br>READY       |        | ON : READY<br>OFF : Not READY/Watch<br>dog timer error           | Y0                             | PLC READY      |                          | OFF : PLC READY<br>OFF<br>ON : PLC READY<br>ON |
| X1                             | Synchror<br>on flag | nizati | OFF : Module access<br>disabled<br>ON : Module access<br>enabled | Y1                             | Use prohibited |                          |                                                |
| X2<br>X3                       | Use proh            | ibited |                                                                  | Y2<br>Y3                       |                |                          |                                                |
| X4                             | Axis 1              |        |                                                                  | Y4                             | Axis 1         |                          | OFF · Axis stop not                            |
| X5                             | Axis 2              | OFF    | : M code is not set                                              | Y5                             | Axis 2         | A                        | requested                                      |
| X6                             | Axis 3              | ON     | : M code is set                                                  | Y6                             | Axis 3         | Axis stop                | ON : Axis stop                                 |
| X7                             | Axis 4              |        |                                                                  | Y7                             | Axis 4         |                          | requested                                      |
| X8                             | Axis 1              |        |                                                                  | Y8                             | Axis 1         | Forward run<br>JOG start |                                                |
| X9                             | Axis 2              | OFF    | E : No error<br>: Error occurrence                               | Y9                             | Axis 1         | Reverse run<br>JOG start |                                                |
| ХА                             | Axis 3              | ON     |                                                                  | YA                             | Axis 2         | Forward run<br>JOG start |                                                |
| XB                             | Axis 4              |        |                                                                  | YB                             | Axis 2         | Reverse run<br>JOG start | OFF : JOG not                                  |
| XC                             | Axis 1              |        |                                                                  | YC                             | Axis 3         | Forward run<br>JOG start | ON : JOG started                               |
| XD                             | Axis 2              | OFF    | : Not BUSY<br>: BUSY                                             | YD                             | Axis 3         | Reverse run<br>JOG start |                                                |
| XE                             | Axis 3              | ON     |                                                                  | YE                             | Axis 4         | Forward run<br>JOG start |                                                |
| XF                             | Axis 4              |        |                                                                  | YF                             | Axis 4         | Reverse run<br>JOG start |                                                |
| X10                            | Axis 1              |        |                                                                  | Y10                            | Axis 1         |                          | OFF : Positioning start                        |
| X11                            | Axis 2              | OFF    | : Start incomplete                                               | Y11                            | Axis 2         | Positioning              | not requested                                  |
| X12                            | Axis 3              | ON     | : Start complete                                                 | Y12                            | Axis 3         | start                    | ON : Positioning start                         |
| X13                            | Axis 4              |        |                                                                  | Y13                            | Axis 4         |                          | requested                                      |
| X14                            | Axis 1              |        |                                                                  | Y14                            |                |                          |                                                |
| X15                            | Axis 2              | OFF    | : Positioning incomplete                                         | Y15                            |                |                          |                                                |
| X16                            | Axis 3              | ON     | : Positioning complete                                           | Y16                            |                |                          |                                                |
| X17                            | Axis 4              |        |                                                                  | Y17                            |                |                          |                                                |
| X18                            |                     |        |                                                                  | Y18                            |                |                          |                                                |
| X19                            | -                   |        |                                                                  | Y19                            | Use proh       | nibited                  |                                                |
| X1A                            | 4                   |        |                                                                  | <u>Y1A</u>                     |                |                          |                                                |
| X1B                            | Use proh            | ibited |                                                                  | Y1B                            |                |                          |                                                |
| X1C                            |                     |        |                                                                  | Y1C                            |                |                          |                                                |
|                                |                     |        |                                                                  |                                |                |                          |                                                |
| XIE<br>XIE                     | 4                   |        |                                                                  | Y1E                            |                |                          |                                                |
| XIF                            |                     |        |                                                                  | Ϋ́ΤΗ                           |                |                          |                                                |

Table 3.2 List of Input/output signals

# IMPORTANT

[Y1 to Y3], [Y18 to Y1F], [X2, X3], and [X18 to X1F] are used by the system, and cannot be used by users.

If these devices are used, the operation of the QD75 will not be guaranteed.

### 3.3.2 Input/output signal timing

The following shows the Input/output signal timing at OPR, positioning operation, JOG operation and manual pulse generator operation.

- PLC READY(Y0) Q75 READY(X0) Start(Y10,Y11,Y12,Y13) BUSY(X0C,X0D,X0E,X0F) t1 Start complete (X10,X11,X12,X13) t4 Axis operation status Waiting In OPR Waiting (Axis monitor) t2 External output pulse (PULSE) **OPR** operation OPR request flag \* (Axis monitor) t3 OPR complete flag \* \_\_\_\_\_ (Axis monitor)
- (1) Input/output signal timing at OPR

Note: If all signals marked with an asterisk (\*) are already ON or OFF, the signals marked with an asterisk (\*) will turn ON or OFF when the positioning start signal turns ON.

Normal timing time

| Normal timing time Unit: m |            |          |          |  |  |  |
|----------------------------|------------|----------|----------|--|--|--|
| t1                         | t2         | t3       | t4       |  |  |  |
| 1.0 to 1.4                 | 2.7 to 4.4 | 0 to 1.8 | 0 to 1.8 |  |  |  |

• The t1 timing time could be delayed depending on the operating conditions of the other axis.

### (2) Input/output signal timing of the position control operation

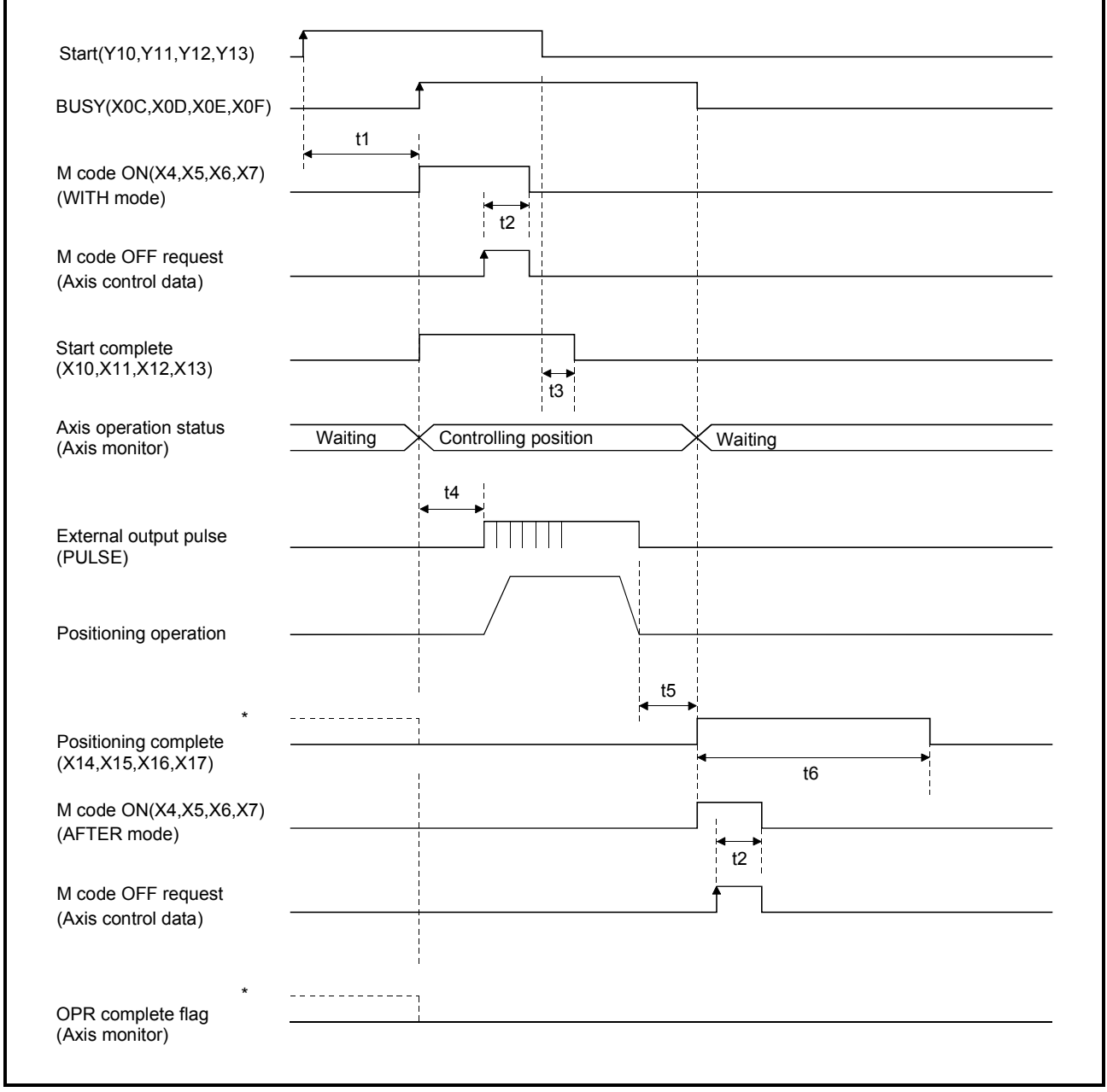

Note: If all signals marked with an asterisk (\*) are already ON, the signals marked with an asterisk (\*) will turn OFF when the positioning start signal turns ON.

Normal timing time

Unit: ms

| t1         | t2       | t3       | t4         | t5       | t6         |
|------------|----------|----------|------------|----------|------------|
| 1.2 to 2.3 | 0 to 1.8 | 0 to 1.8 | 2.7 to 4.4 | 0 to 1.8 | Follows    |
|            |          |          |            |          | parameters |

• The t1 timing time could be delayed depending on the operating conditions of the other axis.

### (3) Output signal timing at JOG operation

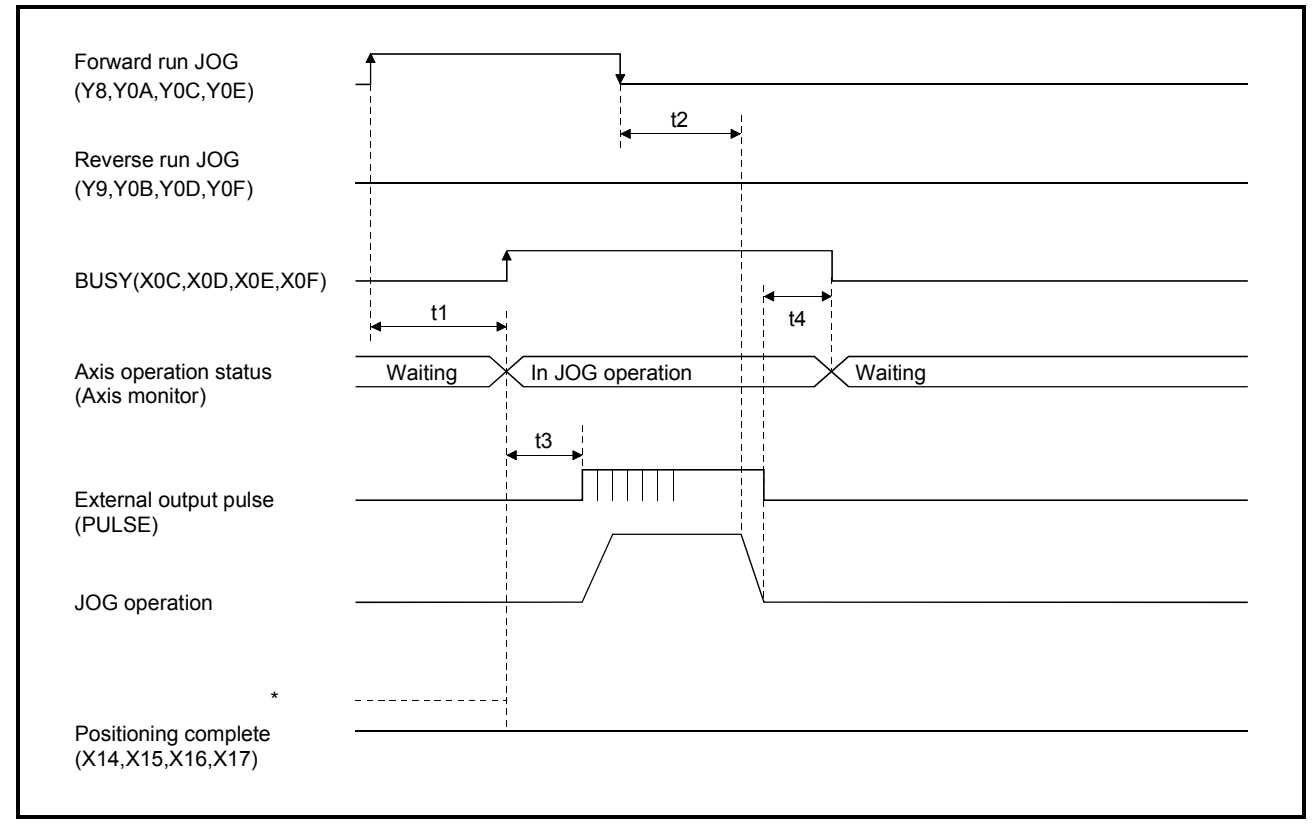

Note: If all signals marked with an asterisk (\*) are already ON, the signals marked with an asterisk (\*) will turn OFF when the positioning start signal turns ON.

| Normal timing time Unit: m |          |            |          |  |  |  |
|----------------------------|----------|------------|----------|--|--|--|
| t1                         | t2       | t3         | t4       |  |  |  |
| 1.0 to 3.0                 | 0 to 1.8 | 2.7 to 4.4 | 0 to 1.8 |  |  |  |

• The t1 timing time could be delayed depending on the operating conditions of the other axis.

### 3.4 Input/Output Interfaces with External Devices

QD75 connector's signal layout for external devices is shown below.

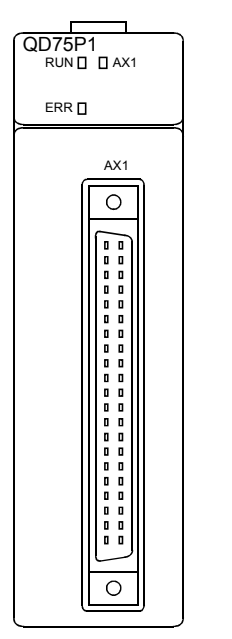

Г

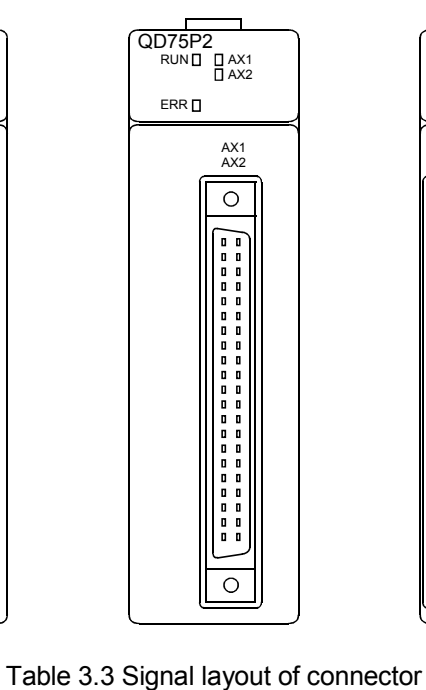

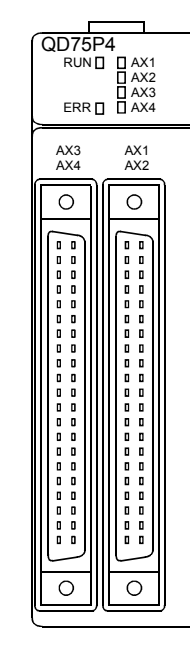

Τ

1

| Axis 4 (AX4) |             | Axis    | s 3 (AX3)   | Axis 2 (AX2) |          |  |
|--------------|-------------|---------|-------------|--------------|----------|--|
| lo.          | Signal name | Pin No. | Signal name | Pin No.      | Signal r |  |

| <b>DIN</b> lavout          | Axis 4 (AX4)       |             | Axis 3 (AX3)                |             | Axis 2 (AX2)       |             | Axis 1 (AX1)                |             |
|----------------------------|--------------------|-------------|-----------------------------|-------------|--------------------|-------------|-----------------------------|-------------|
| Finiayout                  | Pin No.            | Signal name | Pin No.                     | Signal name | Pin No.            | Signal name | Pin No.                     | Signal name |
|                            | 2B20               | Vacant      | 2A20                        | Vacant      | 1B20               | PULSER B-   | 1A20                        | PULSER B+   |
|                            | 2B19               | Vacant      | 2A19                        | Vacant      | 1B19               | PULSER A-   | 1A19                        | PULSER A+   |
|                            | 2D10* <sup>3</sup> | PULSE COM   | 2410*3                      | PULSE COM   | 1B18* <sup>3</sup> | PULSE COM   | 1 1 1 0*3                   | PULSE COM   |
|                            | 2010               | PULSE R-    | 2410                        | PULSE R-    |                    | PULSE R-    | IAIO                        | PULSE R-    |
|                            | 2D17* <sup>3</sup> | PULSE R     | 2417*3                      | PULSE R     | 1B17* <sup>3</sup> | PULSE R     | 1 1 1 7*3                   | PULSE R     |
| $\bigcap$                  | 2017               | PULSE R+    | 2417                        | PULSE R+    |                    | PULSE R+    |                             | PULSE R+    |
| B20 • • A20<br>B19 • • A19 | 2B16* <sup>3</sup> | PULSE COM   | 2A16* <sup>3</sup>          | PULSE COM   | 1B16* <sup>3</sup> | PULSE COM   | 1A16* <sup>3</sup>          | PULSE COM   |
| B18 o o A18<br>B17 o o A17 | 2010               | PULSE F-    | 2410                        | PULSE F-    |                    | PULSE F-    | IAIU                        | PULSE F-    |
| B16 • • A16<br>B15 • • A15 | 2B15* <sup>3</sup> | PULSE F     | 2 <b>4</b> 15* <sup>3</sup> | PULSE F     | 1B15* <sup>3</sup> | PULSE F     | 1 <b>Δ</b> 15* <sup>3</sup> | PULSE F     |
| B14 o o A14<br>B13 o o A13 |                    | PULSE F+    | 2415                        | PULSE F+    |                    | PULSE F+    | IAIU                        | PULSE F+    |
| B12 0 0 A12<br>B11 0 0 A11 | 2B14               | CLRCOM      | 2A14                        | CLRCOM      | 1B14               | CLRCOM      | 1A14                        | CLRCOM      |
| B10 0 0 A10                | 2B13               | CLEAR       | 2A13                        | CLEAR       | 1B13               | CLEAR       | 1A13                        | CLEAR       |
| B8 0 0 A8<br>B7 0 0 A7     | 2B12               | RDYCOM      | 2A12                        | RDYCOM      | 1B12               | RDYCOM      | 1A12                        | RDYCOM      |
| B6 • • A6                  | 2B11               | READY       | 2A11                        | READY       | 1B11               | READY       | 1A11                        | READY       |
| B3 0 0 A3<br>B4 0 0 A4     | 2B10               | PGOCOM      | 2A10                        | PGOCOM      | 1B10               | PGOCOM      | 1A10                        | PGOCOM      |
| B3 0 0 A3<br>B2 0 0 A2     | 2B9                | PGO5        | 2A9                         | PGO5        | 1B9                | PGO5        | 1A9                         | PGO5        |
| B1 0 0 A1                  | 2B8                | PGO24       | 2A8                         | PGO24       | 1B8                | PGO24       | 1A8                         | PGO24       |
| Front view of              | 2B7                | COM         | 2A7                         | COM         | 1B7                | COM         | 1A7                         | COM         |
| the module                 | 2B6                | COM         | 2A6                         | COM         | 1B6                | COM         | 1A6                         | COM         |
|                            | 2B5                | CHG         | 2A5                         | CHG         | 1B5                | CHG         | 1A5                         | CHG         |
|                            | 2B4                | STOP        | 2A4                         | STOP        | 1B4                | STOP        | 1A4                         | STOP        |
|                            | 2B3                | DOG         | 2A3                         | DOG         | 1B3                | DOG         | 1A3                         | DOG         |
|                            | 2B2                | RLS         | 2A2                         | RLS         | 1B2                | RLS         | 1A2                         | RLS         |
|                            | 2B1                | FLS         | 2A1                         | FLS         | 1B1                | FLS         | 1A1                         | FLS         |

\*1: Pin No. "1 left connector.

\*2: When a 1-axis module is used, pin Nos. 1B1 to 1B18 are "vacant".

\*3: The upper line indicates the signal names for the QD75P1/QD75P2/QD75P4, and the lower line indicates the signal names for the QD75D1/QD75D2/QD75D4.

# 3.4.1 Input/output interface signals

The input and output signals of input/output interfaces for the QD75P1/QD75D1 are shown below.

| External wiring                      | Pin No.     | Internal circuit                                                                                                    | Signal na                         | me            | Need for wiring *1 |
|--------------------------------------|-------------|----------------------------------------------------------------------------------------------------|-----------------------------------|---------------|--------------------|
| When upper limit                     | 1A3         |                                                                                                    | Zeroing dog signal                | DOG           | Δ                  |
| When lower limit                     | 1A1         | C C C C C C C C C C C C C C C C C C C                                                                                                    | Upper limit signal                | FLS           | 0                  |
| switch is not used                   | 1A2         | C C C C C C C C C C C C C C C C C C C                                                                                                    | Lower limit signal                | RLS           | 0                  |
| - <u> </u>                           | 1A4         | CATER OF THE PARTY OF THE PARTY | Stop signal                       | STOP          | Δ                  |
| <br>24VDC                            | 1A5         | CAT SK                                                                                                    | External command signal           | CHG           | Δ                  |
|                                      | 1A6<br>1A7  |                                                                                                    | Common                            | COM           | 0                  |
| 5V 0                                 | (+)<br>1A19 |                                                                                                    | Manual pulse<br>generator A phase | PULSER A+     | Δ                  |
|                                      | (-)<br>1B19 |                                                                                                    |                                   | PULSER A-     |                    |
|                                      | (+)<br>1A20 |                                                                                                    | Manual pulse<br>generator B phase | PULSER B+     |                    |
| Manual pulse generator<br>(MR-HDP01) | (-)<br>1B20 | * (\$?K)                                                                                                    |                                   | PULSER B-     |                    |
|                                      | A11         |                                                                                                    | Drive unit READY                  | READY         | 0                  |
| To servo                             | 1A12        |                                                                                                    | Drive unit READY common           | RDY COM       | 0                  |
| amplifier                            | 1A8<br>1A9  |                                                                                                    | Zero signal                       | PGO24<br>PGO5 | ^                  |
|                                      | 1A10        |                                                                                                    | Zero signal<br>common             | PGO COM       |                    |

(1) Input (Common for QD75P1 and QD75D1)

\*1: The symbols in the Need for wiring column indicate the following meanings:

- O: Wiring is necessary for positioning.
- $\triangle$ : Wiring is necessary depending on the situation.

# (2) Output (For QD75P1 open collector output)

| External wiring | Pin No.      | Internal circuit | Signal name             |           | Need for<br>wiring * <sup>1</sup> |
|-----------------|--------------|------------------|-------------------------|-----------|-----------------------------------|
|                 | 1A13         |                  | Deviation counter clear | CLEAR     | 0                                 |
|                 | 1A14         |                  | Common                  | CLEAR COM |                                   |
| To servo        | 1A15<br>1A16 |                  | CW                      | PULSE F   |                                   |
| ampiner         |              |                  | PULSE                   | PULSE COM | $\sim$                            |
|                 | 1A17         |                  | CCW                     | PULSE R   | 0                                 |
|                 | 1A18         |                  | SIGN                    | PULSE COM |                                   |

# (3) Output (For QD75D1 differential driver output)

| External wiring       | Pin No.      | Internal circuit | Signal name             |           | Need for<br>wiring * <sup>1</sup> |
|-----------------------|--------------|------------------|-------------------------|-----------|-----------------------------------|
|                       | 1A13         |                  | Deviation counter clear | CLEAR     | 0                                 |
|                       | 1A14         |                  | Common                  | CLEAR COM |                                   |
| To servo<br>amplifier | 1A15<br>1A16 | ^<br>∽^↓         | CW                      | PULSE F+  |                                   |
|                       |              |                  | PULSE                   | PULSE F-  | $\sim$                            |
|                       | 1A17         |                  | CCW                     | PULSE R+  | 0                                 |
|                       | 1A18         | SL(),A           | SIGN                    | PULSE R-  |                                   |

\*1: The symbols in the Need for wiring column indicate the following meanings:

•  $\bigcirc$ : Wiring is necessary for positioning.

•  $\triangle$ : Wiring is necessary depending on the situation.

# 3.5 Buffer Memory

The QD75's buffer memory provides addresses ranging from 0 to 30099. By reading or writing data from or to them using a sequence program, highly precise control is realized.

## 3.5.1 Buffer memory configuration

The following shows the entire configuration of the buffer memory.

| Addres         | s    | Ar                                                                                      | ea by use  |                                | Power on                    | Writing condition                                                                                                    |  |
|----------------|------|-----------------------------------------------------------------------------------------|------------|--------------------------------|-----------------------------|----------------------------------------------------------------------------------------------------|--|
| 0 to           | 15   | Basic parameter 1.2                                                                     |            |                                |                             | Can be written at any time                                                                                                    |  |
| 17 to          | 62   | Detailed parameter 1.2                                                                  | For axis 1 |                                |                             | <ol> <li>For basic parameter 1,<br/>detailed parameter 1 and</li> </ol>                                                       |  |
| 70 to          | 89   | OPR parameter                                                                           |            |                                |                             | OPR basic/detailed                                                                                                    |  |
| 150 to         | 165  | Basic parameter 1.2                                                                     |            |                                |                             | parameters, data written                                                                                                    |  |
| 167 to         | 212  | Detailed parameter 1.2                                                                  | For axis 2 |                                |                             | valid at the raising edge                                                                                                    |  |
| 220 to         | 239  | OPR parameter                                                                           |            |                                | The peremeter               | of the PLC READY signal                                                                                                    |  |
| 300 to         | 315  | Basic parameter 1.2                                                                     |            | Demonster                      | value in flash              | (OFF $\rightarrow$ ON).<br>(2) Basic parameter 2 and                                                                          |  |
| 317 to         | 362  | Detailed parameter 1.2                                                                  | For axis 3 | Parameter area                 | ROM is                      | detailed parameter 2                                                                                                    |  |
| 370 to         | 389  | OPR parameter                                                                           |            |                                | transferred.                | become valid when                                                                                                    |  |
| 450 to         | 465  | Basic parameter 1.2                                                                     |            |                                |                             | During positioning                                                                                                    |  |
| 467 to         | 512  | Detailed parameter 1.2                                                                  |            |                                |                             | control, however, they                                                                                                    |  |
| 520 to         | 539  | OPR parameter                                                                           | For axis 4 |                                |                             | are changed with<br>maximum 3 data delayed<br>from the positioning data<br>No. which were executed<br>when they were written. |  |
| 800 to         | 847  | Axis monitor for axis 1                                                                 |            |                                |                             |                                                                                                    |  |
| 900 to         | 947  | Axis monitor for axis 2                                                                 |            |                                | Initialization              |                                                                                                    |  |
| 1000 to 1      | 1047 | Axis monitor for axis 3                                                                 |            | Monitor data area              |                             | Read-only                                                                                                    |  |
| 1100 to 1      | 147  | Axis monitor for axis 4                                                                 |            |                                |                             |                                                                                                    |  |
| 1200 to 1      | 1425 | System monitor                                                                          |            |                                |                             |                                                                                                    |  |
| 1500 to 1      | 1599 | Axis Control data for axis                                                              | s 1        |                                |                             |                                                                                                    |  |
| 1600 to 1      | 1699 | Axis control data for axis                                                              | 2          |                                |                             |                                                                                                    |  |
| 1700 to 1      | 1799 | Axis control data for axis                                                              | 3          | Control data area              | Initialization              |                                                                                                    |  |
| 1800 to 1      | 1899 | Axis control data for axis                                                              | 4          |                                |                             |                                                                                                    |  |
| 1900 to 1      | 1901 | System control data                                                                     |            |                                |                             |                                                                                                    |  |
| 2000 to 7      | 7999 | Positioning data for axis                                                               | 1          |                                |                             | Con he written at any time                                                                                                    |  |
| 8000 to 13     | 3999 | Positioning data for axis                                                               | 2          | Positioning data               | The data in<br>flash ROM is | Can be written at any time                                                                                                    |  |
| 14000 to 19    | 9999 | Positioning data for axis                                                               | 3          | (No.1 to No.600)               | transferred.                | Except positioning                                                                                                    |  |
| 20000 to 25    | 5999 | 9 Positioning data for axis 4                                                           |            |                                |                             | data during starting up                                                                                                    |  |
| 26000 to 26    | 6999 | Block start data for axis                                                               | 1          |                                |                             |                                                                                                    |  |
| 27000 to 27    | 7999 | (Including condition data)<br>Block start data for axis 2<br>(including condition data) |            | Block start data<br>area       | The data in                 |                                                                                                    |  |
| 28000 to 28999 |      | Block start data for axis 3<br>(including condition data                                | 3          | (Block No. 7000<br>to No.7004) | transferred.                |                                                                                                    |  |
| 29000 to 29    | 9999 | Block start data for axis 4 (including condition data                                   | 1<br>)     |                                |                             |                                                                                                    |  |
| 30000 to 30    | 0099 | PLC CPU memo area                                                                       |            | CPU memo area                  | Initialization              | Reading/writing                                                                                                    |  |

### Table 3.4 Buffer memory configuration

\* Use of the address Nos. skipped from the above is prohibited.

If used, the system may not operate correctly.

# 3.5.2 Explanations of frequently-used buffer memory address

The following describes the buffer memory addresses which are used in the program of school text.

For buffer memories which are not shown below, refer to the Help of SWD5C-DP75P.

| Buff       | er Mem     | ory Add      | ress         | ltem                                | Remarks/Setting range                                                                                                    |       |  |
|------------|------------|--------------|--------------|-------------------------------------|----------------------------------------------------------------------------------------------------|-------|--|
| Axis 1     | Axis 2     | Axis 3       | Axis 4       | liem                                |                                                                                                    | value |  |
| 27         | 177        | 327          | 477          | M code ON signal<br>output timing   | 0: WITH mode<br>1: AFTER mode                                                                                                    |       |  |
| 62         | 212        | 362          | 512          | External command function selection | 0: External positioning start<br>1: External speed change request<br>2: Speed-position, position-speed switching request<br>3: Skin request                                                                                                    |       |  |
| 800<br>801 | 900<br>901 | 1000<br>1001 | 1100<br>1101 | Current feed value                  | The currently commanded address is stored.<br>The current position address is stored.<br>If "degree" is selected as the unit, the address will have a ring structure for<br>values between 0 and 359.99999 degrees.<br>• Update timing: 1.8ms<br>• The OP address is stored when the OPR is completed.<br>• When the current value is changed with the current value changing<br>function, the changed value is stored                                                                                                    |       |  |
| 802<br>803 | 902<br>903 | 1002<br>1003 | 1102<br>1103 | Machine feed value                  | The address of the current position according to the machine coordinates will be stored. Note that the current value changing function will not change the machine feed value.<br>Under the speed control mode, the machine feed value is constantly updated regardless of the parameter setting.<br>The value will not be cleared to "0" at the beginning of fixed-feed control.<br>Even if "degree" is selected as the unit, the address will not have a ring structure for values between 0 and 359.99999 degrees.<br>• Machine coordinates: Characteristic coordinates determined with machine                                                                                                    |       |  |
| 804<br>805 | 904<br>905 | 1004<br>1005 | 1104<br>1105 | Feedrate                            | The command output speed of the operating workpiece is stored.<br>• During interpolation operation, the speed is stored in the following manner.<br>Reference axis: Composite speed or reference axis speed (Set with 0<br>"interpolation speed designation method" of detailed parameter 1.)                                                                                                    |       |  |
| 806        | 906        | 1006         | 1106         | Axis error No.                      | <ul> <li>When an axis error is detected, the error code corresponding to the error details is stored.</li> <li>The latest error code is always stored. (When a new axis error occurs, the error code is overwritten.)</li> <li>When "axis error reset" (axis control data) turns ON, the axis error No. is cleared (set to 0).</li> </ul>                                                                                                    | 0     |  |
| 807        | 907        | 1007         | 1107         | Axis warning No.                    | <ul> <li>Cleared (set to 0).</li> <li>Whenever an axis warning is reported, a related warning code is stored.</li> <li>This area always stores the latest warning code. (Whenever an axis warning is reported, a new warning code replaces the stored warning code.)</li> <li>When "axis error reset" (axis control data) turns ON, the axis error No. is cleared (set to 0).</li> </ul>                                                                                                    |       |  |
| 808        | 908        | 1008         | 1108         | Valid M code                        | This area stores an M code that is currently active (the M code set to the positioning data relating to the current operation).<br>• Update timing: turning ON of the M code ON signal<br>When the PLC READY signal (Y0) goes OFF, the value is set to "0".                                                                                                    |       |  |
| 817        | 917        | 1017         | 1817         | Status                              | The following shows ON/OFF status of various flags.      Item     In speed control flag     Speed-position switching latch flag     OPR request flag     OPR complete flag     OPR complete flag | 0     |  |

Table 3.5 Frequently-used buffer memory

Table 3.5 Frequently-used buffer memory (Continued)

| Buff         | er Mem       | ory Address  |              | Initial                                    |                                                                                                    |       |  |
|--------------|--------------|--------------|--------------|--------------------------------------------|----------------------------------------------------------------------------------------------------|-------|--|
| Axis 1       | Axis 2       | Axis 3       | Axis 4       | item                                       |                                                                                                    | value |  |
| 1500         | 1600         | 1700         | 1800         | Positioning start No.                      | Set the positioning start No. for executing the positioning     1 to 600: Positioning data No.     designation     9002: Fast-OPR 9001: Machine OPR 9003: Current value changing     multiple axes                                                                                                    | 0     |  |
| 1502         | 1602         | 1702         | 1802         | Axis error reset                           | <ul> <li>Clears the axis error detection, axis error No., axis warning detection and axis warning No.</li> <li>When the axis operation is in an error occurrence state, the error is cleared and the QD75 is returned to the waiting state.</li> <li>O: Axis error reset request acceptance is completed (set by QD75)</li> <li>1: Axis error reset request (Set by RLC program)</li> </ul> |       |  |
| 1503         | 1603         | 1703         | 1803         | Restart command                            | <ul> <li>By setting "1" when axis operation state is stopped, positioning will be carried out again from the stopped position to the end point of the stopped positioning data.</li> <li>0: Restart command acceptance is completed (set by QD75)</li> <li>1: Restart command (set by PLC program)</li> </ul>                                                                               | 0     |  |
| 1504         | 1604         | 1704         | 1804         | M code OFF<br>request                      | M code OFF<br>request 0: M code ON signal turns off.<br>0: M code OFF request acceptance is completed (set by QD75)<br>1: M code OFF request (set by PLC program)                                                                                                    |       |  |
| 1505         | 1605         | 1705         | 1805         | External command valid                     | Validates or invalidates external command signals.     Invalidates an external command.     Validates an external command                                                                                                    |       |  |
| 1506<br>1507 | 1606<br>1607 | 1706<br>1707 | 1806<br>1807 | New current value                          | $\begin{array}{c c c c c c c c c c c c c c c c c c c $                                                                                                    | 0     |  |
| 1514<br>1515 | 1614<br>1615 | 1714<br>1715 | 1814<br>1815 | New speed value                            | • When changing the speed, use this data item to specify a new speed. The operation halts if you specify 0.<br>0 to 2000000000 0 to 200000000 0 to 2000000000 0 to 1000000<br>$\times 10^{-2}$ mm/min $\times 10^{-3}$ inch/min $\times 10^{-3}$ degree/min pulse/s                                                                                                    | 0     |  |
| 1516         | 1616         | 1716         | 1816         | Speed change<br>request                    | <ul> <li>When changing the speed, use this data item to specify a new speed.</li> <li>0: Speed change request acceptance is completed. (set by QD75)</li> <li>1: Speed change request (set by PLC program)</li> </ul>                                                                                                    | 0     |  |
| 1517         | 1617         | 1717         | 1817         | Inching movement<br>amount                 | $\begin{array}{c c} \bullet \text{ Use this data item to set the amount of movement by inching.} \\ \hline The machine performs a JOG operation if 0 is set. \\ 0 to 65535 & 0 to 65535 & 0 to 65535 \\ \times 10^{-1} \mu m & \times 10^{-5} \text{inch} & \times 10^{-5} \text{degree} & \text{pulse} \end{array}$                                                                        | 0     |  |
| 1518<br>1519 | 1618<br>1619 | 1718<br>1719 | 1818<br>1819 | JOG speed                                  | <ul> <li>Use this data item to store the JOG speed during JOG operation.</li> <li>When changing JOG speed during JOG operation, new JOG speed is stored.</li> <li>1 to 2000000000 1 to 200000000 1 to 200000000 1 to 10000000000000000000000000</li></ul>                                                                                                    | 0     |  |
| 1528         | 1628         | 1728         | 1828         | Speed-position<br>switching enable<br>flag | <ul> <li>When the external command function selection is set to speed-position or<br/>position-speed switching request, set whether to enable the switching by the<br/>external control switching signal (external command signal "CHG").</li> <li>0: Disable</li> <li>1: Enable</li> </ul>                                                                                                 | 0     |  |

Table 3.5 Frequently-used buffer memory (Continued)

| Buffer Memory Address |              | Itom                       | Pomarks/Sotting range                                                                                                    |                                           |                                                                                                    |       |  |
|-----------------------|--------------|----------------------------|----------------------------------------------------------------------------------------------------|-------------------------------------------|----------------------------------------------------------------------------------------------------|-------|--|
| Axis 1                | Axis 2       | Axis 3                     | Axis 4                                                                                                    | item                                      |                                                                                                    | value |  |
| 1900                  |              | Flash ROM<br>write request | <ul> <li>Write the set details of buffer memory to the flash ROM<br/>Writing to the flash ROM is executed when the PLC READY signal [Y0]<br/>OFF.</li> <li>O: Flash ROM write is completed. (set by QD75)</li> <li>1: Flash ROM write request (set by PLC program)</li> </ul> |                                           |                                                                                                    |       |  |
| 2004<br>2005          | 8004<br>8005 | 14004<br>14005             | 20004<br>20005                                                                                                    | Command speed                             | -1: The command speed setting is omitted. (current speed)           1 to 2000000000         1 to 200000000         1 to 1000000           × 10 <sup>-2</sup> mm/min         × 10 <sup>-3</sup> inch/min         × 10 <sup>-3</sup> degree/min         pulse/s                       | 0     |  |
| 2006<br>2007          | 8006<br>8007 | 14006<br>14007             | 20007<br>20006                                                                                                    | Positioning<br>address/movement<br>amount | <ul> <li>Set the positioning address or movement amount.</li> <li>The setting range differs according to the control system and units. (Refer to Section 4.3)</li> </ul>                                                                                                    | 0     |  |
| 2008<br>2009          | 8008<br>8009 | 14008<br>14009             | 20008<br>20009                                                                                                    | Arc address                               | <ul> <li>When the control system is the ABS system circular interpolation, set the sub point or center point address.</li> <li>When the control system is the INC system circular interpolation, set the distance from the start point to the sub point or center point.</li> </ul> | 0     |  |

### <Configuration of positioning data area>

|        |                        |              |              | ]            | 599              | 600          |              |
|--------|------------------------|--------------|--------------|--------------|------------------|--------------|--------------|
| Pos    | sitioning data No. 1   | 2            | 3            |              |                  | 7980         | 7990         |
|        | Positioning identifier | 2000         | 2010         | 2020         |                  | 7981         | 7991         |
|        | M code                 | 2001         |              | 2021         |                  | 7982         | 7992         |
| vxis 1 | Dwell time             | 2002         | 2012         | 2022         | م<br>محمد المحمد | 7984<br>7985 | 7994<br>7995 |
| Ą      | Command speed          | 2003<br>2005 | 2014<br>2015 | 2024<br>2025 | م<br>محمد المحمد | 7986<br>7987 | 7996<br>7997 |
|        | Positioning address    | 2006<br>2007 | 2016<br>2017 | 2026<br>2027 | م<br>محمد الم    | 7988<br>7989 | 7998<br>7999 |
|        | Arc address            | 2008<br>2009 | 2018<br>2019 | 2028<br>2029 | للرار            | h            |              |

- Up to 600 positioning data items can be set (stored) in the buffer memory address shown on the left for each axis from axis 1 to 4.
- One positioning data item is configured of the items shown in the bold box.

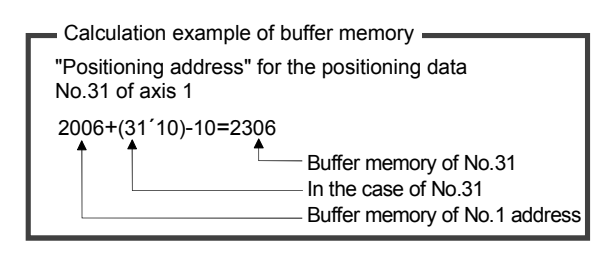

The set details of buffer memory can be checked using the HELP of SW□D5C-QD75P For the operation of the HELP of SW□D5C-QD75P, refer to Section 5.6.

| 🥏 Erro                        | r/Wraning/                | Buffer me        | mory List     |       |                                                     |   |  |  |
|-------------------------------|---------------------------|------------------|---------------|-------|-----------------------------------------------------|---|--|--|
| <u>Eile E</u> dil             | t Book <u>m</u> ark       | Options <u>H</u> | elp           |       |                                                     |   |  |  |
| Help <u>T</u> op              | bi <b>cs</b> <u>B</u> ack | <u>P</u> rint    | > <u>&gt;</u> | >>    |                                                     |   |  |  |
| Positioning data (Type:QD75M) |                           |                  |               |       |                                                     |   |  |  |
|                               |                           |                  |               |       |                                                     | ^ |  |  |
|                               | В                         | uffer mem        | ory addres    | s     | Item                                                |   |  |  |
|                               | Axis1                     | Axis2            | Axis3         | Axis4 | 1000                                                |   |  |  |
|                               |                           |                  |               |       | Operation pattern                                   |   |  |  |
|                               |                           |                  |               |       | Control system                                      |   |  |  |
|                               | 2000                      | 8000             | 14000         | 20000 | Acceleration time No.                               |   |  |  |
|                               |                           |                  |               |       | Deceleration time No.                               |   |  |  |
|                               |                           |                  |               |       | Interpolation target axis                           |   |  |  |
|                               | 2001                      | 8001             | 1 4 0 0 1     | 20001 | M code/condition data                               |   |  |  |
|                               | 2002                      | 8002             | 14002         | 20002 | Dwell time/JUMP destination<br>positioning data No. |   |  |  |
|                               | 2004                      | 8004             | 14004         | 20004 |                                                     | 1 |  |  |
|                               | 2005                      | 8005             | 14005         | 20005 | Command speed                                       |   |  |  |
|                               | 2006                      | 8006             | 14006         | 20006 | Positioning address/                                | 1 |  |  |
|                               | 2007                      | 8007             | 14007         | 20007 | movement amount                                     |   |  |  |
|                               | 2008                      | 8008             | 14008         | 20008 | Ave eddrees                                         |   |  |  |
|                               | 2009                      | 8009             | 14009         | 20009 | Arc address                                         |   |  |  |
|                               | 2010                      | 8010             | 14010         | 20010 |                                                     |   |  |  |
|                               |                           |                  |               |       | No.2                                                |   |  |  |
|                               | 2019                      | 8019             | 14019         | 20019 |                                                     |   |  |  |
|                               | 2020                      | 8020             | 14020         | 20020 |                                                     |   |  |  |
|                               |                           |                  |               |       | No.3                                                | ~ |  |  |

# CHAPTER 4 TYPES AND FUNCTIONS OF SETTING DATA

Setting data refers to data required for positioning control by QD75 and there are eight types of setting data as shown below. (Block start data is not explained.) The "Setting data" can be created for each axis and is stored in the QD75 buffer memory.

Some types of the setting data can be changed only while the PLC READY Y0 is OFF. Also note that writing the setting data from a peripheral device can only be executed when the PLC CPU is in the STOP state.

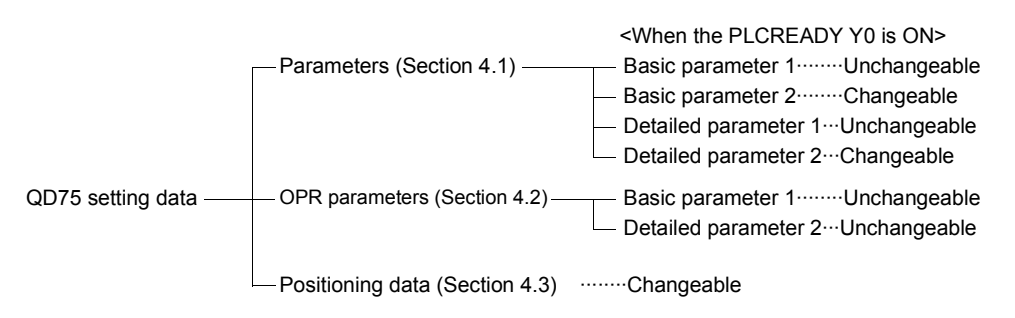

\* : For the block start data, refer to the QD75 User's Manual.

- (1) The parameter and the OPR parameter are determined by the design of the positioning hardware.
- (2) The positioning data is determined by how the positioning machine is controlled and operated.
- (3) At the time of shipment from the factory, the initial value is set. (The initial value is same from axis 1 to 4.)
- (4) When all the memory addresses are cleared, the initial value is stored.
- (5) Setting data change can be performed by the peripheral device or by the TOP or DTOP instruction of the sequence program.
   (Refer to the above chart for information on whether setting data change is available while the PLC CPU READY Y0 is ON.)

### 4.1 Parameters

Four parameters are available: Basic parameters 1 and 2, detailed parameters 1 and 2.

This is basic data determined by the mechanical system to allow the QD75 to perform the positioning control.

### 4.1.1 Basic parameters

#### Basic parameters are subdivided into basic parameter 1 and 2.

| $\bigvee$           | Used u                  | ınit                                    | Setting range                                                                                                    |                                  |                                    |                         |        |  |
|---------------------|-------------------------|-----------------------------------------|----------------------------------------------------------------------------------------------------|----------------------------------|------------------------------------|-------------------------|--------|--|
| _                   | Item                    |                                         | mm                                                                                                    | inch                             | degree                             | pulse                   | value  |  |
|                     | Unit setting            |                                         | 0: mm                                                                                                    | 1: inch                          | 2: degree                          | 3: pulse                | 3      |  |
|                     |                         | No. of pulses per rotation (Ap)         |                                                                                                    | 1 to 65535 pulse                 |                                    |                         |        |  |
|                     | Movement<br>amount per  | Movement<br>amount per<br>rotation (AL) | 0.1 to 6553.5µm                                                                                                    | 0.00001 to 0.65535<br>inch       | 0.00001 to 0.65535<br>degree       | 1 to 65535pulse         | 20000  |  |
| Basic<br>parameters | pulse (A)               | Unit magnification<br>(Am)              | 1-fold<br>10-fold<br>100-fold<br>1000-fold                                                                           |                                  |                                    |                         | 1      |  |
|                     | Pulse output mode       |                                         | 0: PLS/SIGN mode<br>1: CW/CCW mode<br>2: A phase/B phase (multiple of 4)<br>3: A phase/B phase (multiple of 1)       |                                  |                                    |                         |        |  |
|                     | Rotation dire           | ection setting                          | 0: Current value increment with forward run pulse output<br>1: Current value increment with reverse run pulse output |                                  |                                    |                         | 0      |  |
|                     | Bias speed a            | at start                                | 0.01 to 20000000.00<br>mm/min                                                                                        | 0.001 to 2000000.000<br>inch/min | 0.001 to 2000000.000<br>degree/min | 1 to 1000000<br>pulse/s | 0      |  |
| Basic               | Basic Speed limit value |                                         | 0.01 to 20000000.00<br>mm/min                                                                                        | 0.001 to 2000000.000<br>inch/min | 0.001 to 2000000.000<br>degree/min | 1 to 1000000<br>pulse/s | 200000 |  |
| parameters          | Acceleration            | time 0                                  |                                                                                                    | 1 to 838                         | 8608ms                             |                         | 1000   |  |
| 2                   | Deceleration            | n time 0                                |                                                                                                    | 1 to 838                         | 1 to 8388608ms                     |                         |        |  |

| Table 4.1 Bas | c parameter | list |
|---------------|-------------|------|
|---------------|-------------|------|

- (1) The initial value is the same for axis 1 to 4.
- (2) When the sequence program is used for making the settings, a decimal point cannot be used.
- (3) Acceleration time 1 to 3 and deceleration time 1 to 3 are in the detailed parameters.

Unit setting

Set the unit used for defining positioning operations. Choose from the following units depending on the type of the control target: mm, inch, degree, and pulse.

(Example) mm, inch ......X-Y table, Conveyor

(Select mm or inch depending on the machine specifications.)

degree ......Rotating body (360 degrees/rotation)

pulse .....X-Y table, Conveyor

Each axis unit can be set individually.

Movement amount per pulse

These parameters define the amount of movement achieved by each single pulse within a pulse train output by the QD75.

(The following explanations are made using mm as the unit.)

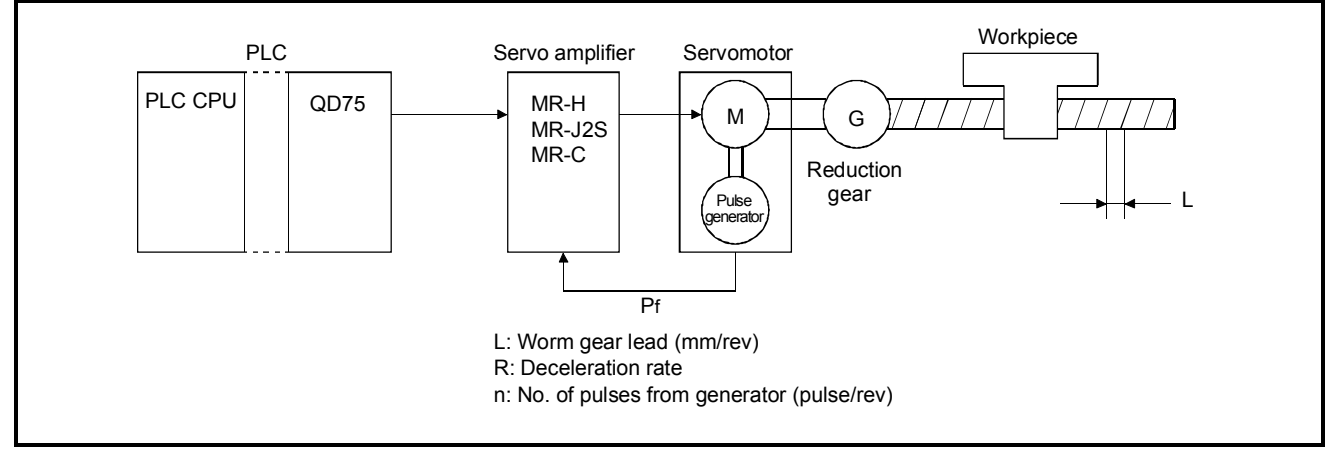

Figure 4.1 Movement amount per pulse

(1) No. of pulses per rotation (Ap)

The number of pulses (n) generated from the generator is fed back to the servo amplifier MR-H or MR-J2S.

Ap=n

(2) Movement amount per rotation (AL)

How much the workpiece moves per one motor rotation is determined by the mechanical structure.

 $AL=L \times R$ 

(3) Unit magnification (Am)

The movement amount per rotation is basically within the set range, however, if this set range can be exceeded with the magnification multiplied.

"Movement amount per rotation" and "Unit magnification" setting \_\_\_\_\_\_
Condition>

Lead of ball screw is 10mm (10000µm), gear ratio is 1/1.

Setting example>

As the setting range of "movement amount per rotation" is from 0.1 to 6553.5µm, set as "1000.0".
Set the "unit magnification" to "10".

<Method of compensating the mechanical system errors>

When the positioning is carried out by the set "movement amount per pulse", an error sometimes occurs between the command movement amount and the actual movement amount.

The QD75 can compensate this error by adjusting the values in No. of pulses per rotation, movement amount per rotation and unit magnification.

The method of compensating the errors using the QD75 is shown below.

- (1) Set the command movement amount (mm) and carry out positioning.
- (2) After positioning, measure the actual movement amount.
- (3) With the obtained command and actual movement amount, how much compensation is needed for [No. of pulses per rotation] and [Movement amount per rotation] can be calculated as follows:
  - (a) Movement amount per pulse (mm/pulse) to command movement amount (mm)

 $Movement amount per pulse = \frac{Movement amount per rotation (AL)}{No. of pulses per rotation (AP)} \times Unit magnification (Am)$ 

(b) No. of pulses required

No. of pulses required= Command movement amount (pulse) Movement amount per rotation

(c) Apparent movement amount per pulse to actual movement amount (mm)

 $\frac{\text{Movement amount per rotation (AL)} \times \text{Unit magnification (Am)}}{\text{No. of pulses per rotation (AP)}} \times \frac{\text{Actual movement amount}}{\text{Command movement amount}}$ 

In the upper formula, reduce the fraction of AL'/AP' to its lowest terms and replace with this obtained value.

 $<sup>= \</sup>frac{\text{Movement amount per rotation for compensation (AL')}}{\text{No. of pulses per rotation for compensation (AP')}} \times \text{Unit magnification (Am)}$ 

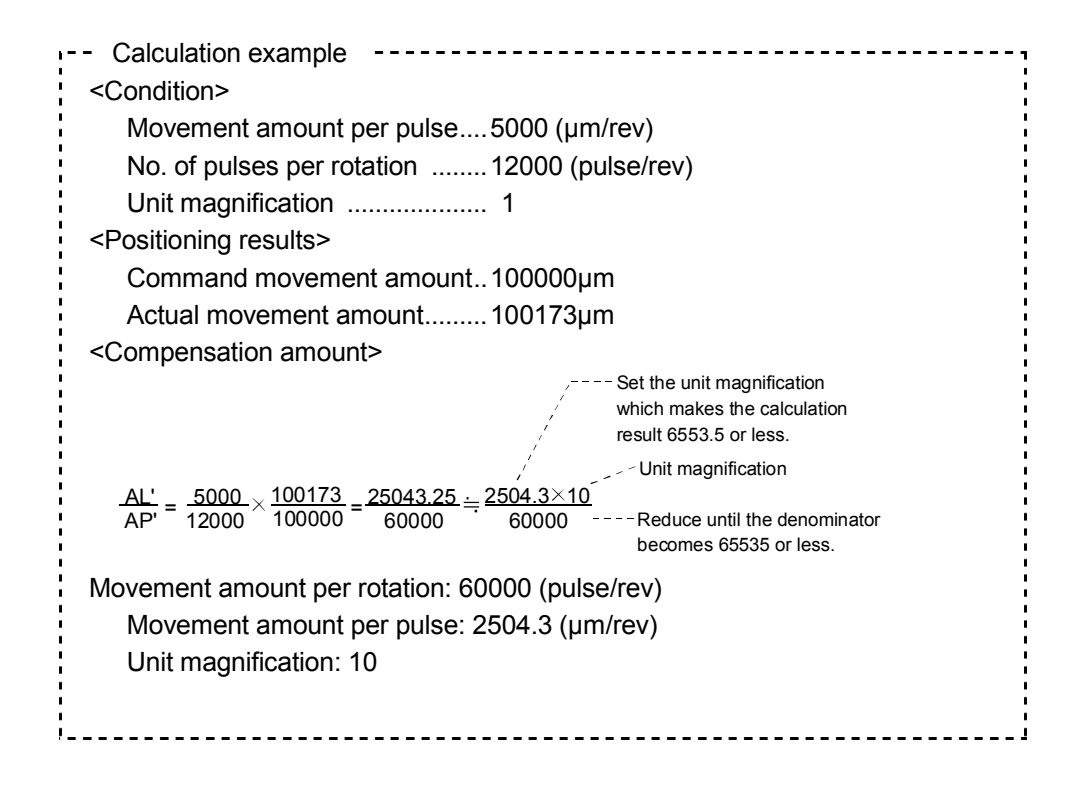

## Pulse output mode

Set the pulse output mode to match the servo amplifier being used.

(The QD75 outputs the pulse in negative logic at default.)

(1) PLS/SIGN mode

Forward run and reverse run are controlled with the ON/OFF of the direction sign (SIGN).

- The motor will run in the forward direction when the direction sign is LOW.
- The motor will run in the reverse direction when the direction sign is HIGH.

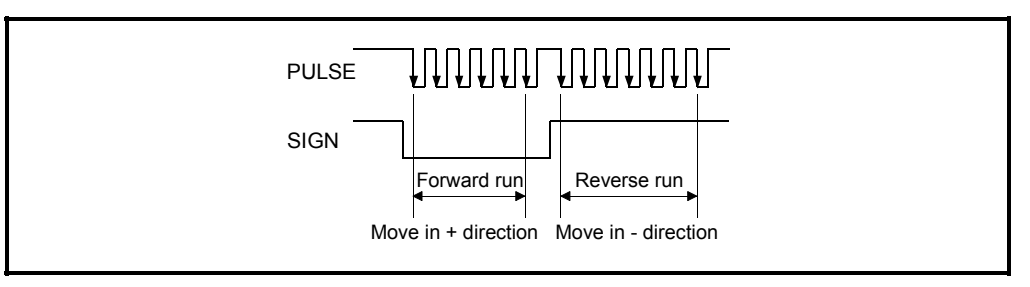

# (2) CW/CCW mode

During forward run, the forward run feed pulse (PULSE F) will be output. During reverse run, the reverse run feed pulse (PULSE R) will be output.

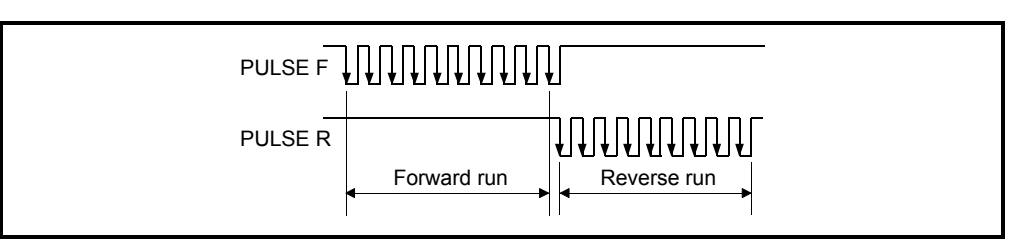

- (3) A phase/B phase mode (Common for multiple of 4 and multiple of 1) Forward run and reverse run are controlled with the phase difference of the A phase (A<sub>φ</sub>) and B phase (B<sub>φ</sub>).
  - When the B phase is 90° behind the A phase, the motor will run in the forward direction.
  - When the B phase is 90° ahead of the A phase, the motor will run in the reverse direction.

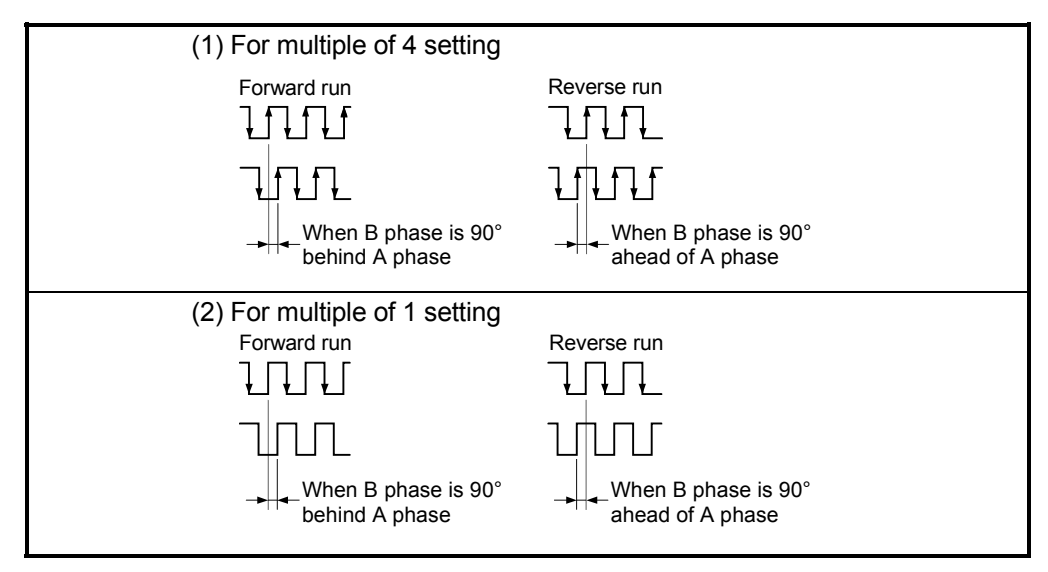

# Rotation direction setting

Set the relation between the motor rotation direction and the current value address increment/decrement.

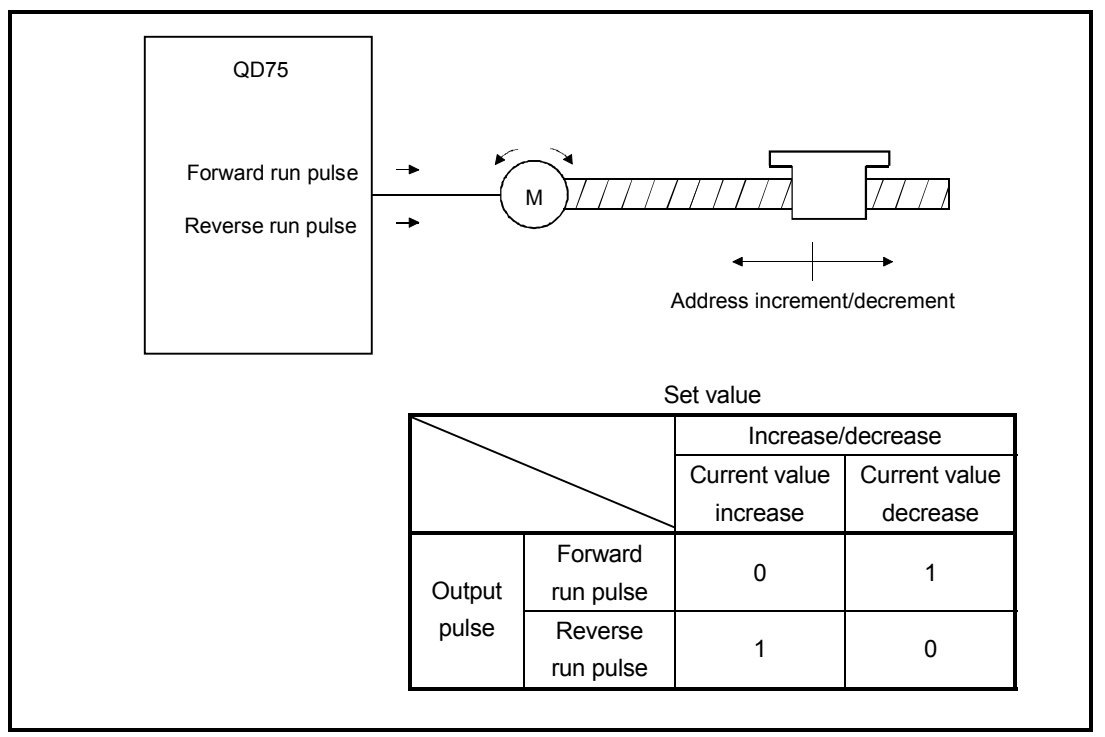

Figure 4.2 Rotation direction setting

| IMPORTANT                                           |                                                           |
|-----------------------------------------------------|-----------------------------------------------------------|
| Rotation direction is deter                         | mined by whether the address increases (the setting is 0) |
| or decreases (the setting                           | is 1) in the JOG operation in reaction to the forward run |
| command. Refer to the be                            | low.                                                      |
|                                                     | [Setting]                                                 |
| (                                                   | $\int$ Forward run pulse (motor forward run CW)0          |
| $\cdot$ Rotation direction $\downarrow \rightarrow$ | Reverse run pulse (motor reverse run CCW) 1               |
|                                                     | $\int$ Forward run pulse (motor forward run CW)0          |
|                                                     | Reverse run pulse (motor reverse run CCW) 1               |
| Address 0 (- Addre                                  | ss decrement) (Address increment ) 1000                   |
|                                                     |                                                           |

#### Bias speed at start

The bias speed at start is a minimum speed required for ensuring the smooth start of the motor, especially when a stepping motor is used.

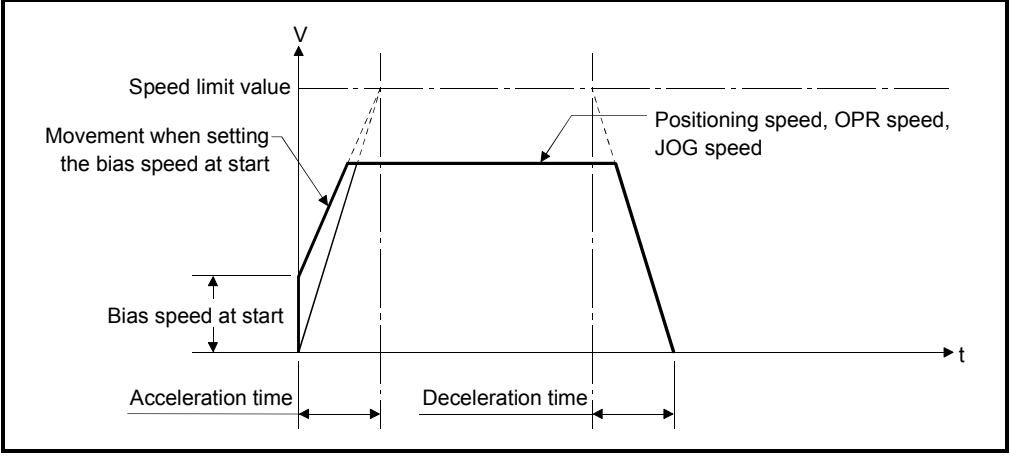

Figure 4.3 Bias speed at start

- (1) This setting is valid for the OPR, positioning and JOG operations.
- (2) If not using this setting, set it to "0".

Speed limit value

The maximum speed during positioning control has to be limited in consideration of the drive unit and the specifications of the control target.

Take account of the following when determining the speed limit value:

- 1) Motor speed
- 2) Workpiece movement speed

Thus, set the maximum speed for positioning.

### Acceleration time/Deceleration time

Set how long the machine takes to reach the speed limit value, specified in the basic parameter (2), from its start.

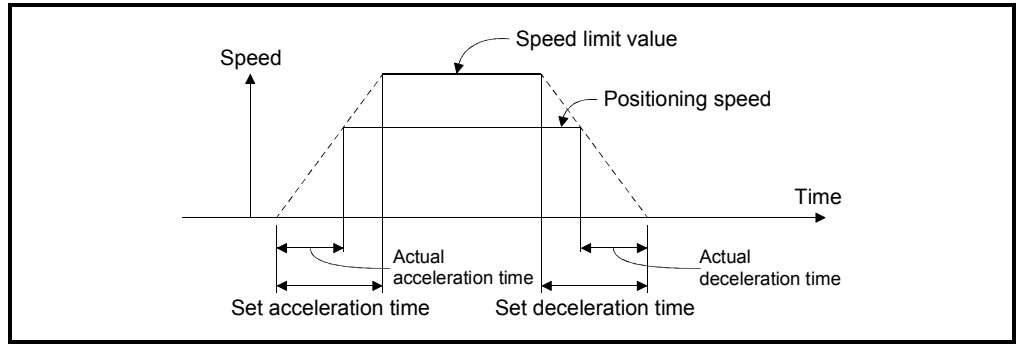

Figure 4.4 Acceleration/deceleration time

- If the positioning speed is set to lower than the parameter-defined speed limit value, the actual acceleration/deceleration time will be proportionally short. Thus, set the maximum positioning speed equal to or only a little lower than the parameter-defined speed limit value.
- (2) This setting is valid for the OPR, positioning and JOG operations.
- (3) When the positioning involves interpolation, the acceleration/deceleration time defined for the reference axis is valid.

# 4.1.2 Detailed parameters

# The detailed parameters are subdivided into detailed parameter 1 and 2.

| $\bigvee$                  | lleedu                                         | unit                       | Setting range                                                                                                    |                                    |                                 |                                   | Initial         |
|----------------------------|------------------------------------------------|----------------------------|----------------------------------------------------------------------------------------------------|------------------------------------|---------------------------------|-----------------------------------|-----------------|
|                            | Item                                           |                            | mm inch degree pulse                                                                                                    |                                    | pulse                           | – value                           |                 |
| Detailed                   | Backlash<br>compensation amount                |                            | 0 to 6553.5µm                                                                                                    | 0 to 0.65535inch                   | 0 to 0.65535degree              | 0 to 65535pulse                   | 0               |
|                            | Software stroke limit upper<br>limit value     |                            | -214748364.8 to<br>214748364.7µm                                                                                                    | -21474.83648 to<br>21474.83647inch | 0 to<br>359.99999degree         | -2147483648 to<br>2147483647pulse | 214748<br>3647  |
|                            | Software stroke limit lower<br>limit value     |                            | -214748364.8 to<br>214748364.7µm                                                                                                    | -21474.83648 to<br>21474.83647inch | 0 to<br>359.99999degree         | -2147483648 to<br>2147483647pulse | -21474<br>83648 |
|                            | Software stroke limit selection                |                            | 0: Apply software stroke limit on current feed value<br>1: Apply software stroke limit on machine feed value                                                                              |                                    |                                 |                                   | 0               |
|                            | Software stroke limit<br>valid/invalid setting |                            | 0: Software stroke limit valid during JOG operation and manual pulse generator operation<br>1: Software stroke limit invalid during JOG operation and manual pulse generator<br>operation |                                    |                                 |                                   | 0               |
|                            | Command in-position width                      |                            | 0.1 to<br>214748364.7µm                                                                                                    | 0.00001 to<br>2147.83647inch       | 0.00001 to<br>21474.83647degree | 1 to 2147483647pulse              | 100             |
|                            | Torque limit setting value                     |                            | 1 to 500%                                                                                                    |                                    |                                 |                                   | 300             |
|                            | M code ON signal output                        |                            | 0: WITH mode                                                                                                    |                                    |                                 |                                   | 0               |
|                            | timing                                         |                            | 1: AFTER mode                                                                                                    |                                    |                                 |                                   | Ŭ               |
|                            | Speed switching mode                           |                            | 0: Standard speed switching mode<br>1: Front-loading speed switching mode                                                                                                    |                                    |                                 |                                   | 0               |
| parameter                  | Interpolation                                  | speed                      | 0: Composite speed                                                                                                    |                                    |                                 |                                   | 0               |
| 1                          | designation method                             |                            | 1: Reference axis speed                                                                                                    |                                    |                                 |                                   | 0               |
|                            | Current feed                                   | l value during             | 0: Do not update current feed value during speed control.                                                                                                    |                                    |                                 |                                   |                 |
|                            | speed control                                  |                            | 1: Update current feed value during speed control.                                                                                                    |                                    |                                 |                                   | 0               |
|                            |                                                |                            | 2: Clear current feed value to zero during speed control.                                                                                                    |                                    |                                 |                                   |                 |
|                            |                                                | Lower limit                |                                                                                                    |                                    |                                 |                                   |                 |
|                            |                                                | Upper limit                |                                                                                                    |                                    |                                 |                                   |                 |
|                            |                                                | Drive unit READY           |                                                                                                    |                                    |                                 |                                   | 0               |
|                            | Input signal                                   | Stop signal                |                                                                                                    |                                    |                                 |                                   |                 |
|                            | logic<br>selection                             | External                   | 0: Negative logic                                                                                                    |                                    |                                 |                                   |                 |
|                            |                                                | command                    | 1: Positive logic                                                                                                    |                                    |                                 |                                   |                 |
|                            |                                                | Zero signal                |                                                                                                    |                                    |                                 |                                   |                 |
|                            |                                                | Near-point signal          |                                                                                                    |                                    |                                 |                                   |                 |
|                            |                                                | Manual pulse               |                                                                                                    |                                    |                                 |                                   |                 |
|                            |                                                | generator input            |                                                                                                    |                                    |                                 |                                   |                 |
|                            | Output<br>signal logic<br>selection            | Command pulse              |                                                                                                    |                                    |                                 |                                   |                 |
|                            |                                                | signal                     |                                                                                                    |                                    |                                 |                                   |                 |
|                            |                                                | Deviation counter<br>clear | 1: Positive logic                                                                                                    |                                    |                                 |                                   |                 |
| Detailed<br>parameter<br>2 | Manual pulse generator input selection         |                            | 0: A-phase/B-phase multiplied by 4                                                                                                    |                                    |                                 |                                   |                 |
|                            |                                                |                            | 1: A-phase/B-phase multiplied by 2                                                                                                    |                                    |                                 |                                   | 0               |
|                            |                                                |                            | 2: A-phase/B-phase multiplied by 1                                                                                                    |                                    |                                 |                                   |                 |
|                            |                                                |                            | 3: PLS/SIGN                                                                                                    |                                    |                                 | 1000                              |                 |
|                            | Acceleration time 1 to 3                       |                            | 1 to 8388608ms                                                                                                    |                                    |                                 | 1000                              |                 |
|                            | Deceleration time 1 to 3                       |                            | 1 to 8388608ms                                                                                                    |                                    |                                 |                                   | 1000            |

# Table 4.2 Detailed parameters list

### Table 4.2 Detailed parameters list (continued)

| $\bigvee$                  | Used unit                                                                             | Setting range                                                                                                    |                                                                 |                                    |                     |       |  |
|----------------------------|---------------------------------------------------------------------------------------|----------------------------------------------------------------------------------------------------|-----------------------------------------------------------------|------------------------------------|---------------------|-------|--|
|                            | Item                                                                                  | mm                                                                                                    | inch                                                            | degree                             | pulse               | value |  |
| Detailed<br>parameter<br>2 | JOG speed limit value                                                                 | 0.01 to 20000000.00<br>mm/min                                                                                                    | 0.001 to 2000000.000<br>inch/min                                | 0.001 to 2000000.000<br>degree/min | 1 to 1000000pulse/s | 20000 |  |
|                            | JOG operation acceleration time selection                                             | 0 to 3                                                                                                    |                                                                 |                                    | 0                   |       |  |
|                            | JOG operation deceleration time selection                                             | 0 to 3                                                                                                    |                                                                 |                                    |                     |       |  |
|                            | Acceleration/deceleration<br>processing selection                                     | ion/deceleration       0: Automatic trapezoid acceleration/deceleration processing         g selection       1: S-curve acceleration/deceleration processing |                                                                 |                                    |                     |       |  |
|                            | S-curve ratio                                                                         | 1 to 100%                                                                                                    |                                                                 |                                    |                     | 100   |  |
|                            | Sudden stop deceleration time                                                         |                                                                                                    | 1 to 65535ms/1 to 8388608ms                                     |                                    |                     | 1000  |  |
|                            | Stop group 1 to 3 sudden stop 0: Normal deceleration stop<br>selection 1: Sudden stop |                                                                                                    |                                                                 |                                    |                     | 0     |  |
|                            | Positioning complete signal<br>output time                                            | 0 to 65535ms                                                                                                    |                                                                 |                                    |                     | 300   |  |
|                            | Allowable circular interpolation error width                                          | 0 to 10000.0µm                                                                                                    | 0 to 1.00000inch                                                | 0 to 1.00000degree                 | 0 to 100000pulse    | 100   |  |
|                            | External command function selection                                                   | 0: External positioning<br>1: External speed char<br>2: Speed-position, pos<br>3: Skip request                                                               | ing start<br>:hange request<br>position-speed switching request |                                    |                     | 0     |  |

Backlash compensation amount

The error that occurs due to a backlash when moving the machine via gears can be compensated.

When the backlash compensation amount is set, pulses equivalent to the compensation amount will be output each time the direction changes during positioning.

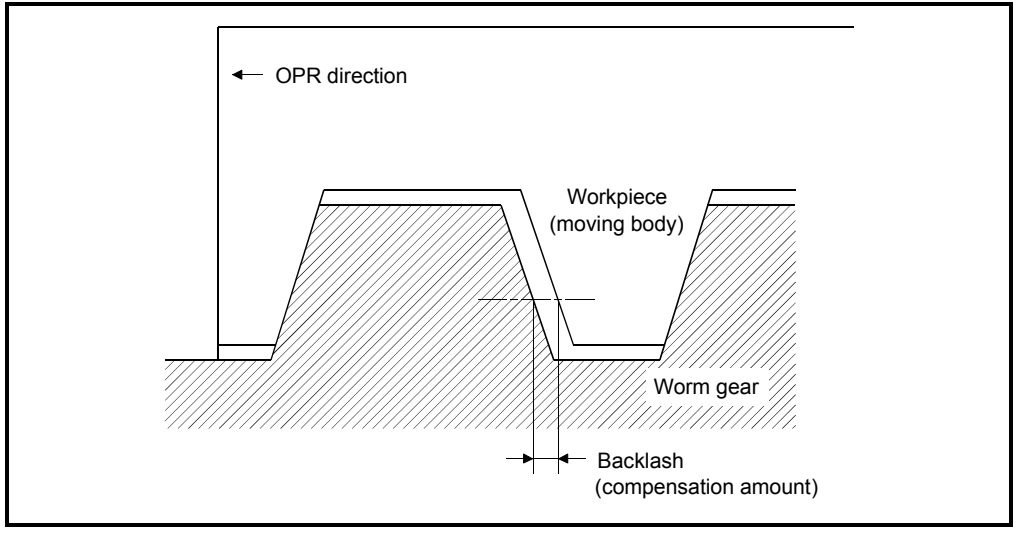

Figure 4.5 Backlash compensation amount

- (1) The backlash compensation is valid after the machine OPR. Thus, if the backlash compensation amount is set or changed, always carry out the machine OPR once.
- (2) The backlash compensation amount setting ranges from 0 to 65535, however, as shown in the expression below, it should be set to 255 or less.

 $0 \leq \frac{Backlash \ compensation \ amount}{Movement \ amount \ per \ pulse} \leq 255$ 

Software stroke limit upper limit value

Set the upper limit for the machine's movement range during positioning control.

Software stroke limit lower limit value

Set the lower limit for the machine's movement range during positioning control. (However, the stroke limit value is ignored during the JOG operation.)

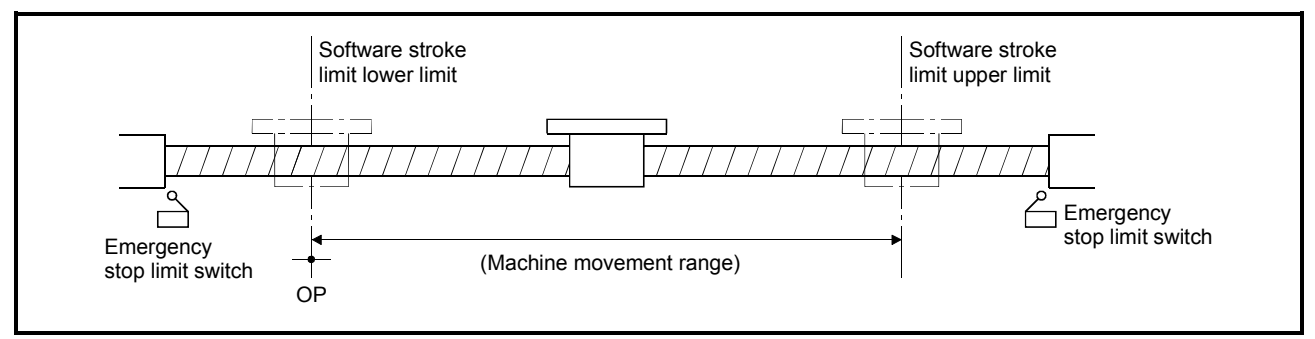

Figure 4.6 Software stroke limit upper limit value/lower limit value

- (1) Generally, the OP is set at the lower limit or upper limit of the stroke limit.
- (2) By setting the upper limit value or lower limit value of the software stroke limit, overrun can be prevented in the software. However, an emergency stop limit switch must be installed nearby outside the range.

Command in-position width

This is the value of "positioning address" from which "current feed value" was subtracted at the position where the command in-position signal (bit 2 of the buffer memory 817, 917, 1017, and 1117) turns ON.

(It is used as a front-loading signal of the positioning complete signal.)

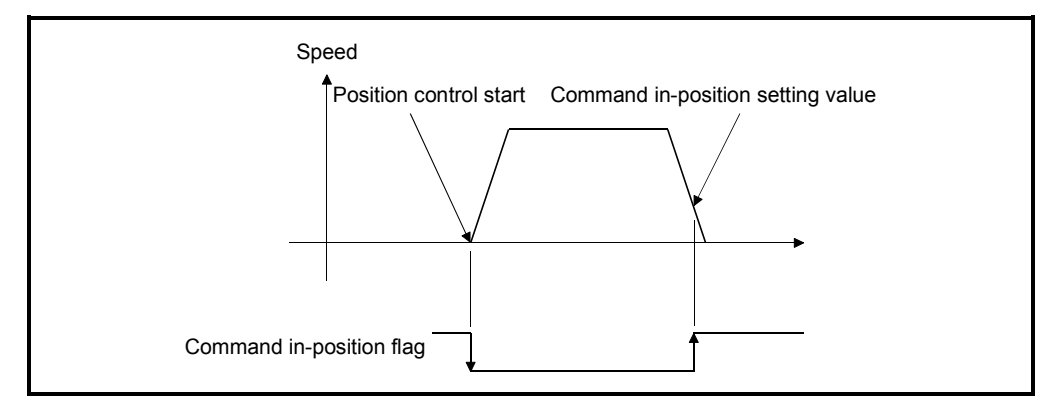

Torque limit setting value

The torque limit function limits the torque generated by the servomotor within the set range.

If the torque required for control exceeds the torque limit value, the control is performed with the set torque limit value.

| Usage      |                                                                              |
|------------|------------------------------------------------------------------------------|
| (1) Limita | tion for pulse train output type                                             |
| (a) V      | /iring for a D/A conversion module and wiring between a D/A conversion       |
| n          | nodule and drive unit must be made.                                          |
| (b) A      | drive unit that can issue the torque limit command with the analog voltage   |
| is         | required.                                                                    |
| (c) T      | he torque limit setting value is set in the buffer memory area "torque limit |
| S          | tored value (826, 926, 1026, and 1126)". Transmit that "torque limit stored  |
| V          | alue" to the D/A conversion module with the sequence program.                |

# M code ON signal output timing

An M code is a number between 0 and 65535 that can be assigned to each positioning control.

- (1) The sequence program can be coded to read an M code from the buffer memory address specified by "Valid M code (808, 908, 1008, and 1108)" whenever the M code ON signal [X4, X5, X6, X7] turns ON so that a command for the sub work (e.g. clamping, drilling, tool change) associated with the M code can be issued.
- (2) Choose either the WITH mode or the AFTER mode as the M code ON signal output timing.

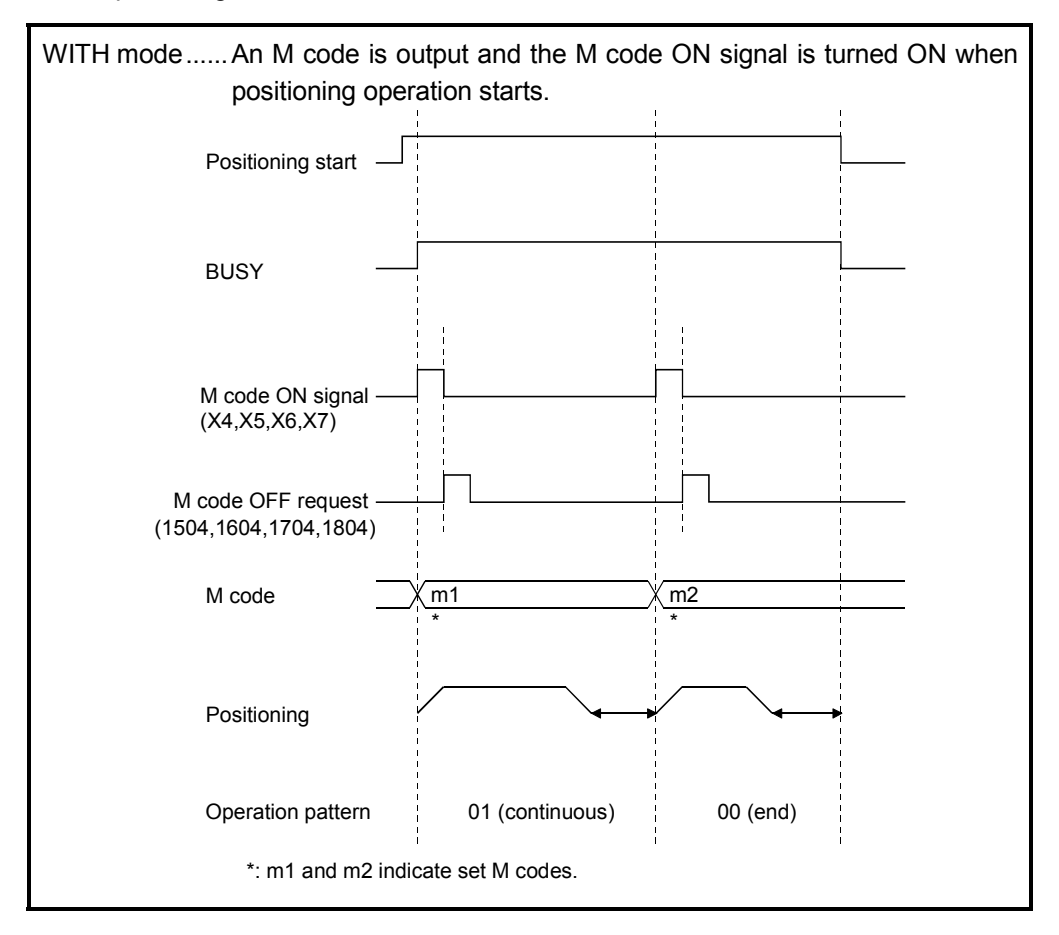

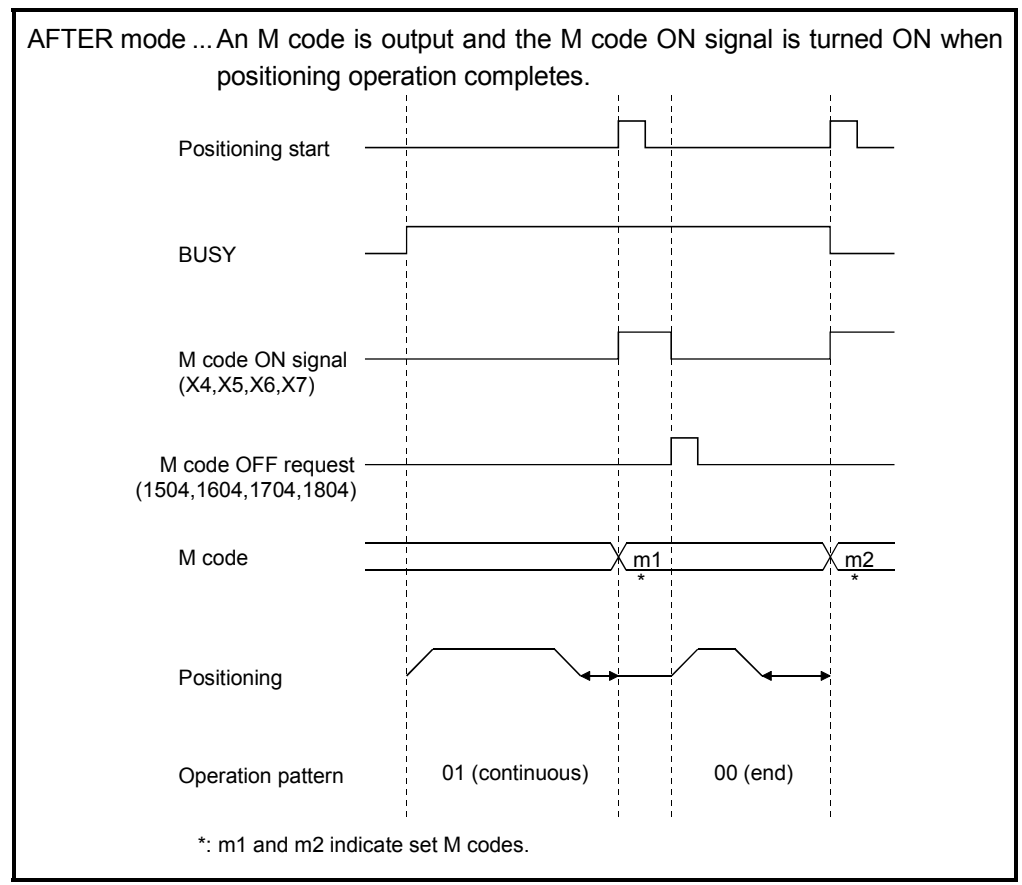

Note: If the AFTER mode is used with speed control, an M code will not be output and the M code ON signal will not be turned ON.

### Speed switching mode

- (a) Select the speed switching mode from the standard switching mode and front-loading switching mode.
  - The standard switching switches the speed when executing the next positioning data.
  - The front-loading switching switches at the end of the positioning data currently being executed.
- (b) The following shows the speed switching when positioning data No. n is executed.

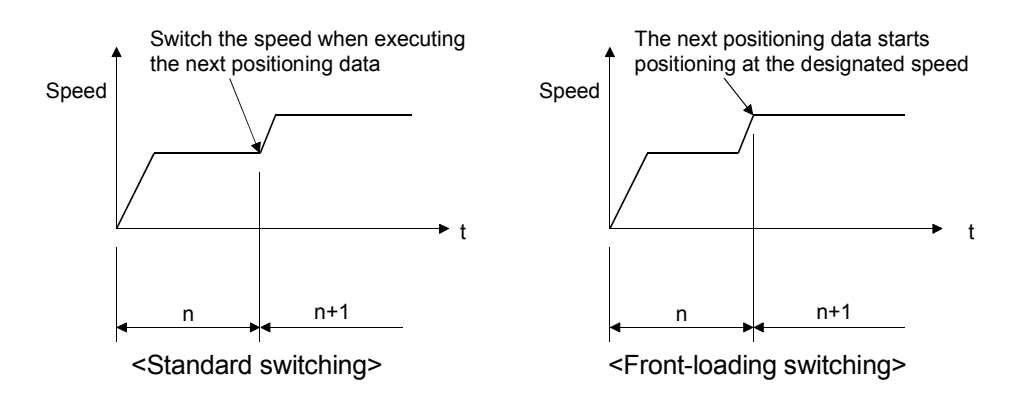

#### Interpolation speed designation method

When carrying out the linear interpolation/circular interpolation, select which speed to designate, the composite speed or reference axis speed.

- The composite speed designates the movement speed of the control target, and the speed of each axis is calculated by the QD75.
- The reference axis speed designates the axis speed set for the reference axis, and the speed for the other axis carrying out interpolation is calculated by the QD75. (The axis longer than the other must be the reference axis.)

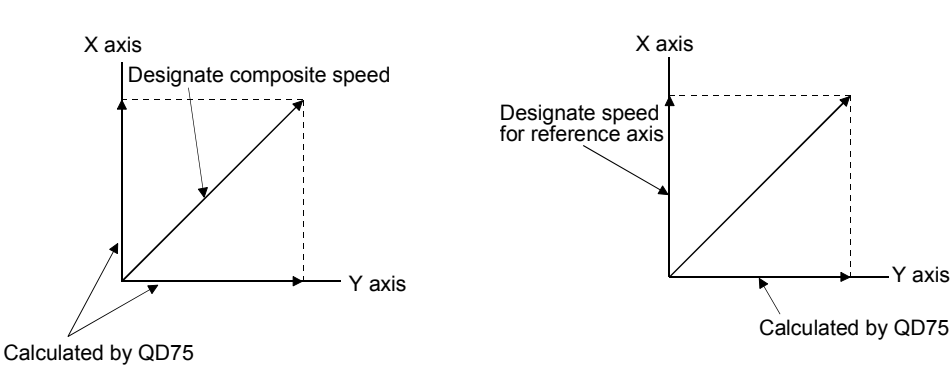

<When composite speed is designated> <When reference axis speed is designated>

Input/output signal logic selection

Set the I/O signal logic that matches the signal specifications of the connected external device.

A mismatch in the signal logic will cause errors. Be careful of this when you change from the default value.

Acceleration/deceleration process selection

Select the acceleration/deceleration mode from the automatic trapezoid acceleration/deceleration mode and S-curve acceleration/deceleration mode.

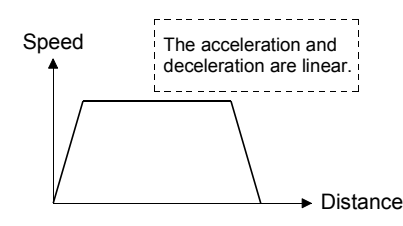

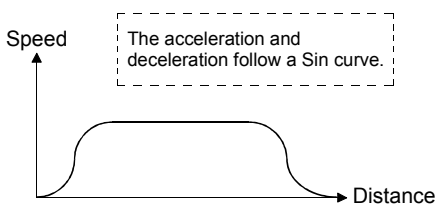

Y axis

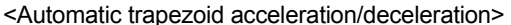

<S-curve acceleration/deceleration>

### S-curve ratio

- (a) Set the S-curve ratio (1 to 100%) for carrying out the S-curve acceleration/deceleration processing.
- (b) The S-curve ratio indicates where to draw the acceleration/deceleration curve using a Sin curve as shown below.

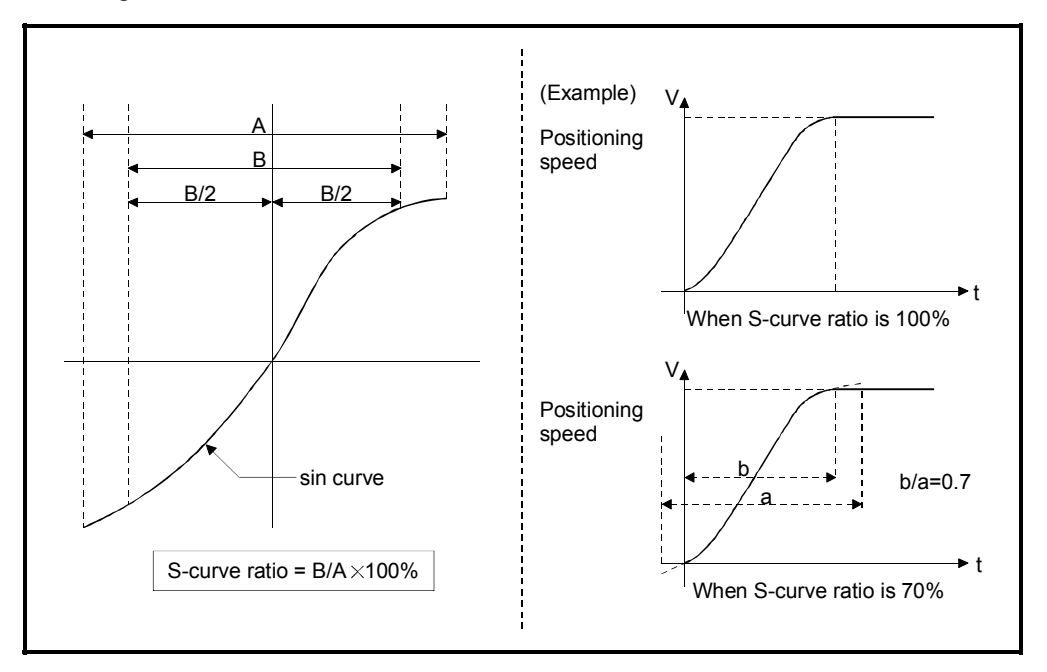

# Sudden stop selection (Stop group 1 to 3)

With "sudden stop" selected, the axis will rapidly decelerate to a stop when the stop signal from stop group 1 to 3 corresponding to the stop cause listed below is input.

- (1) Stop group 1 is a stop due to a hardware stroke limit.
- (2) Stop group 2 is a stop due to I/O reset, the PLC READY signal [Y0] OFF and an error in test mode.
- (3) Stop group 3 is a stop due to the external stop signal.A stop due to the stop signal from the PLC

A stop due to an error occurrence (excluding stop groups 1 and 2)

## Positioning complete signal output time

(a) Set the output time of "positioning complete signal (X14, X15, X16, X17)" that is output from the QD75. Positioning completion refers to a state where the specified dwell time has passed after the QD75 had terminated the output.

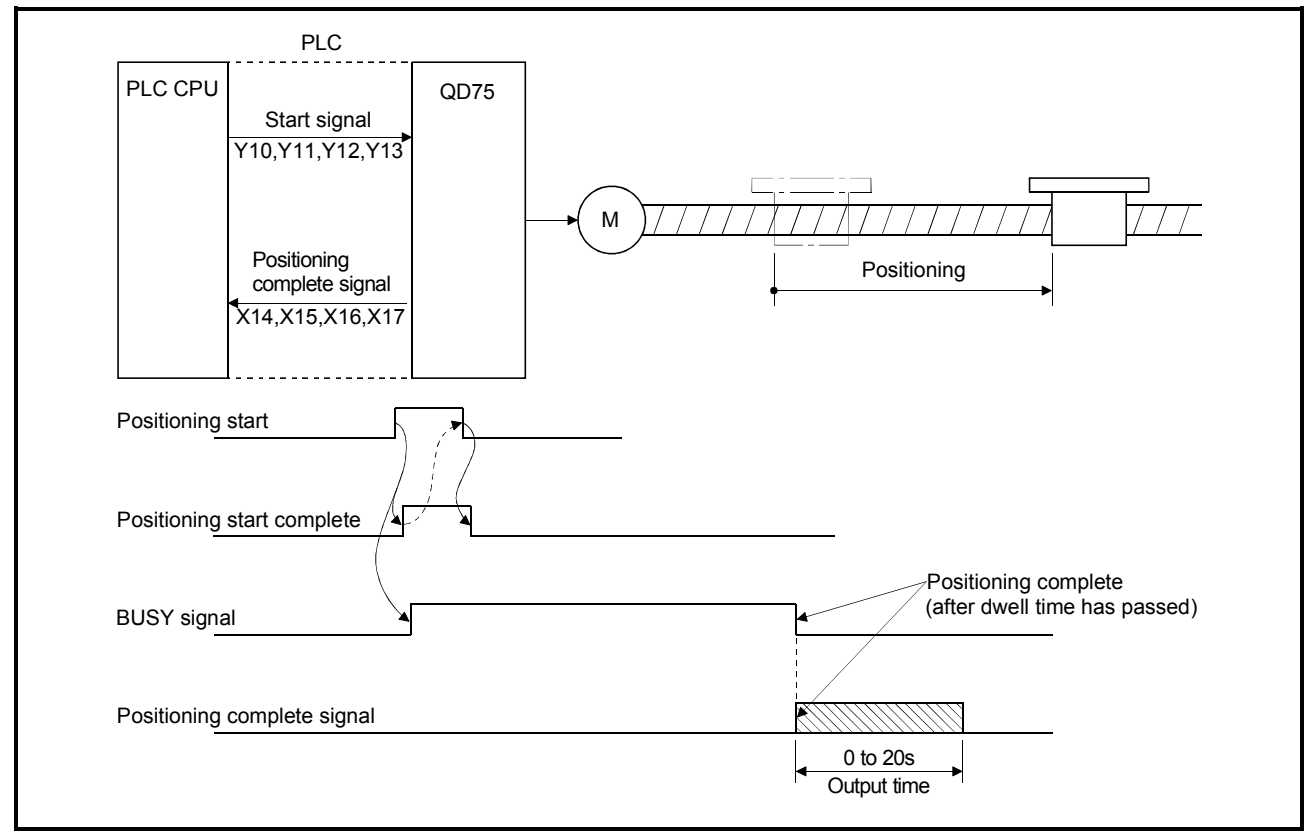

Figure 4.7 Positioning complete signal output time

- (b) The operation when the next positioning is started while the positioning complete signal is ON is shown below. (For details of positioning patterns, refer to the section of positioning data.)
  - (1) When the positioning pattern is "complete", the positioning complete signal turns OFF after the next data No. starts operation.

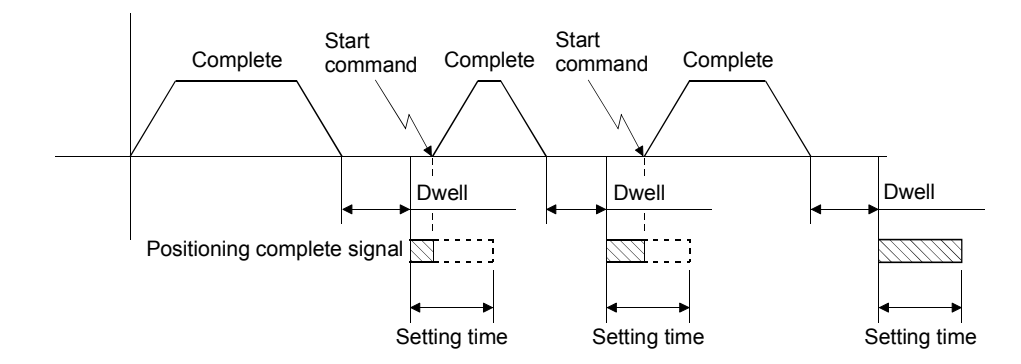

(2) In the condition that the positioning pattern is set to "continuous positioning" and the set time of the positioning complete signal is shorter than the next positioning operation time, the positioning complete signal turns ON when the next data No. starts operation after the previous dwell time has passed. It turns OFF when the set time has elapsed.

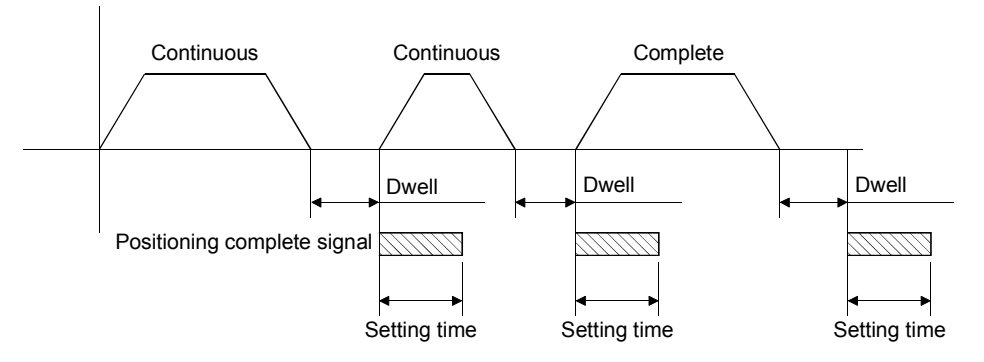

(3) In the condition that the positioning pattern is set to "continuous positioning" and the set time of the positioning complete signal is longer than the next positioning operation time, the positioning complete signal turns ON when the next data No. starts operation after the previous dwell time has passed. However, if the next data No. continuously starts operation before the set time has elapsed, the elapsed time is ignored and the set time starts elapsing from the beginning.

It turns OFF when the set time has elapsed.

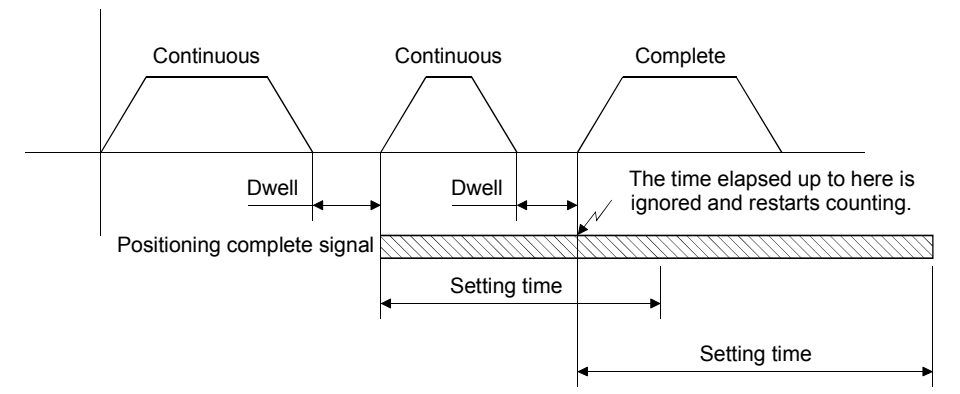

(4) When the positioning pattern is set to "continuous path", the positioning complete signal turns ON at speed alteration and moves onto the positioning of the next data No.

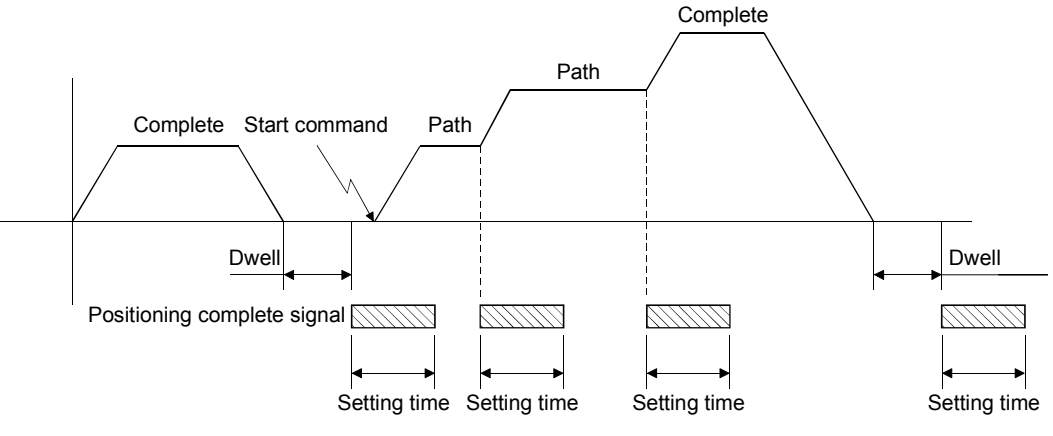

(Note) When the setting time of the positioning complete signal is longer than the next positioning operation time, the operation of the path is as explained in 3).

Allowable circular interpolation error width

- (a) With the circular interpolation control using the center point designation, the arc path calculated with the start point address and center point address and the end point address may deviate.
- (b) With the allowable circular interpolation error width, the allowable error range of the calculated arc path and end point address can be set. If the error of the calculated arc path and end point address are within the set range, circular interpolation will be carried out to the set end point address while compensating the error with spiral interpolation.
- (c) The allowable circular interpolation error width is set in the following axis detailed parameter.
  - If axis 1 is the reference axis, set in the axis 1 detailed parameter.
  - If axis 2 is the reference axis, set in the axis 2 detailed parameter.
  - If axis 3 is the reference axis, set in the axis 3 detailed parameter.
  - If axis 4 is the reference axis, set in the axis 4 detailed parameter.

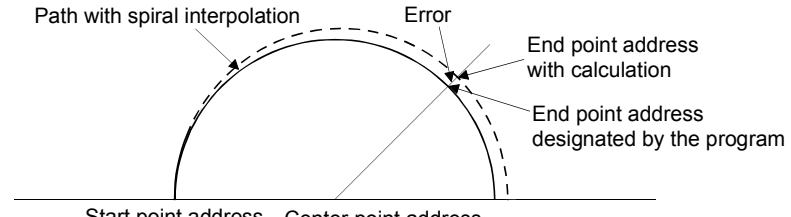

Start point address Center point address

#### External command function selection

Select a function with which the external command signal should be associated.

- (1) When the external positioning start is set
- The external command signal input is used to start positioning operation.
- (2) When the external speed change request is set
  - The external command signal input is used to change the speed in the current positioning operation.
  - Set a new speed value to the "new speed value" of axis control data for external speed change.
- (3) Speed-position/position-speed switching request
  - The external command signal input is used to switch from the speed control to the position control/from the position control to the speed control during the speed-position switching control mode/position-speed switching control mode.
  - To enable the speed-position switching control, set 1 to the speed-position switching enable flag (1528, 1628, 1728, and 1828) of the buffer memory.
  - To enable the speed-position switching control, set 1 to the position-speed switching enable flag (1532, 1632, 1732, and 1832) of the buffer memory.
- (4) When the skip request is set
  - The external command signal input is used to skip the current positioning operation.

# POINT

To enable the external command signal, set 1 to the "external command enable" (1505, 1605, 1705, and 1805) of the buffer memory.

### 4.2 OPR Parameters

The OPR parameters consist of the basic parameters and detailed parameters.

## 4.2.1 OPR basic parameters

# (Unchangeable during PLC CPU READY)

### Table 4.3 OPR basic parameters

| Unit          | Setting range                                                           |                                                |                      |                     |   |  |
|---------------|-------------------------------------------------------------------------|------------------------------------------------|----------------------|---------------------|---|--|
| Item          | mm                                                                      | inch                                           | degree               | pulse               |   |  |
|               | 0: Near-point dog method<br>1: Stopper method 1) (By dwell time elapse) |                                                |                      |                     |   |  |
|               |                                                                         |                                                |                      |                     |   |  |
| OPP mothod    | 2: Stopper method 2) (By OP signal when stopper is hit)                 |                                                |                      |                     |   |  |
| OFRINELIOU    | 3: Stopper method 3)                                                    | Stopper method 3) (Without zeroing dog method) |                      |                     |   |  |
|               | 4: Count method 1)                                                      | (Use zero signal)                              |                      |                     |   |  |
|               | 5: Count method 2)                                                      | (Do not use zero sig                           | nal)                 |                     |   |  |
| OPP direction | 0: Positive direction (address increment direction)                     |                                                |                      |                     |   |  |
|               | 1: Negative direction (address decrement direction)                     |                                                |                      |                     |   |  |
| OR address    | -214748364.8 to                                                         | -21474.83648 to                                | 0 to                 | -2147483648 to      | 0 |  |
| OF addless    | 214748364.7µm                                                           | 21474.83647inch                                | 359.99999degree      | 2147483647pulse     | 0 |  |
| ODD anood     | 0.01 to                                                                 | 0.001 to 2000000.000                           | 0.001 to 2000000.000 | 1 to 100000000000   | 1 |  |
| OPR speed     | 20000000.00mm/min                                                       | inch/min                                       | degree/min           | T to T000000pulse/s |   |  |
| Croop apod    | 0.01 to 20000000.00                                                     | 0.001 to 2000000.000                           | 0.001 to 2000000.000 | 1 to 100000000000   | 1 |  |
| Creep speed   | mm/min                                                                  | inch/min                                       | degree/min           | 1 to 100000pulse/s  |   |  |
| ODD rota (    | 0: Do not retry OPR by                                                  | 0                                              |                      |                     |   |  |
| OPRIEUY       | 1: Retry OPR by limit switch                                            |                                                |                      |                     |   |  |

# (1) Near-point dog method

This method does not strain a mechanical system and features high precision. However, to use this method, caution must be used on the position and length of a near-point dog.

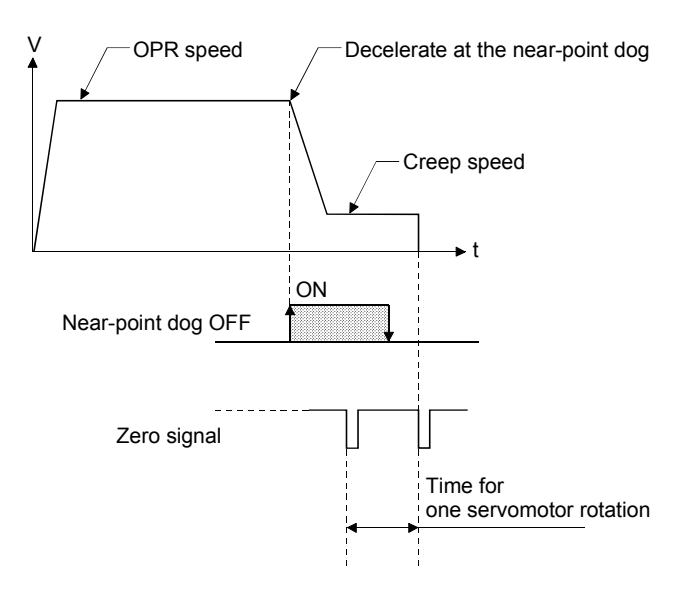
(2) Stopper method (1) (By dwell time elapse)

To use this method, caution must be used on the strain to a mechanical system, torque limit settings and OPR dwell time settings.

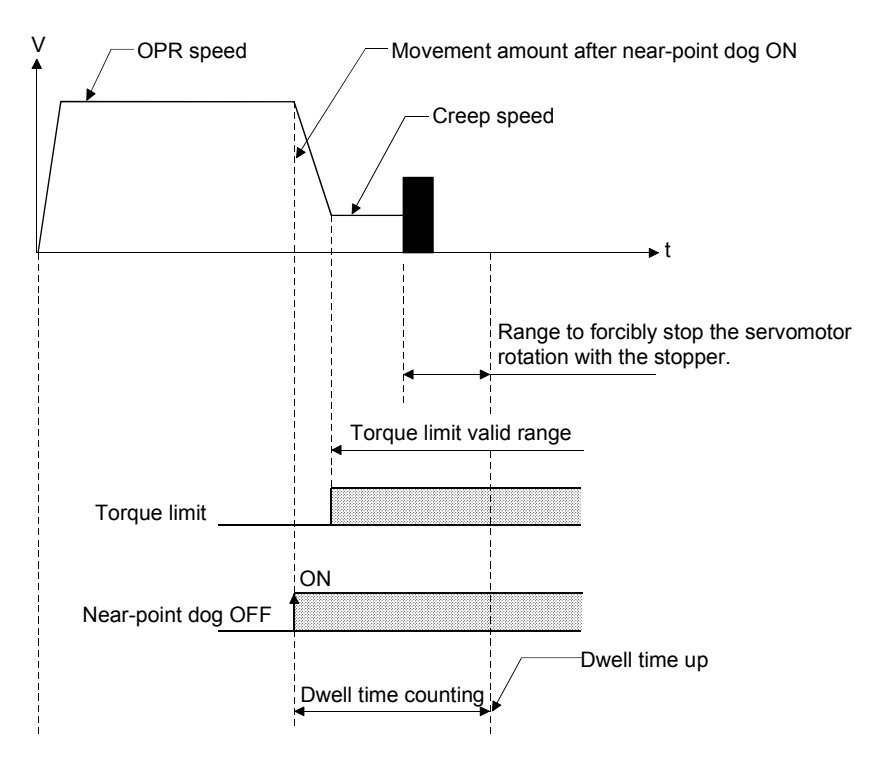

(3) Stopper method (2) (By zero signals when the stopper is hit) To use this method, caution must be used on the strain to a mechanical system and torque limit settings.

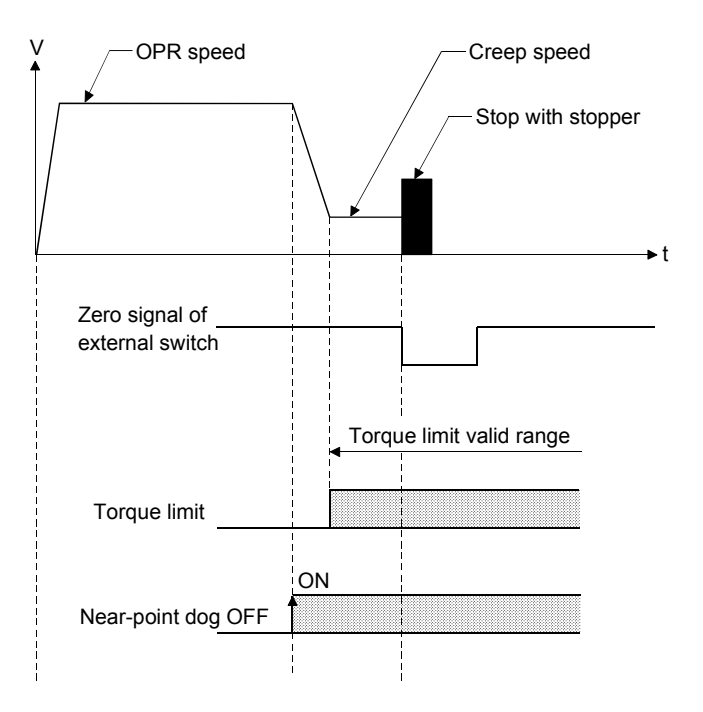

(4) Stopper method (3) (Without zeroing dogs)

To use this method, caution must be used on the strain to a mechanical system and torque limit settings. However, a zeroing dog is not required.

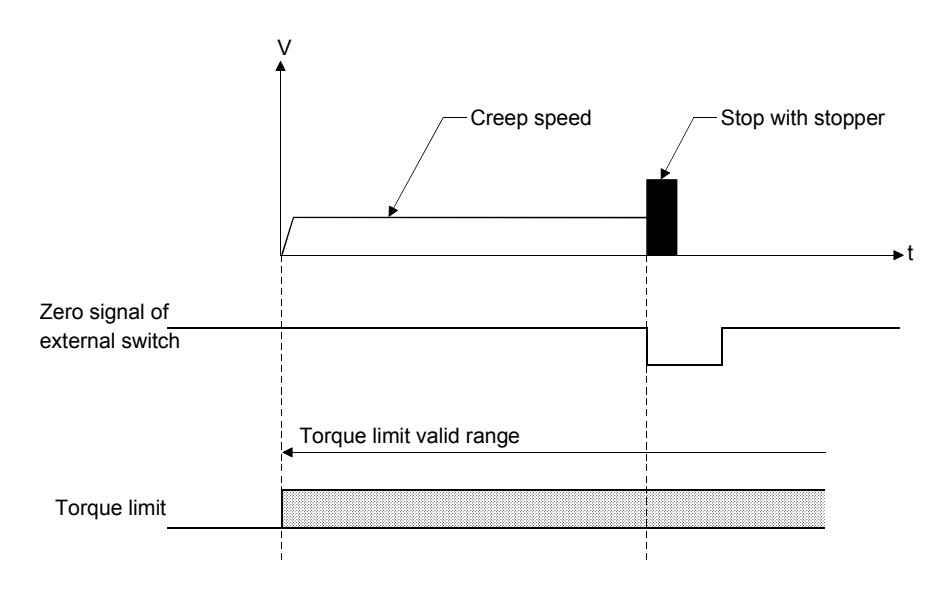

(5) Count method (1) (With zero signals)

This method does not strain a mechanical system and features high precision. To use this method, caution must be used on the position and length of a near-point dog, however, it does not have to be used as much as in the near-point dog method.

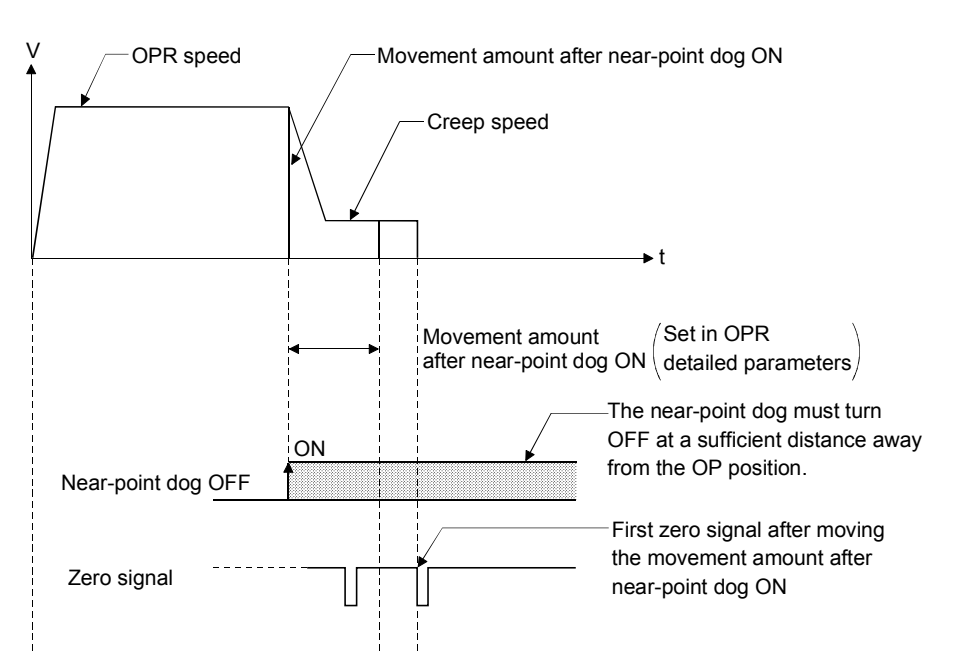

(6) Count method (2) (Without zero signals)

This method does not strain a mechanical system or require zero signals, however it also does not provide high stopping accuracy.

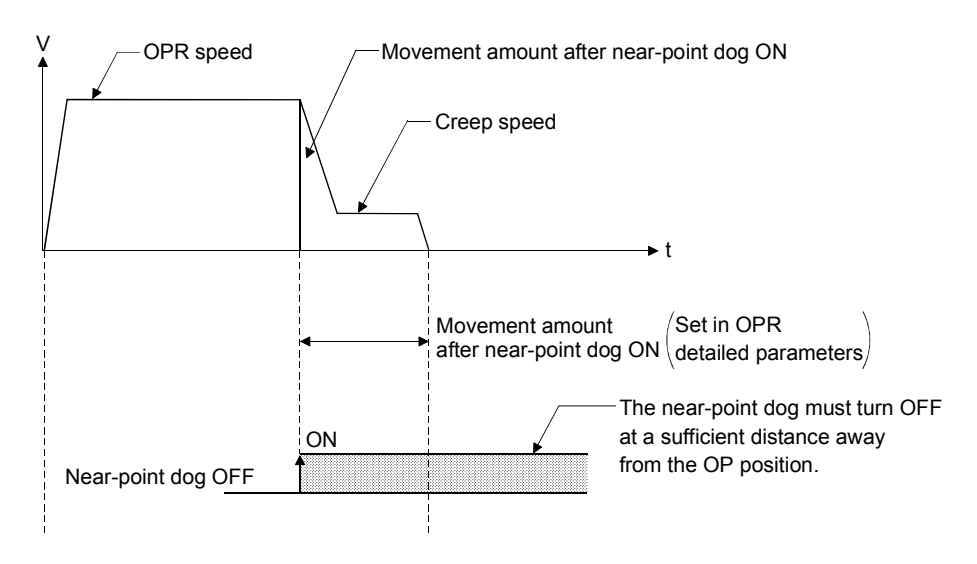

# OPR direction

Set the direction in which the machine OPR will go at start .

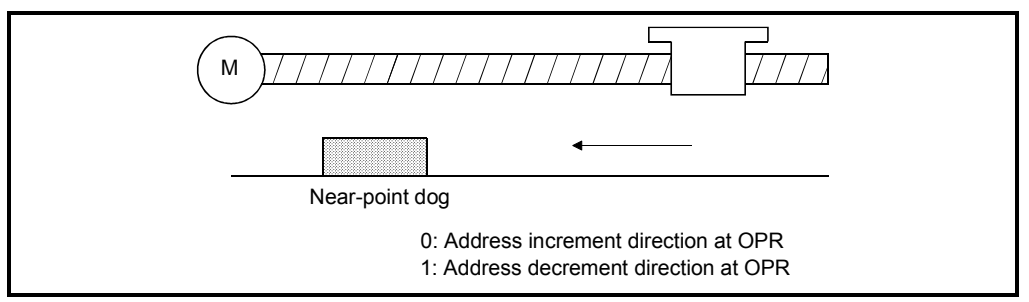

Figure 4.8 OPR direction

| IMPORTANT                                                                                                    |
|----------------------------------------------------------------------------------------------------|
| (1) Setting the OP address to the upper limit side (address increment) or the lower                                                                                                    |
| limit side (address decrement) determines the OPR direction.                                                                                                    |
| [Setting]                                                                                                    |
| • OPP direction $\int \rightarrow$ (Positive direction)0                                                                                                    |
| • OPR direction $\int \leftarrow$ (Negative direction)                                                                                                    |
| (2) Rotation direction is determined by whether the address increases (the setting<br>is 0) or decreases (the setting is 1) in the JOG operation in reaction to the<br>forward run command. Refer to the below. |
| [Setting]                                                                                                    |
| Forward run pulse (motor forward run CW)0                                                                                                    |
| • Retation direction $\int_{-\infty}^{\infty} \int_{-\infty}^{\infty} Reverse run pulse (motor reverse run CCW)1$                                                                                               |
| Forward run pulse (motor forward run CW)0                                                                                                    |
| Reverse run pulse (motor reverse run CCW)1                                                                                                    |
| Address 0 (← address decrement) (address increment→) 1000                                                                                                    |

# OP address

After the completion of OPR, the current position is set as the specified address. This newly specified address can be the reference value of absolute positioning. [This OP address is stored in "current feed value" and "machine feed value" when the OPR is completed.

# OPR speed

Set the speed of OPR. Set the OPR speed within the following range. Speed limit value  $\geq$  OPR speed  $\geq$  Creep speed  $\geq$  Bias speed at start

#### Creep speed

Set the creep speed (the low speed just before a stop, after decelerating from the OPR speed) that comes after near-point dog turns ON.

The creep speed is set within the following range.

 $OPR \text{ speed} \geq Creep \text{ speed} \geq Bias \text{ speed at start}$ 

# OPR retry

(a) This function retries the machine OPR with the upper/lower limit switches during the machine OPR.

This allows the machine OPR to be carried out even if the axis is not returned to before the zeroing dog with JOG operation, etc.

(b) When the OPR retry function is validated and the machine OPR is started, the axis will move in the OPR direction. If the upper/lower limit signal turns OFF before the near-point dog signal ON is detected, the axis will decelerate to a stop, and then will move in the direction opposite to the specified OPR direction. If the falling edge of the near-point dog signal is detected during movement in the opposite direction, the axis will decelerate to a stop, and will carry out the OPR again.

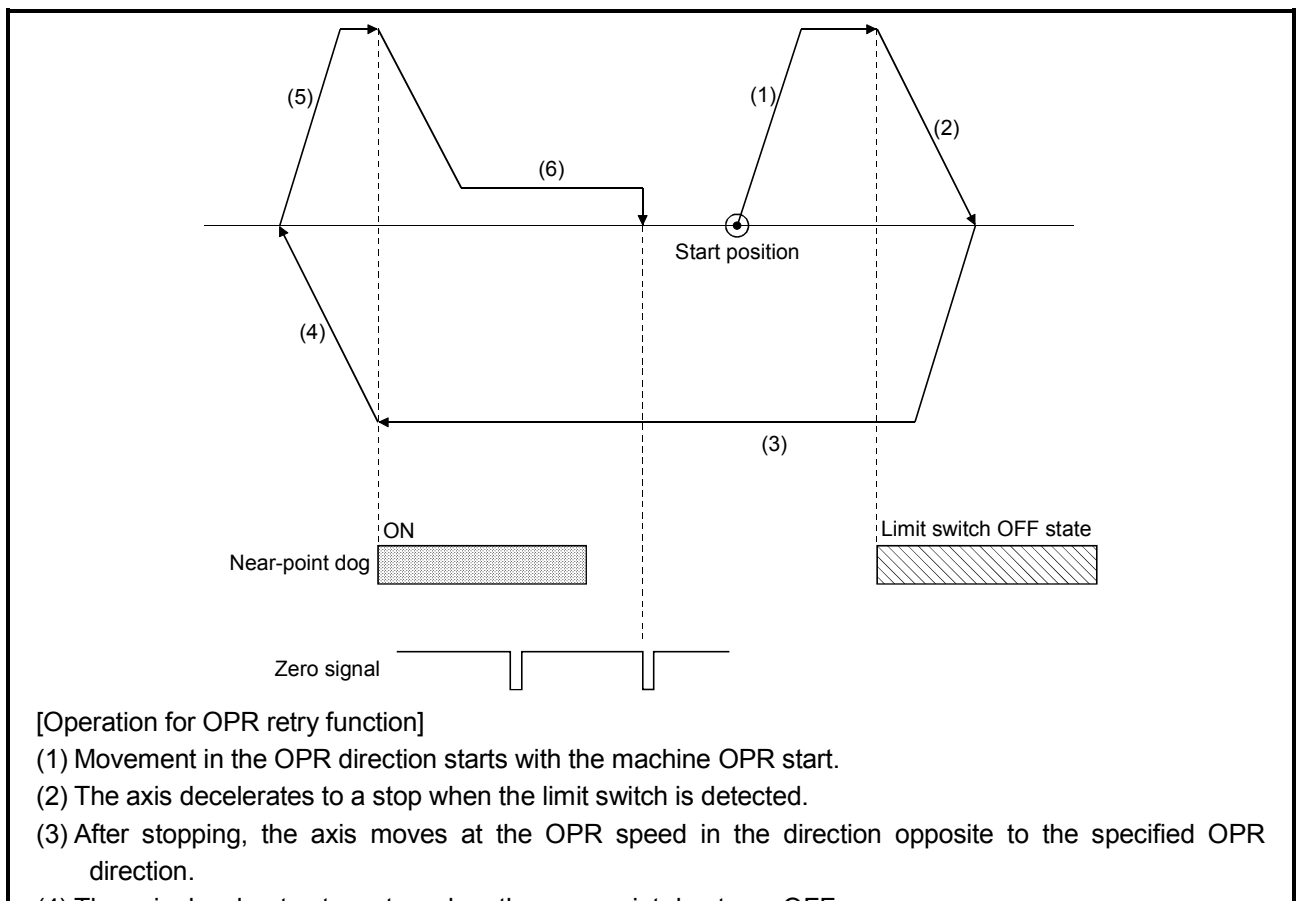

- (4) The axis decelerates to a stop when the near-point dog turns OFF.
- (5) After stopping, carries out OPR in the OPR direction.
- (6) The axis moves to the OP at creep speed.

Figure 4.9 Retry OPR with limit switch

#### 4.2.2 OPR detailed parameters

# (Unchangeable during PLC CPU READY)

| Unit                                                          | Setting range                    |                                                                                                    |                            |                         | Initial value |
|---------------------------------------------------------------|----------------------------------|----------------------------------------------------------------------------------------------------|----------------------------|-------------------------|---------------|
| Item                                                          | mm                               | inch                                                                                                    | degree                     | pulse                   |               |
| OPR dwell time                                                |                                  | 0 to 65                                                                                                    | 535ms                      |                         | 0             |
| Setting for the movement<br>amount after near-point dog<br>ON | 0 to 214748364.7µm               | 0 to 21474.83647inch                                                                                                    | 0 to 21474.83647<br>degree | 0 to<br>2147483647pulse | 0             |
| OPR acceleration time selection                               | Select acceleration tim          | 0                                                                                                    |                            |                         |               |
| OPR deceleration time selection                               | Select deceleration tin          | Select deceleration time 0 to 3 from basic parameters 2 and detailed parameters 2.                                             |                            |                         | 0             |
| OP shift amount                                               | -214748364.8 to<br>214748364.7µm | -214748364.8 to -21474.83648 to -21474.83648 to -2147483648 to 214748364.7μm 21474.83647inch 21474.83648degree 2147483647pulse |                            |                         |               |
| OPR torque limit value                                        |                                  | 1 to 3                                                                                                    | 300%                       |                         | 300           |
| Deviation counter clear signal output time                    | 1 to 65535ms                     |                                                                                                    |                            |                         | 11            |
| Speed designation during OP shift                             | 0: OPR speed<br>1: Creep speed   | : OPR speed<br>: Creep speed                                                                                                   |                            |                         |               |
| Dwell time during OPR retry                                   |                                  | 0 to 65                                                                                                    | 535ms                      |                         | 0             |

#### Table 4.4 OPR detailed parameters

OPR dwell time

This is the period of time from when the near-point dog turns ON to when OPR is completed, if the OPR is set by the stopper method (1).

The setting value must be longer than the movement time from when the near-point dog turns ON to when stopped by the stopper.

If the OPR method is not stopper method 1, the OPR dwell time value is irrelevant, even if the setting value is within setting range.

#### Setting for the movement amount after near-point dog ON

When using the count method (1) or (2), set the movement amount to the OP after the near-point dog signal turns ON.

The movement amount after near-point dog ON should be equal to or greater than distance covered by the deceleration from the OPR speed to the creep speed.

# OP shift amount from zero

The OP shift function is used to compensate the OP position obtained by the OPR. With the OP shift function, the OP position can be shifted to a point between zero points or point far from zero point detected.

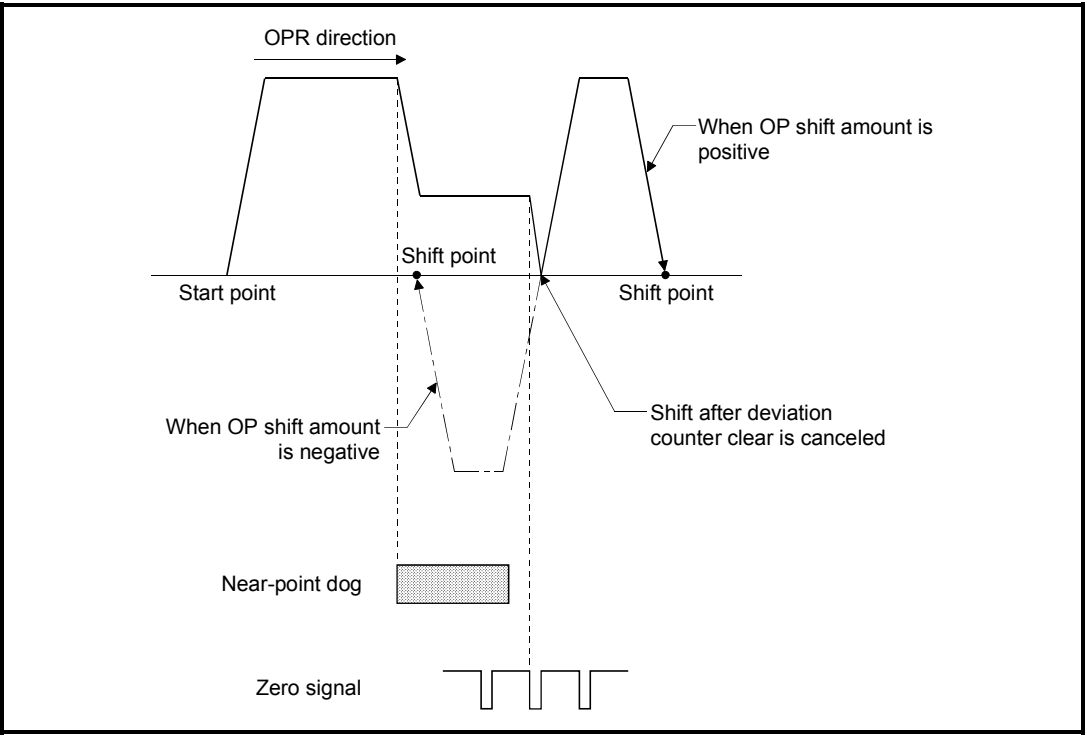

Figure 4.10 OP shift

(Changeable during PLC CPU READY)

- (a) The positioning data is used for positioning operation (excluding the OPR, JOG operation and manual pulse generator operation), consisting of types of data shown below.
- (b) Choose a reference axis and axis to be interpolated between axes 1 and 4 when interpolation control, such as 2-axis linear interpolation, 2-axis linear fixed-feed, and 2-axis circular interpolation, is performed to 2 axes. Set all positioning data to a reference axis such as control system and operation

patterns. Set only positioning address/movement amount required for interpolation to the axis to be interpolated.

(c) The width check for each setting value of positioning data is carried out at each positioning.

(An error will occur if the set width is exceeded and positioning will not be executed.))

| Unit              | Setting range         |                                                   |                            |                      |              |  |
|-------------------|-----------------------|---------------------------------------------------|----------------------------|----------------------|--------------|--|
| Item              | mm                    | inch                                              | degree                     | pulse                |              |  |
|                   | 0: Completed          | Positioning complete                              |                            |                      | 0: Completed |  |
| Operation pattern | 1: Continuous         | Continuous positioning                            | control                    |                      |              |  |
|                   | 2: Path               | Continuous path contro                            |                            |                      |              |  |
|                   | 1: ABS linear 1       | 1-axis linear control (A                          | BS)                        |                      |              |  |
|                   | 2: INC linear 1       | 1-axis linear control (IN                         | IC)                        |                      |              |  |
|                   | 3: Fixed-feed 1       | 1-axis fixed-feed control                         | bl                         |                      |              |  |
|                   | 4: VF1                | 1-axis speed control (for                         | orward run)                |                      |              |  |
|                   | 5: VR1                | 1-axis speed control (r                           | everse run)                |                      |              |  |
|                   | 6: VPF                | Speed-position switchi                            | ng control (forward run    | )                    |              |  |
|                   | 7: VPR                | Speed-position switchi                            | ng control (reverse run    | )                    |              |  |
|                   | 8: PVF                | Position-speed switching                          | ng control (forward run    | )                    |              |  |
|                   | 9: PVR                | Position-speed switching                          | ng control (reverse run    | )                    |              |  |
|                   | A: ABS linear 2       | r 2 2-axis linear interpolation control (ABS)     |                            |                      |              |  |
|                   | B: INC linear 2       | near 2 2-axis linear interpolation control (INC)  |                            |                      |              |  |
|                   | C: Fixed-feed 2       | Fixed-feed control by 2-axis linear interpolation |                            |                      |              |  |
|                   | D: ABS                | Circular interpolation c                          | ontrol with sub point sp   | ecified (ABS)        |              |  |
|                   | E: INC                | Circular interpolation c                          | ontrol with sub point sp   | ecified (INC)        |              |  |
|                   | F: ABS circular right | Circular interpolation c                          | ontrol with center point   | specified (ABS, CW)  |              |  |
|                   | G: ABS circular left  | Circular interpolation co                         | ontrol with center point s | pecified (ABS, CCW)  |              |  |
|                   | H: INC circular right | Circular interpolation c                          | ontrol with center point   | specified (INC, CW)  |              |  |
|                   | I: INC circular left  | Circular interpolation c                          | ontrol with center point   | specified (INC, CCW) |              |  |
| Control system    | J: VF2                | 2-axis speed control (for                         | orward run)                |                      |              |  |
|                   | K: VR2                | 2-axis speed control (re                          | everse run)                |                      |              |  |
|                   | L: ABS linear 3       | 3-axis linear interpolati                         | on control (ABS)           |                      |              |  |
|                   | M: INC linear 3       | 3-axis linear interpolati                         | on control (INC)           |                      |              |  |
|                   | N: Fixed-feed 3       | Fixed-feed control by 3                           | -axis linear interpolatio  | n                    |              |  |
|                   | O: VF3                | 3-axis speed control (for                         | prward run)                |                      |              |  |
|                   | P: VR3                | 3-axis speed control (re                          | everse run)                |                      |              |  |
|                   | Q: ABS linear 4       | 4-axis linear interpolati                         | on control (ABS)           |                      |              |  |
|                   | R: INC linear 4       | 4-axis linear interpolati                         | on control (INC)           |                      |              |  |
|                   | S: Fixed-feed 4       | Fixed-feed control by 4                           | -axis linear interpolation | n                    |              |  |
|                   | T: VF4                | 4-axis speed control (for                         | orward run)                |                      |              |  |
|                   | U: VR4                | 4-axis speed control (re                          | everse run)                |                      |              |  |
|                   | V: NOP                | NOP instruction                                   |                            |                      |              |  |
|                   | W: Current value      | Current value changing                            | 9                          |                      |              |  |
|                   | changing              |                                                   |                            |                      |              |  |
|                   | X: JUMP instruction   | JUMP instruction                                  |                            |                      |              |  |
|                   | Y: LOOP               | Declares the beginning                            | of LOOP to LEND se         | ction                |              |  |
|                   | Z: LEND               | Declares the end of LC                            | OOP to LEND section        |                      |              |  |

### Table 4.5 Positioning data

#### Table 4.5 Positioning data (Continued)

|              | Unit                                                   | <b>x</b>                                                                               | Setting range                           |                                    |                         |   |  |
|--------------|--------------------------------------------------------|----------------------------------------------------------------------------------------|-----------------------------------------|------------------------------------|-------------------------|---|--|
| Item         |                                                        | mm                                                                                     | inch                                    | degree                             | pulse                   |   |  |
|              |                                                        | 0: Axis1                                                                               |                                         |                                    |                         |   |  |
| Avis to be i | nternolated                                            | 1: Axis 2                                                                              | : Axis 2                                |                                    |                         |   |  |
|              | nterpolateu                                            | 2: Axis 3                                                                              | : Axis 3                                |                                    |                         |   |  |
|              |                                                        | 3: Axis 4                                                                              |                                         |                                    |                         |   |  |
| Acceleratio  | n time No.                                             | Select acceleration tim                                                                | ne 0 to 3 from the basic                | parameters 2 and deta              | ailed parameters 2.     | 0 |  |
| Deceleratio  | on time No.                                            | Select deceleration time 0 to 3 from the basic parameters 2 and detailed parameters 2. |                                         |                                    | 0                       |   |  |
| Positioning  | A h = = h + h =                                        | -214748364.8 to                                                                        | -21474.83648 to                         | 0 to                               | -2147483648 to          | 0 |  |
| address      | ress                                                   | 214748364.7µm                                                                          | 21474.83647inch                         | 359.99999degree                    | 2147483647pulse         | e |  |
| Increment    | -214748364.8 to                                        | -21474.83648 to                                                                        | -21474.83648 to                         | -2147483648 to                     | 0                       |   |  |
|              | Increment                                              | 214748364.7µm                                                                          | 21474.83647inch                         | 21474.83647degree                  | 2147483647pulse         | 0 |  |
| amount       | Speed-position,<br>position-speed<br>switching request | 0 to 214748364.7µm                                                                     | 0 to<br>21474.83647inch                 | 0 to<br>21474.83647degree          | 0 to<br>2147483647pulse | 0 |  |
| Arc address  | S                                                      | -214748364.8 to                                                                        | -21474.83648 to                         |                                    | -2147483648 to          |   |  |
| (sub point c | or center point)                                       | 214748364.7µm                                                                          | 21474.83647inch                         |                                    | 2147483647pulse         | 0 |  |
| Command      | speed                                                  | 0.01 to 20000000.00<br>mm/min                                                          | 0.001 to 2000000.000<br>inch/min        | 0.001 to 2000000.000<br>degree/min | 1 to 1000000pulse/s     | 0 |  |
|              |                                                        | -<br>W/bon the control syst                                                            | r (Current speed) Sam                   | II IMP instruction and I           | OOP instruction: 0 to   |   |  |
|              |                                                        | when the control system is other than the JUMP instruction and LOOP instruction: U to  |                                         |                                    |                         |   |  |
| Dwell time   |                                                        | ILIMP instruction: lum                                                                 | n destination data No                   | 1 to 600                           |                         | 0 |  |
|              |                                                        | LOOP instruction: Ren                                                                  | peat cycles 1 to 65535                  | 1 10 000                           |                         |   |  |
|              |                                                        | Other than .II IMP instr                                                               | uction: 0 to 65535                      |                                    |                         |   |  |
| M code       |                                                        | JUMP instruction: Con                                                                  | Juner than JUMP Instruction: 0 to 65535 |                                    |                         |   |  |

### (e) The following shows the positioning data setting screen.

25000.0

|     |                      |                 |                            |                          | -                        |                             |                     |                              |                    |
|-----|----------------------|-----------------|----------------------------|--------------------------|--------------------------|-----------------------------|---------------------|------------------------------|--------------------|
| No. | Operation<br>pattern | Control systems | Axis to be<br>interpolated | Acceleration<br>time No. | Deceleration<br>time No. | Positioning<br>address [µm] | Arc address<br>[µm] | Command<br>speed<br>[mm/min] | Dwell time<br>[ms] |
| 1   | 0: Completed         | 1: ABS linear 1 | _                          | 0: 100                   | 0: 100                   | 50000.0                     | 0.0                 | 2000.00                      | (                  |
| 2   | 0: Completed         | 1: ABS linear 1 | -                          | 0: 100                   | 0: 100                   | 75000.0                     | 0.0                 | 2000.00                      | (                  |
| 3   | 0: Completed         | 1: ABS linear 1 | -                          | 0: 100                   | 0: 100                   | 100000.0                    | 0.0                 | 2000.00                      | (                  |
| 4   | 0: Completed         | 1: ABS linear 1 | —                          | 0: 100                   | 0: 100                   | 150000.0                    | 0.0                 | 2000.00                      | (                  |
| 5   | 0: Completed         | 1: ABS linear 1 | _                          | 0: 100                   | 0: 100                   | 200000.0                    | 0.0                 | 2000.00                      | (                  |

0: 100

#### <Setting example>

0: 100

No

6 0: Completed 1: ABS linear 1

> For positioning data, the items which require settings differ depending on control systems, etc.

0.0

2000.00

Positioning data

comment

M code

0

0

0

0

0

0

0 0 0

0

0

Therefore, SW0D5C-QD75P displays setting columns as shown below depending on the need of setting.

Yellow: Setting is not available as it is on the interpolation axis side of interpolation control.

Red: Item to be set has not been set or an error occurred Grey: Setting is not required (Setting is invalid)

#### Operation pattern

The operation pattern designates whether positioning of a certain data No. is to be completed with just that data, or whether the positioning is to be carried out with the next data No. in succession.

### Operation pattern

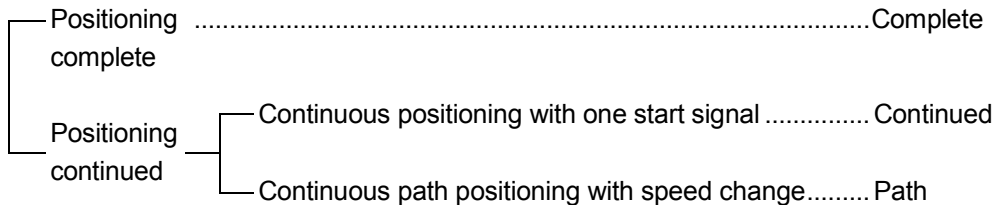

(1) Positioning complete ... Set to execute positioning to the designated address, and then complete positioning after the dwell time has passed.

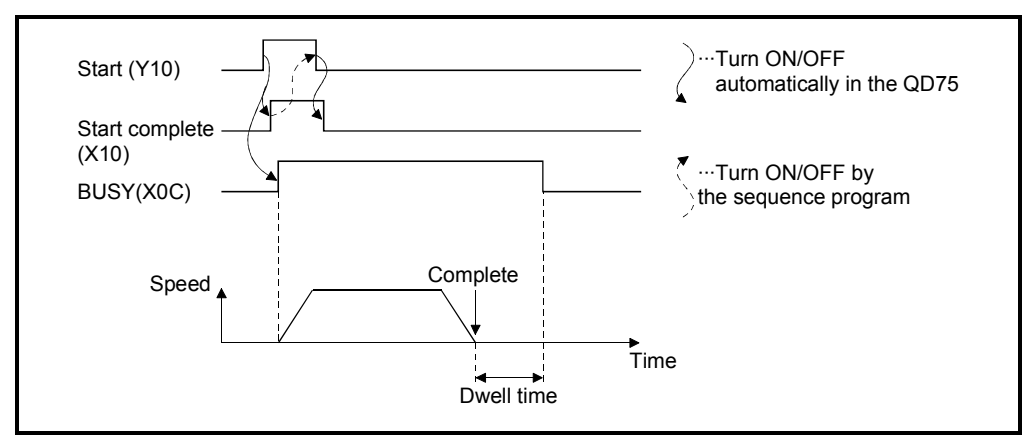

Figure 4.11 Pattern [Complete]

(2) Continuous positioning control .... Positioning is carried out successively in order of data Nos. with one start signal. (the BUSY signal remains ON during positioning continued.)

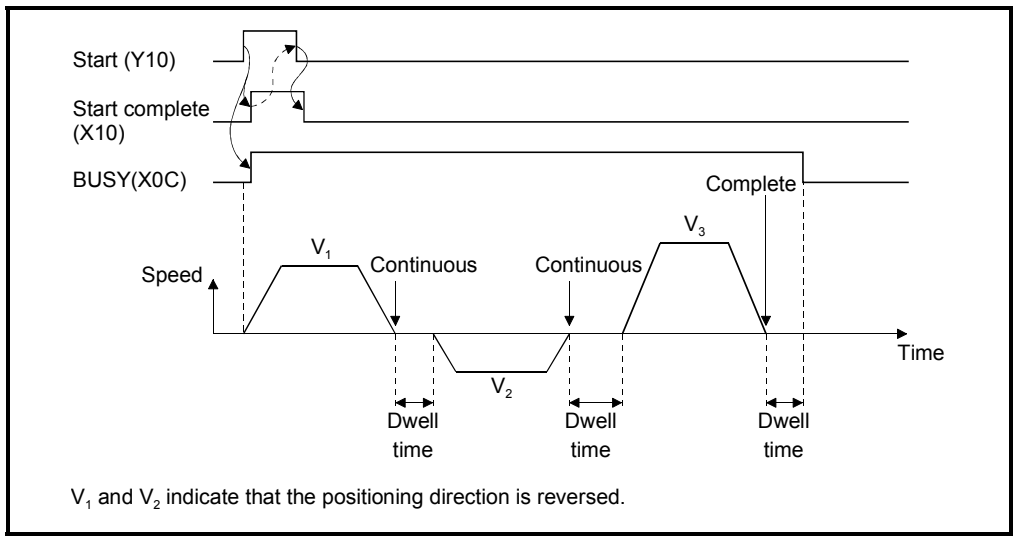

Figure 4.12 Pattern [Continued]

(3) Continuous path positioning

with speed change...... Positioning is carried out successively in order of data Nos. with one start signal. This positioning control enables speed change during positioning.

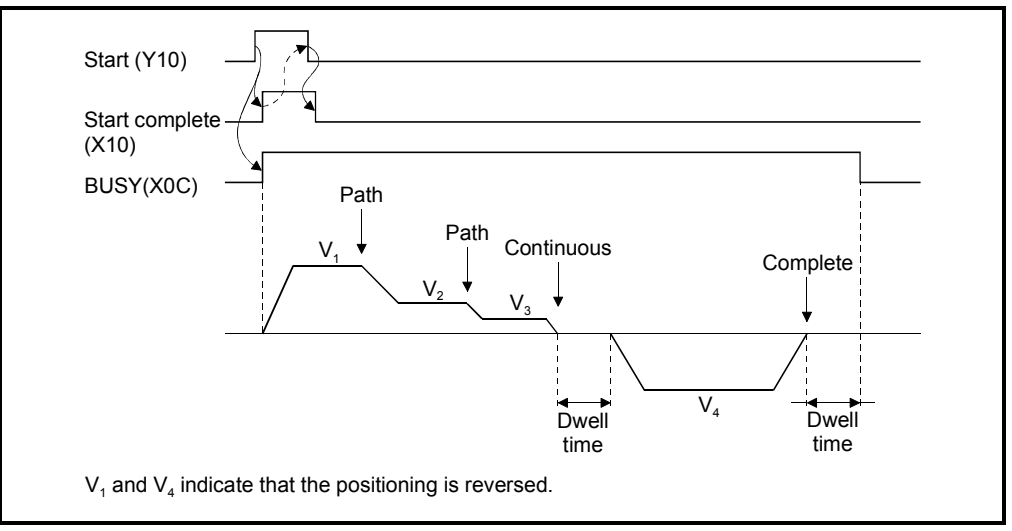

Figure 4.13 Pattern [Path]

# Control system

Set the "control system" for carrying out positioning control.

- (1) When "JUMP instruction" is set for the control system, the "dwell time" and "M code" setting details will differ.
- (2) When "LOOP" is set for the control system, the "M code" setting details will differ.
- (3) Refer to Section 4.3.1 to 4.3.11 for details on the control systems.
- (4) If "degree" is set for the unit setting, the circular interpolation control cannot be carried out. (An error will occur when executed.)

### Axis to be interpolated

Set the interpolation axis (target axis) only for operation under the 2-axis interpolation control.

(This item does not need to be set in case where 3 or 4-axis interpolation is selected.)

- (1) Do not specify the own axis or a value out of the setting range 1 to 4 for an interpolation target axis. An error will occur when executed.
- (2) The following shows the relationship between a reference axis and interpolation axis according to control systems.

| Axis definition<br>Control systems                                                                                                   | Reference axis                                 | Interpolation axis                                        |
|----------------------------------------------------------------------------------------------------|------------------------------------------------|-----------------------------------------------------------|
| 2-axis linear interpolation control, 2-axis<br>fixed-feed control,<br>2-axis circular interpolation control, 2-axis<br>speed control | Either of axis 1, axis 2, axis<br>3 and axis 4 | Axis set for "interpolation target axis of reference axis |
| 2 evia linear internalation control 2 evia                                                                                           | Axis 1                                         | Axis 2, Axis 3                                            |
| 3-axis linear interpolation control, 3-axis                                                                                          | Axis 2                                         | Axis 3, Axis 4                                            |
| 3-axis speed control                                                                                                    | Axis 3                                         | Axis 4, Axis 1                                            |
|                                                                                                    | Axis 4                                         | Axis 1, Axis 2                                            |
| 4 avia linear internalation control 4 avia                                                                                           | Axis 1                                         | Axis 2, Axis 3, Axis 4                                    |
| 4-axis linear interpolation control, 4-axis                                                                                          | Axis 2                                         | Axis 3, Axis 4, Axis 1                                    |
| A axis speed control                                                                                                    | Axis 3                                         | Axis 4, Axis 1, Axis 2                                    |
|                                                                                                    | Axis 4                                         | Axis 1, Axis 2, Axis 3                                    |

Positioning address

- (a) Absolute (ABS) system, current value changing
  - The setting value (end point address) for the ABS system and current value changing is set with an absolute address (address from OP).

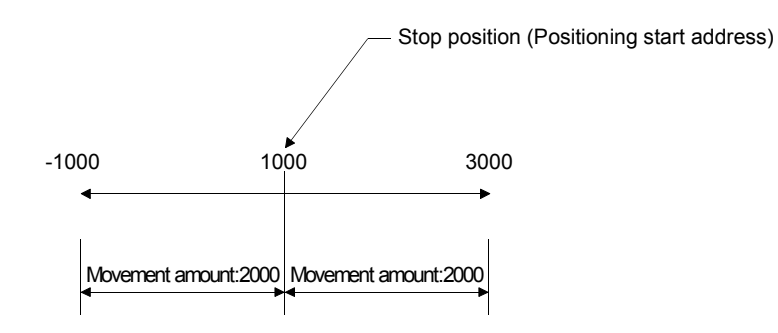

- (b) Incremental (INC) system, fixed-feed 1, fixed-feed 2, fixed-feed 3, fixed-feed 4
  The movement amount (with a sign) for the INC system is set.
  - Movement direction is specified with a sign.
    - When movement amount is positive: Moves in the positive direction (address increment direction)

When movement amount is negative: Moves in the negative direction (address decrement direction)

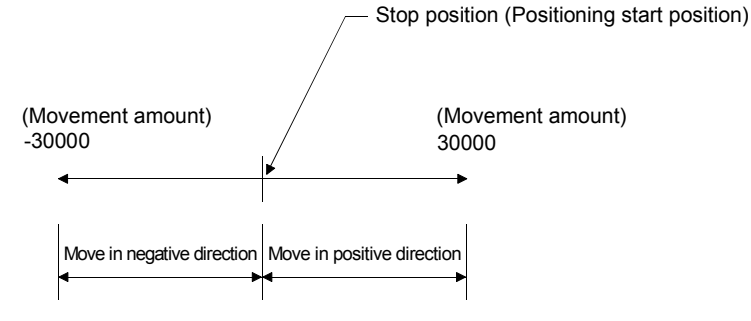

- (c) Speed-position switching control
  - Set the amount of movement after the switching from speed control to position control.
- (d) Position-speed switching control
  - Set the amount of movement during position control (before the switching to speed control).

#### Arc address

The arc address is data required only when carrying out the circular interpolation control.

- (1) When carrying out circular interpolation with a sub point designated, set the sub point (passing point) address.
- (2) When carrying out circular interpolation with a center point designated, set the center point address of the arc.

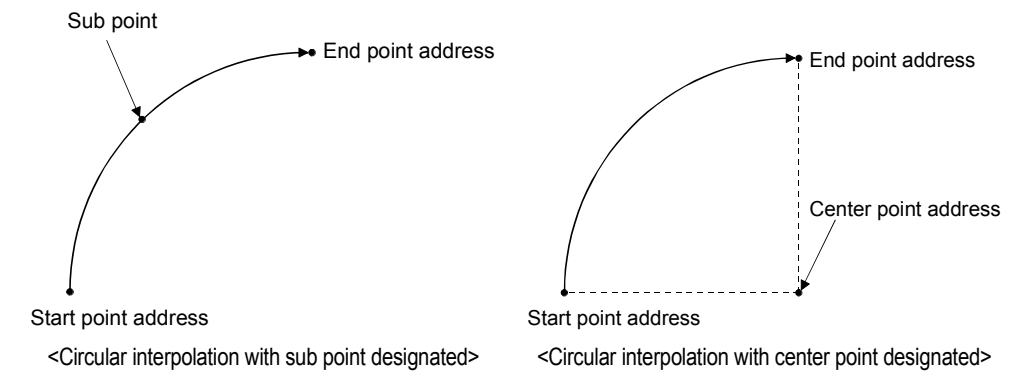

4 - 32

#### Command speed

Set the command speed for positioning.

- (1) If the set command speed exceeds the speed limit value, positioning will be carried out at the speed limit value.
- (2) If "-1" is set for the command speed, the current speed (speed set for previous positioning data No.) will be used for positioning control.

Note that when starting positioning, if the "-1" speed is set for the positioning data that carries out positioning control first, the error "No command speed" will occur, and the positioning will not start.

#### Dwell time

Dwell time is the time from when the pulse output that is required for positioning is completed to when the completion of the positioning (the BUSY signal OFF).

- (1) The positioning will not be accurate if the dwell time is too short.
- (2) The dwell time should be set longer than the time from when the output of positioning pulses is completed to when the motor stops..

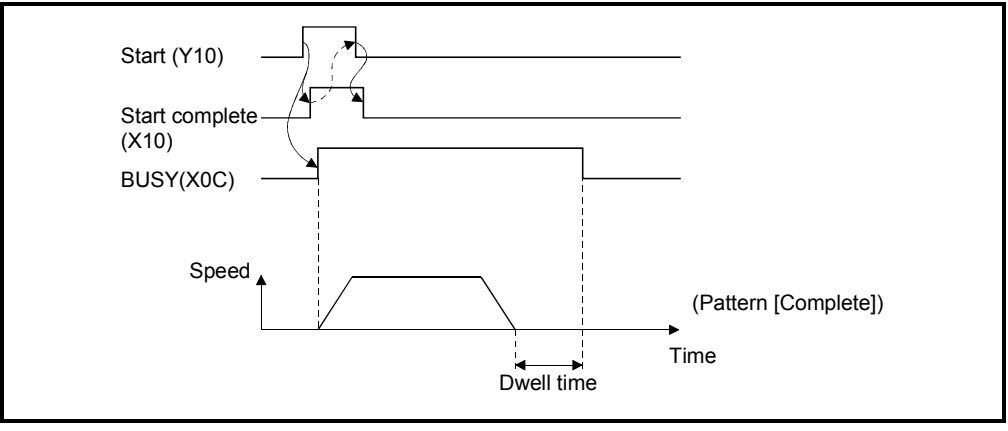

Figure 4.14

(3) If "JUMP instruction" is selected as the control system, set the positioning data No. of the JUMP destination.

### M code

An M code is a number used for performing positioning-related operations or displaying positioning-related items during the positioning.

- (1) If no M code needs to be output, set "0".
- (2) If "JUMP instruction" is selected as the control system, to perform a jump when the conditions are met, set the conditional data No.1 to 10.
- (3) If "LOOP" instruction is selected as the control system, set repeat cycles.

Control by ABS linear 1 to 4 (absolute system)

- (1) Positioning control is carried out from the current stop address (address before positioning), that is specified based on the OP, to the designated address.
- (2) The movement direction is determined by the current stop address and designated address.

| Itom                       | Need of setting in i                                                 | nterpolation control |                                                                      |
|----------------------------|----------------------------------------------------------------------|----------------------|----------------------------------------------------------------------|
| item                       | Reference axis                                                       | Interpolation axis   |                                                                      |
| Operation pattern          | 0                                                                    | —                    | ]                                                                    |
| Control system             | "ABS linear 1"<br>"ABS linear 2"<br>"ABS linear 3"<br>"ABS linear 4" | _                    | 200 — End point<br>Moves to this position<br>wherever address before |
| Axis to be<br>interpolated | ⊖ <sup>*1</sup>                                                      | _                    | 100 –                                                                |
| Acceleration time No.      | 0                                                                    | —                    |                                                                      |
| Deceleration time No.      | 0                                                                    | _                    |                                                                      |
| Positioning address        | 0                                                                    | 0                    | Start                                                                |
| Arc address                |                                                                      | _                    | point <sup>0</sup> 100 200 (mm)                                      |
| Command speed              | 0                                                                    | _                    |                                                                      |
| Dwell time                 | $\bigtriangleup$                                                     | —                    |                                                                      |
| M code                     | $\bigtriangleup$                                                     | _                    |                                                                      |

\*1: Required only when ABS linear 2 is selected as the control system

Control by INC linear 1 to 4 (increment system)

- (1) Positioning control is carried out for the designated movement amount from the address of the current stop position.
- (2) The movement direction is determined by the movement amount sign (+/-).
  - When movement direction is positive ... Positioning in the positive direction
    (address increment direction)
  - When movement direction is negative .. Positioning in the negative direction
- Positioning in the negative direction (address decrement direction)

| Itom                       | Need of setting in interpolation control                             |                    |  |
|----------------------------|----------------------------------------------------------------------|--------------------|--|
| item                       | Reference axis                                                       | Interpolation axis |  |
| Operation pattern          | 0                                                                    | —                  |  |
| Control system             | "INC linear 1"<br>"INC linear 2"<br>"INC linear 3"<br>"INC linear 4" | _                  |  |
| Axis to be<br>interpolated | <b>○</b> *1                                                          | —                  |  |
| Acceleration time No.      | 0                                                                    | —                  |  |
| Deceleration time No.      | 0                                                                    | —                  |  |
| Positioning address        | 0                                                                    | 0                  |  |
| Arc address                | _                                                                    | —                  |  |
| Command speed              | 0                                                                    | —                  |  |
| Dwell time                 | $\bigtriangleup$                                                     | —                  |  |
| M code                     | $\triangle$                                                          | —                  |  |

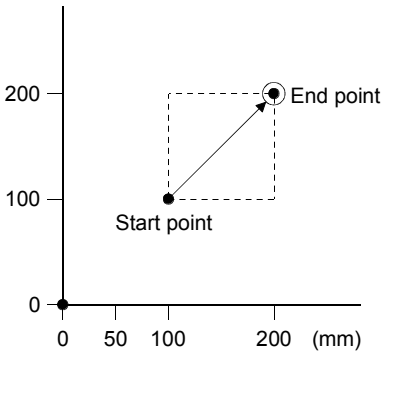

\*1: Required when INC linear 2 is selected as the control system

# 4.3.2 Fixed-feed

Control by fixed feed 1 to 4 (increment system)

- (1) The positioning control is carried out for the designated movement amount treating the current stop position as 0.
- (2) The movement direction is determined by the movement amount sign.When movement direction is positive ... Positioning in the positive direction
  - When movement direction is negative .. Positioning in the negative direction

(address increment direction) Positioning in the negative direction (address decrement direction)

(3) Fixed-feeds 2 to 4 are controlled by the interpolation control.

| Itom                  | Necessity of setting in | n interpolation control | 1                 |
|-----------------------|-------------------------|-------------------------|-------------------|
| item                  | Reference axis          | Interpolation axis      |                   |
| Operation pattern     | 0                       | —                       |                   |
|                       | "Fixed-feed 1"          |                         |                   |
| Control system        | "Fixed-feed 2"          |                         |                   |
|                       | "Fixed-feed 3"          | —                       | 200 -             |
|                       | "Fixed-feed 4"          |                         |                   |
| Axis to be            | <b>*1</b>               |                         | End point         |
| interpolated          | 0                       |                         |                   |
| Acceleration time No. | 0                       |                         | Start point       |
| Deceleration time No. | 0                       |                         |                   |
| Positioning address   | 0                       | 0                       | 0                 |
| Arc address           |                         |                         | 0 50 100 200 (mm) |
| Command speed         | 0                       | -                       |                   |
| Dwell time            | $\bigtriangleup$        |                         | ]                 |
| M code                | $\bigtriangleup$        |                         | ]                 |

\*1: Required when fixed-feed 2 is selected as the control system

2-axis control with ABS circular interpolation (absolute system)

- (1) Circular interpolation is curried out from the current address (address before positioning), which is specified based on the OP, to the end point address through the designated sub point address.
- (2) The path that the positioning operation draws results in an arc whose center point is an intersection point of two perpendicular bisectors, one of which is a straight line between the start point address (current stop position) and sub point address, and the other of which is a straight line between the sub point address and end point address.

| ltem                  | Need of setting in it      | nterpolation control     | ]                |
|-----------------------|----------------------------|--------------------------|------------------|
| nem                   | Reference axis             | Interpolation axis       | ]                |
| Operation pattern     | 0                          | —                        |                  |
| Control system        | Selects "ABS circular sub" | —                        |                  |
| Axis to be            | 0                          |                          | 200              |
| interpolated          | 0                          |                          | End point        |
| Acceleration time No. | 0                          | -                        |                  |
| Deceleration time No. | 0                          | —                        | 100 – Sub point  |
| Positioning address   | 0                          | 0                        |                  |
| Are address           | 0                          | 0                        | Start point      |
| AIC addless           | (Sets sub point address)   | (Sets sub point address) | 0 100 200 (mm)   |
| Command speed         | 0                          | -                        | / 0 100 200 (mm) |
| Dwell time            | $\bigtriangleup$           |                          | ]                |
| M code                | $\bigtriangleup$           |                          | ]                |

2-axis control with INC circular sub (increment system)

- (1) Circular interpolation is carried out from the current stop position address to the end point through the designated sub point.
- (2) The path that the positioning operation draws results in an arc whose center point is an intersection point of two perpendicular bisectors, one of which is a straight line between the start point (current stop position) and the sub point, and the other of which is a straight line between the sub point and an end point.

|                       |                             |                             | 1 |
|-----------------------|-----------------------------|-----------------------------|---|
| Item                  | Need of setting in in       | nterpolation control        |   |
| hem                   | Reference axis              | Interpolation axis          |   |
| Operation pattern     | 0                           | —                           |   |
| Control system        | Selects "INC circular sub"  | —                           |   |
| Axis to be            |                             |                             |   |
| interpolated          | 0                           | —                           |   |
| Acceleration time No. | 0                           | —                           |   |
| Deceleration time No. | 0                           | —                           |   |
| Positioning address   | 0                           | 0                           |   |
|                       | 0                           | 0                           |   |
| Are eddroee           | (Sets the movement amount   | (Sets the movement amount   |   |
| Arc address           | from the start point to the | from the start point to the |   |
|                       | sub point)                  | sub point)                  |   |
| Command speed         | 0                           | _                           |   |
| Dwell time            |                             | _                           |   |
| M code                | $\triangle$                 | _                           |   |

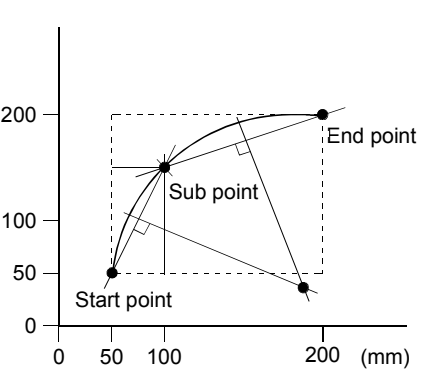

### 4.3.4 Circular interpolation control with center point designated

2-axis control with ABS circular in right or left direction (absolute system)

(1) Circular interpolation is carried out from the current stop position (address before positioning), which is specified based on the OP and works as a start point in this control, to the end point in an arc movement.

| ltem                       | Need of setting in i                              | nterpolation control            |                                    |
|----------------------------|---------------------------------------------------|---------------------------------|------------------------------------|
| nem                        | Reference axis                                    | Interpolation axis              |                                    |
| Operation pattern          | 0                                                 | —                               |                                    |
| Control system             | "ABS circular to right"<br>"ABS circular to left" | _                               |                                    |
| Axis to be<br>interpolated | 0                                                 | _                               | 200 -                              |
| Acceleration time No.      | 0                                                 | _                               | 100 -                              |
| Deceleration time No.      | 0                                                 | -                               | Center point                       |
| Positioning address        | 0                                                 | 0                               | 50                                 |
| Arc address                | (Sets the center point address)                   | (Sets the center point address) | 0<br>Start<br>point 0 100 200 (mm) |
| Command speed              | 0                                                 | _                               |                                    |
| Dwell time                 | $\triangle$                                       | —                               |                                    |
| M code                     | $\triangle$                                       | —                               |                                    |

2-axis control with INC circular in right or left direction (increment system)

(1) Circular interpolation is carried out from the current stop address, which works as a start point (0, 0), to the end point in an arc movement.

| Itom                       | Need of setting in i                              | ]                               |       |         |     |             |         |
|----------------------------|---------------------------------------------------|---------------------------------|-------|---------|-----|-------------|---------|
| nem                        | Reference axis                                    | Interpolation axis              |       |         |     |             |         |
| Operation pattern          | 0                                                 | —                               |       |         |     |             |         |
| Control system             | "INC circular to right"<br>"INC circular to left" | _                               |       |         |     |             |         |
| Axis to be<br>interpolated | 0                                                 | _                               | 200 — |         |     |             |         |
| Acceleration time No.      | 0                                                 | _                               | 100   |         | C   | enter point |         |
| Deceleration time No.      | 0                                                 | _                               | 100 - |         |     | 1           |         |
| Positioning address        | 0                                                 | 0                               | 50 —  | Start n |     |             | l noint |
| Arc address                | (Sets the center point address)                   | (Sets the center point address) | 0     | 50      | 125 | 200         | (mm)    |
| Command speed              | 0                                                 | _                               | 1     |         |     |             |         |
| Dwell time                 | $\triangle$                                       |                                 | ]     |         |     |             |         |
| M code                     | $\triangle$                                       | _                               | ]     |         |     |             |         |

# 4.3.5 Speed control

Speed control in forward and reverse direction

- (1) After startup, the servomotor continues running at a designated speed until the stop command is input.
- (2) The current feed value remains 0. (The machine feed value is incremented.)

| ltem                  | Need of setting in in | terpolation control |                                           |
|-----------------------|-----------------------|---------------------|-------------------------------------------|
| nem                   | Reference axis        | Interpolation axis  |                                           |
| Operation pattern     | "Complete"            | —                   |                                           |
|                       | "Forward run speed 1" |                     |                                           |
|                       | "Forward run speed 2" |                     |                                           |
| Control system        | "Forward run speed 3" |                     |                                           |
|                       | "Forward run speed 4" |                     |                                           |
|                       | "Reverse run speed 1" |                     | 200 —                                     |
|                       | "Reverse run speed 2" |                     |                                           |
|                       | "Reverse run speed 3" |                     |                                           |
|                       | "Reverse run speed 4" |                     | 100 – ● ● ● ● ● ● ● ● ● ● ● ● ● ● ● ● ● ● |
| Axis to be            | *1                    |                     | Start point until the input of            |
| interpolated          |                       |                     | the stop signal.                          |
| Acceleration time No. | 0                     | -                   | 0                                         |
| Deceleration time No. | 0                     | —                   | 0 50 100 200 (mm)                         |
| Positioning address   |                       |                     |                                           |
| Arc address           | —                     | —                   |                                           |
| Command speed         | 0                     | O <sup>*1</sup>     |                                           |
| Dwell time            | _                     | _                   |                                           |
| M code                | *²                    | _                   |                                           |

\*1: Required when forward run speed 2 or reverse run speed 2 is selected as the control system.

\*2: M codes are valid in "WITH mode" only.

# 4.3.6 Speed-position switching control

1-axis control with forward run speed/position switching and reverse run speed/position switching (increment system)

- (1) The speed control is carried out after the start, and switched to the position control by the external command signal (select the "speed-position/position-speed switching request" for the "external command function selection") when the "speed-position switching enable flag" is ON (Enable), and then the positioning for the designated movement amount is carried out.
- (2) The current feed value at the start and during speed control depends on the setting of "current feed value during speed control". (The machine feed value is always incremented.)

Speed control Positioning

control

| Item                  | Need of setting  |                                                                                                    |
|-----------------------|------------------|----------------------------------------------------------------------------------------------------|
| Operation pattern     | "Complete"       |                                                                                                    |
|                       | "Forward run:    | 200 —                                                                                                    |
| Control system        | speed/position"  |                                                                                                    |
| Control system        | "Reverse run:    | Speed-position switching request                                                                               |
|                       | speed/position"  | 100 - ••• End                                                                                                  |
| Axis to be            |                  | Start point                                                                                                    |
| interpolated          | —                |                                                                                                    |
| Acceleration time No. | 0                |                                                                                                    |
| Deceleration time No. | 0                | 0 100 200 (mm)                                                                                                 |
| Positioning address   | 0                |                                                                                                    |
| Arc address           | —                |                                                                                                    |
| Command speed         | 0                | لم المعالم المعالم المعالم المعالم المعالم المعالم المعالم المعالم المعالم المعالم المعالم المعالم المعالم الم |
| Dwell time            | $\bigtriangleup$ | Speed                                                                                                    |
| M code                | $\bigtriangleup$ |                                                                                                    |

#### 4.3.7 Position-speed switching control

1-axis control with forward run position/speed switching and reverse run position/speed switching (increment system).

- (1) The position control is carried out after the start, and switched to the speed control before reaching to the positioning end point by the external command signal (select the "speed-position/position-speed switching request" for the "external command function selection") when the "speed-position switching enable flag" is ON (Enable), and then the speed control is carried out until the input of the stop signal.
- (2) The current feed value at the start and during speed control depends on the setting of "current feed value during speed control". (The machine feed value is always incremented.)

| Item                  | Need of setting                                                      |
|-----------------------|----------------------------------------------------------------------|
| Operation pattern     | "Complete"                                                           |
| Control system        | "Forward run:<br>position/speed"<br>"Reverse run:<br>position/speed" |
| Axis to be            | _                                                                    |
| interpolated          |                                                                      |
| Acceleration time No. | 0                                                                    |
| Deceleration time No. | 0                                                                    |
| Positioning address   | 0                                                                    |
| Arc address           | _                                                                    |
| Command speed         | 0                                                                    |
| Dwell time            | $\bigtriangleup$                                                     |
| M code                | $\bigtriangleup$                                                     |

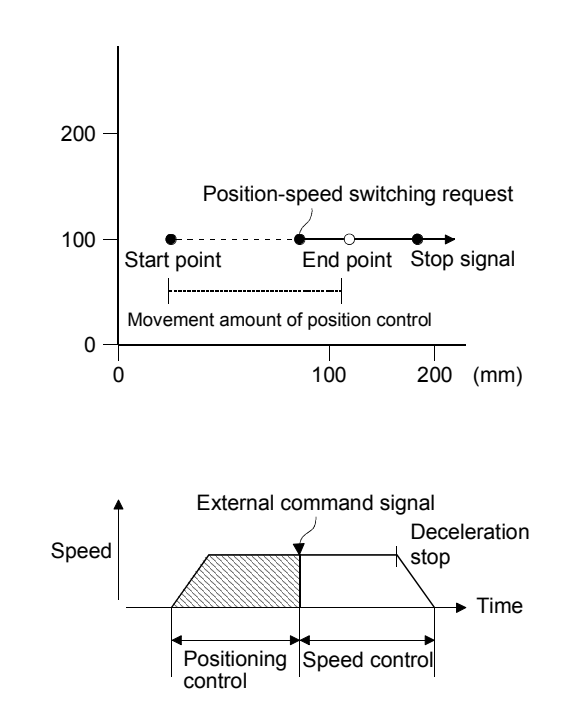

#### 4.3.8 NOP instruction

Instruction to execute nothing

- (1) The NOP instruction is used for the control system that executes nothing. When the NOP instruction is selected as the control system, all settings (positioning address, command speed, etc.) other than the control system are invalid.
- (2) The positioning data No. to which the NOP instruction is set is skipped, without any processing, to the operation for the next positioning data No. However, when the NOP instruction is set to the positioning data No.600, an error will occur.

### REMARK

The NOP instruction is used for reserving the data if there is a possibility of executing speed switching or temporary stop (automatic deceleration) somewhere in the positioning control.

The data can be changed simply by replacing the identifier.

## 4.3.9 Current value changing

Changing current value of stop position

- (1) Change the [Current feed data] to a desired value using the current value changing instruction at a stop or during the continuous positioning control.
  (The current value changing cannot be executed during the continuous path control.)
- (2) Set a new value in the [Positioning address] column.
- (3) When this instruction is executed, the current feed value is changed, and the machine feed value is kept.

| Item                  | Need of setting          |
|-----------------------|--------------------------|
| Operation pattern     | 0                        |
| Control system        | "Current value changing" |
| Axis to be            |                          |
| interpolated          |                          |
| Acceleration time No. | —                        |
| Deceleration time No. | _                        |
| Positioning address   | 0                        |
| Arc address           | _                        |
| Command speed         | _                        |
| Dwell time            | —                        |
| M code                | 0                        |

| REMARK         |                                                                   |
|----------------|-------------------------------------------------------------------|
| The current fe | ed value can also be changed by storing a new value to the buffer |
| memory (150    | 6, 1507/1606, 1607/1706, 1707/1806, 1807) using the positioning   |
| data No.9003   | and the DTO instruction.                                          |

Jumping to data No. by the JUMP instruction during continuous/path operation

- (1) The JUMP instruction is used to perform "unconditional JUMP" or "conditional JUMP" to the positioning data No. which is designated during the continuous path control or continuous positioning control.
  - Unconditional JUMP: When no execution conditions (M code column) are set for the JUMP instruction, executing this instruction unconditionally makes a jump.
  - Conditional JUMP : When execution conditions (M code column) are set to 1 to 10 for the JUMP instruction, executing this instruction makes a jump if the condition is met, and moves to the next positioning data No. if the condition is not met.
- (2) The jump destination positioning data No. is set to 1 to 600 in the dwell time column.
- (3) The execution condition is set using the block start condition data No. 1 to 10 in the M code column.

| Item                  | Necessity of setting        |                |                                                                                                    |                                           |
|-----------------------|-----------------------------|----------------|----------------------------------------------------------------------------------------------------|-------------------------------------------|
| Operation pattern     | —                           | I              |                                                                                                    |                                           |
| Control system        | "JUMP instruction"          | Whe            | n starting                                                                                                    | nositioning data                          |
| Axis to be            |                             | 200 – No.1     | 1 listed in                                                                                                    | 1 4) below,                               |
| interpolated          | _                           | the n<br>indic | nouveme ated in th                                                                                              | nt of No.14 and 15,<br>le dotted line, is |
| Acceleration time No. | —                           | skipp          | ed and the the second the second second second second second second second second second second second second s | he mouvement                              |
| Deceleration time No. | —                           | 100            |                                                                                                    |                                           |
| Positioning address   | —                           | n ké           | <b>)</b>                                                                                                    | ð þ                                       |
| Arc address           | —                           | <u>``</u>      | ~~~~~~                                                                                                    |                                           |
| Command speed         | —                           | 0              |                                                                                                    |                                           |
| Dwall time            | 0                           | 0 50           | 100                                                                                                    | 200 (mm)                                  |
| Dweir time            | (Jump destination data No.) |                |                                                                                                    |                                           |
| M code                | *1                          |                |                                                                                                    |                                           |

\*1: For a conditional JUMP, set a condition data No.

4) The following shows an example where a jump is made to data No. 16 when the JUMP instruction is input to positioning data No.13 and the condition data 1 is set in the M code column and then the condition is met.

| No. | Operation pattern | Control system  | Axis to<br>be<br>interpolated | Acceleration time No. | Deceleration<br>time No. | Positioning<br>address<br>[µm] | Arc address<br>[µm] | Command<br>speed<br>[mm/min] | Dwell time<br>[ms] | M code  | Positioning data comment |
|-----|-------------------|-----------------|-------------------------------|-----------------------|--------------------------|--------------------------------|---------------------|------------------------------|--------------------|---------|--------------------------|
| 11  | 1:                | 1: ABS linear 1 | —                             | 0: 100                | 0: 100                   | 50000.0                        | 0.0                 | 2000.00                      | 0                  | 0       |                          |
|     | Continuous        |                 |                               |                       |                          |                                |                     |                              |                    |         |                          |
| 12  | 1:                | 1: ABS linear 1 | -                             | 0: 100                | 0: 100                   | 75000.0                        | 0.0                 | 2000.00                      | 0                  | 0       |                          |
|     | Continuous        |                 |                               |                       |                          |                                |                     |                              |                    |         |                          |
| 13  | 1:                | X: JUMP         | —                             | 0: 100                | 0: 100                   | 0.0                            | 0.0                 | 2000.00                      | (16                | ) (1    |                          |
|     | Continuous        | instruction     |                               |                       |                          |                                |                     |                              | <b></b>            | <b></b> |                          |
| 14  | 1:                | 1: ABS linear 1 | _                             | 0: 100                | 0: 100                   | 150000.0                       | 0.0                 | 2000.00                      | / 0                | 0       |                          |
|     | Continuous        |                 |                               |                       |                          |                                |                     |                              |                    |         |                          |
| 15  | 1:                | 1: ABS linear 1 | _                             | 0: 100                | 0: 100                   | 200000.0                       | 0.0                 | 2000.00                      | / 0                | 0       |                          |
|     | Continuous        |                 |                               |                       |                          |                                |                     |                              |                    |         |                          |
| 16  | 0:                | 1: ABS linear 1 | -                             | 0: 100                | 0: 100                   | 25000.0                        | 0.0                 | 2000.00                      | / 0                | 0       |                          |
|     | Completed         |                 |                               |                       |                          |                                |                     |                              | /                  |         |                          |
| 17  |                   |                 |                               |                       |                          |                                |                     |                              |                    |         |                          |

Note) For the condition data No.1, a condition must be created separately.

JUMP destination data No. Condition data No.

Repeat control by repetition (LOOP to LEND)

- (1) The LOOP to LEND loop is repeated for the set number of cycles.
- (2) The repeat cycles are set to 1 to 65535 in the M code column.
- (3) When LOOP is selected as the control system, settings other than the repeat cycles (M code column) are ignored.
- (4) When LEND is selected as the control system, the settings of other items are ignored.
- (5) When the repeat cycle designated by the LOOP becomes 0, the loop is terminated, and the next positioning data No. processing is started. (The operation pattern will be ignored.)

To stop the operation after the operation has been repeated for the designated number of times, set the dummy positioning data (for example, incremental positioning without movement amount) next to LEND.

| Itom                    | Necessity of setting            |        |  |  |  |  |
|-------------------------|---------------------------------|--------|--|--|--|--|
| liem                    | LOOP                            | LEND   |  |  |  |  |
| Operation pattern       | _                               | —      |  |  |  |  |
| Control system          | "LOOP"                          | "LEND" |  |  |  |  |
| Axis to be interpolated | _                               | _      |  |  |  |  |
| Acceleration time No.   |                                 | _      |  |  |  |  |
| Deceleration time No.   | _                               | _      |  |  |  |  |
| Positioning address     | _                               | _      |  |  |  |  |
| Arc address             | _                               | _      |  |  |  |  |
| Command speed           |                                 | _      |  |  |  |  |
| Dwell time              |                                 | _      |  |  |  |  |
| M code                  | ⊖<br>(Setting of repeat cycles) | _      |  |  |  |  |

(6) The following shows an example where a jump is made to the positioning data No.25 after LOOP is input to the positioning data No.22 and the repeat cycle 2 is set to the M code column.

| No. | Operation pattern | Control system  | Axis to<br>be<br>interpolated | Acceleration time No. | Deceleration time No. | Positioning<br>address<br>[µm] | Arc address<br>[µm] | Command<br>speed<br>[mm/min] | Dwell time<br>[ms] | M code | Positioning data<br>comment |
|-----|-------------------|-----------------|-------------------------------|-----------------------|-----------------------|--------------------------------|---------------------|------------------------------|--------------------|--------|-----------------------------|
| 21  | 1:<br>Continuous  | 1: ABS linear 1 | _                             | 0: 100                | 0: 100                | 50000.0                        | 0.0                 | 2000.00                      | 0                  | C      |                             |
| 22  | 0:<br>Completed   | Y:LOOP          | -                             | 0: 100                | 0: 100                | 0.0                            | 0.0                 | 0.00                         | 0                  |        |                             |
| 23  | 1:<br>Continuous  | 1: ABS linear 1 | _                             | 0: 100                | 0: 100                | 100000.0                       | 0.0                 | 2000.00                      | 0                  | C      |                             |
| 24  | 1:<br>Continuous  | 1: ABS linear 1 | _                             | 0: 100                | 0: 100                | 150000.0                       | 0.0                 | 2000.00                      | 0                  | C      |                             |
| 25  | 0:<br>Completed   | Z:LEND          | _                             | 0: 100                | 0: 100                | 0.0                            | 0.0                 | 0.00                         | 0                  | C      |                             |
| 26  | 0:<br>Completed   | 1: ABS linear 1 | _                             | 0: 100                | 0: 100                | 25000.0                        | 0.0                 | 2000.00                      | 0                  | C      |                             |
| 27  |                   |                 |                               |                       |                       |                                |                     |                              |                    |        |                             |

Repeat cycles

# CHAPTER 5 EXERCISE (1) TEST OPERATION USING SW□D5C-QD75P

## 5.1 System Configuration of Demonstration Machine

### (1) I/O number assignment

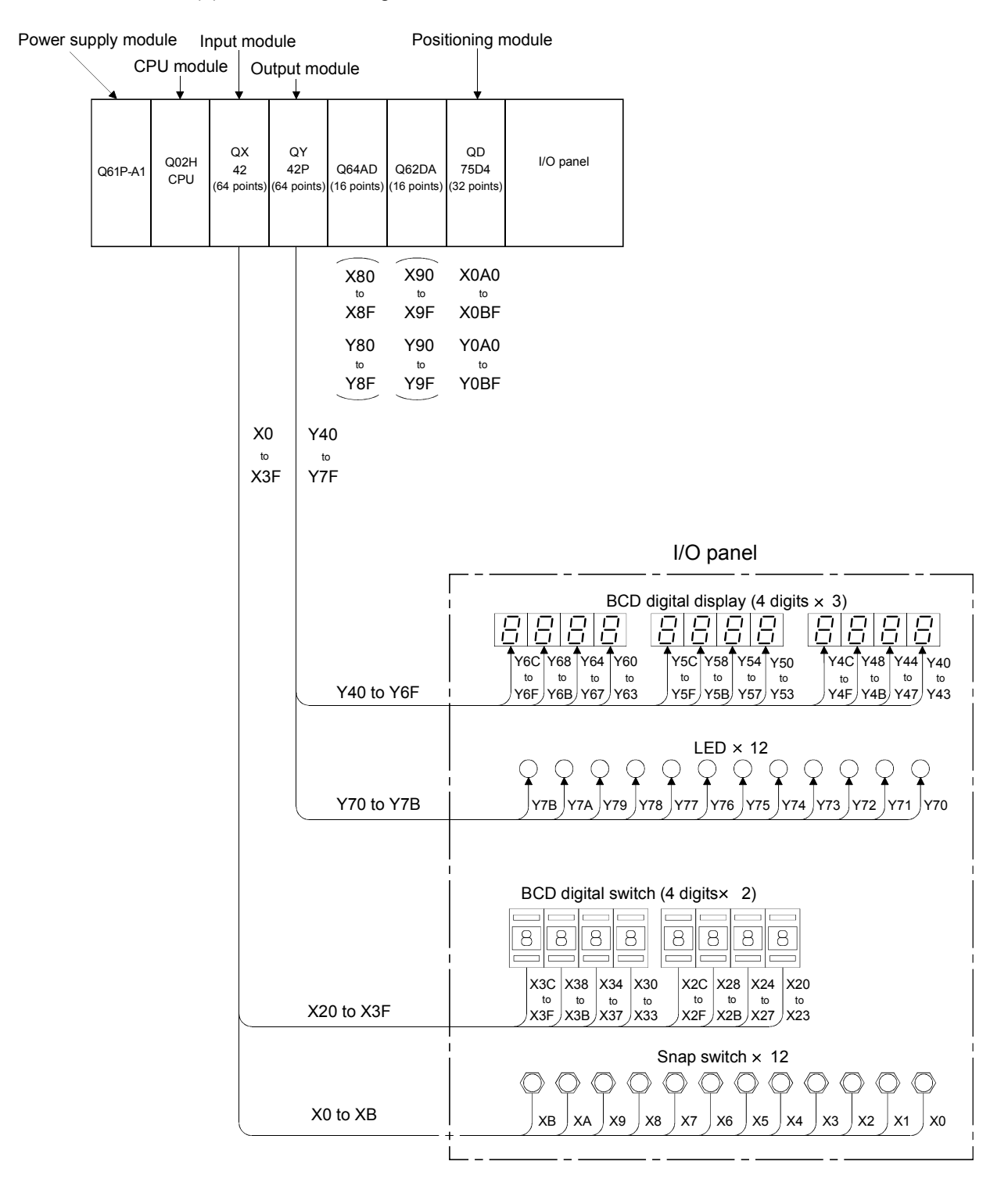

#### (2) Wiring and preparation

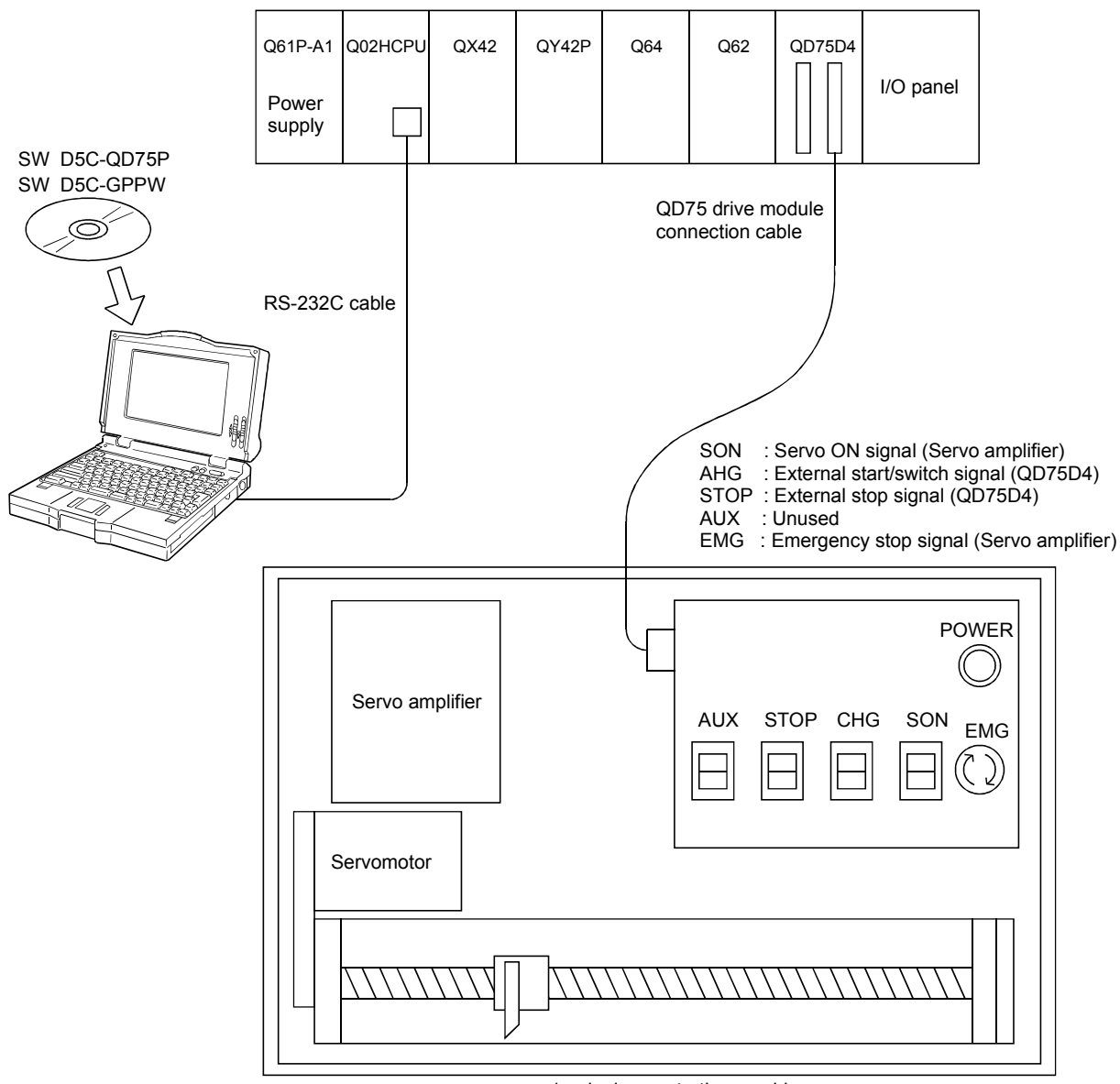

#### 1-axis demonstration machine

# IMPORTANT

Be sure to turn the power off before replacing the module or wiring.

- (3) Powering-on and the switch
  - 1) After mounting modules as shown above and completing the wiring, turn the Q02HCPU to "STOP", and then turn ON the power switch of the demonstration machine.
  - 2) After powering on, turn the STOP and CHG switches of the 1-axis demonstration machine to OFF and the SON switch to ON.

Press the upper side of each switch to turn ON and the lower side to turn OFF.

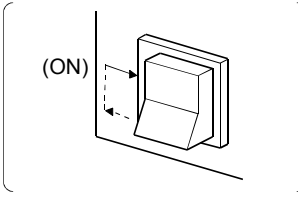

#### 5.2 Starting Up and Exiting SWDD5C-QD75P

#### 5.2.1 Start up operation

This section provides explanations from how to start up the SWDD5C-QD75P software package for QD75 positioning to how to create a new project.

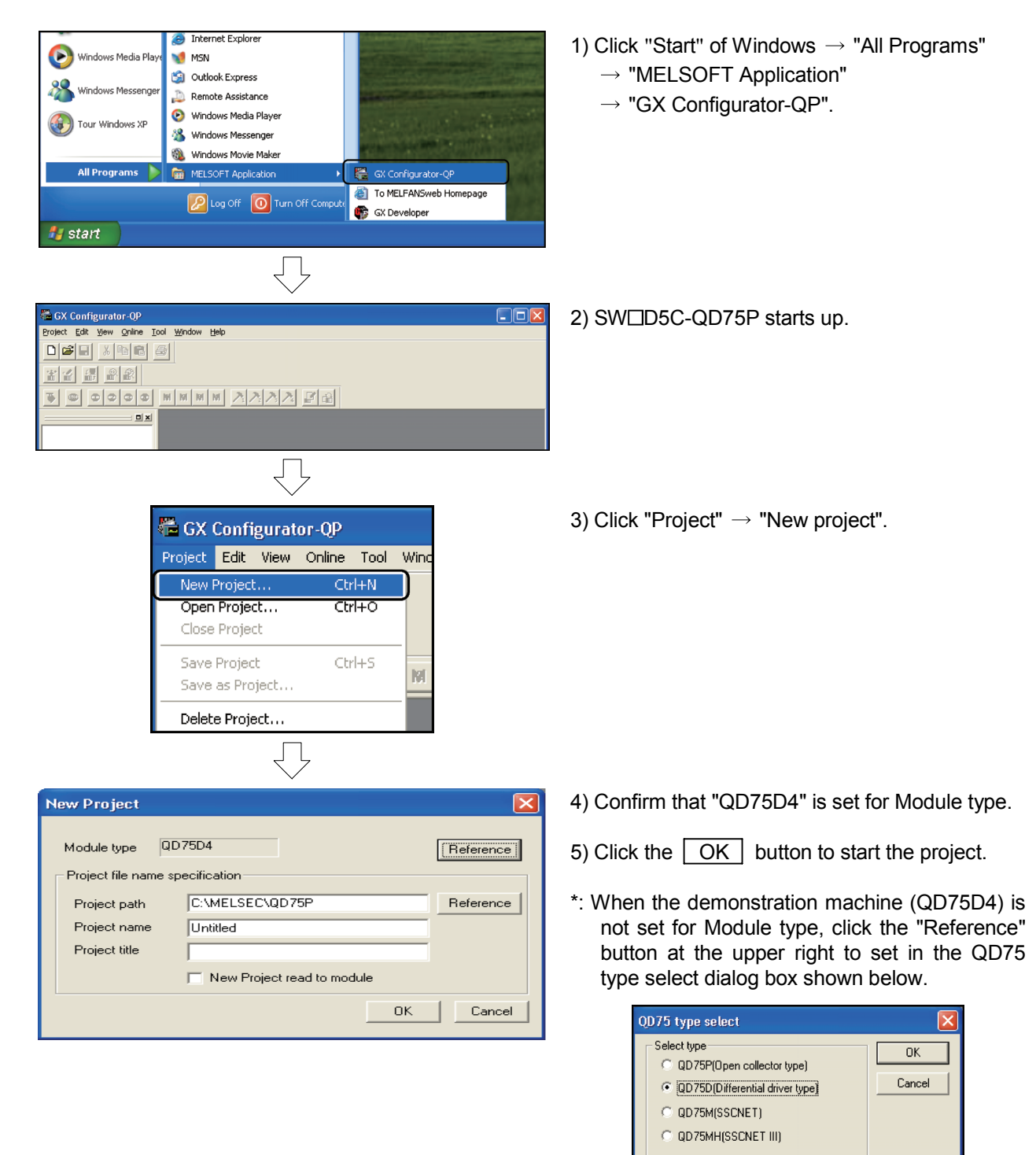

Select Axis

○ Axis #1 ○ Axis #2 ● Axis #4

#### 5.2.2 Exit operation

|                 | 🖶 GX             | Confi                                | gurat               | or-QP                 |                |             |  |  |
|-----------------|------------------|--------------------------------------|---------------------|-----------------------|----------------|-------------|--|--|
|                 | Project          | Edit                                 | View                | Online                | Tool           | W           |  |  |
|                 | New I            | Project                              |                     | Ctr                   | l+N            |             |  |  |
|                 | Open<br>Close    | Open Project Ctrl+O<br>Close Project |                     |                       |                |             |  |  |
|                 | Save             | Chulu S                              |                     |                       |                |             |  |  |
|                 | Save             | as Pro                               | ject                | Cu                    |                | -           |  |  |
|                 | Delet<br>Verify  | e Proje<br><sup>,</sup> Proje        | ct                  |                       |                | -           |  |  |
|                 | Impor<br>Expor   | t file<br>t file                     |                     |                       | +<br>+         |             |  |  |
|                 | Chan             | ge QD)                               | 75 mod              | el Ctr                | l+G            |             |  |  |
|                 | Print.<br>Printe | <br>:r setu                          | р                   | Ctr                   | I+P            |             |  |  |
|                 | Newe             | st file                              |                     |                       |                |             |  |  |
| ſ               | Exit             |                                      |                     | Alt                   | +F4            |             |  |  |
|                 |                  |                                      | $\bigcirc$          |                       |                |             |  |  |
| GX Co           | onfigura         | tor-(                                | ĮΡ                  |                       |                | ×           |  |  |
|                 | The ;<br>Do y    | orojec<br>You wa                     | t (Unti<br>ant to : | tled2) is<br>save the | chang<br>chang | ed.<br>jes? |  |  |
|                 | <u>Y</u> es      | ]                                    | <u>N</u> o          |                       | Can            | cel         |  |  |
|                 |                  |                                      | $\bigcirc$          |                       |                |             |  |  |
| Save as proje   | ect(Untitle      | :d2)                                 |                     |                       |                | D           |  |  |
| Module type     | QD75P4           |                                      | _                   |                       |                |             |  |  |
| Project file na | ame specifica    | tion                                 |                     |                       |                |             |  |  |
| Project path    | C:\M             | ELSEC                                | \0D75F              | )                     |                | Reference   |  |  |
| Project nam     | e TES            | T                                    |                     |                       |                |             |  |  |
| Project title   | i i              |                                      |                     |                       |                |             |  |  |
|                 |                  |                                      |                     |                       |                |             |  |  |
|                 |                  |                                      |                     |                       | OK             | Cancel      |  |  |

This section explains how to exit SW□D5C-QD75P.

- 1) Click "Project"  $\rightarrow$  "Exit" menu.
  - If no project is opened, the operation is completed here.
  - If the settings of the opened project have not been changed, click the "Yes" button on the dialog box asking whether to close the project.
  - If the settings of the opened project have been changed, go to step 2).

- 2) The dialog box appears asking whether to save the project.Click the Yes button to save and terminate the project.
- When Project name is not set (untitled), the "Save as project(Untitled)" dialog box appears.
- 4) Enter "Project path" and "Project name". If required, enter "Project title".
- 5) Click the OK button to save and terminate the project.

#### 5.3 Specifying Connection Target QD75

Inte CO Tra

PLC Inte PLC Mul SWDD5C-QD75P accesses the QD75 via PLC CPUs, serial communication modules, etc.

Make the settings for the interfaces located midway along the communication path and interfaces on the peripheral device side to perform the online operations (data write/read/monitor/test and so on).

| tor-OP                                                                                                    |                                             | 1) Click the "Online'                                                       | ' $\rightarrow$ "Connection setup".                  |        |
|----------------------------------------------------------------------------------------------------|---------------------------------------------|-----------------------------------------------------------------------------|------------------------------------------------------|--------|
| Online    Tool    Window    Help      Connection setup      Read from module      Write to module    Ctrl+T      Writing of batch of multi module      Verify module data      Error check module data      Servo amplifier data read      OS information      Flash ROM request      Initialize module      Monitor      Test |                                             |                                                                             |                                                      |        |
| stion setup[ Untitled1 / QD75P4 ]    Iface    RS-232C    Iface    RS-232C    I/O adr.    I/O adr.    Instrission speed    I15.2kbps                                                                                                    | Idress OK<br>A0 Cancel<br>etting Comm. test | 2) Change the follo<br>setup dialog box<br>"Transmission s<br>"I/O adr." Ad | wing items on the Conne<br><br>peed" 115.2 kbps<br>0 | ection |
| iace PLC ▼<br>type Q02(H) ▼<br>PLC specification Non-choice ▼<br>work-<br>tion No.<br>type 5 sec                                                                                                    |                                             | 3) Click the OK                                                             | button.                                              |        |
|                                                                                                    |                                             |                                                                             |                                                      |        |

# IMPORTANT

In SWDD5C-QD75P, connection setup must be performed each time a project is opened in order not to access undesired QD75s. When a project is opened, display the Connection setup dialog box before online operation and click the OK button. (The latest saved settings are retained.) The online operation cannot be performed without connection setup. The connection setup is not required for offline operation (such as editing positioning data on the peripheral device).

#### 5.4 Initialization and Connection Check Using SWDD5C-QD75P

When the positioning system is changed or a new system is installed, initialize the QD75 and check the I/O signals from the drive module and the external devices. Also, execute the JOG operation in the test mode to check the rotation direction of the servo motor and the ON/OFF of zeroing and zero point.

Note) Make the PLC CPU to the "STOP" status.

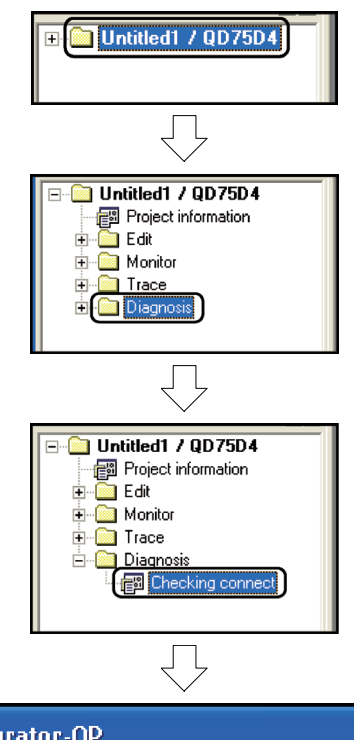

- 1) Double-click the project name to be checked from the project tool bar.
- 2) Double-click the "Diagnosis" icon.

3) Double-click the "Checking connect" icon.

| GX Confi              | igurator-(              | ЭЪ                        |                                 |                               |          |          | X       |
|-----------------------|-------------------------|---------------------------|---------------------------------|-------------------------------|----------|----------|---------|
| 1                     | The conne<br>before ent | ction d<br>ering t<br>Yes | iagnosis funct                  | tion will<br>:.<br><u>I</u> o | close ·  | all the  | views   |
|                       |                         |                           | $\bigtriangledown$              |                               |          |          |         |
| - Operation monitor   |                         |                           |                                 |                               |          |          |         |
| Cur                   | rent feed value         | Feed                      | peed                            | Error No.                     | Warr     | ning No. |         |
| Axis #1               | <sup>0</sup> pls        |                           | <sup>0</sup> pls/s              | 0                             |          | 0        |         |
| Axis #2               | 0 pls                   |                           | 0 pls/s                         | 0                             |          | 0        |         |
| Axis #3               | 0 pls                   |                           | 0 pls/s                         | 0                             |          | 0        |         |
| Axis #4               | 0 pls                   |                           | 0 pls/s                         | 0                             |          | 0        |         |
| JOG operation         |                         |                           | External input output           | ıt signal                     |          |          |         |
| JOG direction         | JOG speed               |                           |                                 | Axis #1                       | Axis #2  | Axis #3  | Axis #4 |
| < <rvs fwd="">:</rvs> |                         |                           | Lower limit<br>Upper limit      |                               |          |          |         |
| < <bvs ewd=""></bvs>  |                         | nle/e                     | Drive unit ready                | ē                             | ě.       | ě.       | 0       |
|                       |                         | = = = / =                 | Stop signal<br>External command |                               |          |          | 3       |
|                       |                         |                           | Zero phase signal               | ŏ                             | õ        | õ        | ŏ       |
| CORVS PWD>.           |                         | pis/s                     | Near-point dog sign<br>DCC      | ial 🏈                         | 0        | 0        | 00      |
|                       |                         |                           |                                 |                               | )nline ) | ) 💷      | ffline  |
|                       |                         |                           | $\overline{\Box}$               |                               |          |          |         |

- The dialog box appears asking whether to close all the displayed windows. Click the Yes button.
- 5) Connection check window appears. Click the Online button.

To next page

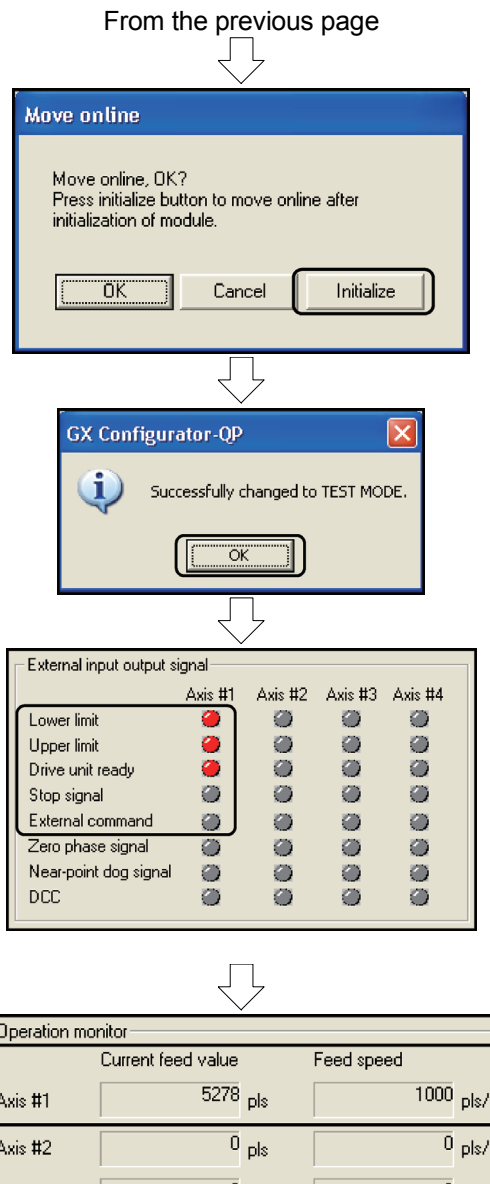

| onitor             |                                                                                                    |                                                                                                    |                                                                                                    |
|--------------------|----------------------------------------------------------------------------------------------------|----------------------------------------------------------------------------------------------------|----------------------------------------------------------------------------------------------------|
| Current feed value |                                                                                                    | Feed spee                                                                                                    | ed                                                                                                    |
| 5278               | pls                                                                                                   |                                                                                                    | 1000 pls/s                                                                                                    |
| 0                  | pls                                                                                                   |                                                                                                    | 0 pls/s                                                                                                    |
| 0                  | pls                                                                                                   |                                                                                                    | 0 pls/s                                                                                                    |
| 0                  | pls                                                                                                   |                                                                                                    | 0 pls/s                                                                                                    |
| n<br>tion JOG spe  | eed                                                                                                   |                                                                                                    | External input o                                                                                                    |
| VD>>               | 1000 pl                                                                                               | ls/s                                                                                                    | Upper limit<br>Drive upit read                                                                                                    |
| VD>>               | p                                                                                                    | ls/s                                                                                                    | Stop signal                                                                                                    |
| VD>>               | p                                                                                                    | ls/s                                                                                                    | External comma<br>Zero phase sign                                                                                                    |
| VD>>               | pl                                                                                                    | ls/s                                                                                                    | Near-point dog<br>DCC                                                                                                    |
|                    | vnitor<br>Current feed value<br>5278<br>0<br>0<br>0<br>0<br>0<br>0<br>0<br>0<br>0<br>0<br>0<br>0<br>0 | Ourrent feed value        5278 pls        0 pls        0 pls | Ourrent feed value  Feed spect    5278 pls     0 pls     0 pls     0 pls     0 pls     0 pls     0 pls     0 pls     0 pls     0 pls     0 pls     0 pls     0 pls     0 pls     0 pls     0 pls     0 pls     0 pls     0 pls     0 pls     0 pls     0 pls     0 pls     0 pls     0 pls     0 pls     0 pls     0 pls     0 pls/s     0 pls/s     0 pls/s |

### REMARK

6) The dialog box appears asking whether to move to the online mode (move to the test mode) and to initialize the QD75.
 Click the Initialize button to initialize the QD75 and then move to the test mode.

Parameters and positioning data are not initialized in this process. The internal data of the QD75 module is initialized.

- 7) The dialog box appears confirming that the QD75 has been successfully changed to TEST MODE. Click the OK button.
- 8) Check the "External input output signal" status on the connection check window.
  - Upper limit, Lower limit, Drive unit ready →● (Red): ON
     Stop signal, External command →○ (Gray) : OFF
- 9) Check the ON/OFF of "External input output signal" with the STOP and CHG switches of the 1-axis demonstration machine.
   STOP = Stop signal, CHG = External command
- 10) Enter a speed in the text box of "JOG speed" and press and hold the left button of the mouse for a few seconds with the mouse pointer on [FWD] or [RVS].
  - The JOG operation is performed for the period of time the left button of the mouse was pressed.
- 11) Check how "Current feed value" was changed and "Feed speed" at the Operation monitor during the JOG operation.
- 12) Click the Offline button. The dialog box appears asking whether to terminate the test mode.Click the Yes button to terminate the connection check.
- The operation check of the upper/lower limit switches (FLS/RLS) can be performed in the JOG operation.

Perform one of the three following operations to initialize the parameters and the positioning data.

- 1) Select and execute "QD75Initialization" with the QD75P in the online mode.
- 2) Execute the QD75 dedicated instruction "PINIT".
- 3) Write "1" to the buffer memory "1901".

#### 5.5 Positioning Exercise Using Test Operation Function

Project name TEST

Set the parameters, OPR parameters and positioning data using SW $\Box$ D5C-QD75P and write them to the QD75.

Perform the test operation and monitoring from the peripheral device in the test mode.

Procedure

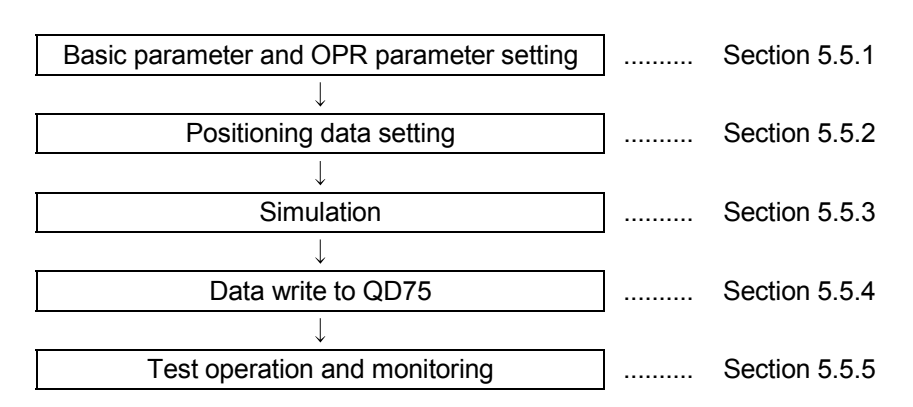

#### <Example of positioning >

Linear control (Operation pattern: Complete)

| I  | No.3 No.1     | No.2       | Positioning data No.   |
|----|---------------|------------|------------------------|
| 0  | 20000 70000   | <br>150000 | 300000 Address (pulse) |
| OP | Standby point |            |                        |

## 5.5.1 Basic parameter and OPR basic parameter setting

Set the parameters according to the devices to be used and the control details. In the procedure below, the initial values (default values) are used except some items.

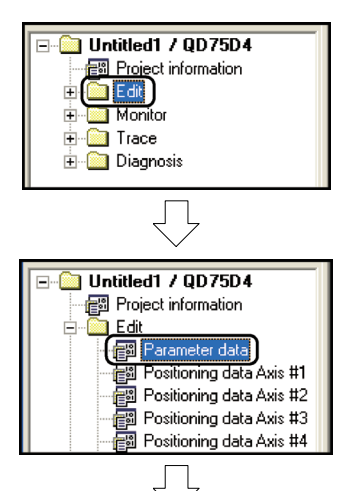

1) Double-click the "Edit" icon.

2) Double-click the "Parameter data" icon.

| 🕷 Untitled1 /        | QD75D4 / Parameter da | ıta (I/O : 0)                           |                                         |   |
|----------------------|-----------------------|-----------------------------------------|-----------------------------------------|---|
| Kind                 | Item                  | Axis #1                                 | Axis #2                                 |   |
|                      | Unit                  | 3:pulse                                 | 3:pulse                                 | Ξ |
|                      | Pulse per rotation    | 20000 pls                               | 20000 pls                               |   |
| Basic<br>parameter 1 | Travel per rotation   | 20000 pls                               | 20000 pls                               |   |
|                      | Unit magnification    | 1: 1 times                              | 1: 1 times                              |   |
|                      | Pulse output mode     | 1:CW/CCW mode                           | 1:CW/CCW mode                           |   |
|                      | Rotation direction    | 0:Forward pulses to<br>increase address | 0:Forward pulses to<br>increase address |   |
|                      | Bias speed at start   | 0 pls/s                                 | 0 pls/s                                 |   |
|                      | Speed limit           | 20000 pls/s                             | 200000 pls/s                            |   |
| Basic<br>parameter 2 | ACC time #0           | 1000 ms                                 | 1000 ms                                 |   |
|                      | DEC time #0           | 1000 ms                                 | 1000 ms                                 | ~ |
| <                    |                       |                                         |                                         | > |

Л

 The parameter edit window appears.
 Enter "20000" in the Axis #1 column of Basic parameter2 "Speed limit".

| 🖏 Untitled1 /         | QD75D4 / Parameter da       | ta (I/O : 0)                              |                                           | × |
|-----------------------|-----------------------------|-------------------------------------------|-------------------------------------------|---|
| Kind                  | Item                        | Axis #1                                   | Axis #2                                   | ^ |
| Extended              | Cir.arc error allowance     | 100 pls                                   | 100 pls                                   |   |
| parameter 2           | External command function   | 0:External start                          | 0:External start                          |   |
|                       | OPR method                  | 0:Zeroing DOG                             | 0:Zeroing DOG                             |   |
| APR basic             | OPR direction               | 1:Reverse direction<br>(Address decrease) | D:Forward direction (Address<br>increase) | 0 |
|                       | OP address                  | 0 pls                                     | 0 pls                                     |   |
| parameter             | OPR speed                   | 5000 pls/s                                | 1 pls/s                                   |   |
|                       | Creep speed                 | 1000 pls/s                                | 1 pls/s                                   |   |
|                       | OPR retry                   | 0:No OPR from U/L limit                   | 0:No OPR from U/L limit                   | = |
| OPR                   | OPR dwell time              | 0 ms                                      | 0 ms                                      |   |
| extended<br>parameter | Travel setting after DOG ON | 0 pls                                     | 0 pls                                     | ~ |
| <                     |                             |                                           |                                           | > |

4) Scroll down the parameter edit window and set the Axis #1 OPR basic parameter as follows.

| "OPR direction" | 1: Reverse direction |
|-----------------|----------------------|
|                 | (Address decreases)  |
| "OPR speed"     | 5000                 |
| "Creep speed"   | 1000                 |

#### 5.5.2 Positioning data setting

Set the positioning data.

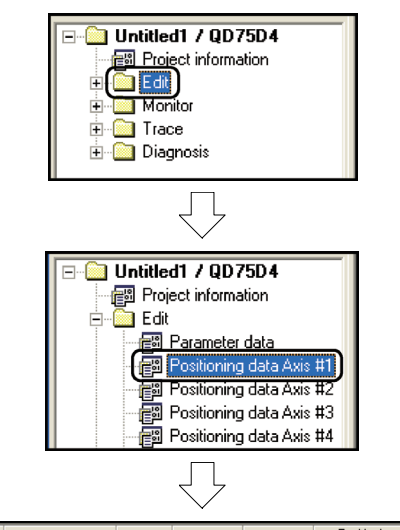

| No. | Pattern | CTRL method | SLV axis | ACC(ms) | DEC(ms) | Positioning<br>address [pls] | Arc Address [pls] |
|-----|---------|-------------|----------|---------|---------|------------------------------|-------------------|
| 1   | •       |             |          |         |         |                              |                   |
| 2   |         |             |          |         |         |                              |                   |
| 3   |         |             |          |         |         |                              |                   |
| 4   |         |             |          |         |         |                              |                   |
| 5   |         |             |          |         |         |                              |                   |

- 1) Double-click the "Edit" icon.
- 2) Double-click the "Positioning data Axis #1" icon.
- The positioning data axis #1 edit window appears.
   Double-click Pattern, CTRL method, ACC (ms)

and DEC (ms) to select a desired item from their lists.

Enter a setting value directly for other items.

| <setting example<="" th=""><th>of</th><th>positioning</th><th>data</th><th>axis</th><th>#1:</th><th>&gt;</th></setting> | of | positioning | data | axis | #1: | > |
|----------------------------------------------------------------------------------------------------|----|-------------|------|------|-----|---|
|----------------------------------------------------------------------------------------------------|----|-------------|------|------|-----|---|

|     | Operation |                 | Avis to bo   | Accoloration | Deceloration | Positioning | Arc     | Command   | Dwell |        | Positioning |
|-----|-----------|-----------------|--------------|--------------|--------------|-------------|---------|-----------|-------|--------|-------------|
| No. | operation | Control system  | internelated | time No      | time No      | address     | address | speed     | time  | M code | data        |
|     | pattern   |                 | Interpolateu | ume no.      | ume no.      | [PLS]       | [PLS]   | [PLS/sec] | [ms]  |        | comment     |
| 1   | 0:        | 1: ABS linear 1 | —            | 0: 1000      | 0: 1000      | 70000       | 0       | 8000      | 0     | 0      |             |
|     | Completed |                 |              |              |              |             |         |           |       |        |             |
| 2   | 0:        | 1: ABS linear 1 | —            | 0: 1000      | 0: 1000      | 150000      | 0       | 8000      | 0     | 0      |             |
|     | Completed |                 |              |              |              |             |         |           |       |        |             |
| 3   | 0:        | 1: ABS linear 1 | _            | 0: 1000      | 0: 1000      | 20000       | 0       | 10000     | 0     | 0      |             |
|     | Completed |                 |              |              |              |             |         |           |       |        |             |

| REMARK         |         |        |        |       |        |                     |         |            |         |
|----------------|---------|--------|--------|-------|--------|---------------------|---------|------------|---------|
| The positionin | ig data | can be | edited | using | [Edit] | $\rightarrow$ [Cut] | / [Copy | ] / [Paste | ] for a |
| dragged area.  |         |        |        |       |        |                     |         |            |         |

Check if the set details of the operation pattern, control method, address and command speed are correct using the simulation (virtual positioning) function.

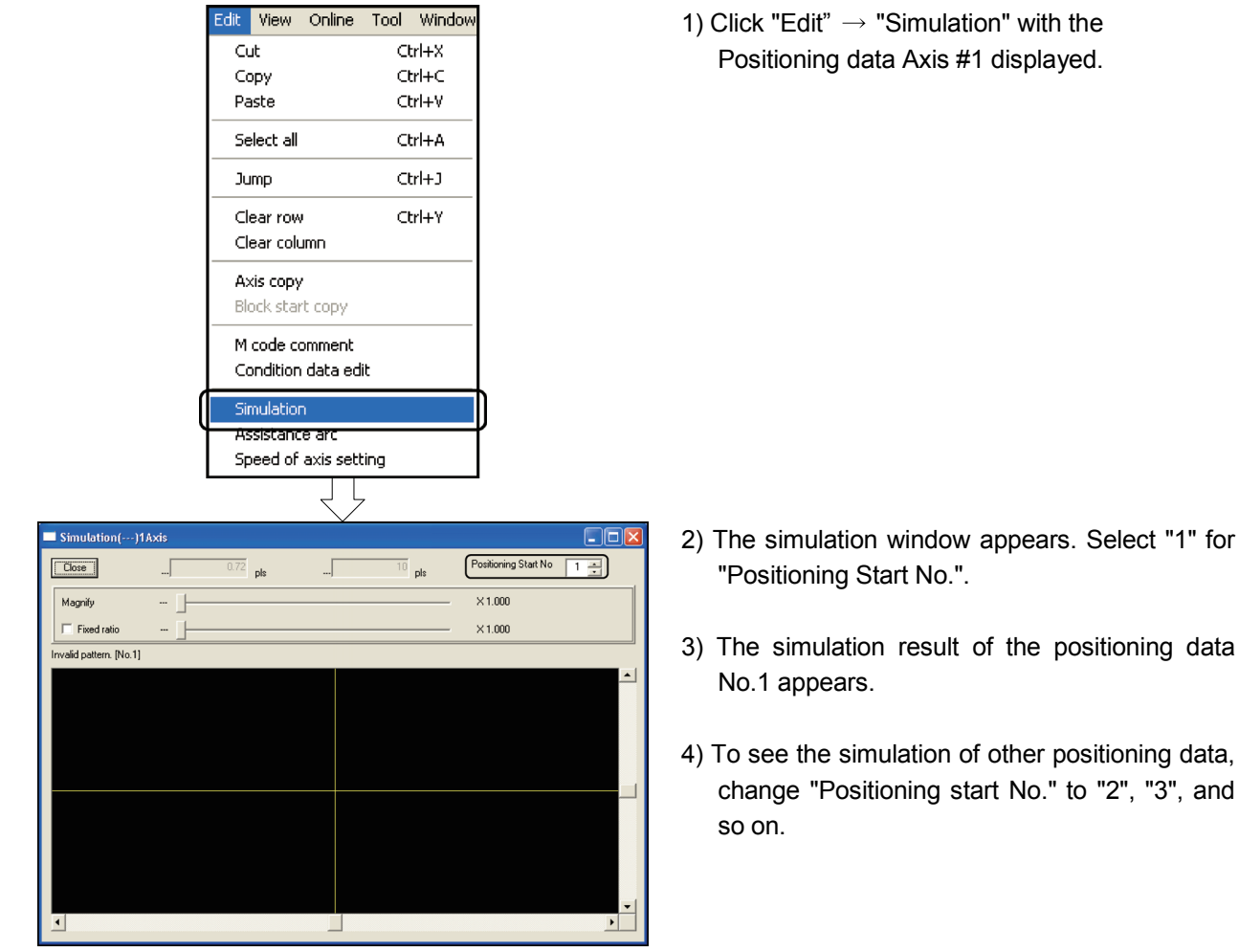

Note) The simulation result is made on the premise that positioning is started from the address 0.

#### 5.5.4 Data write to QD75

Write the set parameters, OPR parameters and positioning data to the QD75. (For the writing, a data type and range can be designated per axis.)

Note) Set the PLC CPU to the "STOP" status.

| Online                 | Tool                                       | Window                                                  | Help               |       |     |   |
|------------------------|--------------------------------------------|---------------------------------------------------------|--------------------|-------|-----|---|
| Conr                   | nection                                    | setup                                                   |                    |       |     |   |
| Read                   | from                                       | module                                                  |                    |       |     |   |
| Write                  | e to mo                                    | dule                                                    |                    | Ctrl+ | -T  |   |
| Writi                  | ng of t                                    | atch of mu                                              | ulti modu          | le    |     | ٢ |
| Verif<br>Error<br>Serv | <b>y modu</b><br><b>r check</b><br>o ampli | u <b>le data</b><br>. <b>module d</b> a<br>ifier data r | a <b>ta</b><br>ead |       |     |   |
| OS ir                  | nformal                                    | tion                                                    |                    |       |     |   |
| Flast<br>Initia        | n ROM<br>alize mo                          | request<br>odule                                        |                    |       |     |   |
| Moni<br>Test           | tor                                        |                                                         |                    |       | * * |   |

| Write     | e to module[ QD75P / QD75D4 ]                    | × |
|-----------|--------------------------------------------------|---|
| Main      | Positioning data Block start data Parameter data |   |
| Cu<br>_ s | arrent type QD75D4 PLC type Q02(H) I/ONo. A0     |   |
| ſ         | Positioning data                                 |   |
| Г         | 🗖 Block start data                               |   |
| F         | Parameter data                                   |   |
| Г         | 🗖 Servo parameter data                           |   |
|           | ✓ Flash ROM write                                |   |
|           | OK Cancel                                        |   |
|           |                                                  |   |

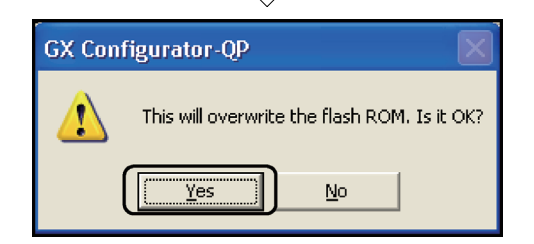

1) Click "Online"  $\rightarrow$  "Write to module".

2) Write to module dialog box appears.

Put a checkmark in the check boxes of "Positioning data", "Parameter data" and "Flash ROM write".

3) Click the OK button to execute writing to the QD75.

- 4) The dialog box appears asking whether to overwrite the flash ROM. Click the Yes button.
- 5) Reset the PLC CPU.
#### 5.5.5 Test operation and monitoring

To check how the QD75 operates, perform the OPR test and the test operation using the stored positioning data.

Also, monitor the axis status during operation and set details. .

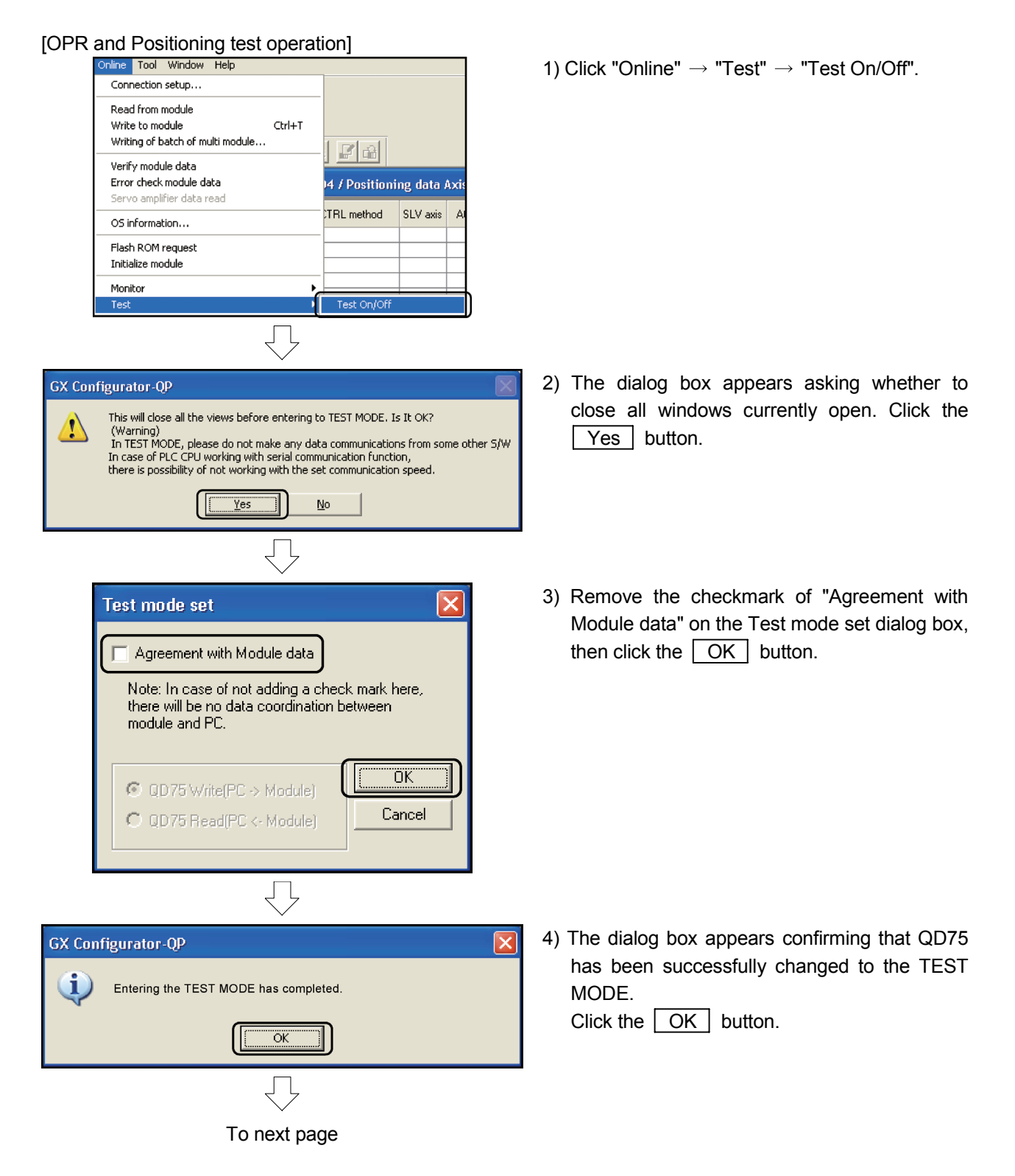

| From the previous page                                    |  |  |  |  |  |
|-----------------------------------------------------------|--|--|--|--|--|
| $\bigtriangledown$                                        |  |  |  |  |  |
| 🚰 GX Configurator-QP                                      |  |  |  |  |  |
| Project Edit View Online Tool Window Help                 |  |  |  |  |  |
|                                                           |  |  |  |  |  |
|                                                           |  |  |  |  |  |
|                                                           |  |  |  |  |  |
| $\bigtriangledown$                                        |  |  |  |  |  |
| Axis #1(QD75P / QD75D4)TEST MODE setting                  |  |  |  |  |  |
| Position start Feed present value CHG   Speed CHG OPR     |  |  |  |  |  |
| Monitor item<br>Current feed value Axis feed speed        |  |  |  |  |  |
| 476835 pls 0 pls/s                                        |  |  |  |  |  |
| $\overline{\Box}$                                         |  |  |  |  |  |
| Axis #1(QD75P / QD75D4)TEST MODE setting                  |  |  |  |  |  |
| Position start   Feed present value CHG   Speed CHG   OPR |  |  |  |  |  |
| Monitor item                                              |  |  |  |  |  |
| Current reed value Axis reed speed                        |  |  |  |  |  |
|                                                           |  |  |  |  |  |
| From number 0 Warning number 0                            |  |  |  |  |  |
|                                                           |  |  |  |  |  |
| Machine OPR                                               |  |  |  |  |  |
|                                                           |  |  |  |  |  |
| UPR speed UP address                                      |  |  |  |  |  |
|                                                           |  |  |  |  |  |
| REQ. OPR                                                  |  |  |  |  |  |
|                                                           |  |  |  |  |  |
|                                                           |  |  |  |  |  |
|                                                           |  |  |  |  |  |
| All axis stop Stop Close                                  |  |  |  |  |  |
| $\overline{\Box}$                                         |  |  |  |  |  |
| Axis #1(QD75P / QD75D4)TEST MODE setting                  |  |  |  |  |  |
| Position start Feed present value CHG Speed CHG OPR       |  |  |  |  |  |
| Monitor item<br>Current feed value Axis feed speed        |  |  |  |  |  |
| 0 pls 0 pls/s                                             |  |  |  |  |  |
|                                                           |  |  |  |  |  |

To next page

5) Click Axis #1 operation test) on the toolbar.

- The Axis #1 TEST MODE setting dialog box appears. Click the "OPR" tab.
- 7) Confirm that "Machine OPR" is selected for "OPR type", and then click the REQ OPR button.
- 8) When "Current feed value" of Monitor item becomes "0", this means the OPR test has completed.

 From here, perform the test operation on the next positioning data. Click the "Position start" tab.

# From the previous page $\begin{tabular}{c} \end{tabular}$

| Position start Fee<br>Monitor item<br>Current feed val                                  | d present value CHG Speed CHG OPR .                                                                   |
|-----------------------------------------------------------------------------------------|----------------------------------------------------------------------------------------------------|
| Axis status<br>Error number                                                             | Error<br>105 Warning number 0                                                                         |
| Start type<br>Positioning start                                                         | Data No.                                                                                              |
| ·                                                                                       |                                                                                                    |
| Block start No<br>Block Ni                                                              | p. Point No.                                                                                          |
| Block start No<br>Block Ni<br>Multiple axis syn<br>#1                                   | b. Point No                                                                                           |
| Block start No<br>Block Ni<br>Multiple axis syn<br>#1<br>Step start reque               | e. Point No.<br>c start data No.<br>#2 #3 #4<br>beceleration unit Continue                            |
| Block start No<br>Block Ni<br>Multiple axis syn<br>#1<br>Step start reque<br>Step start | b. Point No.<br>c start data No.<br>#2 #3 #4<br>beceleration unit Continue<br>Re-start Break off Skip |

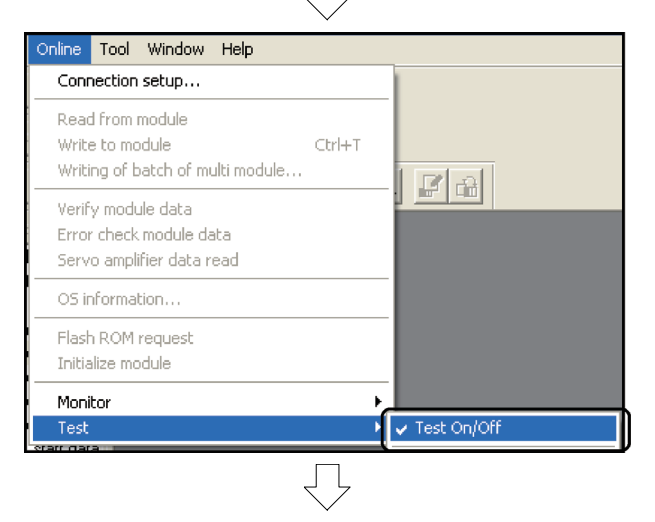

| GX Configurator-QP |                                                                                          |  |  |  |  |
|--------------------|------------------------------------------------------------------------------------------|--|--|--|--|
|                    | Are you sure to end the TEST MODE of the module (IO:A0 TYPEQD75D4) connected at present? |  |  |  |  |
|                    | <u>Yes</u> <u>N</u> o                                                                    |  |  |  |  |

- 10) Confirm that "Start type" is set to "Positioning start" and "Data No." to "1", and then click the Start button.
  When "Current feed value" of Monitor item becomes "70000", this means the 1-axis linear control test has completed.
- 11) Click the Close button on the Axis #1 TEST MODE setting dialog box to terminate the test mode.

12) Click "Online"  $\rightarrow$  "Test"  $\rightarrow$  "Test On/Off".

13) The dialog box appears asking whether to terminate the test mode. Click the Yes button.

|        |                                                                                                    | [I           | Vlon      | itoring           | ope   | ration      |               |
|--------|----------------------------------------------------------------------------------------------------|--------------|-----------|-------------------|-------|-------------|---------------|
|        | □- □ Untitled1 / QD75D4     □- □ Edit     □- □ Edit     □- □ Monitor     □-□ Sampling monitor(Signal)     □-□ Sampling monitor(Buffer)     □-□ Trace |              |           |                   |       |             |               |
|        |                                                                                                    |              |           | $\overline{\Box}$ | 7     |             |               |
| у      | Signal                                                                                                    | #1 Operation | n status  | #2 Operation sta  | atus  |             | Monitor Start |
| ent    | Message                                                                                                    | #3 Operation | n status  | #4 Operation sta  | atus  |             | Monitor Stop  |
| d pres | ent value                                                                                                    |              | Axis feed | d speed           |       | Axis status |               |
| 181    |                                                                                                    | pls          | HEELE     |                   | pls/s | Error       |               |
|        | 18888                                                                                                    | pls          | HHH       |                   | pls/s | Standby     |               |
| 181    | REEE                                                                                                    | pls          |           |                   | pls/s | Standby     |               |
| 181    | IRRARI                                                                                                    | pis          |           |                   | pls/s | Standby     |               |

| 4  | 1888 | 8888    | pls         |          | pls/s   | Standby |       |         |        |
|----|------|---------|-------------|----------|---------|---------|-------|---------|--------|
|    | No   | Pattern | CTRL method | SLV axis | ACC(ms) | DEC(ms) | Error | Warning | M code |
| #1 | 9001 | END     |             |          | 1000    | 1000    | 105   | 0       | 0      |
| #2 | 0    | END     |             |          | 1000    | 1000    | 0     | 0       | 0      |
| #3 | 0    | END     |             |          | 1000    | 1000    | 0     | 0       | 0      |
| #4 | 0    | END     |             |          | 1000    | 1000    | 0     | 0       | 0      |
|    |      |         |             |          |         |         |       |         |        |

 $\int$ 

| nal I/ | D : AO                       |               |   |
|--------|------------------------------|---------------|---|
| Device | Y Device External I/O signal | Status signal |   |
| ×      | Item                         | ON/OFF        | ~ |
| XAO    | QD75 ready                   | Off           |   |
| XA1    | Sync flag                    | On            |   |
| XA2    | Used by system. Not used     | Off           |   |
| XA3    | Used by system. Not used     | Off           |   |
| XA4    | #1 M code ON                 | Off           |   |
| XA5    | #2 M code ON                 | Off           | = |
| XA6    | #3 M code ON                 | Off           |   |
| XA7    | #4 M code ON                 | Off           |   |
| XA8    | #1 Error detection           | On            |   |
| XA9    | #2 Error detection           | Off           |   |
| XAA    | #3 Error detection           | Off           |   |
| XAB    | #4 Error detection           | Off           |   |
| XAC    | #1 Busy                      | Off           |   |
| XAD    | #2 Busy                      | Off           |   |
| XAE    | #3 Busy                      | Off           |   |
| XAF    | #4 Busy                      | Off           |   |
| XBO    | #1 Start completed           | Off           |   |
| XB1    | #2 Start completed           | Off           |   |
| XB2    | #3 Start completed           | Off           | ~ |

- Double-click the "Monitor" → "Operation monitor" icon on the project toolbar.
- 2) The operation monitor window appears. To display the feed present value, axis feed speed, axis status and positioning data being executed of each axis, click the <u>Monitor Start</u> button. To monitor the details of the settings and status of the QD75, click the [History] / [Signal] / [#1 Operation status] to [#4 Operation status] buttons on the operation monitor window.
- History monitor, Signal monitor or Operation dialog box appears. Click the tab on each dialog box to display items to monitor. (The left screen is the X Device monitor screen of the Signal monitor dialog box.)

4) Click the <u>Monitor Stop</u> button on the operation monitor window to terminate monitoring.

| Dialog box name   | Monitor target (tab name) | Description                                                                   |  |  |
|-------------------|---------------------------|-------------------------------------------------------------------------------|--|--|
|                   | Error history             | Occurrence time, axis and code of the latest 16 errors.                       |  |  |
| History monitor   | Warning history           | Occurrence time, axis and code of the latest 16 warnings.                     |  |  |
|                   | Start history             | Time and normal/error judgment of the latest 16 axis starts.                  |  |  |
|                   | X device                  | ON/OFF status of QD75 input signal.                                           |  |  |
| Signal monitor    | Y device                  | ON/OFF status of QD75 output signal.                                          |  |  |
| Signal monitor    | External I/O signal       | ON/OFF status of external input/output signal to QD75.                        |  |  |
|                   | Status signal             | ON/OFF status of QD75 status signal.                                          |  |  |
|                   | Axis control data         | Details of axis while positioning control is being executed.                  |  |  |
|                   | Speed-position control    | Details while speed or speed-position switching control is<br>being executed. |  |  |
| Operation monitor | Position-speed control    | Details while position-speed switching control is being<br>executed.          |  |  |
|                   | OPR control               | Settings and signal status relevant to OPR control.                           |  |  |
|                   | JOG/manual pulse          | Settings and status of JOG operation and manual pulse                         |  |  |
|                   | generator                 | generator.                                                                    |  |  |

### <Monitor target by dialog box>

5.6 Search Method of Error Code and Warning Code Using Help

The example of search operation using the SQ□D5C-QD75P is shown below. In this example, the error code 102 is searched.

Details of other error codes and warning codes can be searched using the same method.

| Help<br>Error/Warning/List of Buffer memory<br>Key operations list<br>About                                                                                                    | 1) Click "Help" → "Error/Warning/List of Buffer<br>memory".               |
|----------------------------------------------------------------------------------------------------|---------------------------------------------------------------------------|
| Help Topics: Error/Wraning/Buffer memory List                                                                                                    | 2) The Help Topics dialog box appears.<br>Double-click "Error code List". |
| Help Topics: Error/Wraning/Buffer memory List       ? X         Contents       Index       Find         Click a book, and then click Open. Or click another tab, such as Index.       *         Error code List       No.000         No.000       No.000         No.000       1399         No.1000       1399         QD75M       QD75M         U/O signals       Buffer memory address List         I/O signals       Dpen       Print         Qpen       Print       Cancel | 3) Double-click "No. 100-199".                                            |

To next page

#### From the previous page

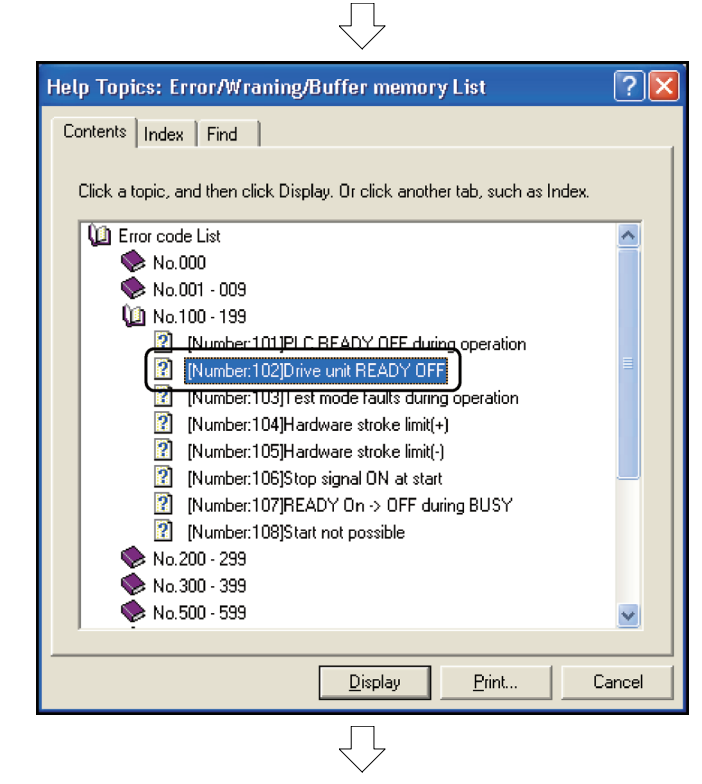

🕏 Error/Wraning/Buffer memory List Eile Edit Bookmark Options Help Help <u>T</u>opics <u>B</u>ack <u>Print</u> <u> <</u><  $\geq$ [Number:102]Drive unit READY OFF Error code List[Error code 102] Error code 102 Error name Drive unit READY OFF The drive unit READY signal is turned OFF during operation. Remedy Check the drive unit power, wiring with the drive unit, and connection of connectors, and cancel the error with an axis error reset.

 Double-click "[Number: 102]Drive unit READY OFF".

5) The details of "[Error code 102] Drive unit READY OFF" and the remedy are displayed.

# REMARK

The lists of [Warning code], [I/O signal] and [Buffer memory address] can be viewed by the same operation.

# CHAPTER 6 EXERCISE (2) 1-AXIS POSITIONING OPERATION USING SEQUENCE PROGRAM

The OPR and positioning operation are carried out by the sequence program of the PLC CPU.

#### 6.1 Positioning System Used in Exercise

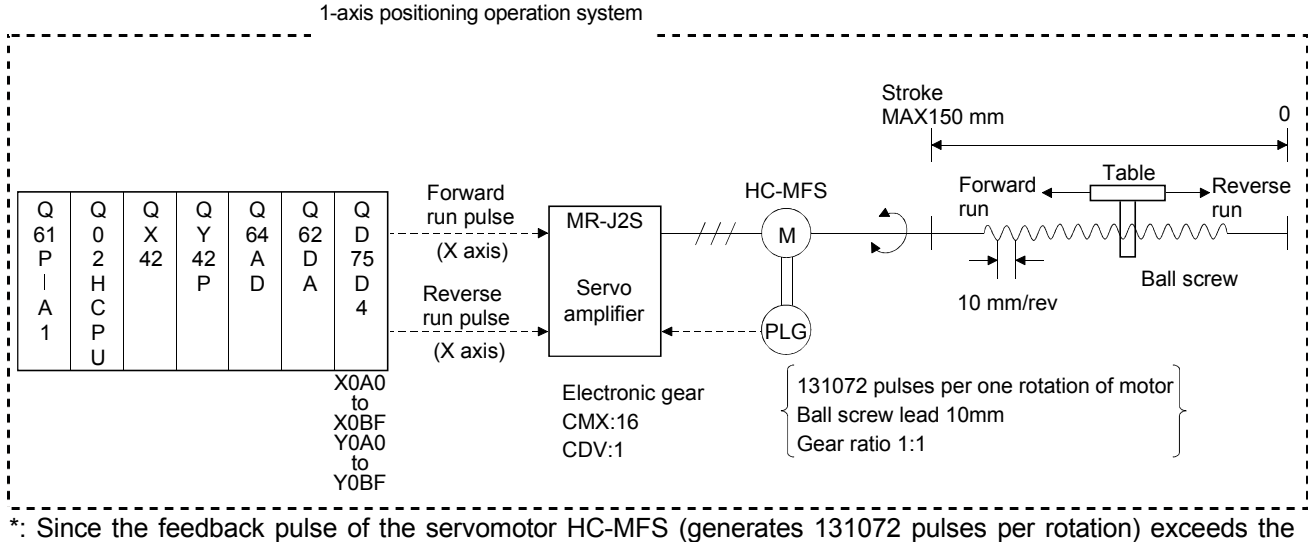

Q75 parameter setting range of 65535 pulses, in this example 8192 pulses are set and multiplied by 16 with the electronic gear of the servo amplifier to obtain 131072 pulses.

# 6.2 Practice Question (1)

Fulfill the basic parameter 1 of positioning system used in the exercise.

| Kind                 | Item                | Axis #1                                 |                                    |
|----------------------|---------------------|-----------------------------------------|------------------------------------|
|                      | Unit                | 0:mm                                    |                                    |
|                      | Pulse per rotation  | 20000 pls                               | Feedback pulse                     |
|                      | Travel per rotation | 2000.0 um                               |                                    |
| Basic<br>parameter 1 | Unit magnification  | 1: 1 times                              | Movement amount per motor rotation |
|                      | Pulse output mode   | 1:CW/CCW mode                           | 2                                  |
|                      | Rotation direction  | 0:Forward pulses to<br>increase address |                                    |
|                      | Bias speed at start | 0.00 mm/min                             |                                    |

Project name X

This section explains how to open the project of SW□D5C-QD75P saved in the text FD.

Insert the text FD into FDD.

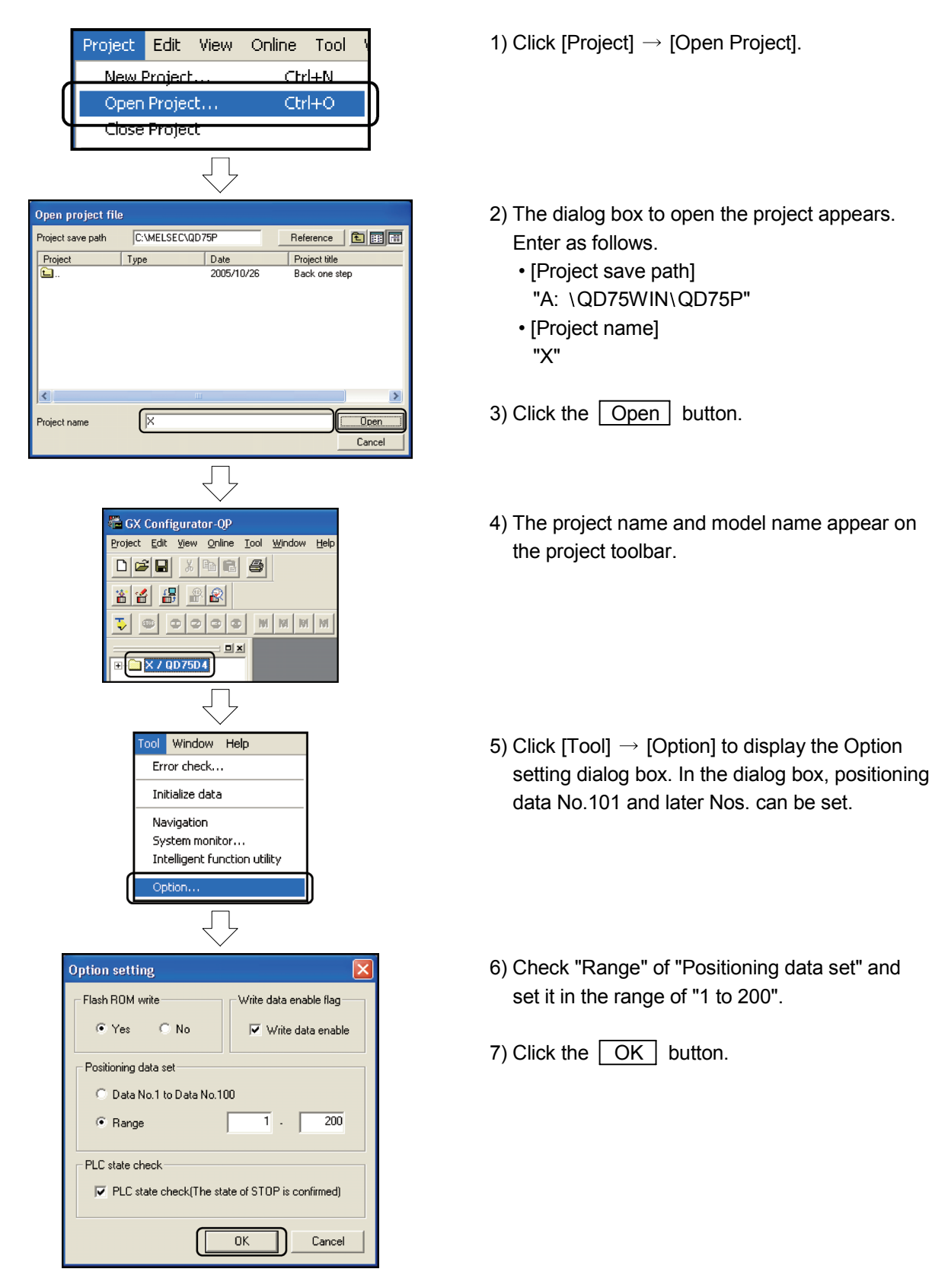

The parameter and positioning data are already selected in the project "X" of text FD.

The items changed from the default settings are shown below.

Double-clicking the  $\textcircled{\mbox{\footnotesize D}}$  Edit  $\rightarrow$   $\textcircled{\mbox{\footnotesize P}}$  Parameter data icon displays the parameter edit window.

The items that differ from the default settings in the parameters and OPR parameters are shown below.

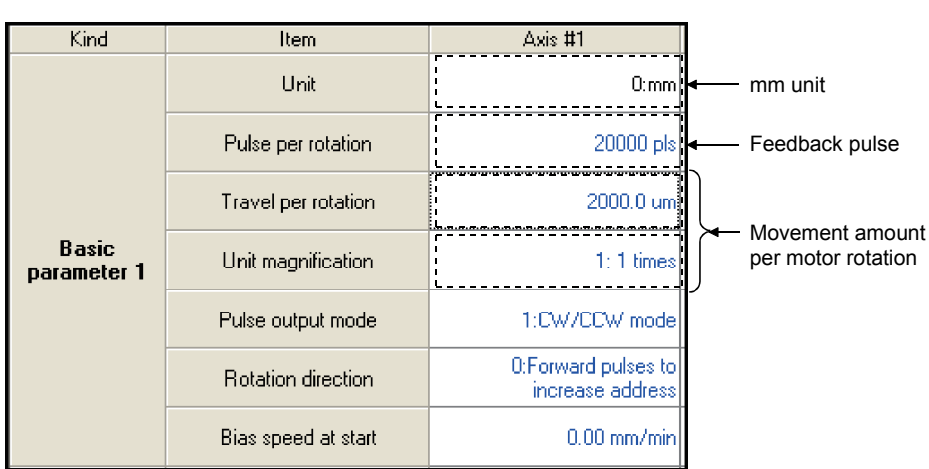

#### <Basic parameters 1>

#### <Basic parameters 2>

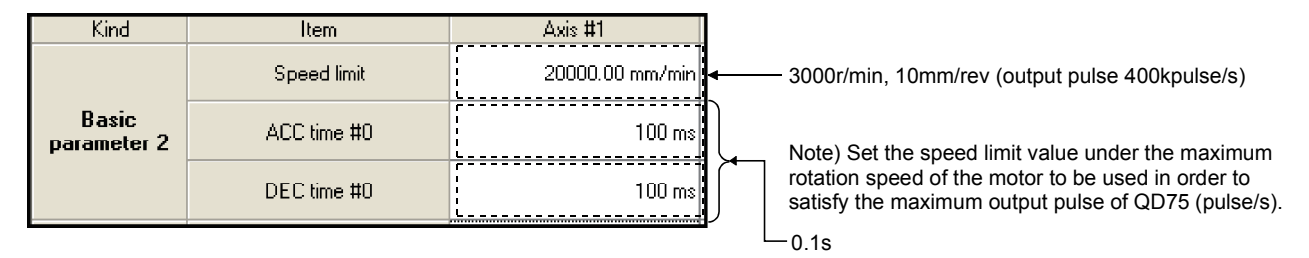

# <Extended parameter 1>

| Kind                    | Item                              | Axis #1                                    |                                                                          |
|-------------------------|-----------------------------------|--------------------------------------------|--------------------------------------------------------------------------|
|                         | JOG&MPG stroke limit              | 0:Valid                                    |                                                                          |
|                         | Command in-position               | 10.0 um                                    |                                                                          |
|                         | Torque limit                      | 300 %                                      |                                                                          |
|                         | M code ON output                  | 1:AFTER mode                               | <ul> <li>M code ON when a positioning<br/>operation completes</li> </ul> |
|                         | Speed switching mode              | 0:Change speed from<br>specified address   | operation completes                                                      |
|                         | Interpolation speed mode          | 0:Composed speed                           |                                                                          |
|                         | Address update in V-control       | 0:No address update in<br>velocity control |                                                                          |
|                         | Lower limit                       | 0:Negative                                 |                                                                          |
|                         | Upper limit                       | 0:Negative                                 |                                                                          |
| Extended<br>parameter 1 | Drive unit READY                  | 0:Negative                                 |                                                                          |
|                         | Stop signal                       | 0:Negative                                 |                                                                          |
|                         | External command                  | 0:Negative                                 |                                                                          |
|                         | Zero signal                       | 0:Negative                                 |                                                                          |
|                         | Near-point dog signal             | 0:Negative                                 |                                                                          |
|                         | MPG                               | 0:Negative                                 |                                                                          |
|                         | Command pls signal                | 0:Negative                                 |                                                                          |
|                         | DCC                               | 0:Negative                                 |                                                                          |
|                         | MPG mode                          | 0:A/B mode(4)                              |                                                                          |
|                         | Speed-position function selection | 0:Execute V/P switching<br>control(INC)    |                                                                          |
|                         | ACC time #1                       | 1000 ms                                    |                                                                          |
| Extended                | ACC time #2                       | 1000 ms                                    |                                                                          |
| parameter 2             | ACC time #3                       | 1000 ms                                    |                                                                          |
|                         | DEC time #1                       | 1000 ms                                    |                                                                          |

# <Extended parameter 2>

| Kind        | Item                        | Axis #1                          |                                                |
|-------------|-----------------------------|----------------------------------|------------------------------------------------|
|             | ACC time #1                 | 1000 ms                          |                                                |
|             | ACC time #2                 | 1000 ms                          |                                                |
|             | ACC time #3                 | 1000 ms                          |                                                |
|             | DEC time #1                 | 1000 ms                          |                                                |
|             | DEC time #2                 | 1000 ms                          |                                                |
|             | DEC time #3                 | 1000 ms                          |                                                |
|             | JOG speed limit             | 20000.00 mm/min                  | 3000r/min, 10mm/rev (Output pulse 400kpulse/s) |
|             | JOG ACC time                | 0;100                            |                                                |
| Extended    | JOG DEC time                | 0;100                            |                                                |
| parameter 2 | ACC/DEC set                 | 0:Trapezoid acceleration<br>mode |                                                |
|             | S-curve ratio               | 100 %                            |                                                |
|             | Sudden stop DEC time        | 1000 ms                          |                                                |
|             | Stop group #1 Sudden stop   | 0:Normal stop                    |                                                |
|             | Stop group #2 Sudden stop   | 0:Normal stop                    |                                                |
|             | Stop group #3 Sudden stop   | 0:Normal stop                    |                                                |
|             | Positioning complete signal | 300 ms                           |                                                |
|             | Cir.arc error allowance     | 10.0 um                          |                                                |
|             | External command function   | 0:External start                 |                                                |

# <OPR basic parameter/OPR detailed parameter>

| Kind                         | Item                                 | Axis #1                                   |                                                                                       |
|------------------------------|--------------------------------------|-------------------------------------------|---------------------------------------------------------------------------------------|
|                              | OPR method                           | 0:Zeroing DOG                             |                                                                                       |
|                              | OPR direction                        | 1:Reverse direction<br>(Address decrease) | Address decrement direction                                                           |
| OPR basic                    | OP address                           | 0.0 um                                    |                                                                                       |
| parameter                    | OPR speed                            | 1000.00 mm/mirr                           | ←— 1000mm/min                                                                         |
|                              | Creep speed                          | 300.00 mm/min                             | <b>∢</b> — 300mm/min                                                                  |
|                              | OPR retry                            | 1:Execute OPR from U/L<br>limit           | <ul> <li>OPR is available even if it stops<br/>between lower limit and DOG</li> </ul> |
|                              | OPR dwell time                       | 0 ms                                      |                                                                                       |
|                              | Travel setting after DOG ON          | 0.0 um                                    |                                                                                       |
|                              | OPR ACC time                         | 0;100                                     |                                                                                       |
|                              | OPR DEC time                         | 0;100                                     |                                                                                       |
| UPR<br>extended<br>parameter | OP shift amount                      | 0.0 um                                    |                                                                                       |
| purumotor                    | OPR torque limit value               | 300 %                                     |                                                                                       |
|                              | Deviation command signal<br>out time | 11 ms                                     |                                                                                       |
|                              | OP shift speed specification         | 0:0PR speed                               |                                                                                       |
|                              | Dwell time during OPR retry          | 0 ms                                      |                                                                                       |

# Double-clicking the $\square$ Edit $\rightarrow \blacksquare$ Positioning data Axis #1 icon displays the positioning data edit window (1 axis).

| No. | Pattern | CTRL method | SLV axis | ACC(ms) | DEC(ms) | Positioning<br>address [um] | Arc Address [um] | Command speed<br>[mm/min] | Dwell time<br>[ms] | M code |
|-----|---------|-------------|----------|---------|---------|-----------------------------|------------------|---------------------------|--------------------|--------|
| 1   | 0:END   | 1:ABS line1 | -        | 0;100   | 0;100   | 50000.0                     | 0.0              | 2000.00                   | 0                  | 0      |
| 2   | 0:END   | 1:ABS line1 | -        | 0;100   | 0;100   | 75000.0                     | 0.0              | 2000.00                   | 0                  | 0      |
| 3   | 0:END   | 1:ABS line1 | •        | 0;100   | 0;100   | 100000.0                    | 0.0              | 2000.00                   | 0                  | 0      |
| 4   | 0:END   | 1:ABS line1 |          | 0;100   | 0;100   | 130000.0                    | 0.0              | 2000.00                   | 0                  | 0      |
| 5   | 0:END   | 1:ABS line1 | -        | 0;100   | 0;100   | 150000.0                    | 0.0              | 2000.00                   | 0                  | 0      |
| 6   | 0:END   | 1:ABS line1 | -        | 0;100   | 0;100   | 25000.0                     | 0.0              | 2000.00                   | 0                  | 0      |
| 7   |         |             |          |         |         |                             |                  |                           |                    |        |

Note) The positioning data comment field is not shown because it does not require settings.

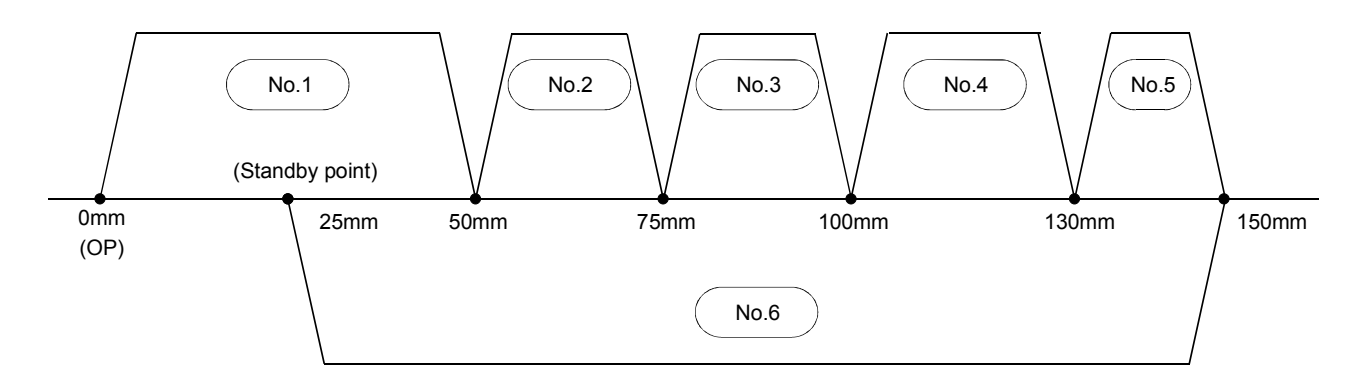

# 6.4 Saving Project to User FD

This section explains how to write and save the currently opened project data to the user FD.

Insert the formatted user FD into FDD (A drive).

| Project       Edit       View       Online       Tool       Yes         New Project       Ctrl+N       Open Project       Ctrl+O       Close Project         Save Project       Save as Project       Delete Project       Verify Project | 1) Click [Project] → [Save as Project].                                                                           |
|----------------------------------------------------------------------------------------------------|----------------------------------------------------------------------------------------------------|
| Save as project(Untitled1)  Module type QD75D4  Project file name specification  Project path C:\MELSEC\QD75P  Project name  Project title  OK Cancel                                                                                     | 2) Click the Reference button in the "Save as project" dialog box to reference the A drive.                       |
| Project tree view Drive A: New A: A:                                                                                                    | 3) Select "A:" in the "Project tree view" dialog box<br>and click the <u>New</u> button.                          |
| New directory create       A:       QD75wIN   Cancel                                                                                                    | <ul> <li>4) Enter "QD75WIN" in the "New directory create" dialog box.</li> <li>5) Click the OK button.</li> </ul> |
| Project tree view Drive A:  A:\QD75\VIN A:\QD75\VIN A:\QD75\VIN                                                                                                    | 6) Select "A:" in the "Project tree view" dialog box<br>and click the <u>New</u> button.                          |
| To next page                                                                                                    |                                                                                                    |

| From the previous page                                                                               | <ul> <li>7) Enter "QD75P" in the "New directory create" dialog box.</li> <li>8) Click the OK button.</li> </ul>                         |
|----------------------------------------------------------------------------------------------------|----------------------------------------------------------------------------------------------------|
| Project tree view Drive A:  New: A:\QD75WIN\QD75P                                                    | <ul> <li>9) The newly created directory is displayed in the "Project tree view" dialog box.</li> <li>10) Click the OK button</li> </ul> |
|                                                                                                    |                                                                                                    |
| $\overline{\Box}$                                                                                    |                                                                                                    |
| Save as project(Untitled1)          Module type       QD75D4         Project file name specification | "Save as project" dialog box and click the<br>OK button.                                                                                |
| Project path A:\QD75WIN\QD75P Reference<br>Project name TEST<br>Project title                        |                                                                                                    |
| OK Cancel                                                                                            |                                                                                                    |

This section explains how to write the project data read from the text FD to the QD75. Refer to Section 5.5.4 for the basic write operation to the QD75.

The example below is to explain the method of writing data only to the required range.

|                                                       | Z |
|-------------------------------------------------------|---|
| Write to module[ QD75P / QD75D4 ]                     |   |
| Main Positioning data Block start data Parameter data |   |
| Current type QD75D4 PLC type Q02(H) I/O No. A0        |   |
|                                                       |   |
| Block start data                                      |   |
| ✓ Parameter data                                      |   |
| 🗖 Servo parameter data                                |   |
|                                                       |   |
| Flash ROM write                                       |   |
| OK Cancel                                             |   |
|                                                       |   |
| Write to module( 0075P / 0075D4 1                     |   |
| Main Positioning data Block start data Parameter data |   |
|                                                       |   |
| Select item                                           |   |
| ✓ Axis #1 Positioning data         1         200      |   |
| Axis #2 Positioning data 1 . 600                      |   |
| Axis #3 Positioning data                              |   |
|                                                       |   |
| Axis #4 Positioning data                              |   |
| OK Cancel                                             |   |
|                                                       |   |
| ~~~                                                   |   |
| /rite to module[ QD75P / QD75D4 ]                     |   |
| Main Positioning data Block start data Parameter data |   |
| Current type QD75D4 PLC type Q02(H) I/O No. A0        |   |
| Select item                                           |   |
|                                                       |   |
| J Axis #2 Parameter data                              |   |
| Axis #3 Parameter data                                |   |
| Axis #4 Parameter data                                |   |
|                                                       |   |
| OK Cancel                                             |   |
|                                                       |   |

- 1) Click the [Online]  $\rightarrow$  [Write to module [QD75P/QD75D4]] menu.
  - 2) Check the data type to be written in the "Main" tab.

"Positioning data", "Parameter data" and "Flash ROM write" are selected as target data types in this case.

3) Click the "Positioning data" tab.
Designate the range of the axis and positioning data No. to be written to.
The positioning data No. 1 to 200 of axis 1 is designated as the writing range in this case.

- 4) Click the "Parameter data" tab.Designate the axis to be written to.The axis 1 is selected as the writing target in this case.
- 5) Click the OK button to write the designated data and execute the Flash ROM write.
- 6) Overwrite the contents of Flash ROM.
  When "Is it all right?" message appears, click the Yes button.
  Then, click the OK button.

# 6.6 Starting Up and Exiting GPPW

# 6.6.1 Startup operation

This section provides explanations from how to start up the SWDD5C-GPPW software package to how to create a new project.

| Tour Windows XP     Windows Media Player     Windows Media Player     Windows Movie Maker     All Programs     MESOFT Appleation     MESOFT Appleation     Mesoft Compute     GX Configurator-QP     To MELFANSweb Homepage     Compute     GX Developer                                                                                                    | 1) Click [Start] of Windows → [All Programs]<br>→ [MELSOFT Application]<br>→ [GX Developer].                                                                                                    |
|----------------------------------------------------------------------------------------------------|----------------------------------------------------------------------------------------------------|
| Image: Second second second | 2) GPPW starts up.                                                                                                    |
| WELSOFT series GX Developer         Project       Edit         Project       Ctrl+N         Open project       Ctrl+O         Close project       Ctrl+S         Save       Ctrl+S                                                                                                    | 3) Click the [Project] $\rightarrow$ [New project] menu.                                                                                                    |
| New Project         PLC series         OK         Cancel         PLC Time         Co2(H)         C Ladder         C SFC         MELSAP4L         C SFC         MELSAP4L         C Setup project name         Drive/Path         C Setup project name         Drive/Path         C MELSEC\GPPW         Project name         Browse         Title                                                                                                    | <ul> <li>4) The "New Project" dialog box appears. Set as follows: <ul> <li>[PLC series] "QCPU (Q mode)"</li> <li>[PLC type] "Q02(H)"</li> </ul> </li> <li>5) Click the OK button to set the project PLC type to Q02(H)CPU.</li> </ul> |

This section explains how to exit GPPW and save the project.

|                      | MELSOFT series GX De          | veloper        |          |
|----------------------|-------------------------------|----------------|----------|
|                      | Project Edit Find/Replace     | View Online I  |          |
|                      | New project                   | Ctrl+N         |          |
|                      | Open project<br>Close project | Ctrl+O         |          |
|                      | Save                          | Ctrl+S         |          |
|                      | Save as                       |                |          |
|                      | Delete project                |                |          |
|                      | Verify                        |                |          |
|                      | Сору                          |                |          |
|                      | Edit Data                     | •              |          |
|                      | Change PLC type               |                |          |
|                      | Import file                   | •              |          |
|                      | Export file                   | •              |          |
|                      | Macro                         | •              |          |
|                      | Function Block                | •              |          |
|                      | Printer setup                 | Child          |          |
|                      | Princ                         | Cutte          |          |
|                      | Newest file                   |                |          |
|                      | Start new GX Developer s      | ession         | h        |
|                      | Exit GX Developer             |                | IJ       |
|                      | Ţ                             |                |          |
|                      |                               |                | <b>V</b> |
| ME                   | 50FT series GX Develop        | ver            |          |
|                      | Do you want to car            | a the project? |          |
| 4                    |                               | e the project? |          |
|                      |                               |                |          |
|                      | <u>Y</u> es <u>N</u> o        | Cancel         |          |
|                      |                               |                |          |
|                      |                               |                |          |
| ave th <u>e proi</u> | ect with a new <u>name</u>    |                | X        |
| Droipot drive        |                               | ] [ <u>]</u>   |          |
| noject drive         |                               |                |          |
| D75WIN               | 4                             |                |          |
|                      |                               |                |          |
|                      |                               |                |          |
|                      |                               |                |          |
|                      |                               |                |          |
|                      |                               |                |          |
| rive/Path            | A:\QD75WIN\GPPW               |                | Save     |
| roject name          | TEST                          |                | Cancel   |
| itle                 | ,<br>                         |                |          |
| iue -                |                               |                |          |

1) Click the [Project]  $\rightarrow$  [Exit GPPW Developer] menu.

If the project contents have not been changed, the operation is completed here.

- 2) The dialog box appears asking whether to save the project. Click the Yes button to save the project.
- 3) If the project is a new project, the "Save the project with a new name" dialog box appears.
- 4) Enter "Drive/Path" and "Project name". If required, enter "Title".
- 5) Click the Save button.
- 6) After the "The specified project does not exist. Do you wish to create a new project." message appears, click the Yes button.
  When the project is saved, the operation has completed.

## 6.7 Creating Positioning Sequence Program

## 1) Condition for sequence program

For the system using the QD75, always set the following program.

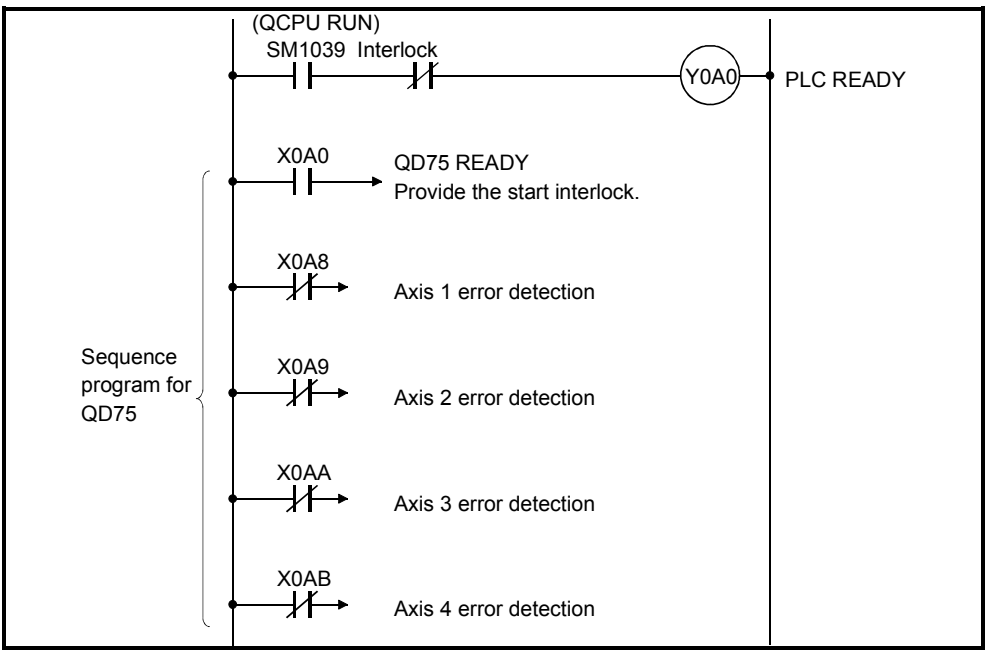

Figure 6.1 Required program

### 2) Reset of PLC READY

To use the sequence program that detects errors, write the routine that turns OFF the PLC READY (Y0A0) at error detection in the sequence program.

3) OPR

At power-ON or start of operation, carry out OPR to check the original position. Also, it is recommended to carry out OPR when the OPR request is issued.

4) Limit switch for zeroing dog

For a limit switch, use the one with a highly reliable contact. If the signal of zeroing dog is not input at OPR, the movement continues at the OPR speed.

5) Processing for overrun

Setting the upper and lower stroke limit of the QD75 prevents overrun. However, this prevention works only when the QD75 is in normal operation. In terms of the safety of the overall system, it is recommended to install the external circuit which turns off the motor power with the limit switch ON.

6) Emergency stop signal

The STOP input signal is a stop signal for normal operation. The emergency stop signal must be separately prepared in the external circuit of the PLC program.

| X0                                                                                               | OPR command                                                                                                    |                                                                                                    |                                                                                                    |
|--------------------------------------------------------------------------------------------------|----------------------------------------------------------------------------------------------------|----------------------------------------------------------------------------------------------------|----------------------------------------------------------------------------------------------------|
| X1                                                                                               | Stop command                                                                                                    |                                                                                                    |                                                                                                    |
| X2                                                                                               | Standby point start                                                                                                    |                                                                                                    |                                                                                                    |
| Х3                                                                                               | Designated positioning data No. start                                                                                                    |                                                                                                    |                                                                                                    |
| X4                                                                                               | Forward run JOG start                                                                                                    | Digital switcl                                                                                                    | h Digital switch                                                                                                    |
| X5                                                                                               | Reverse run JOG start                                                                                                    | X3F to                                                                                                    | X30 X2F to X20                                                                                                    |
| X6                                                                                               | Inching operation                                                                                                    | 000                                                                                                    |                                                                                                    |
| X7                                                                                               | Setting data registration                                                                                                    |                                                                                                    |                                                                                                    |
| X8                                                                                               | Data change target switching                                                                                                    | Setting data                                                                                                    | Positioning data No.                                                                                                    |
| X9                                                                                               | Restart command                                                                                                    |                                                                                                    |                                                                                                    |
| X0A                                                                                              | PLC READY OFF command                                                                                                    |                                                                                                    |                                                                                                    |
| X0B                                                                                              | Error reset                                                                                                    |                                                                                                    |                                                                                                    |
|                                                                                                  |                                                                                                    |                                                                                                    |                                                                                                    |
| Y70                                                                                              | OPR request                                                                                                    | D10                                                                                                    | For positioning data No.                                                                                                    |
| Y71                                                                                              | STOP                                                                                                    | D11                                                                                                    | (X20 to X2B)                                                                                                    |
| Y73                                                                                              | M code detection                                                                                                    | D13,14                                                                                                    | For setting data (X30 to X3F)                                                                                                    |
| Y74                                                                                              | Forward JOG operating                                                                                                    | D20                                                                                                    | For calculation                                                                                                    |
| Y75                                                                                              | Reverse JOG operating                                                                                                    |                                                                                                    | For status signal read                                                                                                    |
| Y76                                                                                              | Error display                                                                                                    |                                                                                                    |                                                                                                    |
|                                                                                                  |                                                                                                    | Auto                                                                                                    | omatic refresh setting                                                                                                    |
|                                                                                                  |                                                                                                    |                                                                                                    |                                                                                                    |
| M0                                                                                               | OPR command pulse                                                                                                    | D100,101                                                                                                    | Axis 1 current feed value                                                                                                    |
| M0<br>M2                                                                                         | OPR command pulse<br>Standby point start pulse                                                                                                    | D100,101<br>D102,103                                                                                                  | Axis 1 current feed value<br>Axis 1 machine feed value                                                                                                    |
| M0<br>M2<br>M3                                                                                   | OPR command pulse<br>Standby point start pulse<br>Designated positioning data No. start                                                                                                    | D100,101<br>D102,103<br>D104,105                                                                                      | Axis 1 current feed value<br>Axis 1 machine feed value<br>Axis 1 feed speed                                                                                                    |
| M0<br>M2<br>M3<br>M7                                                                             | OPR command pulse<br>Standby point start pulse<br>Designated positioning data No. start<br>pulse                                                                                                    | D100,101<br>D102,103<br>D104,105<br>D106                                                                              | Axis 1 current feed value<br>Axis 1 machine feed value<br>Axis 1 feed speed<br>Axis 1 error code                                                                                                    |
| M0<br>M2<br>M3<br>M7<br>M9                                                                       | OPR command pulse<br>Standby point start pulse<br>Designated positioning data No. start<br>pulse<br>Setting data registration pulse                                                                                                    | D100,101<br>D102,103<br>D104,105<br>D106<br>D107                                                                      | Axis 1 current feed value<br>Axis 1 machine feed value<br>Axis 1 feed speed<br>Axis 1 error code<br>Axis 1 warning code                                                                                                    |
| M0<br>M2<br>M3<br>M7<br>M9<br>M10                                                                | OPR command pulse<br>Standby point start pulse<br>Designated positioning data No. start<br>pulse<br>Setting data registration pulse<br>Error reset, restart pulse                                                                                                    | D100,101<br>D102,103<br>D104,105<br>D106<br>D107<br>D108                                                              | Axis 1 current feed value<br>Axis 1 machine feed value<br>Axis 1 feed speed<br>Axis 1 error code<br>Axis 1 warning code<br>Axis 1 valid M code                                                                                                    |
| M0<br>M2<br>M3<br>M7<br>M9<br>M10                                                                | OPR command pulse<br>Standby point start pulse<br>Designated positioning data No. start<br>pulse<br>Setting data registration pulse<br>Error reset, restart pulse<br>Interlock                                                                                                    | D100,101<br>D102,103<br>D104,105<br>D106<br>D107<br>D108<br>D109                                                      | Axis 1 current feed value<br>Axis 1 machine feed value<br>Axis 1 feed speed<br>Axis 1 error code<br>Axis 1 warning code<br>Axis 1 valid M code<br>Axis 1 operation status                                                                                                  |
| M0<br>M2<br>M3<br>M7<br>M9<br>M10<br>M20                                                         | OPR command pulse<br>Standby point start pulse<br>Designated positioning data No. start<br>pulse<br>Setting data registration pulse<br>Error reset, restart pulse<br>Interlock<br>(Flash ROM write)                                                                                     | D100,101<br>D102,103<br>D104,105<br>D106<br>D107<br>D108<br>D108<br>D109<br>*: The automa                             | Axis 1 current feed value<br>Axis 1 machine feed value<br>Axis 1 feed speed<br>Axis 1 error code<br>Axis 1 varning code<br>Axis 1 valid M code<br>Axis 1 operation status<br>atic refresh setting of                                                                       |
| M0<br>M2<br>M3<br>M7<br>M9<br>M10<br>M20                                                         | OPR command pulse<br>Standby point start pulse<br>Designated positioning data No. start<br>pulse<br>Setting data registration pulse<br>Error reset, restart pulse<br>Interlock<br>(Flash ROM write)<br>Master control                                                                   | D100,101<br>D102,103<br>D104,105<br>D106<br>D107<br>D108<br>D108<br>D109<br>SWIDD5C-0                                 | Axis 1 current feed value<br>Axis 1 machine feed value<br>Axis 1 feed speed<br>Axis 1 error code<br>Axis 1 varning code<br>Axis 1 valid M code<br>Axis 1 operation status<br>attic refresh setting of<br>QD75P automatically                                               |
| M0<br>M2<br>M3<br>M7<br>M9<br>M10<br>M20<br>T1                                                   | OPR command pulse<br>Standby point start pulse<br>Designated positioning data No. start<br>pulse<br>Setting data registration pulse<br>Error reset, restart pulse<br>Interlock<br>(Flash ROM write)<br>Master control<br>M code 1 detection                                             | D100,101<br>D102,103<br>D104,105<br>D106<br>D107<br>D108<br>D109<br>*: The automa<br>SW⊡D5C-0<br>updates the          | Axis 1 current feed value<br>Axis 1 machine feed value<br>Axis 1 feed speed<br>Axis 1 feed speed<br>Axis 1 error code<br>Axis 1 warning code<br>Axis 1 valid M code<br>Axis 1 operation status<br>atic refresh setting of<br>QD75P automatically<br>buffer memory value of |
| M0<br>M2<br>M3<br>M7<br>M9<br>M10<br>M20<br>T1<br>T2                                             | OPR command pulse<br>Standby point start pulse<br>Designated positioning data No. start<br>pulse<br>Setting data registration pulse<br>Error reset, restart pulse<br>Interlock<br>(Flash ROM write)<br>Master control<br>M code 1 detection<br>M code 3 detection                       | D100,101<br>D102,103<br>D104,105<br>D106<br>D107<br>D108<br>D109<br>*: The automa<br>SW⊡D5C-0<br>updates the<br>QD75  | Axis 1 current feed value<br>Axis 1 machine feed value<br>Axis 1 feed speed<br>Axis 1 error code<br>Axis 1 valid M code<br>Axis 1 valid M code<br>Axis 1 operation status<br>attic refresh setting of<br>QD75P automatically<br>buffer memory value of                     |
| M0<br>M2<br>M3<br>M7<br>M9<br>M10<br>M20<br>T1<br>T2<br>T3                                       | OPR command pulse<br>Standby point start pulse<br>Designated positioning data No. start<br>pulse<br>Setting data registration pulse<br>Error reset, restart pulse<br>Interlock<br>(Flash ROM write)<br>Master control<br>M code 1 detection<br>M code 3 detection<br>M code 5 detection | D100,101<br>D102,103<br>D104,105<br>D106<br>D107<br>D108<br>D109<br>D109<br>SW□D5C-0<br>updates the<br>QD75.          | Axis 1 current feed value<br>Axis 1 machine feed value<br>Axis 1 feed speed<br>Axis 1 error code<br>Axis 1 valid M code<br>Axis 1 valid M code<br>Axis 1 operation status<br>atic refresh setting of<br>QD75P automatically<br>buffer memory value of                      |
| M0<br>M2<br>M3<br>M7<br>M9<br>M10<br>M20<br>T1<br>T2<br>T3                                       | OPR command pulse<br>Standby point start pulse<br>Designated positioning data No. start<br>pulse<br>Setting data registration pulse<br>Error reset, restart pulse<br>Interlock<br>(Flash ROM write)<br>Master control<br>M code 1 detection<br>M code 3 detection<br>M code 5 detection | D100,101<br>D102,103<br>D104,105<br>D106<br>D107<br>D108<br>D109<br>*: The automa<br>SW□D5C-0<br>updates the<br>QD75. | Axis 1 current feed value<br>Axis 1 machine feed value<br>Axis 1 feed speed<br>Axis 1 feed speed<br>Axis 1 error code<br>Axis 1 warning code<br>Axis 1 valid M code<br>Axis 1 operation status<br>atic refresh setting of<br>QD75P automatically<br>buffer memory value of |
| M0<br>M2<br>M3<br>M7<br>M9<br>M10<br>M20<br>T1<br>T2<br>T3<br>M200                               | OPR command pulse<br>Standby point start pulse<br>Designated positioning data No. start<br>pulse<br>Setting data registration pulse<br>Error reset, restart pulse<br>Interlock<br>(Flash ROM write)<br>Master control<br>M code 1 detection<br>M code 3 detection<br>M code 5 detection | D100,101<br>D102,103<br>D104,105<br>D106<br>D107<br>D108<br>D109<br>*: The automa<br>SW⊡D5C-0<br>updates the<br>QD75. | Axis 1 current feed value<br>Axis 1 machine feed value<br>Axis 1 feed speed<br>Axis 1 error code<br>Axis 1 varning code<br>Axis 1 valid M code<br>Axis 1 operation status<br>attic refresh setting of<br>QD75P automatically<br>buffer memory value of                     |
| M0<br>M2<br>M3<br>M7<br>M9<br>M10<br>M20<br>T1<br>T2<br>T3<br>M200<br>to M259                    | OPR command pulse<br>Standby point start pulse<br>Designated positioning data No. start<br>pulse<br>Setting data registration pulse<br>Error reset, restart pulse<br>Interlock<br>(Flash ROM write)<br>Master control<br>M code 1 detection<br>M code 3 detection<br>M code 5 detection | D100,101<br>D102,103<br>D104,105<br>D106<br>D107<br>D108<br>D109<br>SW□D5C-0<br>updates the<br>QD75.                  | Axis 1 current feed value<br>Axis 1 machine feed value<br>Axis 1 feed speed<br>Axis 1 error code<br>Axis 1 warning code<br>Axis 1 valid M code<br>Axis 1 operation status<br>atic refresh setting of<br>QD75P automatically<br>buffer memory value of                      |
| M0<br>M2<br>M3<br>M7<br>M9<br>M10<br>M10<br>M20<br>T1<br>T2<br>T3<br>M200<br>to M259<br>D200     | OPR command pulse<br>Standby point start pulse<br>Designated positioning data No. start<br>pulse<br>Setting data registration pulse<br>Error reset, restart pulse<br>Interlock<br>(Flash ROM write)<br>Master control<br>M code 1 detection<br>M code 3 detection<br>M code 5 detection | D100,101<br>D102,103<br>D104,105<br>D106<br>D107<br>D108<br>D109<br>X: The automa<br>SW□D5C-0<br>updates the<br>QD75. | Axis 1 current feed value<br>Axis 1 machine feed value<br>Axis 1 feed speed<br>Axis 1 error code<br>Axis 1 valid M code<br>Axis 1 valid M code<br>Axis 1 operation status<br>atic refresh setting of<br>QD75P automatically<br>buffer memory value of                      |
| M0<br>M2<br>M3<br>M7<br>M9<br>M10<br>M20<br>T1<br>T2<br>T3<br>M200<br>to M259<br>D200<br>to D259 | OPR command pulse<br>Standby point start pulse<br>Designated positioning data No. start<br>pulse<br>Setting data registration pulse<br>Error reset, restart pulse<br>Interlock<br>(Flash ROM write)<br>Master control<br>M code 1 detection<br>M code 3 detection<br>M code 5 detection | D100,101<br>D102,103<br>D104,105<br>D106<br>D107<br>D108<br>D109<br>*: The automa<br>SW⊡D5C-0<br>updates the<br>QD75. | Axis 1 current feed value<br>Axis 1 machine feed value<br>Axis 1 feed speed<br>Axis 1 error code<br>Axis 1 warning code<br>Axis 1 valid M code<br>Axis 1 operation status<br>attic refresh setting of<br>QD75P automatically<br>buffer memory value of                     |

The following shows how to add the intelligent function module parameters to a GPPW project, using the auto refresh setting of SWDD5C-QD75P.

| Tool            | Window       | Help           |  |  |  |
|-----------------|--------------|----------------|--|--|--|
| En              | ror check    | 1              |  |  |  |
| Initialize data |              |                |  |  |  |
|                 |              |                |  |  |  |
| <u>Sy</u>       | stem monil   | or             |  |  |  |
| Int             | elligent fu: | nction utility |  |  |  |
| Op              | tion         |                |  |  |  |
|                 | Γ            |                |  |  |  |

| GX Developer pr   | oject[ QD75P / | QD 7 5D 4 ]       |                 |
|-------------------|----------------|-------------------|-----------------|
| Project save path | C:\MELSEC\G    | PPW               | Reference 主 📰 📰 |
| Project           | PLC type       | Date              | Project title   |
| <b>L</b> .        |                | 2005/10/25        | Back one step   |
| Ani               |                | 2005/10/26        | Sub directory   |
| 🙆 ethernet        | Q02(H)         | 2005/11/22        |                 |
| 🗀 Int             |                | 2005/10/26        | Sub directory   |
| 🙆 QEX15           | Q02(H)         | 2005/10/28        |                 |
| SampleComm        |                | 2005/10/26        | Sub directory   |
| 🗀 Sysimage        |                | 2005/10/26        | Sub directory   |
| Trb               |                | 2005/10/26        | Sub directory   |
| <                 |                | Ш                 | <b>&gt;</b>     |
| Project name      | ×              |                   | Open            |
|                   |                |                   | Cancel          |
|                   |                | $\overline{\Box}$ |                 |

| 🛿 Intelligent function module utility C:\WELSEC\GPPW\QE 🔳 🗖 🔀                                                                                                    |
|----------------------------------------------------------------------------------------------------|
| Intelligent function module parameter <u>O</u> nline <u>I</u> ools <u>H</u> elp                                                                                                    |
| Intelligent function module parameter setting module select          Start L/D No       Module type         00A0       Positioning unit         Module model name       Image: Compared to the setting module         Parameter setting module       Parameter setting module |
| Intelligent function module parameter                                                                                                    |
| Start I/D No. Module model name Initial setting Auto refresh                                                                                                    |
|                                                                                                    |
|                                                                                                    |
| Initial setting Auto refresh Delete Exit                                                                                                    |
| $\bigtriangledown$                                                                                                    |
| To next page                                                                                                    |

1) Click [Tool]  $\rightarrow$  [Intelligent function utility].

- The GPPW project name dialog box appears. Enter "C:\MELSEC\GPPW" in [Project save path] and "X" in [Project name] and click the Open button.
- Note) When the message "Cannot startup the project. The project has already been in use on GPPW." appears, close the project "X" on the GPPW side.
- 3) Intelligent function module utility window activates. Make the settings as follows.
  Start I/O No.: 00A0
  Module type: Positioning unit
  Module model name: QD75D4
  After the settings are made, click the
  Auto refresh button.

| Module information                                         |                            |                                       |      |                       |                    |
|------------------------------------------------------------|----------------------------|---------------------------------------|------|-----------------------|--------------------|
| Module type: Positioning unit<br>Module model name: QD75D4 | S                          | itart I/O No.:                        | 0040 |                       |                    |
| Setting item                                               | Module side<br>Buffer size | Module side<br>Transfer<br>word count |      | Transfer<br>direction | PLC side<br>Device |
| Feed present value (Axis #1)                               | 2                          | 2                                     |      | ->                    | D100               |
| Machine feed value (Axis #1)                               | 2                          | 2                                     |      | ->                    | D102               |
| Feed speed (Axis #1)                                       | 2                          | 2                                     |      | ->                    | D104               |
| Error No. (Axis #1)                                        | 1                          | 1                                     |      | ->                    | D106               |
| Warning No. (Axis #1)                                      | 1                          | 1                                     |      | ->                    | D107               |
| Enable M code (Axis #1)                                    | 1                          | 1                                     |      | ->                    | D108               |
| Busy (Axis #1)                                             | 1                          | 1                                     |      | ->                    | D109               |
| Feed present value (Axis #2)                               | 2                          | 2                                     |      | ->                    |                    |
| Machine feed value (Axis #2)                               | 2                          | 2                                     |      | ->                    | it                 |

- 4) The "Auto refresh setting" dialog box appears. Make the settings as follows: Feed present value (Axis #1): D100 Machine feed value (Axis #1): D102 Feed speed (Axis #1): D104 Error No. (Axis #1): D104 Warning No. (Axis #1): D107 Enable M code (Axis #1): D108 Busy (Axis #1): D109 After the settings are made, click the End setup button.
- 5) Click the Exit button.

| $\checkmark$                                                                                                    |  |  |  |  |  |  |  |  |  |  |
|----------------------------------------------------------------------------------------------------|--|--|--|--|--|--|--|--|--|--|
| Z Intelligent function module utility C:WELSEC\GPPW\QE 💽 🗖 🔀<br>Intelligent function module <u>p</u> arameter <u>O</u> nline <u>T</u> ools <u>H</u> elp                                             |  |  |  |  |  |  |  |  |  |  |
| Intelligent function module parameter setting module select Start I/O No. Module type ODA0 Positioning unit Module model name QD75D4 Parameter setting module Intelligent function module parameter |  |  |  |  |  |  |  |  |  |  |
| Start I/O No. Module model name Initial setting Auto refresh  O0A0 QD75D4 Unavailable Available Available                                                                                           |  |  |  |  |  |  |  |  |  |  |
| Initial setting Auto refresh Delete Exit                                                                                                    |  |  |  |  |  |  |  |  |  |  |
| Intelligent function module utility                                                                                                    |  |  |  |  |  |  |  |  |  |  |
| Intelligent function module utility Intelligent function module parameter is changed. Do you want to save?                                                                                          |  |  |  |  |  |  |  |  |  |  |

6) The dialog box appears asking whether to save the parameter. Click the Yes button.

# 6.9 Simple Sequence Program

|                                                         | Pro         | ject name                    | А              |
|---------------------------------------------------------|-------------|------------------------------|----------------|
| SM1039(RUN, Always ON after 1 scan)                     | Y0A0 >-     | PLC READY                    |                |
| X0 M201<br>  /ř<br>(Start (Start flag)<br>command)      | M200 ]      | -                            |                |
| M200 X1<br>SET<br>(Stop)                                | M201 ]      | Start flag set               |                |
| M201<br> [ MOVP K9001                                   | D202 ]      | — Machine O<br>— Start No. s | PR             |
| ZP.PSTRT1 "U0A" D200                                    | M202 ]      | System an     Completion     | ea<br>n device |
| [RST                                                    | M201]       | Start flag res               | set            |
| M202 M203<br>Start (Abnormal<br>completion) completion) | M204 ]-     | -                            |                |
| M204 M221<br>(Start (Start flag)<br>command)            | M220]       |                              |                |
| M220 X1<br>SET<br>(Stop)                                | M221 ]      | Start flag res               | et             |
| M221<br>  [ MOVP K5                                     | D222 ]      | ── No.5<br>── Start No. s    | etting         |
| - [ ZP.PSTRT1 "U0A" D220                                | M222 ]<br>▲ | System are                   | ea<br>n device |
| RST                                                     | M221]       | Start flag res               | et             |
| M222 M223<br>Start (Abnormal<br>completion) completion) | M224 ]      |                              |                |

(For the QD75 dedicated instruction "ZP.PSTRT1", refer to Appendix 5.)

Operation of peripheral devices

Create the sequence program above and write to the PLC CPU.

- 1) Start GPPW on the peripheral device.
- 2) Create a new circuit.
- 3) Convert the circuit with  $\boxed{2}$  (the [Convert]  $\rightarrow$  [Convert] menu).
- 4) Write the parameter and the sequence program to the PLC CPU with  $\boxed{}$  (the [Online]  $\rightarrow$  [Write to PLC] menu).

```
PLC CPU is STOP
```

(Click the Param+Prog button on the PLC write dialog box, then click the

Execute button.)

- 5) Reset the PLC CPU once, and then put into the RUN state.
- 6) Carry out the circuit monitor of GPPW by the peripheral device.  $\bigcirc$  Click (the [Online]  $\rightarrow$  [Monitor]  $\rightarrow$  [Monitor mode] menu.)
- 7) Monitors the operation of SW□D5C-QD75P, using the peripheral device. Click the Monitor → Operation monitor icon.

Start operation

During OPR, check the current feed value and the axis status in the SWD5C-QD75P operation monitor window.

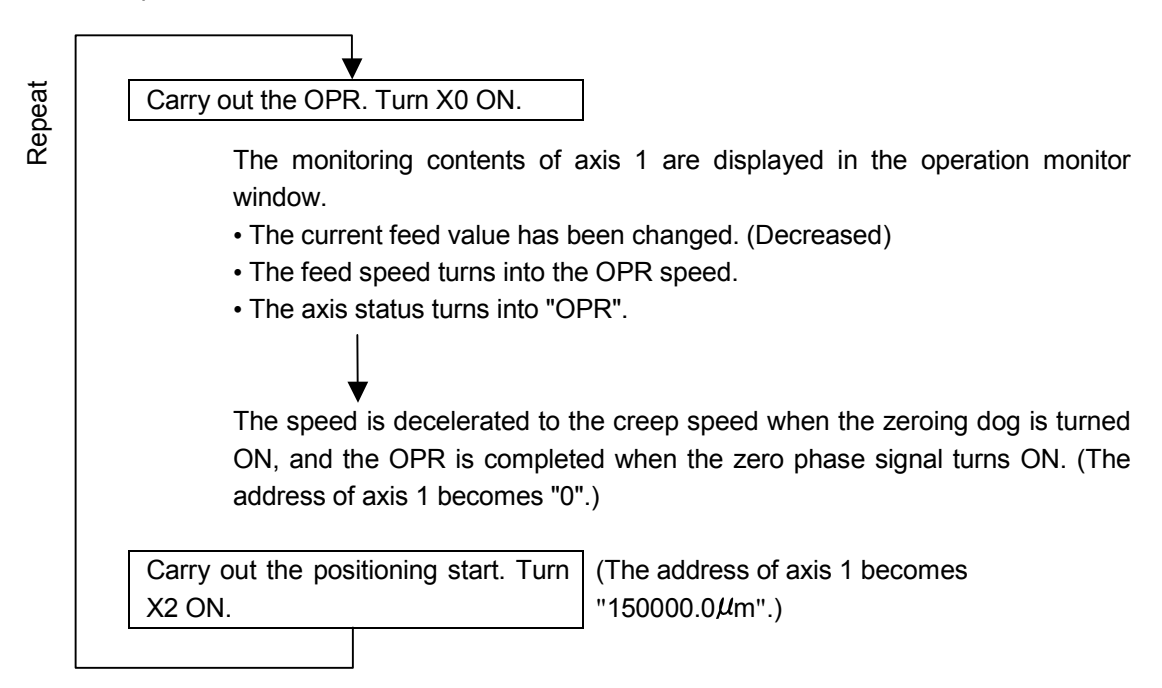

<Condition> • Turning X4 ON carries out the axis 1 forward run JOG.

• Turning X5 ON carries out the axis 1 reverse run JOG.

• The JOG speed is 1000.00mm/min.

<Hint> • Directly transfer the JOG speed into the buffer memory of the QD75 by the DMOV command from the intelligent function module direct device.

• Turn ON the output Y of the JOG start.

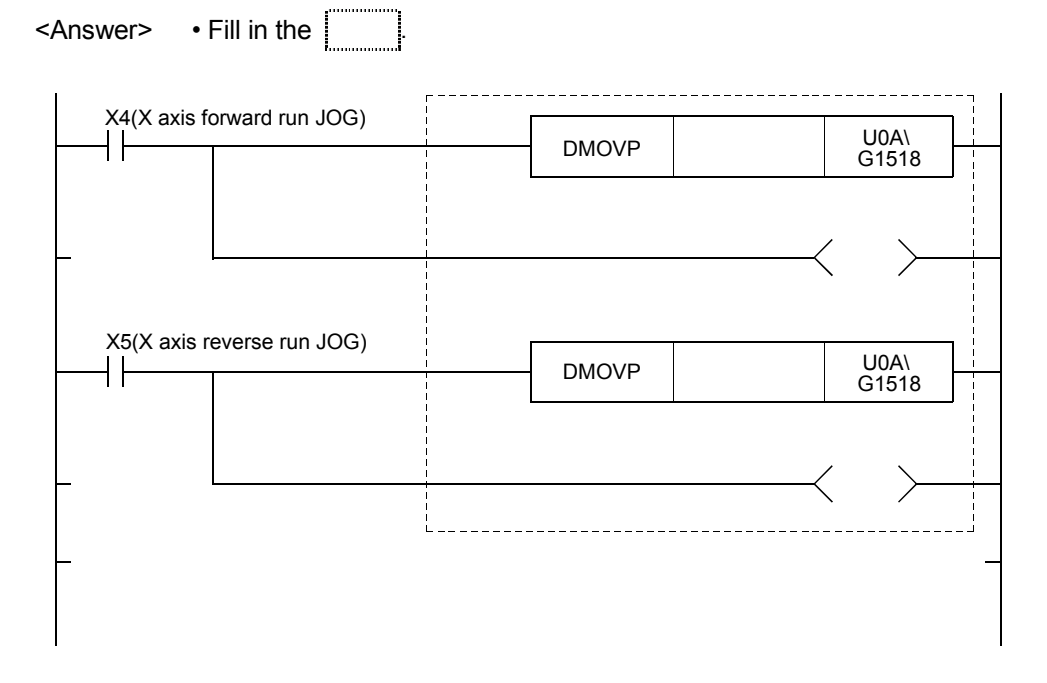

#### <Operation>

Add the answer into the sequence program in Section 6.9 and write it to the PLC CPU, and confirm the operation.

| <br>MEMO |
|----------|
|          |
|          |
|          |
|          |
|          |
|          |
|          |
|          |
|          |
|          |
|          |
|          |
|          |
|          |
|          |
|          |
|          |
|          |

#### Practice question (2) Answer

|                            |         |       | Pro        | ject name  | E   | 3       |            |
|----------------------------|---------|-------|------------|------------|-----|---------|------------|
| X4(Axis 1 forward run JOG) |         |       |            |            |     | Axis 1  | JOG        |
|                            |         |       | K100000 UC |            |     | speed   |            |
|                            | BNIGVI  |       |            |            |     | 1000 r  | nm/min     |
|                            |         |       |            | <i>,</i> 、 |     | Avic 1  | forward    |
|                            | Y0A8 >  |       |            |            |     | run JOG |            |
|                            |         |       |            |            |     |         |            |
| AS(AXIS T reverse run JOG) | 51101/5 | 14400 | 000        | U0A\       | יור | Axis 1  | JOG        |
|                            | DMOVP   | K100  | 000        | G1518      |     | speed   | nm/min     |
|                            |         |       |            |            |     | 10001   | 1111/11111 |
|                            |         |       |            | Ý Y0A9 >   |     | Axis 1  | reverse    |
|                            |         |       | Ň          |            |     | run JC  | )G         |
| L                          |         |       |            |            |     |         |            |

Reference: When designating the JOG speed by the sequence program, designate 100 times as much as the actual value since the unit is [ $\times 10^{-2}$ mm/min].

### 6.11 Sample Sequence Program

Practice with the sequence program used as a sample.

For a preparation, read out the sequence program from the text FD and then write it to the PLC CPU.

#### Operation of peripheral devices

1) Start GPPW on the peripheral device.

2) Insert the QD75 text FD into the FDD and click  $\overrightarrow{E}$  (the [Project]  $\rightarrow$  [Open project] menu).

Open the project named "X" from the A drive on the dialog box to open projects.

 Write the parameter and the main sequence program to the PLC CPU, using (the [Online] → [Write to PLC]).

PLC CPU is STOP

(Click the Param+Prog button on the PLC write dialog box, then click the

Execute button.)

4) Save the project to user FD.

Remove the QD75 text FD from the FDD and insert the formatted user FD. Click the [Project]  $\rightarrow$  [Save as Project] menu.

Set "Drive/Path" and "Project name" and save the project.

- 5) Reset the PLC CPU once, and then put into the RUN state.
- 6) Monitor GPPW by the peripheral device.
   Click (the [Online] → [Monitor] → [Monitor mode] menu).

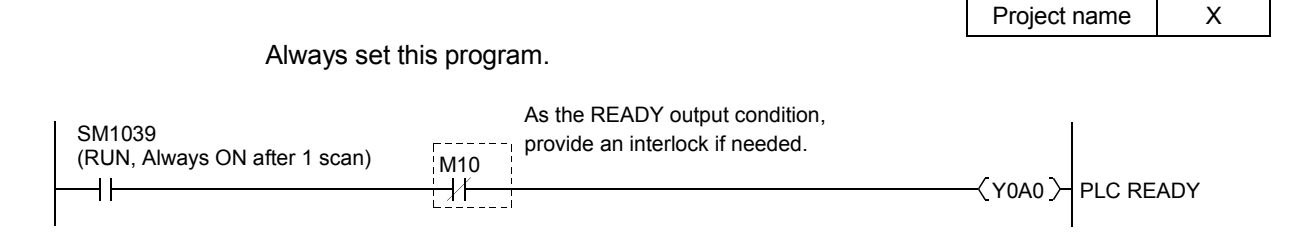

#### 6.11.2 Error code display and error reset

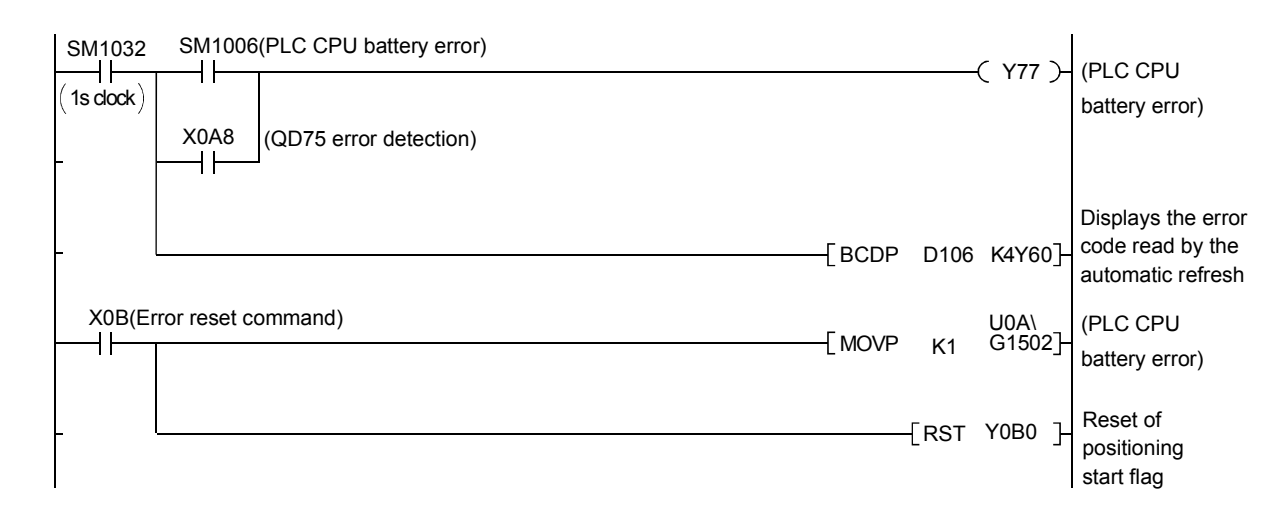

Demonstration machine operation

Displays the X axis error code that is read from the buffer memory "806" by the automatic refresh, in BCD code on the digital display.

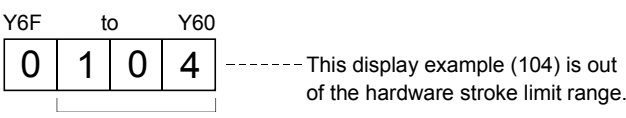

Error code 3 digits

Error codes are roughly divided as follows.

| Error Code | Classification of errors                      |  |  |  |  |  |  |  |
|------------|-----------------------------------------------|--|--|--|--|--|--|--|
| 001 to 009 | Fatal error                                   |  |  |  |  |  |  |  |
| 100 to 199 | Common error                                  |  |  |  |  |  |  |  |
| 200 to 299 | Error at OPR or absolute position restoration |  |  |  |  |  |  |  |
| 300 to 399 | Error during JOG operation or inching         |  |  |  |  |  |  |  |
|            | operation                                     |  |  |  |  |  |  |  |
| 500 to 599 | Error during positioning operation            |  |  |  |  |  |  |  |
| 800 to 899 | I/F (Interface) error                         |  |  |  |  |  |  |  |
| 900 to 999 | Error during parameter setting range check    |  |  |  |  |  |  |  |

Refer to the manual or the error code list of QD75P Help for details.

Display the No. of pulses that is output by the QD75 as a current value. With SM1030, the display of the current value varies every 0.1s.

| X0A0 | SM1030(0.1s clock)<br>[ D<=<br>) | K0 | D100 ]— | [ DBCD | D100 | K8Y40] Current value<br>display of axis 1<br>(0.1µm unit) |
|------|----------------------------------|----|---------|--------|------|-----------------------------------------------------------|
|------|----------------------------------|----|---------|--------|------|-----------------------------------------------------------|

#### Demonstration machine operation

Displays the error code of axis 1 that is read from the buffer memory "800" by the automatic refresh, in BCD code on the digital display. Unit is  $0.1\mu$ m.

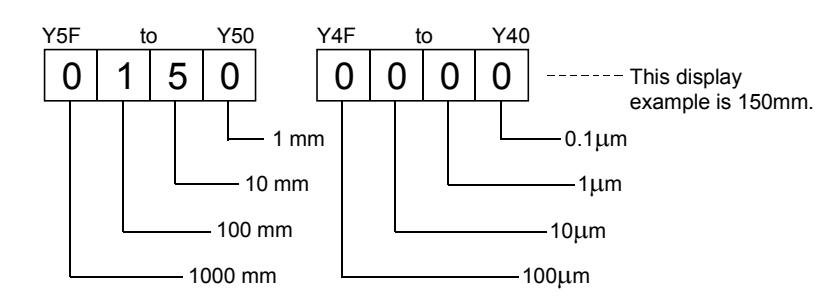

# Reference

| Control unit               | mm             | inch        | degree        | pulse  |
|----------------------------|----------------|-------------|---------------|--------|
| Minimum current feed value | 0.1 <i>µ</i> m | 0.00001inch | 0.00001degree | 1pulse |

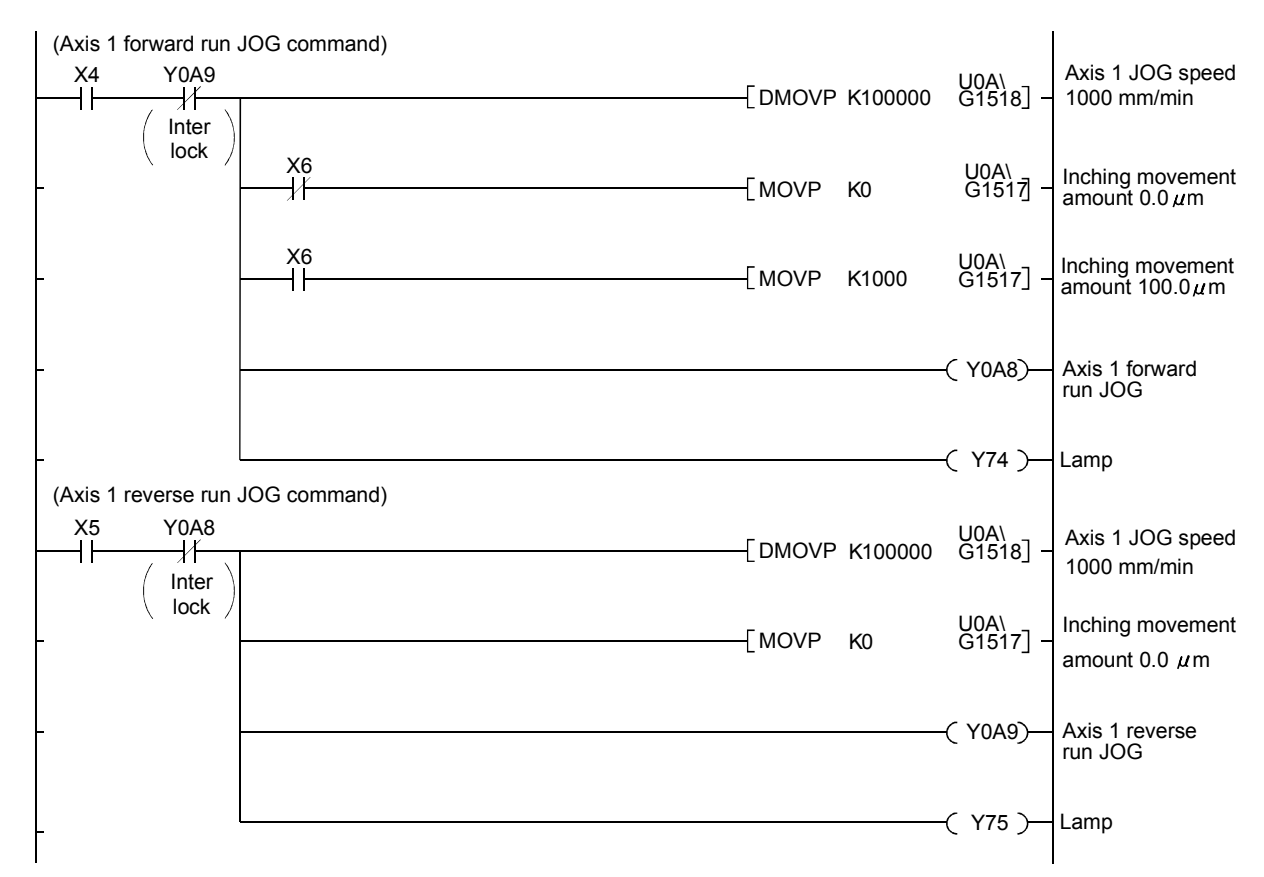

Write the program that makes the machine perform forward run JOG while X4 is ON and reverse run JOG while X5 is ON.

Demonstration machine operation

- 1) Turning X4 ON starts the forward run and turning OFF stops it.
- 2) Turning X5 ON starts the reverse run and turning OFF stops it.
- 3) Turning X4 ON with X6 ON once makes a  $100.0 \,\mu$  m inching movement in the forward direction.

REFERENCE

The inching operation can be carried out by setting the inching movement amount into the JOG operation program.

|                                       |      |      |      | 7 540 1 |
|---------------------------------------|------|------|------|---------|
| Inching movement amount buffer memory | 1517 | 1617 | 1717 | 1817    |

"Retry OPR" is set in "OPR retry" of the OPR basic parameter, therefore when the machine is at a stop inside the DOG, it automatically gets out of the DOG and conducts OPR.

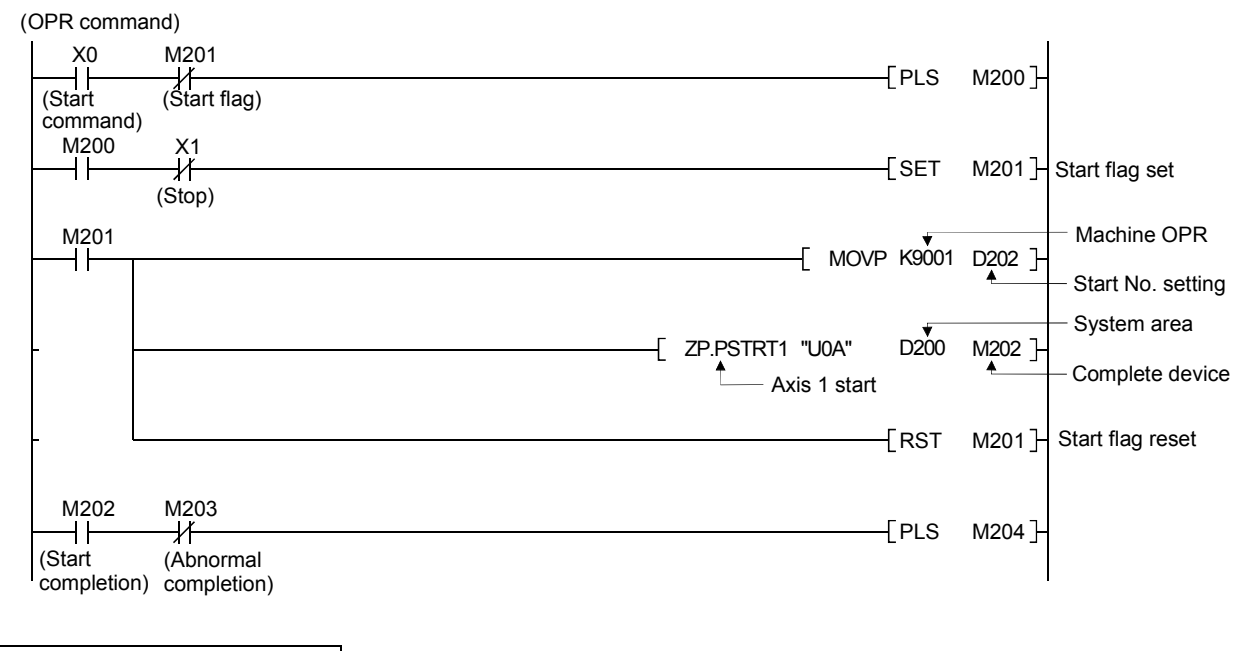

Demonstration machine operation

1) Turning X0 ON starts OPR.

(The current value becomes 0.)

Turning X2 ON directly designates the data No.6 and starts it. Turning X3 ON indirectly designates the positioning data No. that was set in 3 digits of digital switch X20 to X2B in D232, and starts it.

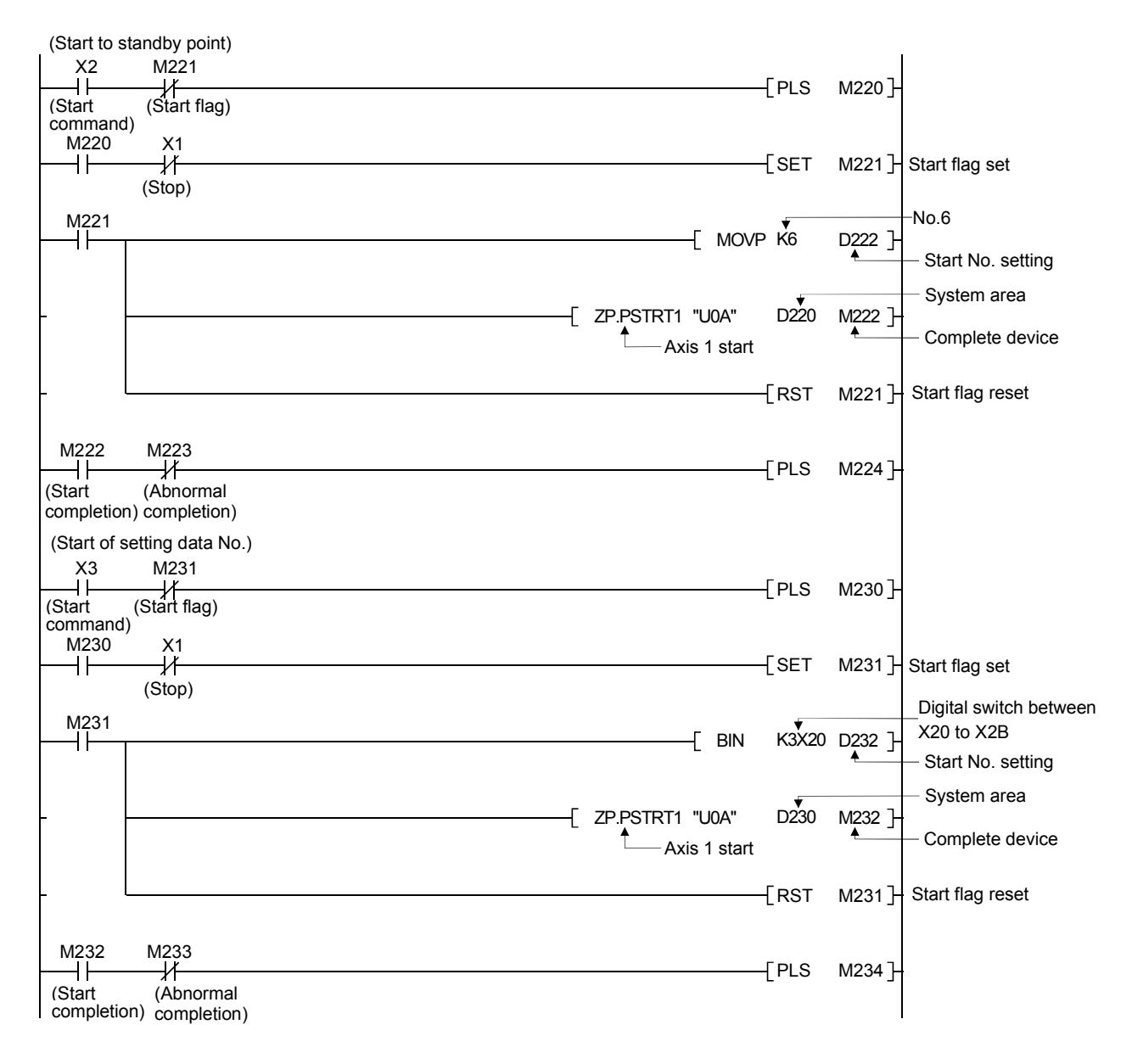

Indirect designation is transferred to the start No. setting word device of the PSTRT instruction.

Positioning data No. is stored in the word device by BIN instruction.

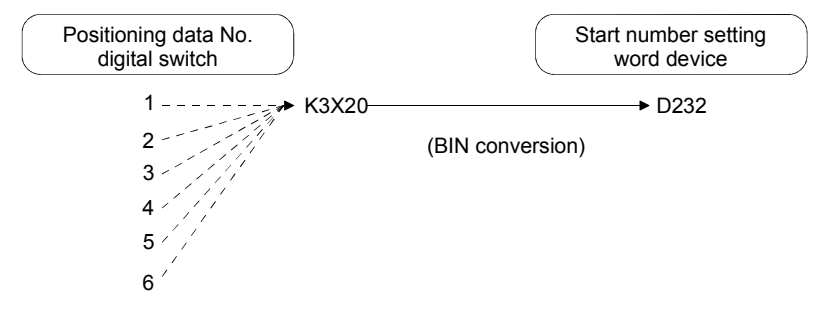

<Figure for operation explanation>

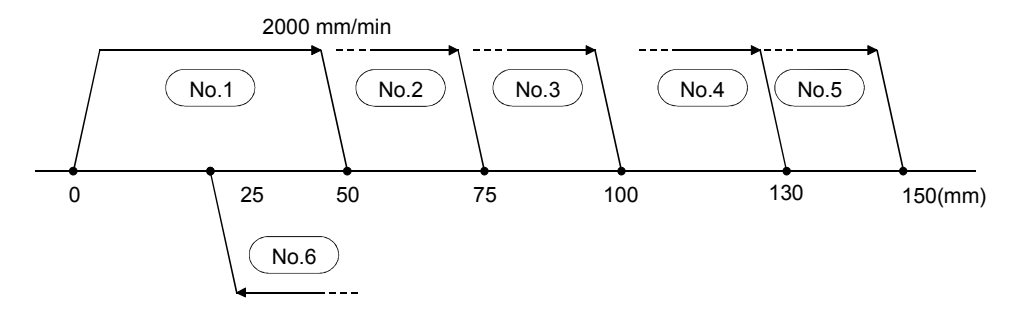

<Positioning data>

| No. | Operation pattern | Control system  | Axis to be interpolated | Acceleration time No. | Deceleration time No. | Positioning<br>address<br>[µm] | Arc<br>address<br>[µm] | Command<br>speed<br>[mm/min] | Dwell<br>time<br>[ms] | M code | Positioning<br>data<br>comment |
|-----|-------------------|-----------------|-------------------------|-----------------------|-----------------------|--------------------------------|------------------------|------------------------------|-----------------------|--------|--------------------------------|
| 1   | 0: Completed      | 1: ABS linear 1 | —                       | 0:100                 | 0:100                 | 50000.0                        | 0.0                    | 2000.00                      | 0                     | 0      |                                |
| 2   | 0: Completed      | 1: ABS linear 1 | —                       | 0:100                 | 0:100                 | 75000.0                        | 0.0                    | 2000.00                      | 0                     | 0      |                                |
| 3   | 0: Completed      | 1: ABS linear 1 | _                       | 0:100                 | 0:100                 | 100000.0                       | 0.0                    | 2000.00                      | 0                     | 0      |                                |
| 4   | 0: Completed      | 1: ABS linear 1 | _                       | 0:100                 | 0:100                 | 130000.0                       | 0.0                    | 2000.00                      | 0                     | 0      |                                |
| 5   | 0: Completed      | 1: ABS linear 1 | —                       | 0:100                 | 0:100                 | 150000.0                       | 0.0                    | 2000.00                      | 0                     | 0      |                                |
| 6   | 0: Completed      | 1: ABS linear 1 | —                       | 0:100                 | 0:100                 | 25000.0                        | 0.0                    | 2000.00                      | 0                     | 0      |                                |
| 7   |                   |                 |                         |                       |                       |                                |                        |                              |                       |        |                                |
| 8   |                   |                 |                         |                       |                       |                                |                        |                              |                       |        |                                |
| 9   |                   |                 |                         |                       |                       |                                |                        |                              |                       |        |                                |
| 10  |                   |                 |                         |                       |                       |                                |                        |                              |                       |        |                                |

Demonstration machine operation

► 1) Turning X2 ON carries out the positioning to the standby point of the positioning data No.6 (25mm). Repeat

(The current value becomes 25000.0µm.)

2) The positioning data No. is designated by the digital switch.

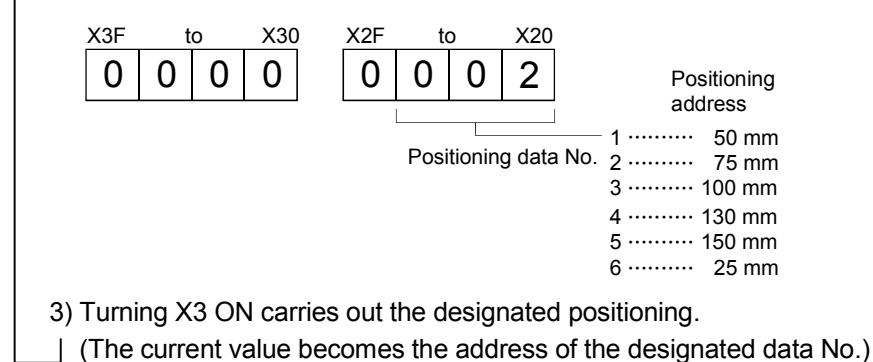

In this positioning system, the desired multiple points are positioned by starting just one positioning data.

Set the positioning data pattern to "1" (continuous positioning control).

(The sequence program needs not be changed.)

<Figure for operation explanation>

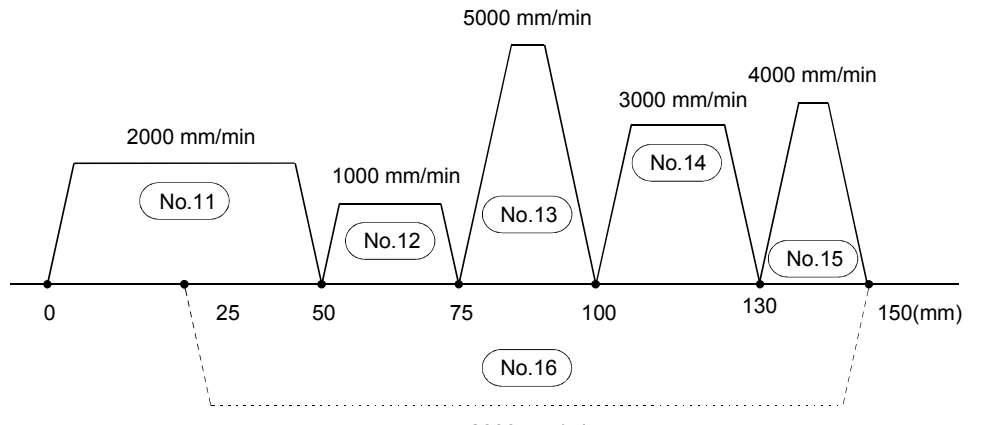

#### <Positioning data>

2000 mm/min

| No  | Operation     | Control system  | Axis to be   | Acceleration | Deceleration | Positioning | Arc | Command  | Dwell | Micodo  | Positioning |
|-----|---------------|-----------------|--------------|--------------|--------------|-------------|-----|----------|-------|---------|-------------|
| NO. | pattern       |                 | interpolated | time No.     | time No.     | μm]         | μm] | [mm/min] | [ms]  | IN CODE | comment     |
| 11  | 1: Continuous | 1: ABS linear 1 | —            | 0:100        | 0:100        | 50000.0     | 0.0 | 2000.00  | 500   | 0       |             |
| 12  | 1: Continuous | 1: ABS linear 1 | —            | 0:100        | 0:100        | 75000.0     | 0.0 | 1000.00  | 500   | 0       |             |
| 13  | 1: Continuous | 1: ABS linear 1 | —            | 0:100        | 0:100        | 100000.0    | 0.0 | 5000.00  | 500   | 0       |             |
| 14  | 1: Continuous | 1: ABS linear 1 | —            | 0:100        | 0:100        | 130000.0    | 0.0 | 3000.00  | 500   | 0       |             |
| 15  | 1: Continuous | 1: ABS linear 1 | —            | 0:100        | 0:100        | 150000.0    | 0.0 | 4000.00  | 500   | 0       |             |
| 16  | 0: Completed  | 1: ABS linear 1 | —            | 0:100        | 0:100        | 25000.0     | 0.0 | 2000.00  | 500   | 0       |             |
| 17  |               |                 |              |              |              |             |     |          |       |         |             |
| 18  |               |                 |              |              |              |             |     |          |       |         |             |
| 19  |               |                 |              |              |              |             |     |          |       |         |             |
| 20  |               |                 |              |              |              |             |     |          |       |         |             |

Demonstration machine operation

1) Start the positioning data No.11.

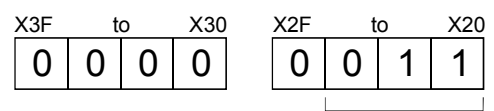

Setting of positioning data No.

Turn X3 ON.

(Confirm on the operation monitor screen of SWDD5C-QD75P.)

In this positioning system, by starting just one positioning data, the machine automatically changes its movement speed at the desired addresses on the movement path, and moves through the multiple points continuously.

Set the positioning data pattern to "2" (continuous path control).

(The sequence program needs not be changed.)

<Figure for operation explanation>

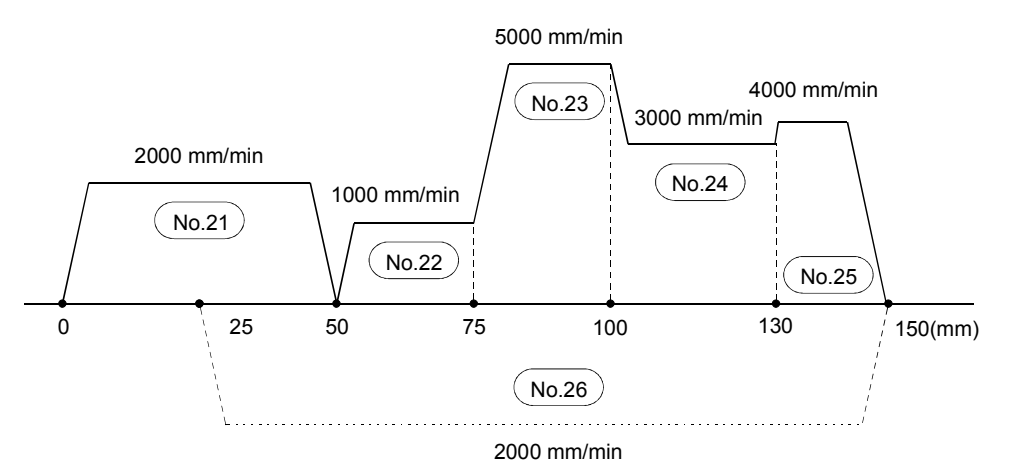

<Positioning data>

| No. | Operation pattern | Control system  | Axis to be interpolated | Acceleration time No. | Deceleration time No. | Positioning<br>address<br>[µm] | Arc<br>address<br>[µm] | Command<br>speed<br>[mm/min] | Dwell<br>time<br>[ms] | M code | Positioning<br>data<br>comment |
|-----|-------------------|-----------------|-------------------------|-----------------------|-----------------------|--------------------------------|------------------------|------------------------------|-----------------------|--------|--------------------------------|
| 21  | 1: Continuous     | 1: ABS linear 1 | _                       | 0:100                 | 0:100                 | 50000.0                        | 0.0                    | 2000.00                      | 500                   | 0      |                                |
| 22  | 2: Path           | 1: ABS linear 1 | —                       | 0:100                 | 0:100                 | 75000.0                        | 0.0                    | 1000.00                      | 0                     | 0      |                                |
| 23  | 2: Path           | 1: ABS linear 1 | —                       | 0:100                 | 0:100                 | 100000.0                       | 0.0                    | 5000.00                      | 0                     | 0      |                                |
| 24  | 2: Path           | 1: ABS linear 1 | —                       | 0:100                 | 0:100                 | 130000.0                       | 0.0                    | 3000.00                      | 0                     | 0      |                                |
| 25  | 1: Continuous     | 1: ABS linear 1 | —                       | 0:100                 | 0:100                 | 150000.0                       | 0.0                    | 4000.00                      | 0                     | 0      |                                |
| 26  | 0: Completed      | 1: ABS linear 1 | —                       | 0:100                 | 0:100                 | 25000.0                        | 0.0                    | 2000.00                      | 0                     | 0      |                                |
| 27  |                   |                 |                         |                       |                       |                                |                        |                              |                       |        |                                |
| 28  |                   |                 |                         |                       |                       |                                |                        |                              |                       |        |                                |
| 29  |                   |                 |                         |                       |                       |                                |                        |                              |                       |        |                                |
| 30  |                   |                 |                         |                       |                       |                                |                        |                              |                       |        |                                |

Demonstration machine operation

1) Start the positioning data No.21.

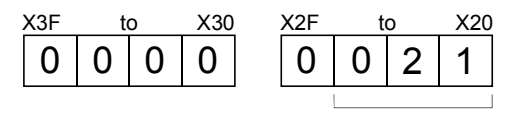

Setting of positioning data No.

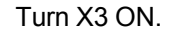

(Confirm on the operation monitor screen of SWD5C-QD75P.)
# 6.11.9 Stop in operation

Turn the axis 1 stop (Y0A4) ON to stop during the BUSY.

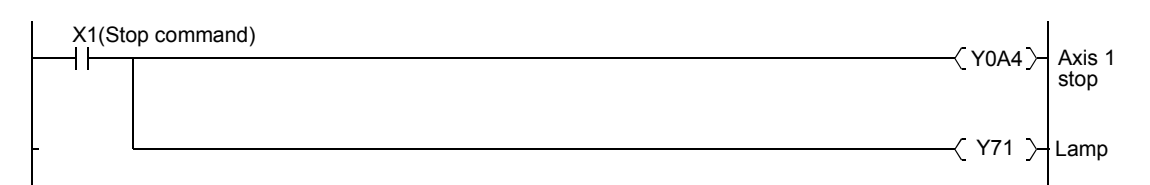

Demonstration machine operation

1) Turn X1 ON while in operation.

| REMARK           |                                                                                 |
|------------------|---------------------------------------------------------------------------------|
| To stop while in | operation can also be carried out by wiring the external switch to the external |
| STOP signal, w   | hich enables a quick stop regardless of the scan time of the PLC CPU.           |

# 6.11.10 Restart after stopping

If the restart needs to be continued when the stop X1 turns ON during the continuous positioning of data No.11 to No.16 or data No.21 to No.26, write "1" to the buffer memory 1503 (start of restart).

<Figure for operation explanation> Same as the one in Section 6.11.7.

#### <Sequence program>

| (Restart c<br>X9 | ommand)<br>X0AC<br>(BUSY) | Y0B0<br>(Start) | [ MOVP K1                                                        | U0A\<br>G1503]- | Axis 1 restart |
|------------------|---------------------------|-----------------|------------------------------------------------------------------|-----------------|----------------|
|                  |                           |                 | For restart, it is not needed to ON the positioning start flag ( | turn<br>Y0B0).  |                |

Demonstration machine operation

1) Start the positioning data No.11.

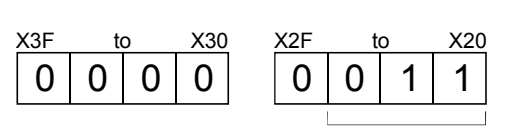

Setting of positioning data No.

Turn X3 ON.

2) Turn the stop X1 ON during the continuous positioning.

3) Turn X9 ON.

Speed can be changed during the BUSY.

Write the speed in the unit of 0.01mm/min to the axis 1 buffer memory 1514, 1515.

(If the speed is set to 0, stop is enabled.)

Next, write "1" to the speed change request buffer memory 1516 and execute the speed change.

<Figure for operation explanation>

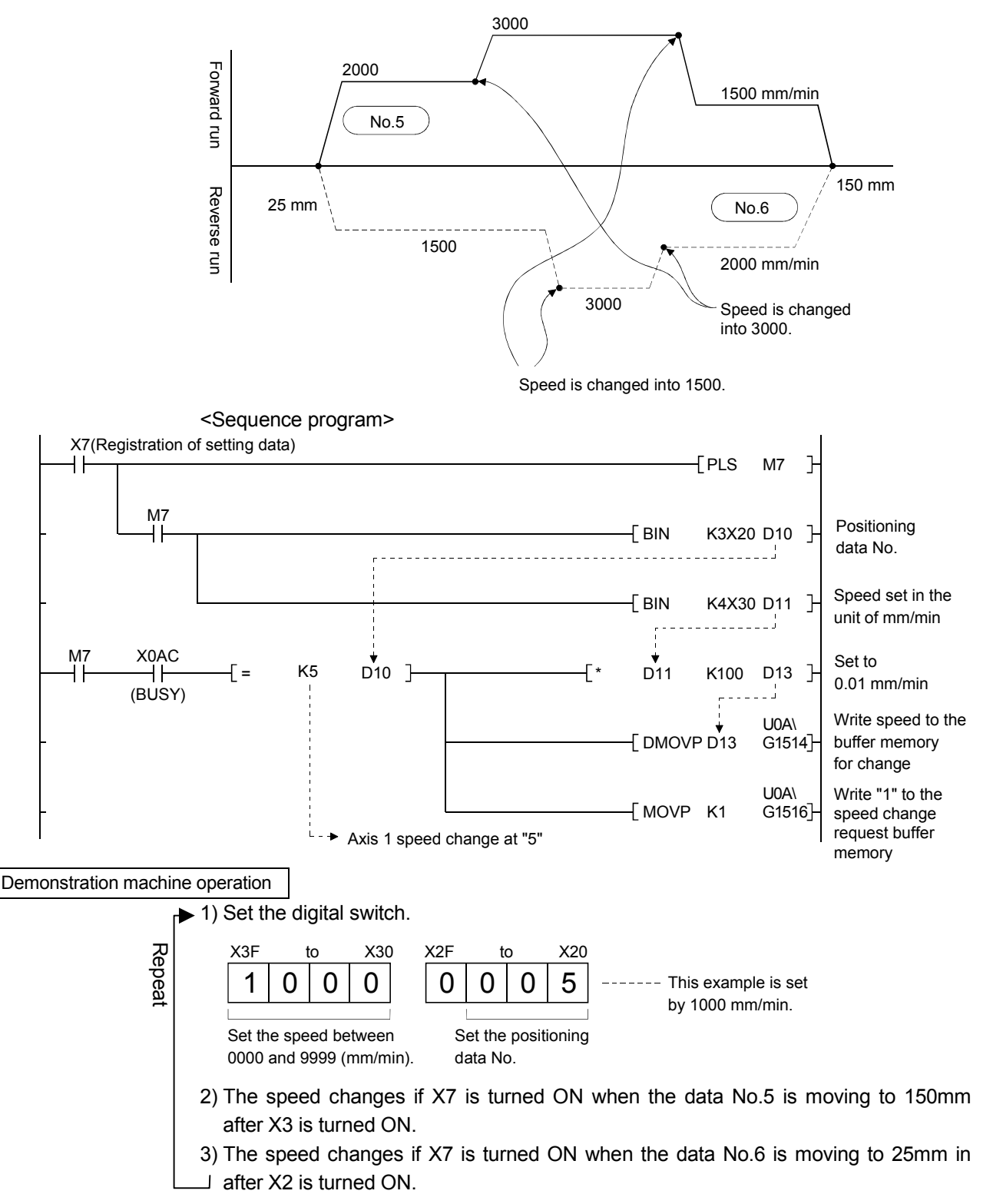

Changes the positioning address of positioning data No.31 (buffer memory is 2306, 2307) designating in the unit of 1mm.

<Figure for operation explanation>

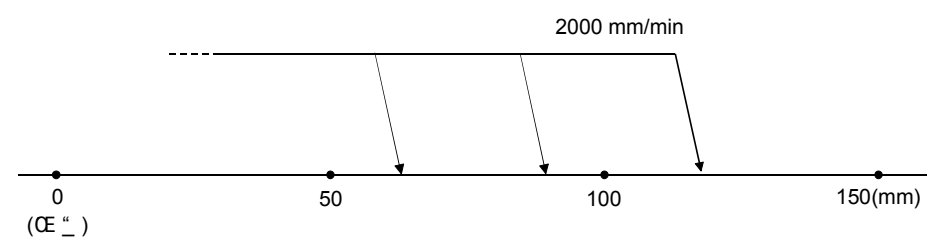

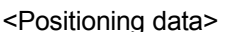

|     | Operation    |                 | Avia ta ba   | Appolaration | Deceloration | Positioning   | Arc     | Command  | Dwell |        | Positioning |
|-----|--------------|-----------------|--------------|--------------|--------------|---------------|---------|----------|-------|--------|-------------|
| No. | operation    | Control system  | AXIS ID DE   | time No      |              | address       | address | speed    | time  | M code | data        |
|     | pattern      |                 | Interpolated | ume no.      | ume no.      | [ <i>µ</i> m] | [µm]    | [mm/min] | [ms]  |        | comment     |
| 31  | 0: Completed | 1: ABS linear 1 | _            | 0:100        | 0:100        | 0.0           | 0.0     | 2000.00  | 0     | 0      |             |
| 32  |              |                 |              |              | <b>A</b>     |               |         |          |       |        |             |
| 33  |              |                 |              |              |              |               |         |          |       |        |             |

Change this column.

(Refer to Section 3.5.2.)

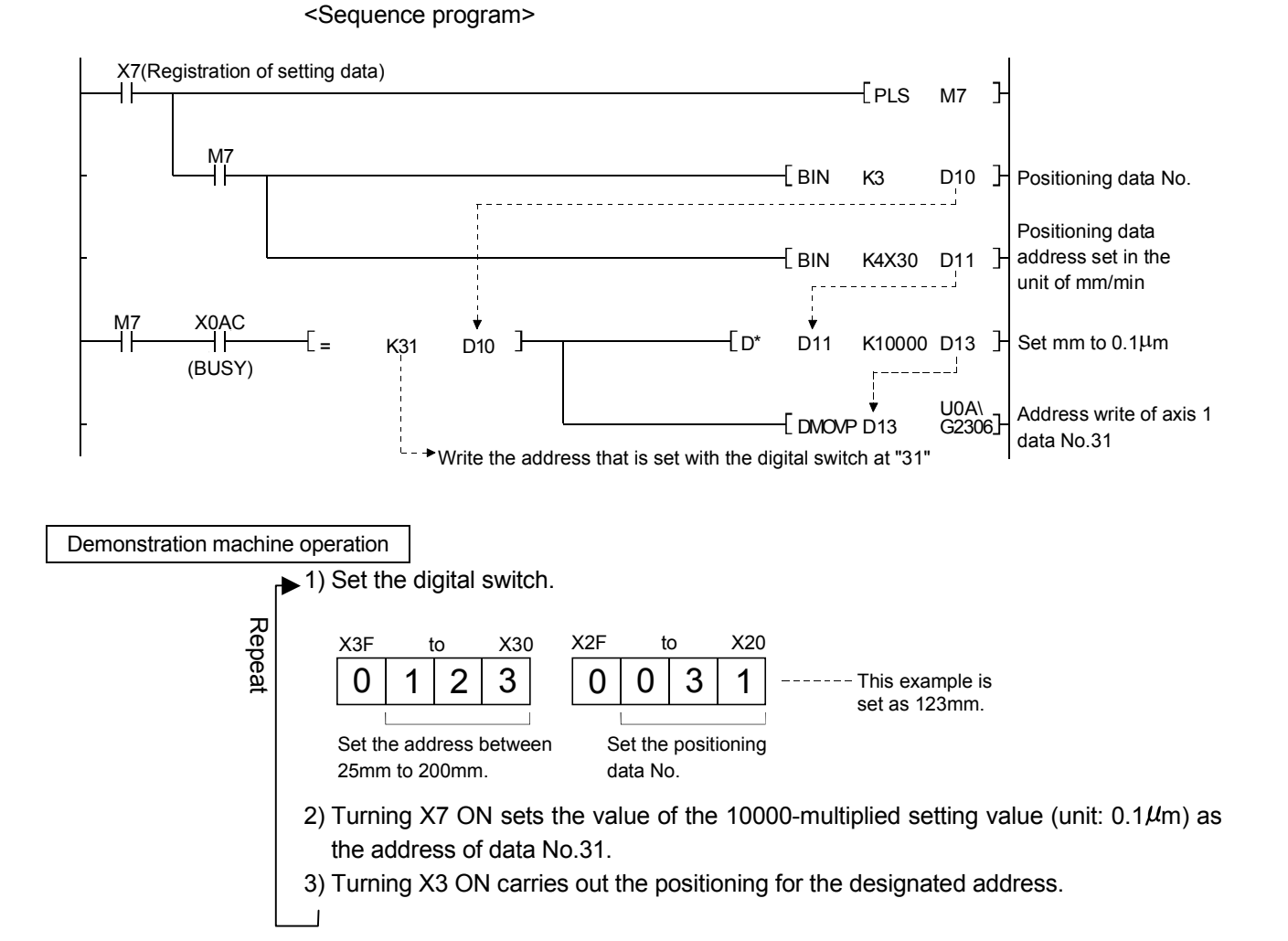

# 6.11.13 Teaching playback

Move to the position to be registered by the JOG operation (or manual pulse generator operation) and carry out the registration operation. Once the position is registered, the positioning to the registered position is performed by the start switch any number of times.

| No.      | Operation<br>pattern | Control system                                                                                  | Axis to be interpolated | Acceleration time No. | Deceleration<br>time No. | Positioning<br>address<br>[µm] | Arc<br>address<br>[µm]                                             | Command<br>speed<br>[mm/min]                          | Dwell<br>time<br>[ms]                                              | M code                                                                                                    | Positioning<br>data<br>comment                  |
|----------|----------------------|-------------------------------------------------------------------------------------------------|-------------------------|-----------------------|--------------------------|--------------------------------|--------------------------------------------------------------------|-------------------------------------------------------|--------------------------------------------------------------------|----------------------------------------------------------------------------------------------------|-------------------------------------------------|
| 35       | 0: Completed         | 1: ABS linear 1                                                                                 |                         | 0:100                 | 0:100                    | 0.0                            | 0.0                                                                | 2000.00                                               | C                                                                  | 0                                                                                                    |                                                 |
| 36       |                      |                                                                                                 |                         |                       |                          |                                |                                                                    |                                                       |                                                                    |                                                                                                    |                                                 |
| -        | X7(Registrati        | <se<br>on of setting da<br/>Write of the cu<br/>address at "35<br/>C<br/>C<br/>(<br/>Y)</se<br> | equence pr<br>ta)       | rogram>               |                          | [ BII                          | Column.<br>[PLS<br>N K3><br>[SE <sup></sup><br>IOVP H0<br>IOVP K35 | S M7 ]<br>K20 D10 ]<br>T M241 ]<br>D242 ]<br>5 D243 ] | + Positi<br>Exect<br>data I<br>- Tea<br>- Tea<br>- Positi<br>desig | oning da<br>uted at th<br>No. 35<br>e current<br>ositioning<br>ching sel<br>oning da<br>nation<br>tem area | ta No.<br>le<br>gaddress<br>lection<br>ta No.35 |
| -        | 1242 M24             | 3                                                                                               |                         |                       | { ZP.                    | TEACH1 "U0A<br>▲ Axis 1 t      | " D24<br>eaching<br>——[RS <sup>-</sup>                             | ₩242 ]<br>•<br>T M241 ]                               | ⊢<br>── Con<br>├ Teacl                                             | nplete de<br>ning flag                                                                                     | evice<br>reset                                  |
|          |                      |                                                                                                 | (                       |                       |                          |                                | [PLS                                                               | 6 M244]                                               | H                                                                  |                                                                                                    |                                                 |
| -        | ompletion) (Ab       | normal comple                                                                                   | tion)                   |                       |                          |                                | [SE                                                                | т м10 ]                                               | Turn<br>READ                                                       | OFF PLO<br>DY Y0A0                                                                                         | ;                                               |
|          | M10 X0A<br>⊣ ────┤/  | 0(QD75 READ                                                                                     | Y OFF)                  |                       |                          |                                | SE <sup>-</sup>                                                    | T M251]                                               | Write                                                              | to flash                                                                                                   | ROM                                             |
| (Tu<br>N | Irn OFF READ         | 252 M253                                                                                        |                         |                       | [ ZP                     | PFWRT "U0A<br>▲ Axis 1 s       | √<br>v" D25                                                        | 50 M252 ]                                             | ├── Sys<br>├── Con                                                 | tem area<br>nplete de                                                                                      | ı<br>evice                                      |
|          | (Write comp          | letion) (Abnorr                                                                                 | nal completio           | on)                   |                          |                                | [RS<br>[RS                                                         | T M251]<br>T M10                                      | Flasi<br>flag i                                                    | n ROM w<br>reset                                                                                           | rrite                                           |

<Positioning data>

ROM is performed after teaching.

#### Demonstration machine operation

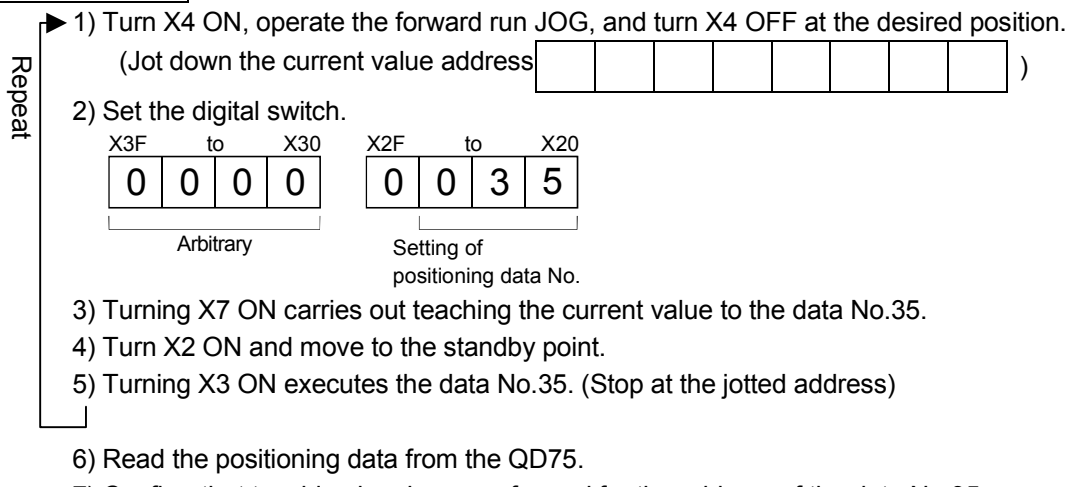

7) Confirm that teaching has been performed for the address of the data No.35.

Combine the absolute and incremental positioning and designate the speed and move amount of the incremental part by the digital switch.

<Figure for operation explanation>

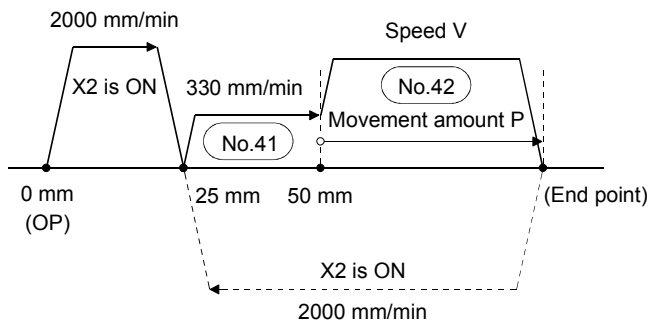

<Positioning data>

| No. | Operation pattern | Control system  | Axis to be interpolated | Acceleration time No. | Deceleration time No. | Positioning<br>address<br>[µm] | Arc<br>address<br>[µm] | Command<br>speed<br>[mm/min] | Dwell<br>time<br>[ms] | M code | Positioning<br>data<br>comment |
|-----|-------------------|-----------------|-------------------------|-----------------------|-----------------------|--------------------------------|------------------------|------------------------------|-----------------------|--------|--------------------------------|
| 41  | 2: Path           | 1: ABS linear 1 | —                       | 0:100                 | 0:100                 | 50000.0                        | 0.0                    | 2000.00                      | 0                     | 0      |                                |
| 42  | 0: Completed      | 2: INC linear 1 | —                       | 0:100                 | 0:100                 | 0.0                            | 0.0                    | 1.00                         | 0                     | 0      |                                |
| 43  |                   |                 |                         |                       |                       |                                |                        |                              |                       |        |                                |
| 44  |                   |                 |                         |                       |                       |                                |                        |                              |                       |        |                                |
| 45  |                   |                 |                         |                       |                       |                                |                        |                              |                       |        |                                |
|     |                   |                 |                         |                       |                       |                                |                        |                              |                       |        |                                |

Setting of speed

<Sequence program>

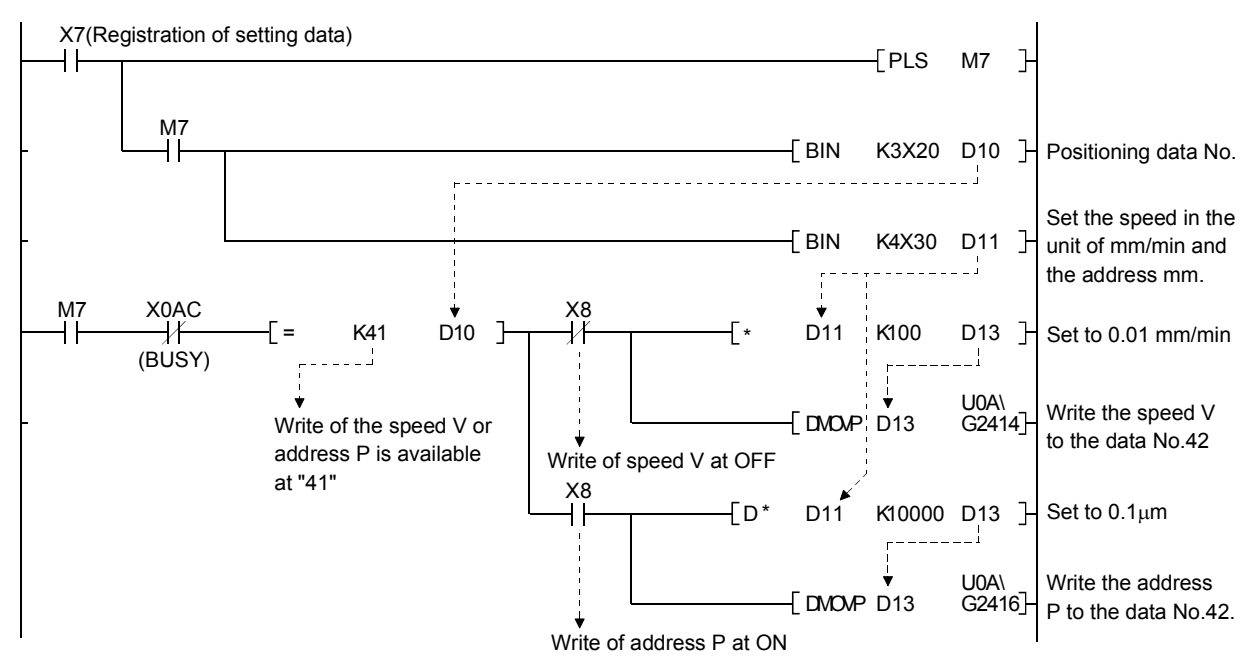

Demonstration machine operation

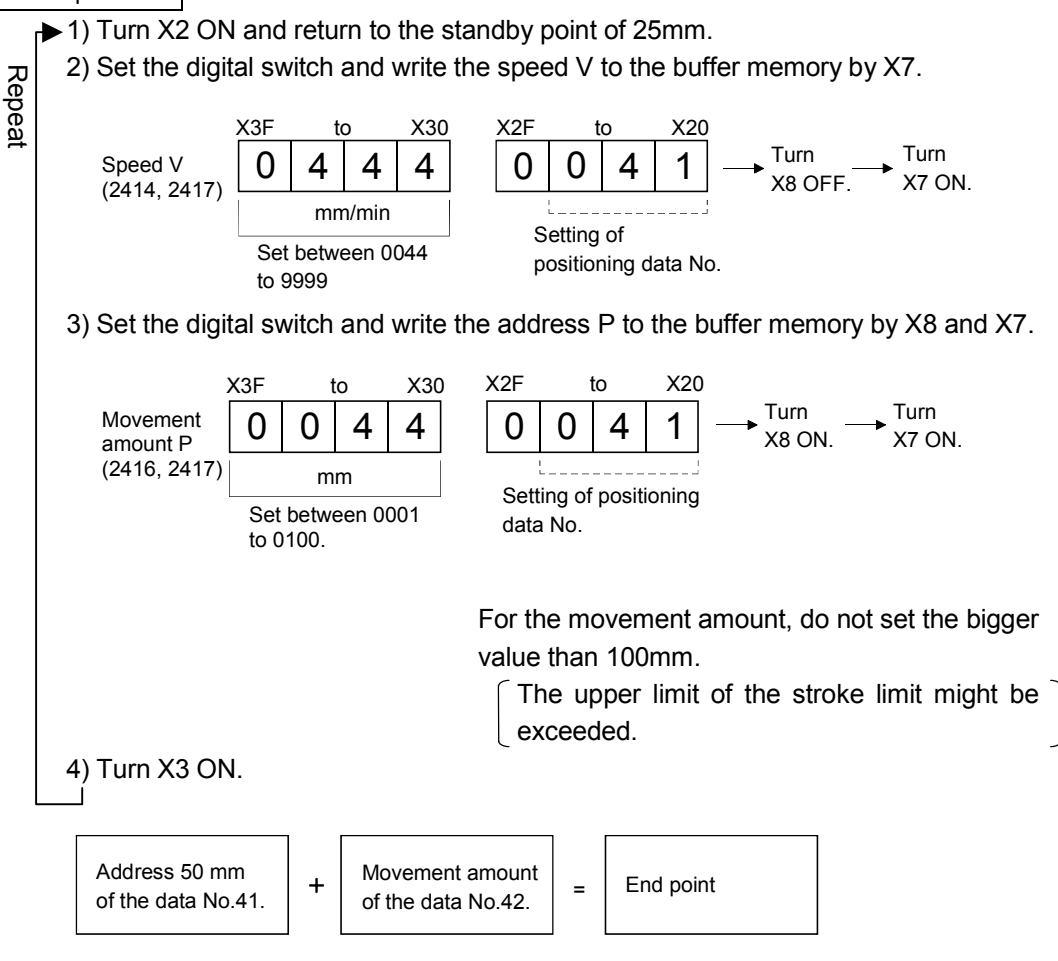

# 6.11.15 Fixed-feed

Feed again after feeding a certain amount by the incremental system to carry out "cut" or "drilling".

<Figure for operation explanation>

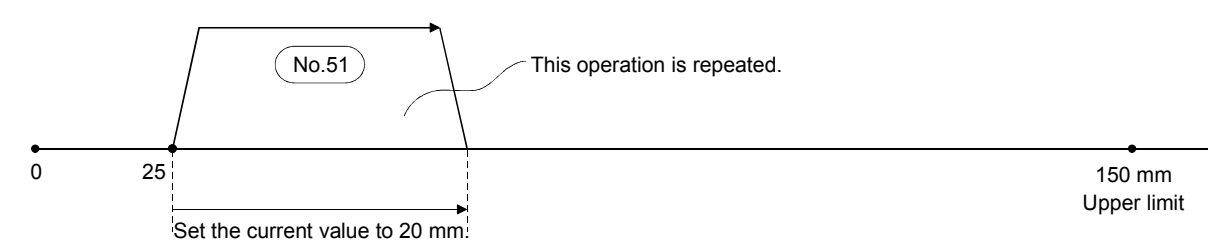

<Positioning data>

|     | Operation    |                 | Avis to be   | Acceleration | Deceleration | Positioning | Arc     | Command  | Dwell |        | Positioning |
|-----|--------------|-----------------|--------------|--------------|--------------|-------------|---------|----------|-------|--------|-------------|
| No. | nattern      | Control system  | internolated | time No      | time No      | address     | address | speed    | time  | M code | data        |
|     | pattern      |                 | Interpolateu |              | ume no.      | [µm]        | [µm]    | [mm/min] | [ms]  |        | comment     |
| 51  | 0: Completed | 3: Fixed-feed 1 | _            | 0:100        | 0:100        | 20000.0     | 0.0     | 3000.00  | 0     | 0      |             |
| 52  |              |                 |              |              |              |             |         |          |       |        |             |
| 53  |              |                 |              |              |              |             |         |          |       |        |             |

<Sequence program>

A program to start the positioning data No.51. (Same program as the one in Section 6.11.6.)

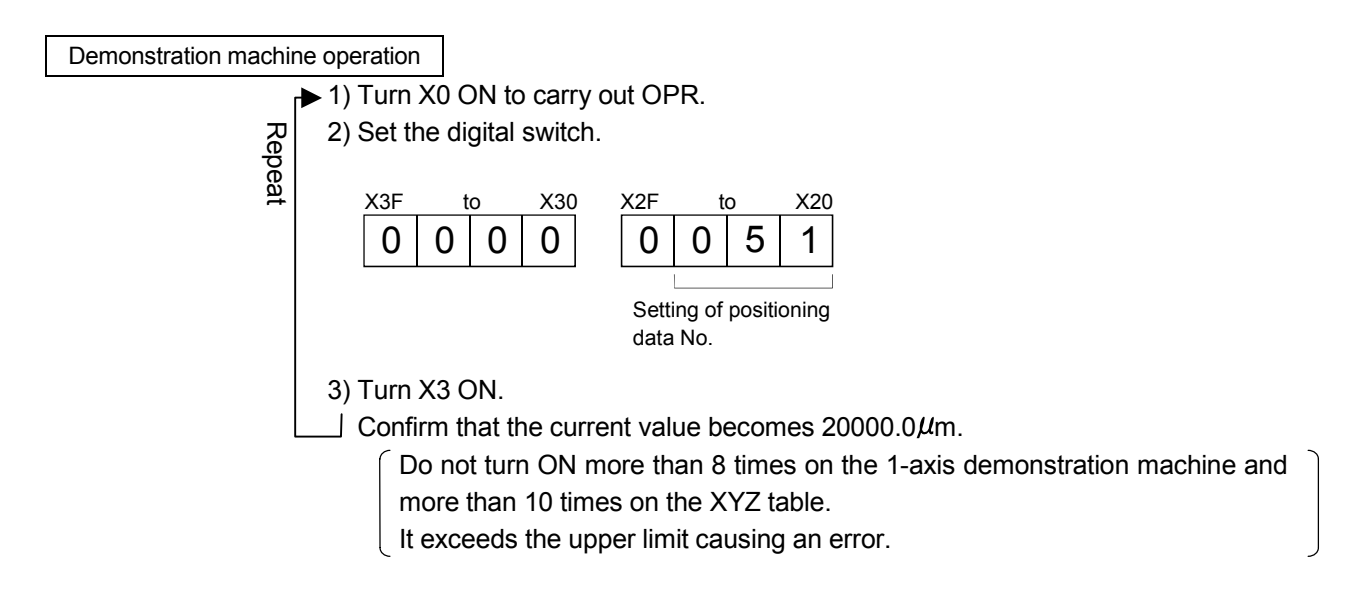

Speed control is used to move endlessly in the same direction; for example, a conveyer or a carrying machine.

Normally, in speed control, the current value does not change regardless of the forward run or the reverse run, and it does not stop until the stop instruction comes.

However, if "1" is set to the current feed value update request command in the detailed parameter (1) (buffer memory address 30/180/330/480), the current value increases or decreases.

This demonstration machine with the upper/lower limit switch automatically stops at that position.

<Figure for operation explanation>

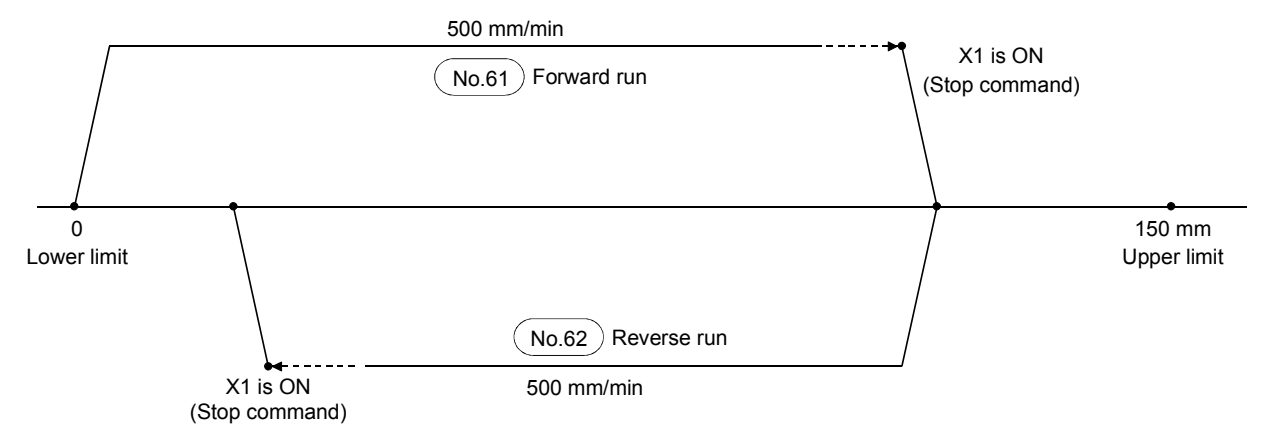

<Positioning data>

| No. | operation<br>pattern | Control system            | Axis to be interpolated | Acceleration time No. | Deceleration time No. | Positioning<br>address<br>[µm] | Arc<br>address<br>[µm] | Command<br>speed<br>[mm/min] | Dwell<br>time<br>[ms] | M code | Positioning<br>data<br>comment |
|-----|----------------------|---------------------------|-------------------------|-----------------------|-----------------------|--------------------------------|------------------------|------------------------------|-----------------------|--------|--------------------------------|
| 61  | 0: Completed         | 4: Forward run<br>Speed 1 | —                       | 0:100                 | 0:100                 | 0.0                            | 0.0                    | 500.00                       | 0                     | 0      |                                |
| 62  | 0: Completed         | 5: Forward run<br>Speed 1 | —                       | 0:100                 | 0:100                 | 0.0                            | 0.0                    | 500.00                       | 0                     | 0      |                                |
| 63  |                      |                           |                         |                       |                       |                                |                        |                              |                       |        |                                |

<Sequence program>

A program to start the positioning data No.61, No.62. (Same program on the one in Section 6.11.6.)

(Same program as the one in Section 6.11.6.)

Demonstration machine operation

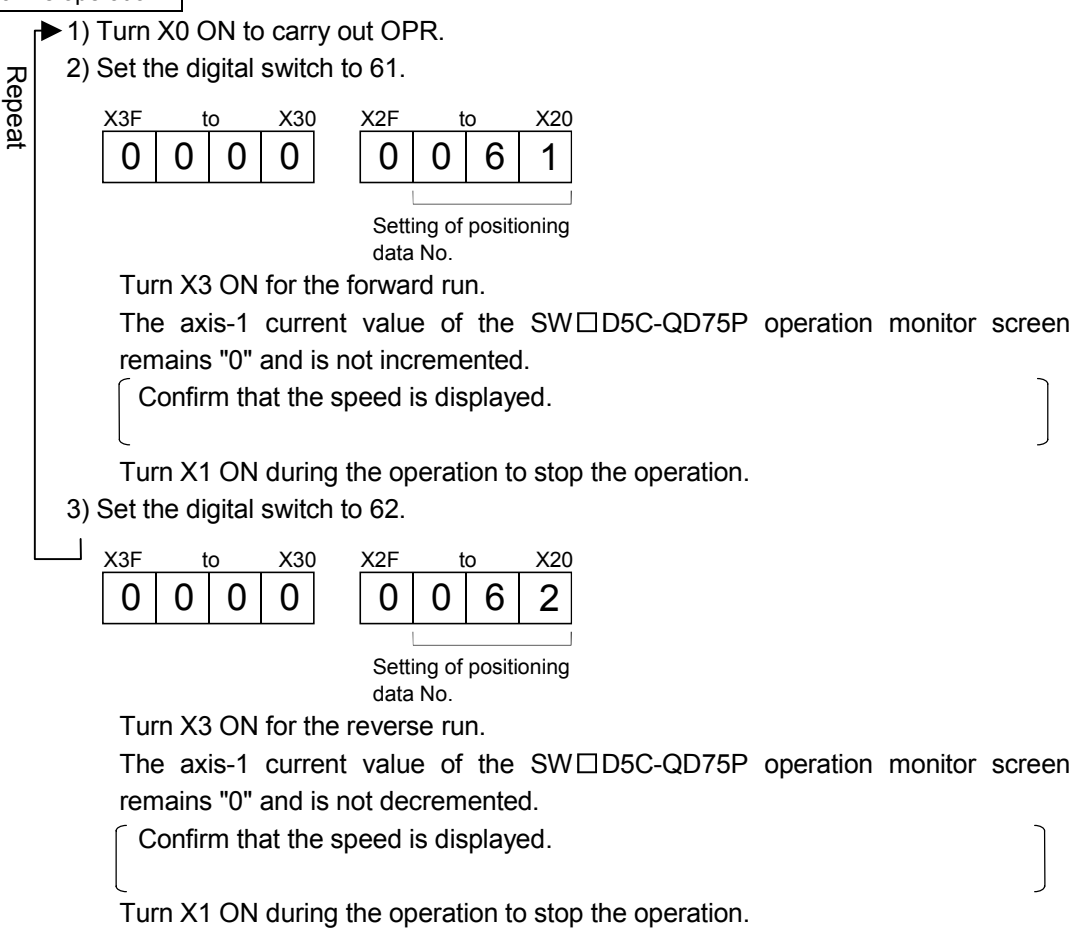

REFERENCE

If an error occurs, move to the center by the JOG operation and turn X0B (Error reset) ON.

#### 6.11.17 When external command signal is used

After creating the positioning data and writing the start data No. to the buffer memory 1500, "0" needs be written to the external command signal function selection (buffer memory address 62) and "1" to the external command signal valid (buffer memory address 1505) to start the data by the input of the external command signal.

|     | Operation     | Control         | Axis to be   | Acceleration | Deceleration | Positioning | Arc     | Command  | Dwell |        | Positioning |
|-----|---------------|-----------------|--------------|--------------|--------------|-------------|---------|----------|-------|--------|-------------|
| No. | pattorn       | systems         | interpolated |              |              | address     | address | speed    | time  | M code | data        |
|     | pattern       | Systems         | Interpolateu | ume no.      | time no.     | [µm]        | [µm]    | [mm/min] | [ms]  |        | comment     |
| 71  | 1: Continuous | 1: ABS linear 1 | —            | 0:100        | 0:100        | 50000.0     | 0.0     | 1500.00  | 1000  | 0      |             |
| 72  | 0: Completed  | 1: ABS linear 1 | —            | 0:100        | 0:100        | 75000.0     | 0.0     | 1000.00  | 0     | 0      |             |
| 73  |               |                 |              |              |              |             |         |          |       |        |             |

<Positioning data>

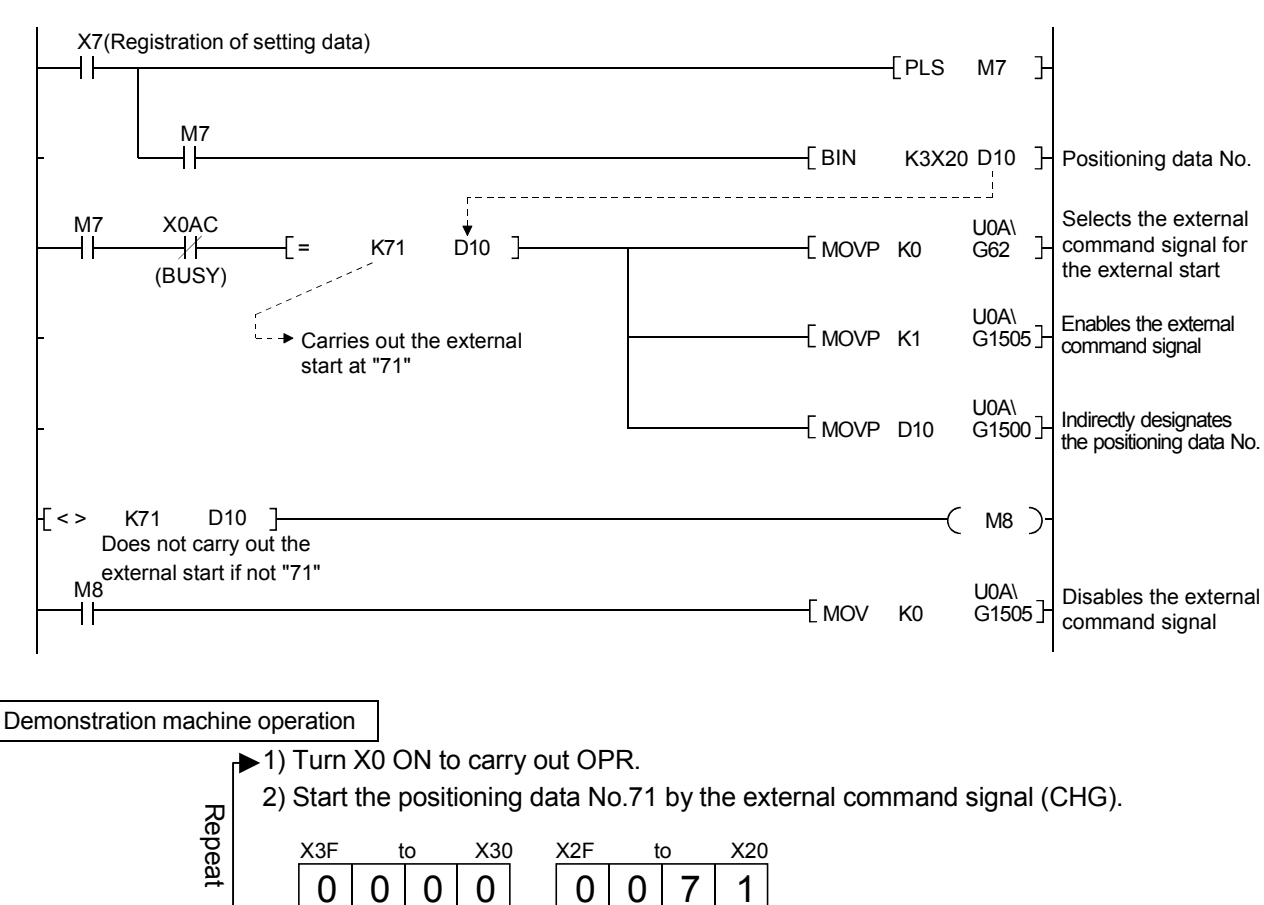

#### <Sequence program>

**Provide a constraint of the start of the start of the** 

The external command signal can be used as the external start request, external speed switching request, speed • position/position • speed control switching request, and skip request by the external command signal function selection of detailed parameter 2.

Inputting the external switching signal (CHG signal) during speed control carries out the positioning for the set movement amount.

<Figure for operation explanation>

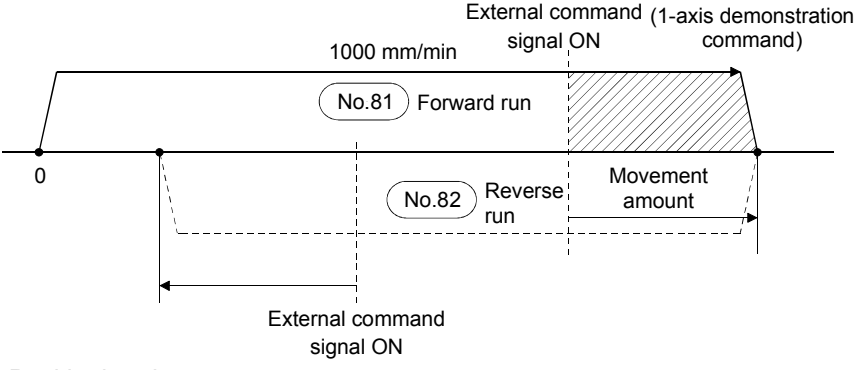

<Positioning data>

| No. | Operation pattern | Control systems | Axis to be interpolated | Acceleration time No. | Deceleration time No. | Positioning<br>address<br>[µm] | Arc<br>address<br>[µm] | Command<br>speed<br>[mm/min] | Dwell<br>time<br>[ms] | M code | Positioning<br>data<br>comment |
|-----|-------------------|-----------------|-------------------------|-----------------------|-----------------------|--------------------------------|------------------------|------------------------------|-----------------------|--------|--------------------------------|
| 81  | 0: Completed      | 6: VPF          | -                       | 0:100                 | 0:100                 | 50000.0                        | 0.0                    | 1000.00                      | 0                     | 0      |                                |
| 82  | 0: Completed      | 7: VPR          | _                       | 0:100                 | 0:100                 | 50000.0                        | 0.0                    | 1000.00                      | 0                     | 0      |                                |
| 83  |                   |                 |                         |                       |                       |                                |                        |                              |                       |        |                                |

<Sequence program>

1) A program to start the positioning data No.81, No.82.

(Same program as the one in Section 6.11.6.)

- 2) The following programs are needed to use the external command signal (CHG) for the speed position switching.
  - Write "2" to the 'external command signal function selection' of detailed parameter 2 (1-axis buffer memory address 62).
  - Write "1" to the 'external command valid' (1-axis buffer memory address 1505).
  - Write "1" to the 'speed position switching enable flag' (1-axis buffer memory address 1528).

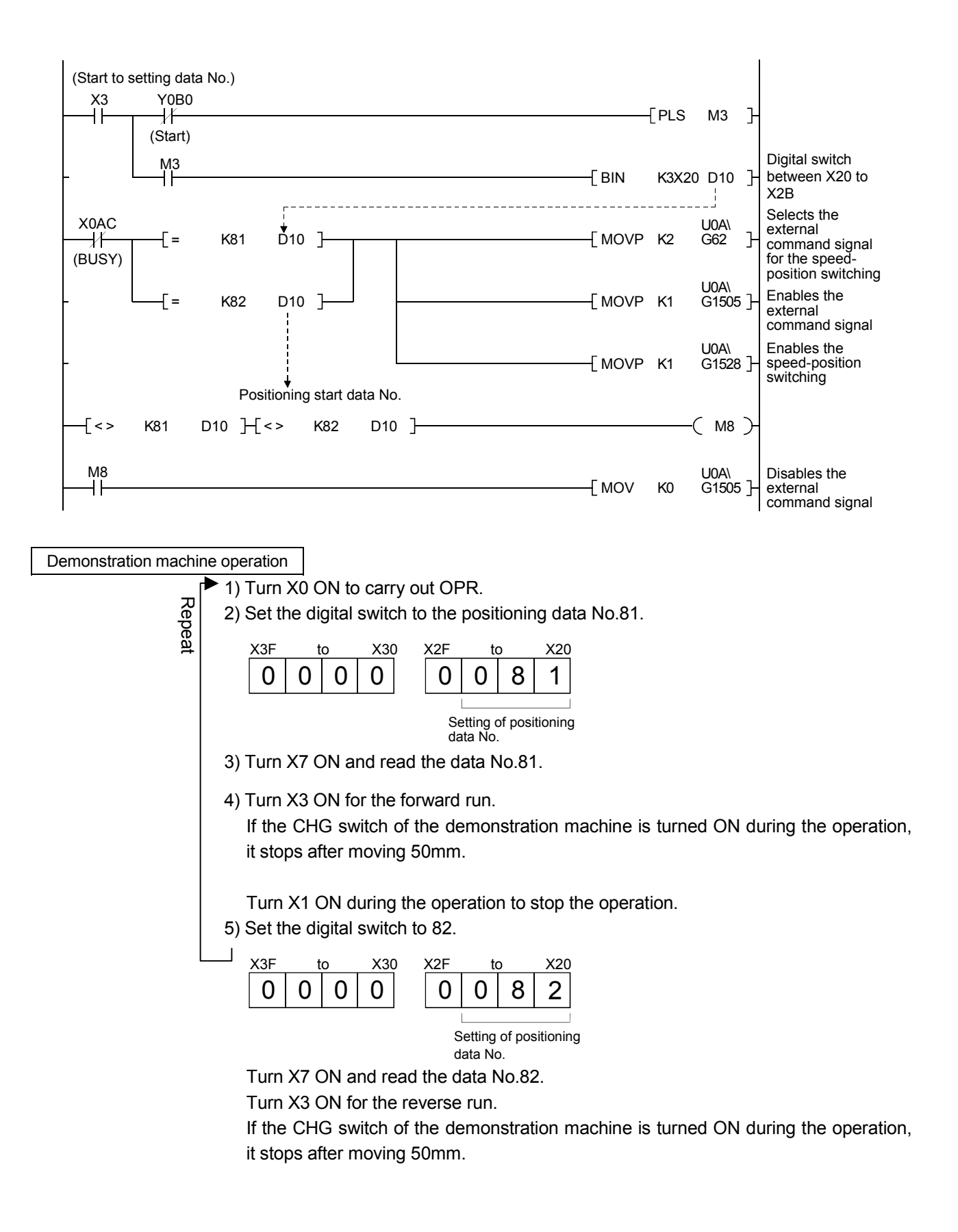

For an M code, numbers of 0 to 65535 are used for each axis and added to the positioning data.

Using the 'M code ON signal output timing' of detailed parameter (1) (buffer memory 27/177/327/477), select when to detect the signal, at the start of "WITH mode [0]" or at the completion of "AFTER mode (1)".

(For this time, "AFTER mode [1]" is set by the parameter.

If the M code detection signal (X0A4/X0A5/X0A6/X0A7) turns ON in the sequence program, the sequence (work) corresponding to the M code is executed by reading the valid M code (buffer memory 808/908/1008/1108) from the QD75 buffer memory. Also, comments (32 characters) can be attached to M codes 1 to 50, and the M code

comments being detected by peripheral devices (work descriptions) can be monitored.

1) An M code is detected when the next data No. is executed, and the work corresponding to the M code is executed.

No.91,93......M code "1"..... Comment "6s welding"

No.91,93......M code "3"..... Comment "4.4s welding"

No.91,93......M code "5"...... Comment "Processing completed product change"

<Figure for operation explanation>

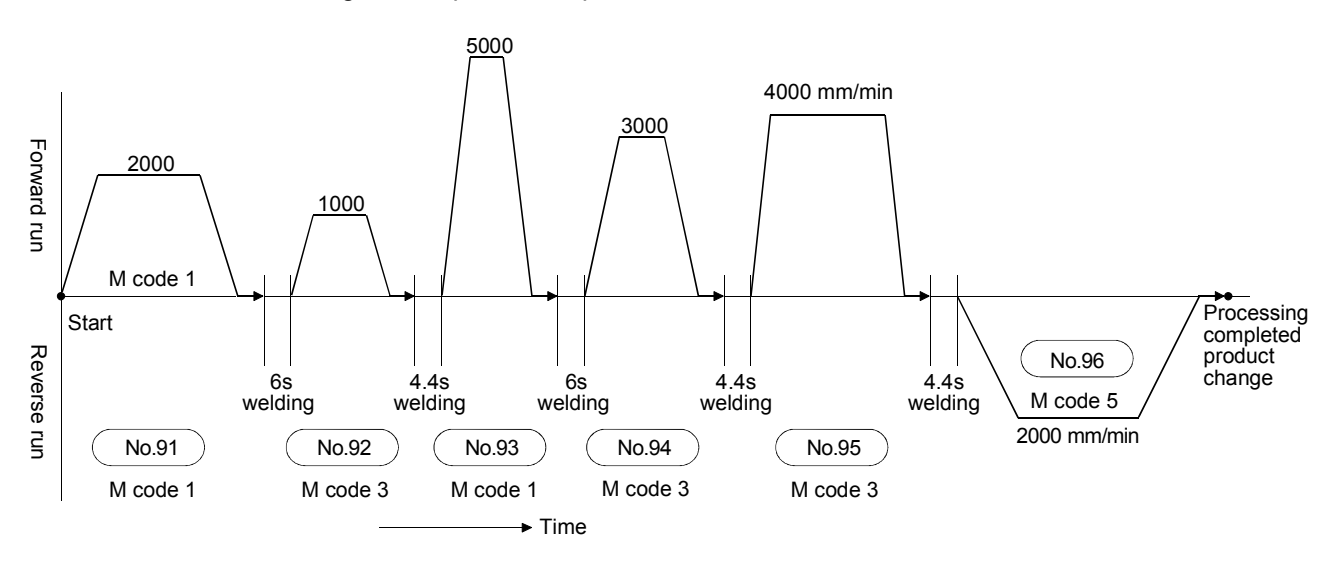

# <Positioning data>

| No. | Operation pattern | Control systems | Axis to be interpolated | Acceleration time No. | Deceleration time No. | Positioning<br>address<br>[µm] | Arc<br>address<br>[µm] | Command<br>speed<br>[mm/min] | Dwell<br>time<br>[ms] | M code | Positioning<br>data<br>comment |
|-----|-------------------|-----------------|-------------------------|-----------------------|-----------------------|--------------------------------|------------------------|------------------------------|-----------------------|--------|--------------------------------|
| 91  | 1: Continuous     | 1: ABS linear 1 | _                       | 0:100                 | 0:100                 | 50000.0                        | 0.0                    | 2000.00                      | 500                   | 1      |                                |
| 92  | 1: Continuous     | 1: ABS linear 1 | —                       | 0:100                 | 0:100                 | 75000.0                        | 0.0                    | 1000.00                      | 500                   | 3      |                                |
| 93  | 1: Continuous     | 1: ABS linear 1 | —                       | 0:100                 | 0:100                 | 100000.0                       | 0.0                    | 5000.00                      | 500                   | 1      |                                |
| 94  | 1: Continuous     | 1: ABS linear 1 | —                       | 0:100                 | 0:100                 | 130000.0                       | 0.0                    | 3000.00                      | 500                   | 3      |                                |
| 95  | 1: Continuous     | 1: ABS linear 1 | —                       | 0:100                 | 0:100                 | 150000.0                       | 0.0                    | 4000.00                      | 500                   | 3      |                                |
| 96  | 0: Completed      | 1: ABS linear 1 | —                       | 0:100                 | 0:100                 | 25000.0                        | 0.0                    | 2000.00                      | 500                   | 5      |                                |
| 97  |                   |                 |                         |                       |                       |                                |                        |                              |                       |        |                                |
| 98  |                   |                 |                         |                       |                       |                                |                        |                              |                       |        |                                |
| 99  |                   |                 |                         |                       |                       |                                |                        |                              |                       |        |                                |
| 100 |                   |                 |                         |                       |                       |                                |                        |                              |                       |        |                                |

# Edit → Positioning data Axis #1 → [Edit] → [M code comment] menu

| No.      | ACC(m   | s) DEC(ms)      | Positioning<br>address [pls] | Arc Address [pls]  | Command speed<br>[pls/sec] | Dwell time<br>[ms] | M code |     |
|----------|---------|-----------------|------------------------------|--------------------|----------------------------|--------------------|--------|-----|
| 91       | 0;1000  | 0;1000          | 50000                        | 0                  | 2000                       | 500                | 1      |     |
| 92       | 0;1000  | 0;1000          | 75000                        | 0                  | 1000                       | 500                | 3      |     |
| 93       | 0;1000  | 0;1000          | 100000                       | 0                  | 5000                       | 500                | 1      |     |
| 94       | 0;1000  | 0;1000          | 130000                       | 0                  | 3000                       | 500                | 3      |     |
| 9.<br>9. | code co | nment           |                              |                    |                            |                    |        | ×   |
| 9,       | M code  |                 | Мс                           | ode comment        |                            |                    | OK     |     |
| - 98     | 1       | Welding for 6 s | econds                       |                    |                            |                    |        | = H |
|          | 3       | Welding for 4.4 | seconds                      |                    |                            |                    | Cancel |     |
| 10       | 5       | Completion of t | he process. Chang            | e to the next prod | uct.                       |                    |        |     |
|          |         |                 |                              |                    |                            |                    | Delete |     |
|          | •       |                 |                              |                    |                            |                    |        |     |

# <M code AFTER mode output>

| 🚞 Edit→ [ | 📰 Parameter data         |                                          |                                          |             |
|-----------|--------------------------|------------------------------------------|------------------------------------------|-------------|
| Kind      | Item                     | Axis #1                                  | Axis #2                                  | Aک          |
|           | JOG&MPG stroke limit     | 0:Valid                                  | 0:Valid                                  |             |
|           | Command in-position      | 100 pls                                  | 100 pls                                  |             |
|           | Torque limit             | 300 %                                    | 300 %                                    |             |
|           | M code ON output         | 1:AFTER mode                             | 0:WITH mode                              |             |
|           | Speed switching mode     | 0:Change speed from<br>specified address | D:Change speed from<br>specified address | 0:Cha<br>sj |
|           | Interpolation speed mode | 0:Composed speed                         | 0:Composed speed                         | 0:C         |

\_\_\_\_ Confirm that AFTER mode is selected.

# <Sequence program>

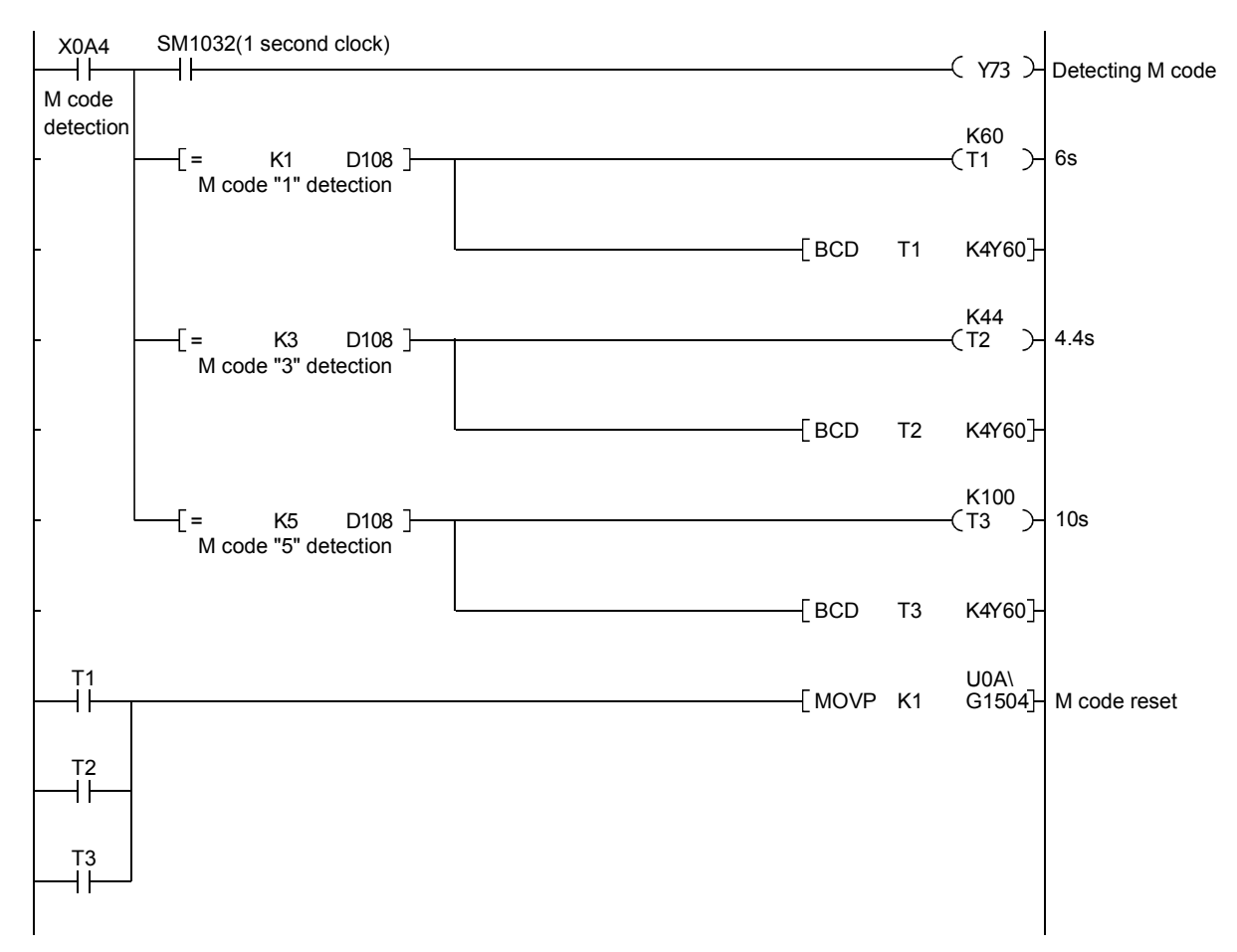

| Demonstration machine operation                                                                               |
|----------------------------------------------------------------------------------------------------|
| 1) Click 🛄 Monitor $\rightarrow$ 🗃 Operation monitor $\rightarrow$ Monitor Start button $\rightarrow$ Comment |
| button.                                                                                                    |
| 🛱 QD75P / QD75D4 / Operation monitor (1/0 : A0)                                                               |
| History Signal #1 Operation status #2 Operation status Monitor St                                             |
| Comment Message #3 Operation status #4 Operation status Monitor Sta                                           |
| Feed present value Axis feed speed Axis status                                                                |
|                                                                                                    |
| Comment I/O : A0                                                                                              |
| M code comment Position operation comment                                                                     |
| Data No. M code No. M code comment                                                                            |
| Axis #1 9001                                                                                                  |
| Axis #2 0                                                                                                    |
| Ажія #3 0                                                                                                    |
|                                                                                                    |
|                                                                                                    |
| 2) Carry out the circuit monitor of GPPW.                                                                     |
| Click $\mathbb{R}$ (the [Online] $\rightarrow$ [Monitor] $\rightarrow$ [Monitor mode] menu.)                  |
| 5) Tull AU ON to cally out OPR.<br>(4) Start the positioning data No 91                                       |
|                                                                                                    |
| $\begin{array}{c ccccccccccccccccccccccccccccccccccc$                                                         |
|                                                                                                    |
| Setting of positioning                                                                                        |
| data No.                                                                                                    |
|                                                                                                    |
| $\int$ Data from No 91 to 96 are executed consecutively, and weld time is                                     |
| displayed on the digital displays from Y60 to Y6F.                                                            |
|                                                                                                    |
|                                                                                                    |

Regular programs explained in Section 6.11 are brought into one here.

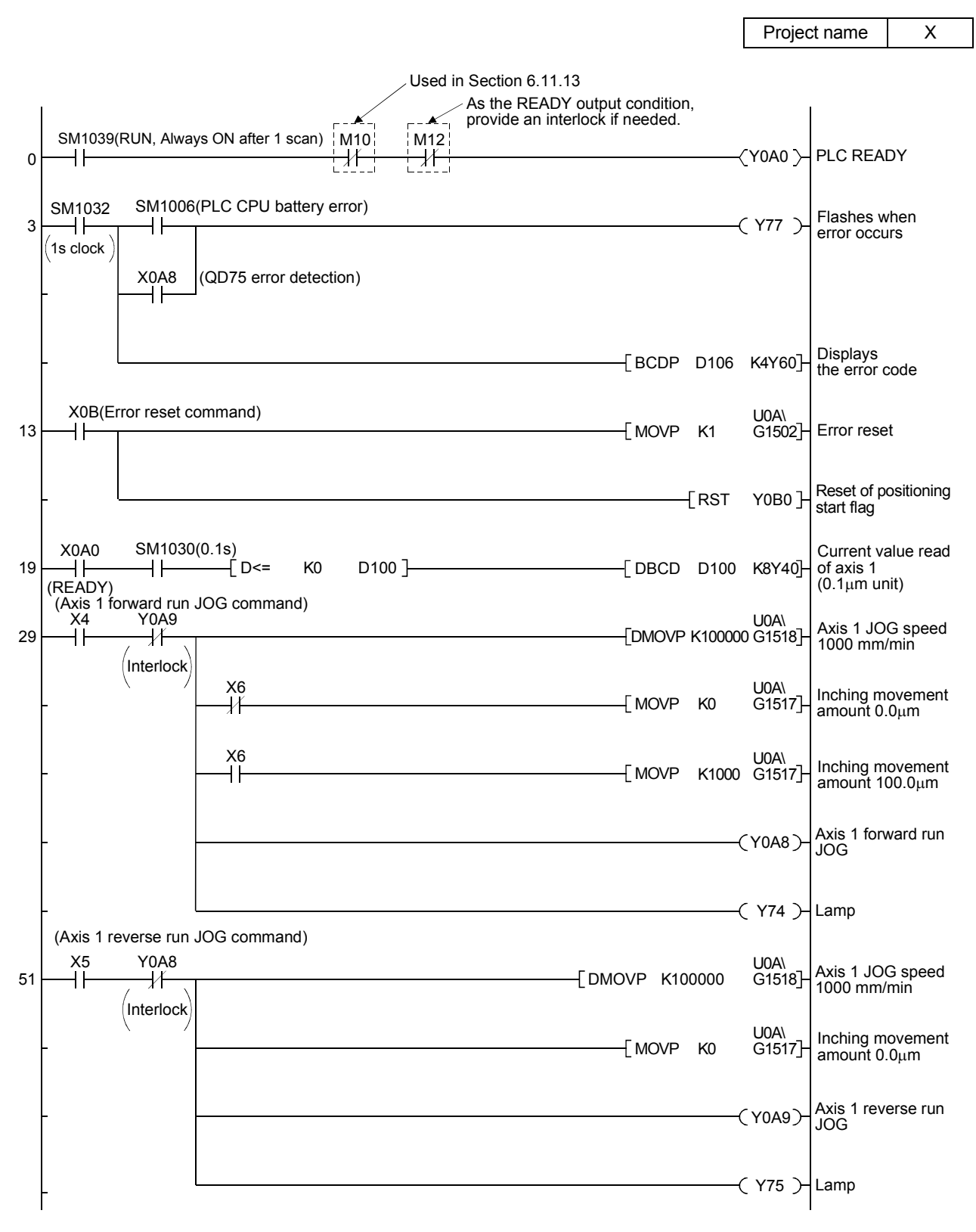

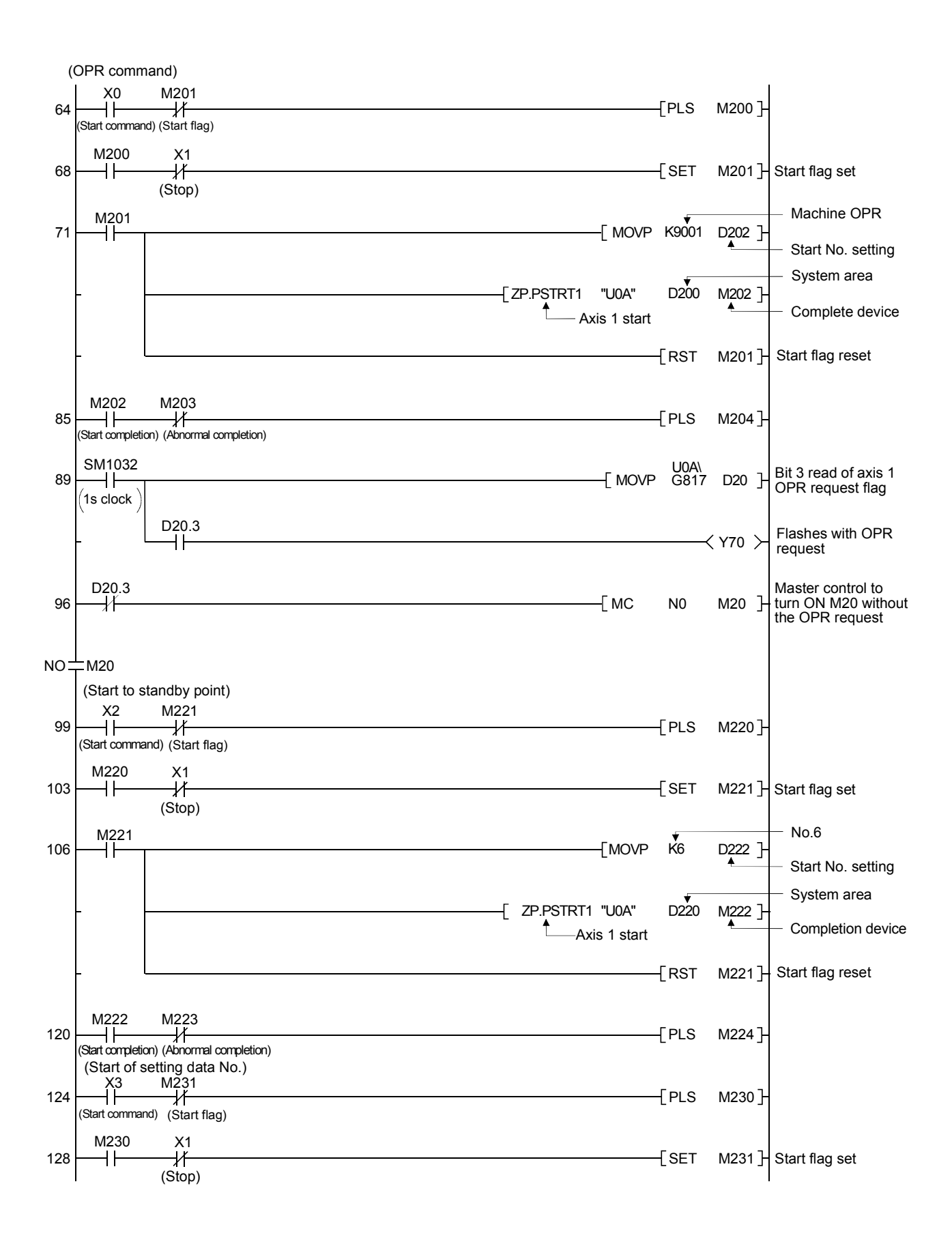

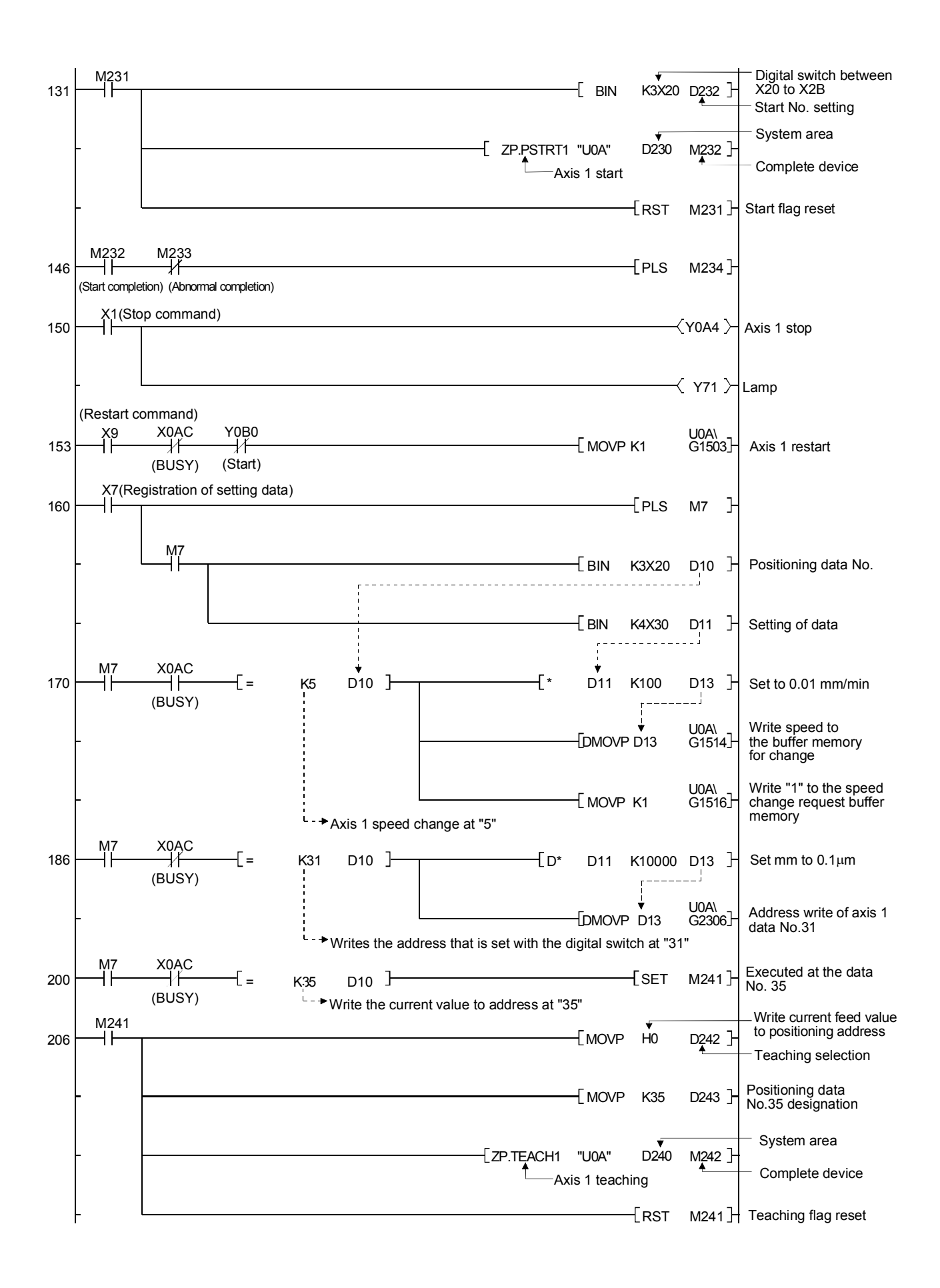

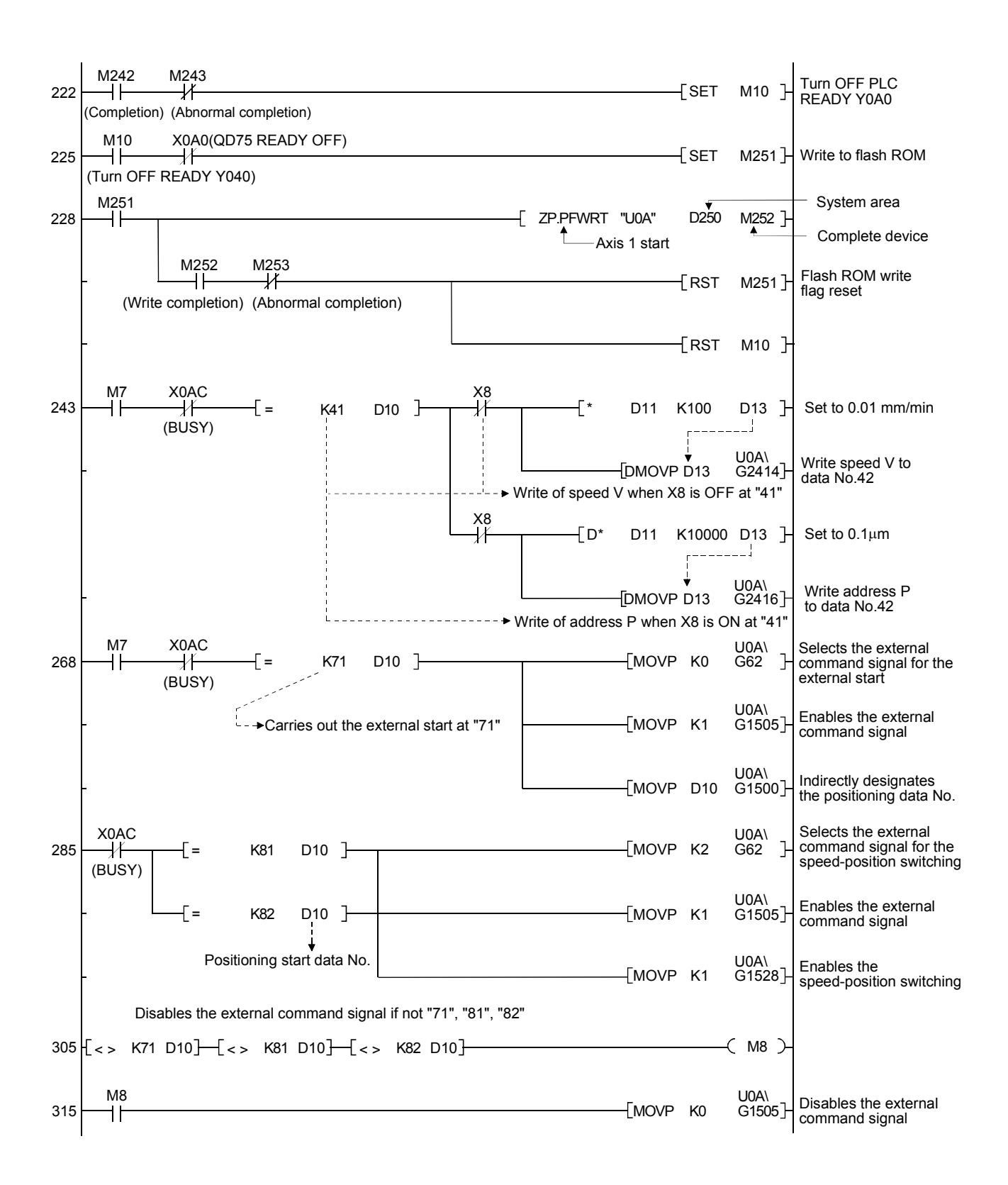

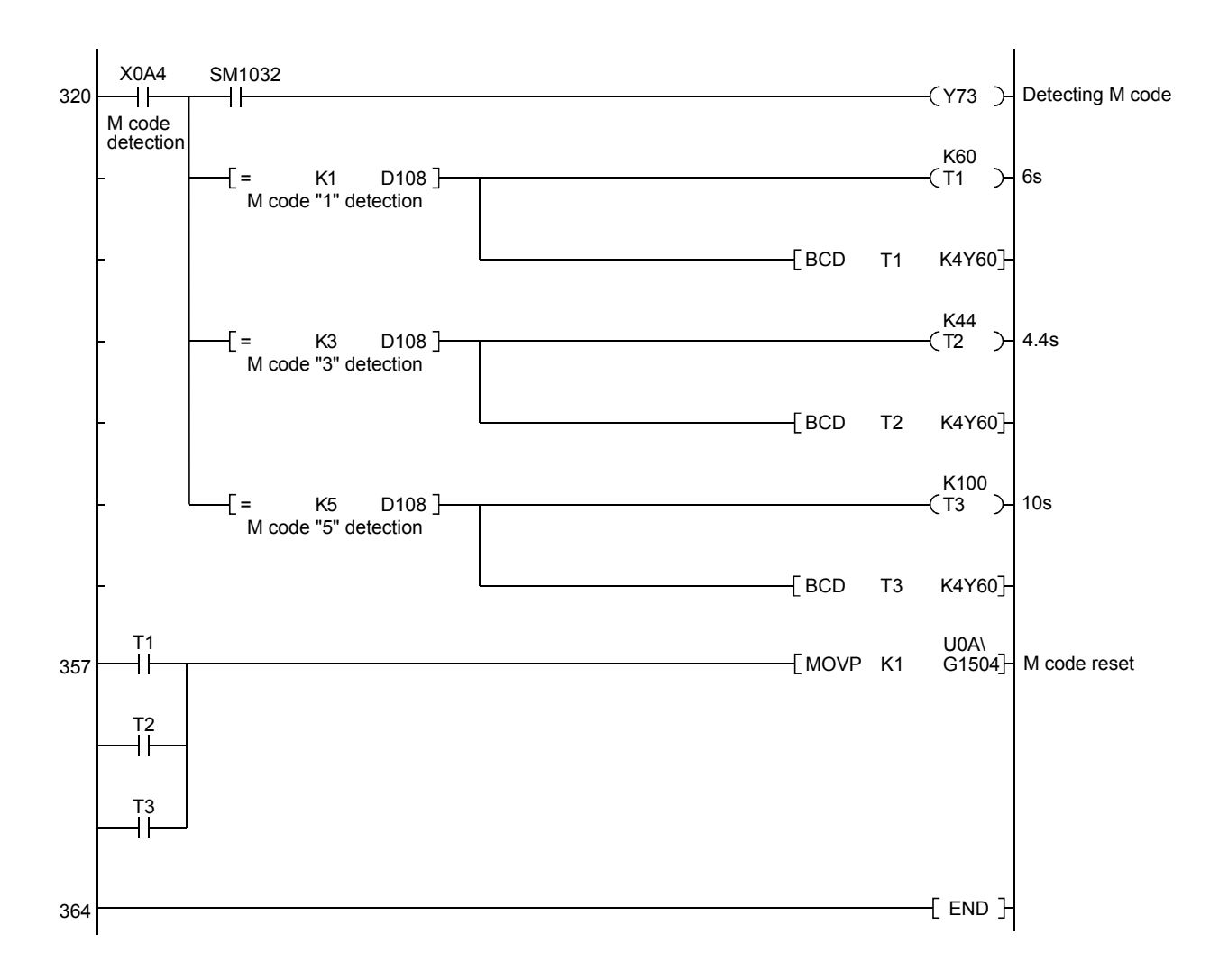

## 6.12 Monitoring Buffer Memory Using GPPW

The QD75 buffer memory can be monitored directly from GPPW.

Demonstration machine operation

- 1) Click the [Online]  $\rightarrow$  [Monitor]  $\rightarrow$  [Buffer memory batch] menu on GPPW.
- 2) Set the buffer memory address and display type, etc. in the "Buffer memory batch monitor" dialog box.
- 3) Clicking the "Monitor Start" button starts monitoring the buffer memory.

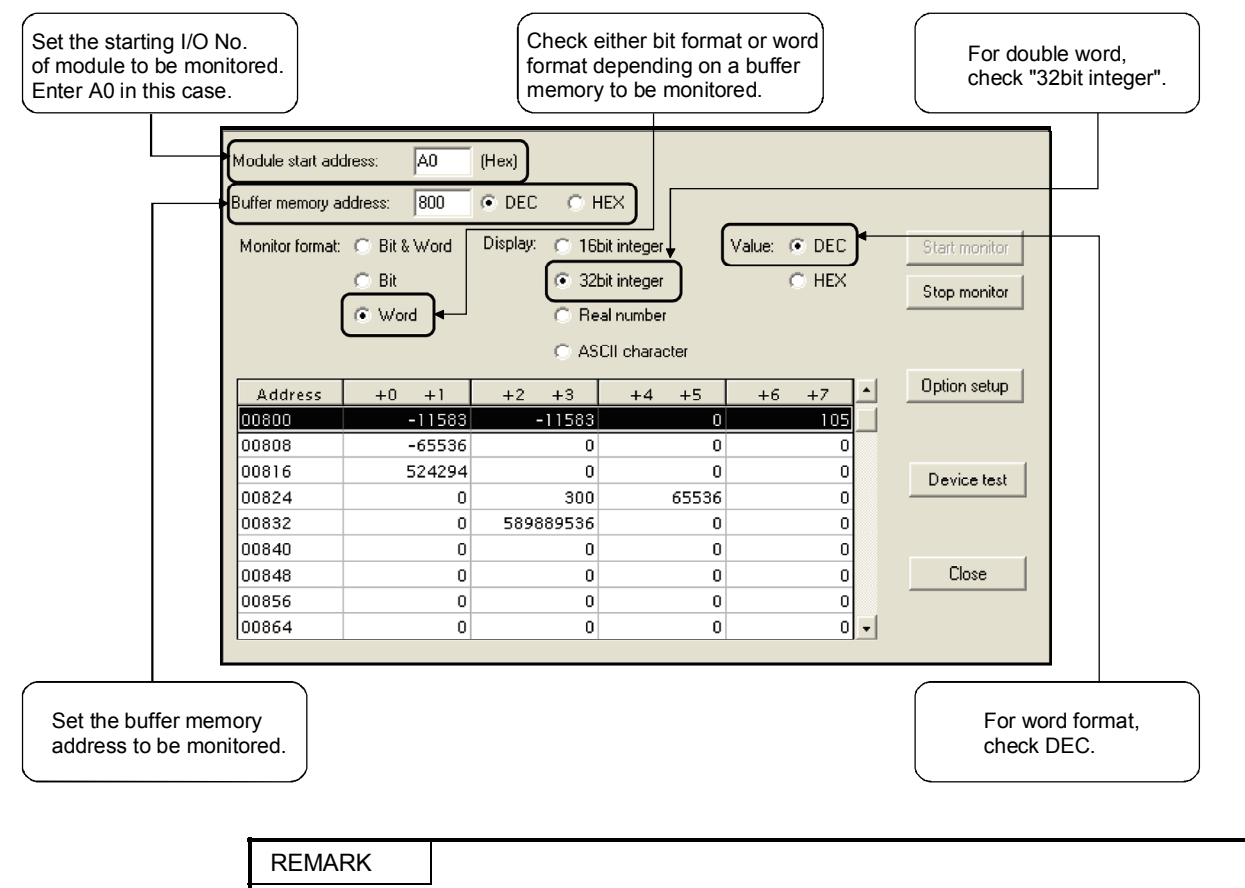

Device test can perform data writing to the buffer memory.

There may be the cases where the detailed parameter (1) must be changed while the PLC is running.

To do this, create the sequence program that executes the following actions: when the PLC READY Y0A0 turns OFF and the QD75 READY X0A0 turns OFF, the MOV instruction is turned ON to rewrite the buffer memory storing the M code ON signal output timing of the detailed parameter (1), using the intelligent function module direct device.

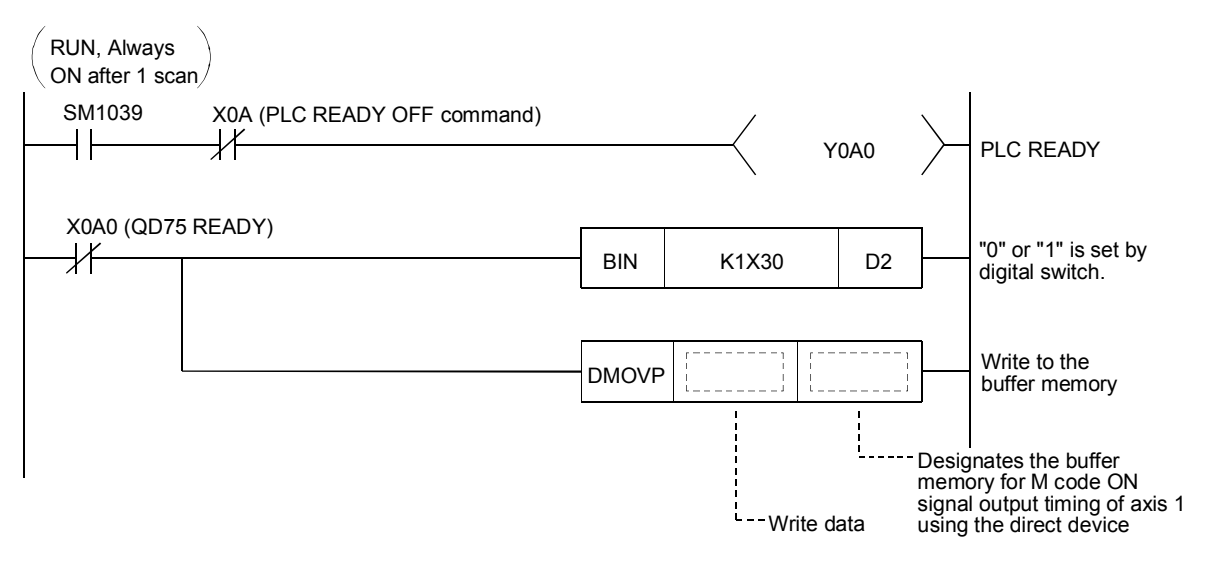

Turn ON the PLC READY (Y0A0) after rewriting and start the positioning data No.91.

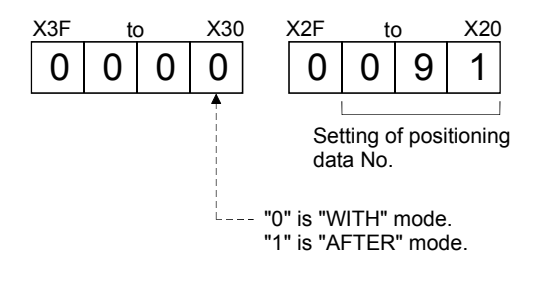

| Practice of | uestion | (3)          | ) Answer |
|-------------|---------|--------------|----------|
|             |         | <b>۱</b> – ۱ | ,        |

| (RUN, Always<br>ON after 1 scan)   |                                                                             |       |
|------------------------------------|-----------------------------------------------------------------------------|-------|
| SM1039 X0A (PLC READY OFF command) |                                                                             |       |
| X0A0 (QD75 READY)                  | ────[ BIN K1X30 D2 ] "0" or "1" is set by digital switch.                   |       |
|                                    | DMOVP D2 G27  Write to the buffer memory                                    |       |
|                                    | Designates the buffer<br>memory for M code ON.<br>signal output timing of a | kis 1 |

Demonstration machine operation

- 1) Add the sequence program inside the dotted line above and write the program to the PLC CPU.
- 2) Monitor the QD75 buffer memory "27" by the buffer memory batch monitor of GPPW.
- ▶ 3) Set the digital switch to start the continuous positioning of the data No.91.

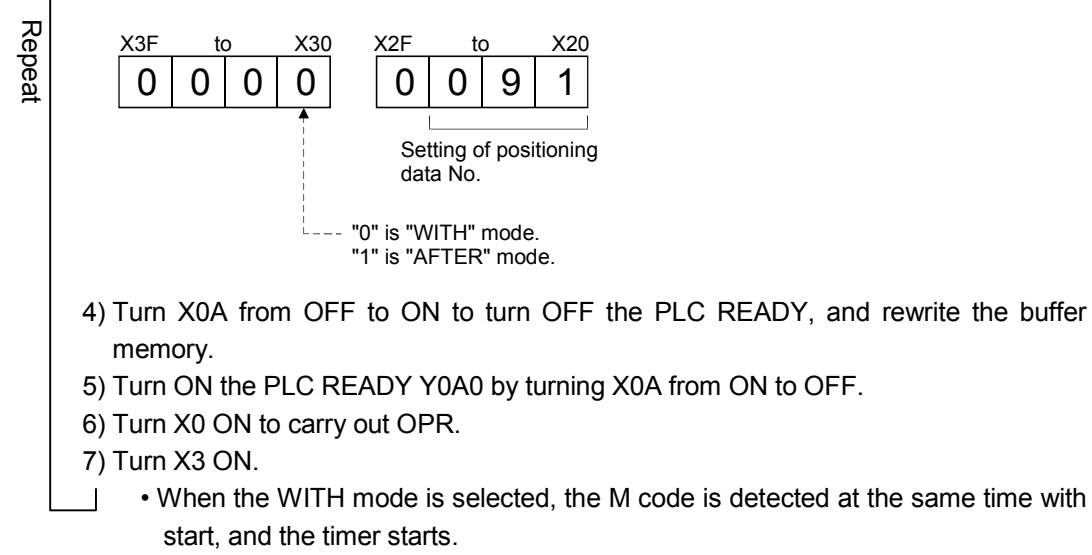

• When the AFTER mode is selected, the M code is detected after the positioning is completed, and the timer starts.

# CHAPTER 7 EXERCISE (3) 3-AXIS POSITIONING OPERATION USING SEQUENCE PROGRAM

(1) Interpolation axis

The 2- to 4-axis linear interpolation and 2-axis circular interpolation operation generate the positioning data to the reference axis and set the required items to the interpolation axis.

1) For 2-axis interpolation control, specify the interpolation axis in the "axis to be interpolated" of the positioning data of the reference axis side.

| Axis definition<br>Control system          | Reference axis       | Interpolation axis      |
|--------------------------------------------|----------------------|-------------------------|
| 2-axis linear interpolation control,       | Any of axes 1, 2, 3, | Axis set in "axis to be |
| 2-axis fixed-feed control, 2-axis circular | and 4                | interpolated" of        |
| interpolation control, 2-axis speed        |                      | reference axis          |
| control                                    |                      |                         |

2) For 3-axis interpolation control, the interpolation axis is automatically specified for the reference axis.

| Axis definition                        | Reference axis | Interpolation axis     |
|----------------------------------------|----------------|------------------------|
| 2 avia linear internalation control    | Axis 1         | Axis 2, Axis 3         |
| 3 axis fixed feed control 3 axis speed | Axis 2         | Axis 3, Axis 4         |
| control                                | Axis 3         | Axis 4, Axis 1         |
| control                                | Axis 4         | Axis 1, Axis 2         |
| 4 avia linear internalation control    | Axis 1         | Axis 2, Axis 3, Axis 4 |
| 4-axis linear interpolation control,   | Axis 2         | Axis 3, Axis 4, Axis 1 |
| control                                | Axis 3         | Axis 4, Axis 1, Axis 2 |
| control                                | Axis 4         | Axis 1, Axis 2, Axis 3 |

(2) Interpolation speed

The interpolation speed has the composite speed and the reference axis speed, and the initial value is the composite speed. However, the value can be changed to the reference axis speed with the "interpolation speed designation method" of the detailed parameters (1).

- Composite speed : Interpolated with the speed to the vector generated by the movement of the reference axis and interpolation axis.
- 2) Reference axis speed: Interpolated with the speed of the reference axis.
  - (Set so the major axis side becomes the reference axis.)

# (3) Interpolation control continuous positioning When carrying out interpolation control in which the "continuous positioning control" and "continuous path control" are designated as the operation pattern, interpolation control must be set for the positioning methods of all positioning data from the started positioning data to the positioning data for which "positioning complete" is set.

# (4) Limits to interpolation control

There are limits to the interpolation control that can be executed and speed (Interpolation speed designation method) that can be set, depending on the reference axis and the "Unit setting of the interpolation axis". (For example, circular interpolation control cannot be executed if the reference axis and interpolation axis units differ.)

The following table shows the interpolation control and speed designation limits.

|                                                                           |                                        | Unit setting*1                                                                                            |                                                       |  |
|---------------------------------------------------------------------------|----------------------------------------|----------------------------------------------------------------------------------------------------|-------------------------------------------------------|--|
| "Control system"<br>interpolation control                                 | Interpolation speed designation method | Reference axis and<br>interpolation axis units are the<br>same, or a combination of<br>"mm" and "inch" *3 | Reference axis and interpolation axis units differ *3 |  |
| Linear 2                                                                  | Composite speed                        | 0                                                                                                    | ×                                                     |  |
| (ABS, INC)                                                                | Reference axis                         | 0                                                                                                    | 0                                                     |  |
| Fixed-feed 2                                                              | speed                                  |                                                                                                    |                                                       |  |
| Circular sub                                                              | Composite speed                        | <b>○*</b> <sup>2</sup>                                                                                    | ×                                                     |  |
| (ABS, INC)<br>Circular right<br>(ABS, INC)<br>Circular left<br>(ABS, INC) | Reference axis speed                   | ×                                                                                                    | ×                                                     |  |
| Linear 3                                                                  | Composite speed                        | 0                                                                                                    | ×                                                     |  |
| (ABS, INC)                                                                | Reference axis                         | 0                                                                                                    | 0                                                     |  |
| Fixed-feed 3                                                              | speed                                  |                                                                                                    |                                                       |  |
| Linear 4                                                                  | Composite speed                        | ×                                                                                                    | ×                                                     |  |
| (ABS, INC)                                                                | Reference axis                         | 0                                                                                                    | 0                                                     |  |
| Fixed-feed 4                                                              | speed                                  |                                                                                                    |                                                       |  |

 $\bigcirc$ : Setting possible,  $\times$ : Setting not possible

\*1 : "mm" and "inch" unit mix possible.

\*2 : "degree" setting not possible.

The "Control system error (error code: 524)" will occur and the positioning cannot be executed if circular interpolation control is set when the unit is "degree".

The machine will immediately stop if "degree" is set during positioning control.

\*3 : The unit set in the reference axis will be used for the speed unit during control if the units differ or if "mm" and "inch" are combined.

### 7.1 XYZ Axis Control Positioning Operation System

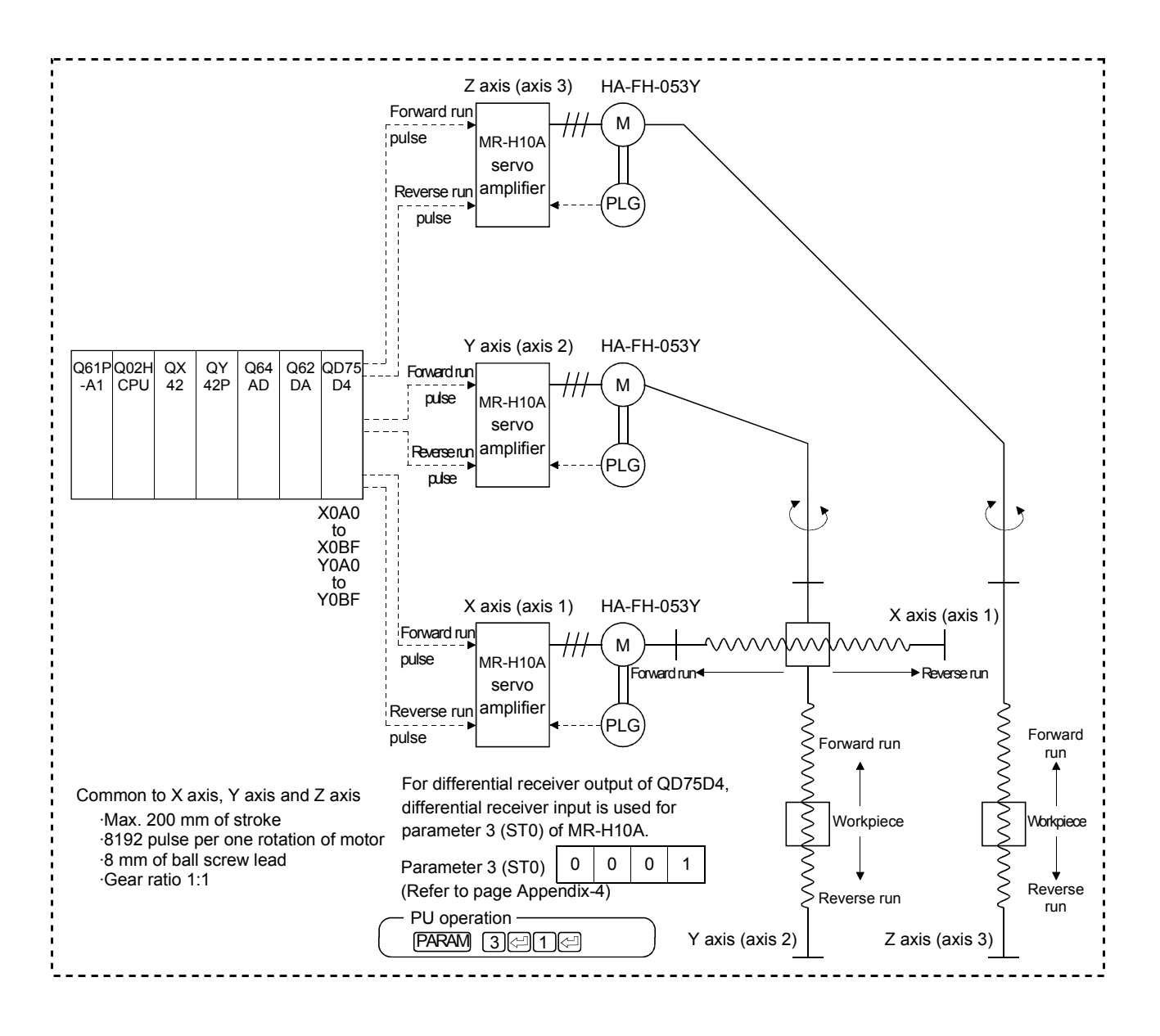

#### 7.2 Parameter of Axis 1, Axis 2, Axis 3 and OPR Parameter

The "rotation direction setting" is set according to the X, Y, Z table where the axis is forward run increment and the axes 2 and 3 are reverse run increment.

The interpolation speed is the composite speed of the initial value of detailed parameter (1).

| Project name | XYZ |
|--------------|-----|
|--------------|-----|

# 🛅 Edit → 🗃 Parameter data

(In the following screen example, the settings of unused 4 axes (initial value for all) are omitted.)

| Kind                 | Item                | Axis #1                                 | Axis #2                                 | Axis #3                                 |
|----------------------|---------------------|-----------------------------------------|-----------------------------------------|-----------------------------------------|
|                      | Unit                | 0:mm                                    | 0:mm                                    | 0:mm                                    |
|                      | Pulse per rotation  | 8192 pls                                | 8192 pls                                | 8192 pls                                |
|                      | Travel per rotation | 800.0 um                                | 800.0 um                                | 800.0 um                                |
| Basic<br>parameter 1 | Unit magnification  | 10: 10 times                            | 10:10 times                             | 10: 10 times                            |
|                      | Pulse output mode   | 1:CW/CCW mode                           | 1:CW/CCW mode                           | 1:CW/CCW mode                           |
|                      | Rotation direction  | 0:Forward pulses to<br>increase address | 1:Reverse pulses to<br>increase address | 1:Reverse pulses to<br>increase address |
|                      | Bias speed at start | 0.00 mm/min                             | 0.00 mm/min                             | 0.00 mm/min                             |

| 1 | Kind                 | ltem                  | Avie #1         | Avie #2         | Avie #3         |
|---|----------------------|-----------------------|-----------------|-----------------|-----------------|
|   | King                 | Speed limit           | 20000.00 mm/min | 20000.00 mm/min | 20000.00 mm/min |
|   | Basic<br>parameter 2 | ACC time #0           | 100 ms          | 100 ms          | 100 ms          |
|   |                      | DEC time #0           | 100 ms          | 100 ms          | 100 ms          |
|   |                      | Backlash compensation | 0.0 um          | 0.0 um          | 0.0 um          |

| Kind                    | Item                        | Axis #1                                    | Axis #2                                    | Axis #3                                    |
|-------------------------|-----------------------------|--------------------------------------------|--------------------------------------------|--------------------------------------------|
|                         | Backlash compensation       | 0.0 um                                     | 0.0 um                                     | 0.0 um                                     |
|                         | S/W stroke LMT HIGH         | 214748364.7 um                             | 214748364.7 um                             | 214748364.7 um                             |
|                         | S/W stroke LMT LOW          | -214748364.8 um                            | -214748364.8 um                            | -214748364.8 um                            |
|                         | S/W stroke LMT select       | 0:Valid for command<br>address             | 0:Valid for command<br>address             | 0:Valid for command<br>address             |
|                         | JOG&MPG stroke limit        | 1:Invalid                                  | 1:Invalid                                  | 1:Invalid                                  |
|                         | Command in-position         | 10.0 um                                    | 10.0 um                                    | 10.0 um                                    |
|                         | Torque limit                | 300 %                                      | 300 %                                      | 300 %                                      |
|                         | M code ON output            | 1:AFTER mode                               | 0:WITH mode                                | 0:WITH mode                                |
|                         | Speed switching mode        | 0:Change speed from<br>specified address   | 0:Change speed from<br>specified address   | 0:Change speed from<br>specified address   |
|                         | Interpolation speed mode    | 0:Composed speed                           | 0:Composed speed                           | 0:Composed speed                           |
|                         | Address update in V-control | 0:No address update in<br>velocity control | 0:No address update in<br>velocity control | 0:No address update in<br>velocity control |
| Extended<br>parameter 1 | Lower limit                 | 0:Negative                                 | 0:Negative                                 | 0:Negative                                 |
|                         | Upper limit                 | 0:Negative                                 | 0:Negative                                 | 0:Negative                                 |
|                         | Drive unit READY            | 0:Negative                                 | 0:Negative                                 | 0:Negative                                 |
|                         | Stop signal                 | 0:Negative                                 | 0:Negative                                 | 0:Negative                                 |
|                         | External command            | 0:Negative                                 | 0:Negative                                 | 0:Negative                                 |
|                         | Zero signal                 | 0:Negative                                 | 0:Negative                                 | 0:Negative                                 |
|                         | Near-point dog signal       | 0:Negative                                 | 0:Negative                                 | 0:Negative                                 |
|                         | MPG                         | 0:Negative                                 | 0:Negative                                 | 0:Negative                                 |

| Kind        | Item                        | Axis #1                          | Axis #2                          | Axis #3                          |
|-------------|-----------------------------|----------------------------------|----------------------------------|----------------------------------|
|             | ACC time #1                 | 1000 ms                          | 1000 ms                          | 1000 ms                          |
|             | ACC time #2                 | 1000 ms                          | 1000 ms                          | 1000 ms                          |
|             | ACC time #3                 | 1000 ms                          | 1000 ms                          | 1000 ms                          |
|             | DEC time #1                 | 1000 ms                          | 1000 ms                          | 1000 ms                          |
|             | DEC time #2                 | 1000 ms                          | 1000 ms                          | 1000 ms                          |
|             | DEC time #3                 | 1000 ms                          | 1000 ms                          | 1000 ms                          |
|             | JOG speed limit             | 20000.00 mm/min                  | 20000.00 mm/min                  | 20000.00 mm/min                  |
|             | JOG ACC time                | 0;100                            | 0;100                            | 0;100                            |
| Extended    | JOG DEC time                | 0;100                            | 0;100                            | 0;100                            |
| parameter 2 | ACC/DEC set                 | 0:Trapezoid acceleration<br>mode | 0:Trapezoid acceleration<br>mode | 0:Trapezoid acceleration<br>mode |
|             | S-curve ratio               | 100 %                            | 100 %                            | 100 %                            |
|             | Sudden stop DEC time        | 1000 ms                          | 1000 ms                          | 1000 ms                          |
|             | Stop group #1 Sudden stop   | 0:Normal stop                    | 0:Normal stop                    | 0:Normal stop                    |
|             | Stop group #2 Sudden stop   | 0:Normal stop                    | 0:Normal stop                    | 0:Normal stop                    |
|             | Stop group #3 Sudden stop   | 0:Normal stop                    | 0:Normal stop                    | 0:Normal stop                    |
|             | Positioning complete signal | 300 ms                           | 300 ms                           | 300 ms                           |
|             | Cir.arc error allowance     | 10.0 um                          | 10.0 um                          | 10.0 um                          |
|             | External command function   | 0:External start                 | 0:External start                 | 0:External start                 |

|  | Kind      | ltem          | Axis #1                                   | Axis #2                                   | Axis #3                                   |
|--|-----------|---------------|-------------------------------------------|-------------------------------------------|-------------------------------------------|
|  |           | OPR method    | 0:Zeroing DOG                             | 0:Zeroing DOG                             | 0:Zeroing DOG                             |
|  |           | OPR direction | 1:Reverse direction<br>(Address decrease) | 1:Reverse direction<br>(Address decrease) | 1:Reverse direction<br>(Address decrease) |
|  | OPR basic | OP address    | 0.0 um                                    | 0.0 um                                    | 0.0 um                                    |
|  | parameter | OPR speed     | 1000.00 mm/min                            | 1000.00 mm/min                            | 1000.00 mm/min                            |
|  |           | Creep speed   | 300.00 mm/min                             | 300.00 mm/min                             | 300.00 mm/min                             |
|  |           | OPR retry     | 1:Execute OPR from U/L<br>limit           | 1:Execute OPR from U/L<br>limit           | 1:Execute OPR from U/L<br>limit           |

| Kind                         | Item                                 | Axis #1     | Axis #2     | Axis #3     |
|------------------------------|--------------------------------------|-------------|-------------|-------------|
| OPR<br>extended<br>parameter | OPR dwell time                       | 0 ms        | 0 ms        | 0 ms        |
|                              | Travel setting after DOG ON          | 0.0 um      | 0.0 um      | 0.0 um      |
|                              | OPR ACC time                         | 0;100       | 0;100       | 0;100       |
|                              | OPR DEC time                         | 0;100       | 0;100       | 0;100       |
|                              | OP shift amount                      | 0.0 um      | 0.0 um      | 0.0 um      |
|                              | OPR torque limit value               | 300 %       | 300 %       | 300 %       |
|                              | Deviation command signal<br>out time | 11 ms       | 11 ms       | 11 ms       |
|                              | OP shift speed specification         | 0:0PR speed | 0:0PR speed | 0:0PR speed |
|                              | Dwell time during OPR retry          | 0 ms        | 0 ms        | 0 ms        |

0

2

9

The following shows the sequence program for controlling 3 axes, containing the PLC READY, error code reading/resetting, current value reading, JOG operation, OPR and positioning data No. start.

| Automatic refresh setting |                  |                                                                    |                                |                               |         |         |                 |             |            |
|---------------------------|------------------|--------------------------------------------------------------------|--------------------------------|-------------------------------|---------|---------|-----------------|-------------|------------|
|                           |                  | Current feed                                                       | Axis 1                         | Axis 2                        |         | Ax      | is 3            |             |            |
|                           |                  | value                                                              | D100                           | D110                          |         | D       | 120             |             |            |
|                           |                  | X0: OPR command                                                    |                                | Y70 <sup>.</sup> OPR rec      | nuest   |         |                 |             |            |
|                           | X1: Stop command |                                                                    |                                | Y71: Comma                    | ndina s | top     |                 |             |            |
|                           |                  | X2: Moving to standb                                               | X2: Moving to standby point    |                               | Y72     |         |                 |             |            |
|                           |                  | X3: Circular interpola                                             | tion command                   | Y73:                          |         |         |                 |             |            |
|                           |                  | X4: Forward run JOG                                                | Y74: Forward run JOG operating |                               |         |         |                 |             |            |
|                           |                  | X5: Reverse run JOG commandY75: Reverse run JOG operatingX6: -Y76: |                                |                               |         |         |                 |             |            |
|                           |                  |                                                                    |                                |                               |         |         |                 |             |            |
|                           |                  | X7: Linear interpolation                                           | on command                     | Y77: Error oc                 | currenc | e       |                 |             |            |
|                           |                  | X8: -                                                              |                                |                               |         |         |                 |             |            |
|                           |                  | X9: Restart command                                                | b                              | M300 to                       | ٦       |         |                 |             |            |
|                           |                  | X0A: -                                                             |                                | M389                          | Used    | for QD7 | 5               |             |            |
|                           |                  | XUB: Error reset com                                               | mand                           | D300 to dedicated instruction |         |         |                 |             |            |
|                           |                  |                                                                    |                                | D389                          |         |         |                 |             |            |
|                           |                  |                                                                    |                                | —                             | -       |         |                 |             |            |
|                           |                  |                                                                    |                                |                               |         |         | Projec          | t name      | XYZ        |
|                           |                  |                                                                    |                                |                               |         |         |                 |             |            |
|                           |                  |                                                                    |                                |                               |         |         | 1               |             |            |
| SM1039/F                  | RUN Norm         | ally ON after 1 scan)                                              | Provide interlo                | ck as READY                   |         |         |                 |             |            |
|                           |                  |                                                                    |                                | nis il requileu.              |         | (       | (Y0A0)-         | PLC READ    | γ          |
| SM1032                    | SM1006(          | PI C CPU battery error)                                            | J                              |                               |         |         |                 |             |            |
|                           |                  |                                                                    |                                |                               |         | (       | (Y77 )-         | Flashing fo | r an error |
| 1s clock)                 |                  |                                                                    |                                |                               |         |         |                 |             |            |
| ```'                      | X0A8             | (Axis 1 error detection)                                           |                                |                               |         |         |                 |             |            |
|                           |                  |                                                                    |                                |                               |         |         |                 |             |            |
|                           | ¥040             | (Avia 2 array datastian)                                           |                                |                               |         |         |                 |             |            |
|                           |                  |                                                                    |                                |                               |         |         |                 |             |            |
|                           |                  |                                                                    |                                |                               |         |         |                 |             |            |
|                           | X0AA             | (Axis 3 error detection)                                           |                                |                               |         |         |                 |             |            |
| 1                         |                  |                                                                    |                                |                               |         |         |                 |             |            |
|                           |                  |                                                                    |                                |                               |         |         |                 |             |            |
| X0B(Er                    | ror reset co     | ommand)                                                            |                                |                               | MOVP    | К1      | U0A\<br>G15021- | Axis 1 erro | r reset    |
| 11                        |                  |                                                                    |                                | L                             |         |         | ]               |             |            |
|                           |                  |                                                                    |                                |                               |         |         | U0A\            |             |            |
|                           |                  |                                                                    |                                | [                             | MOVP    | K1      | G1602]          | Axis 2 erro | r reset    |
|                           |                  |                                                                    |                                |                               |         |         |                 |             |            |
|                           |                  |                                                                    |                                | г                             |         | K1      | U0A\            | Avia 2 arra | r roaat    |
|                           |                  |                                                                    |                                | 1                             |         | N I     | GI/02           | AXIS 3 CITC | i iesel    |
|                           |                  |                                                                    |                                |                               |         |         |                 |             |            |
|                           |                  |                                                                    |                                |                               |         | -[RST   | Y0B0 ]-         | Axis 1 star | t reset    |
|                           |                  |                                                                    |                                |                               |         |         |                 |             |            |
|                           |                  |                                                                    |                                |                               |         | [nc-    |                 |             |            |
|                           |                  |                                                                    |                                |                               |         | -L RST  | Y0B1 Ӈ          | Axis 2 star | t reset    |
|                           |                  |                                                                    |                                |                               |         |         |                 |             |            |
|                           |                  |                                                                    |                                |                               |         | RST     | Y0B2 Ъ          | Axis 3 star | t reset    |
|                           |                  |                                                                    |                                |                               |         |         | L -             |             |            |
|                           |                  |                                                                    |                                |                               |         |         |                 |             |            |

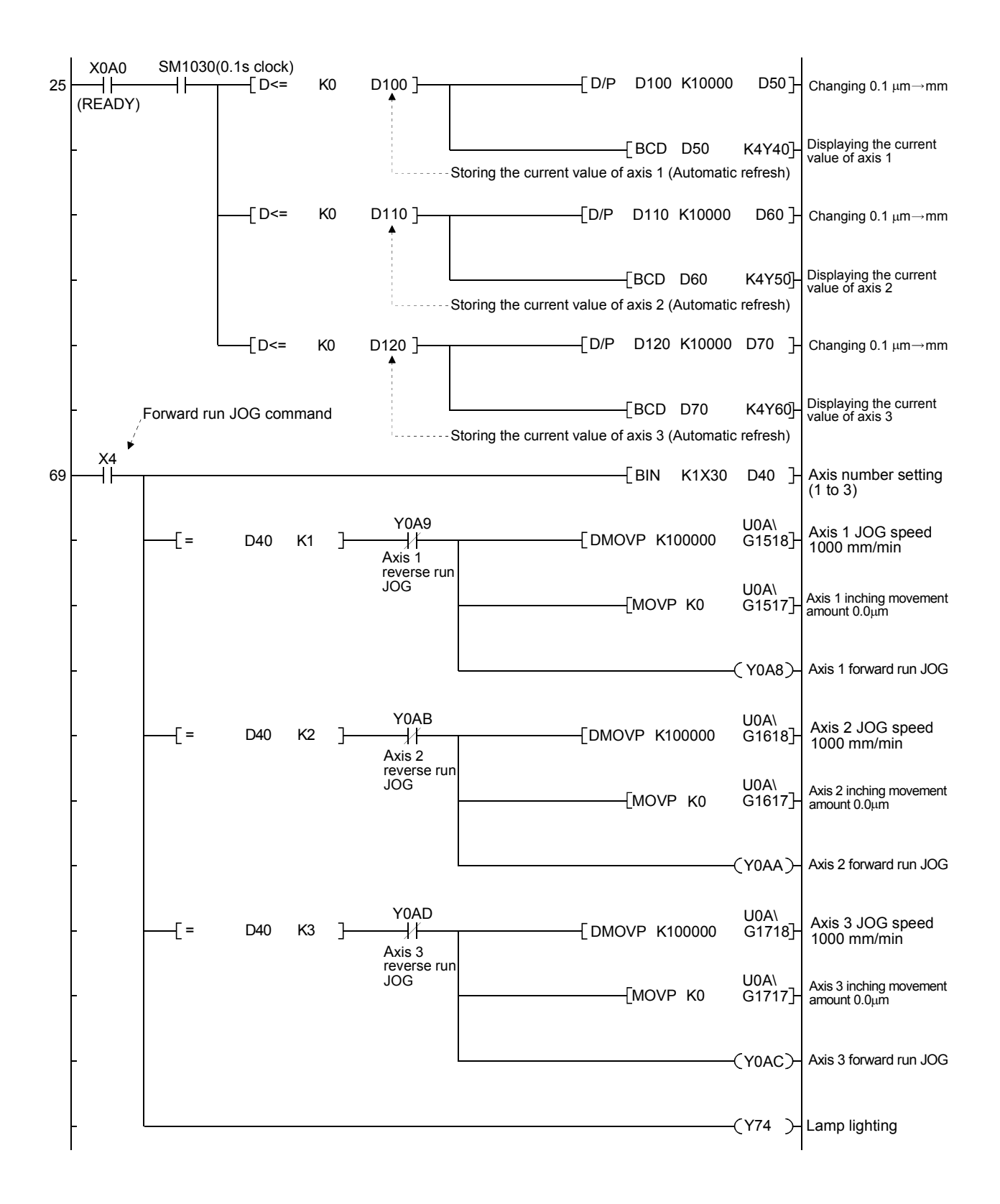

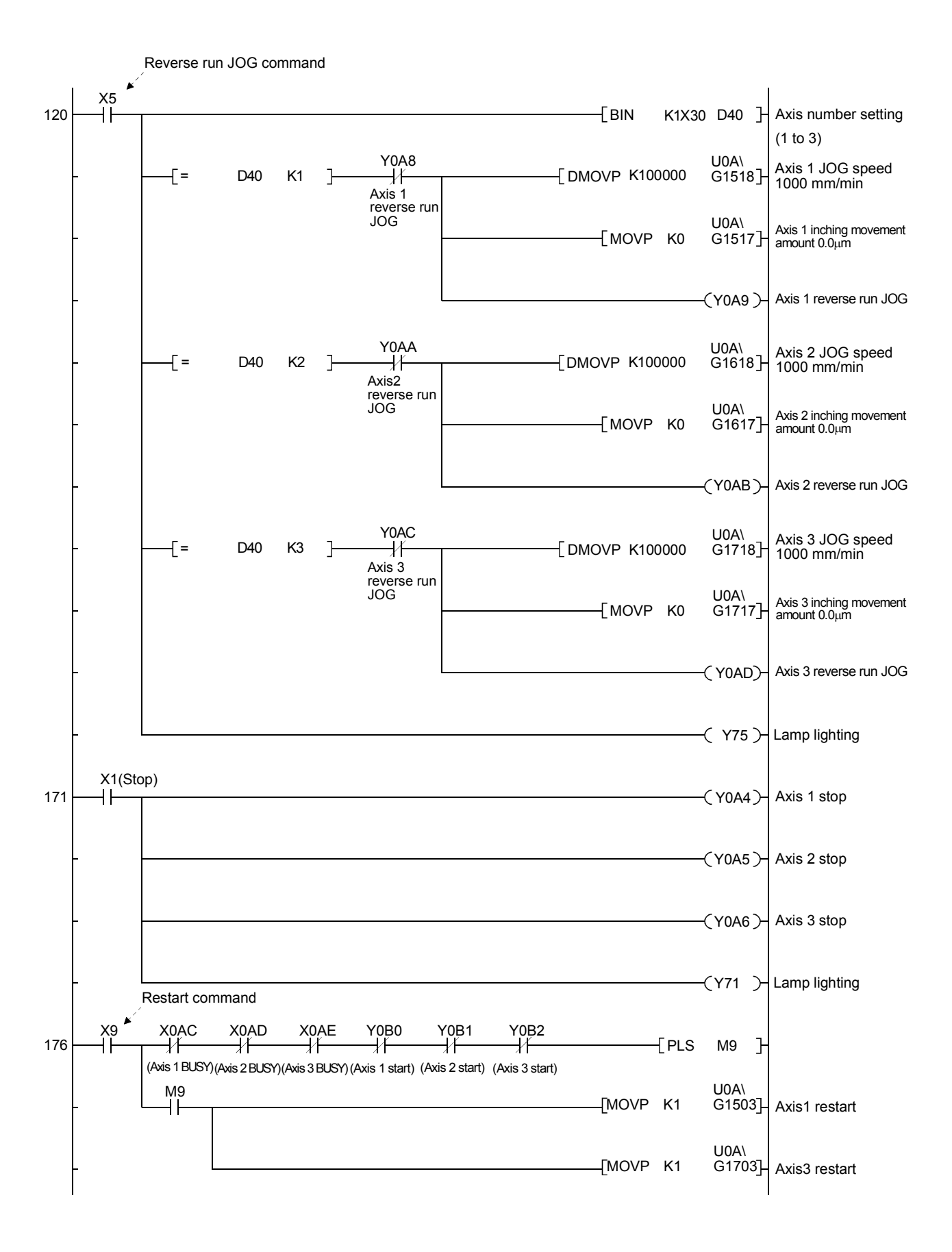

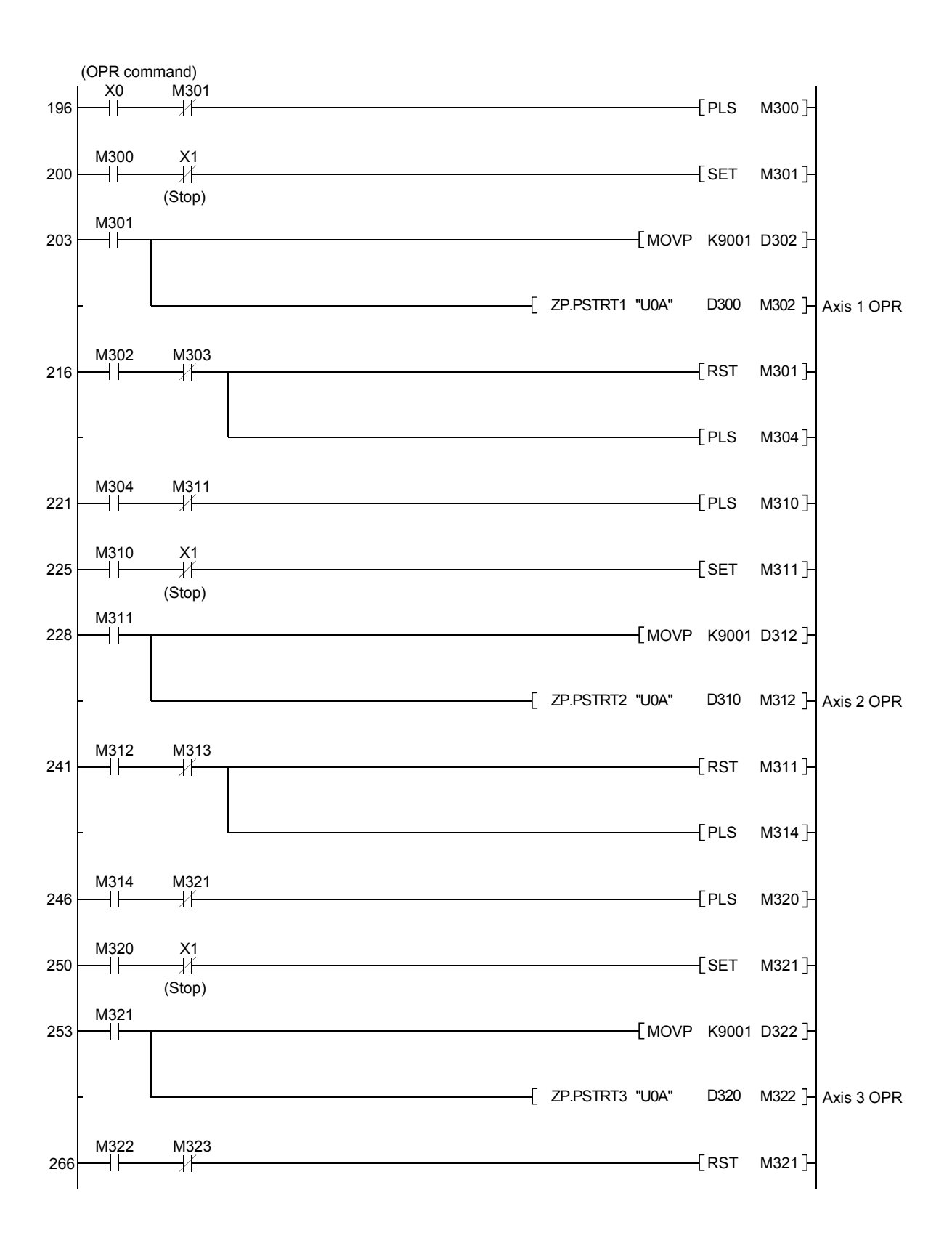

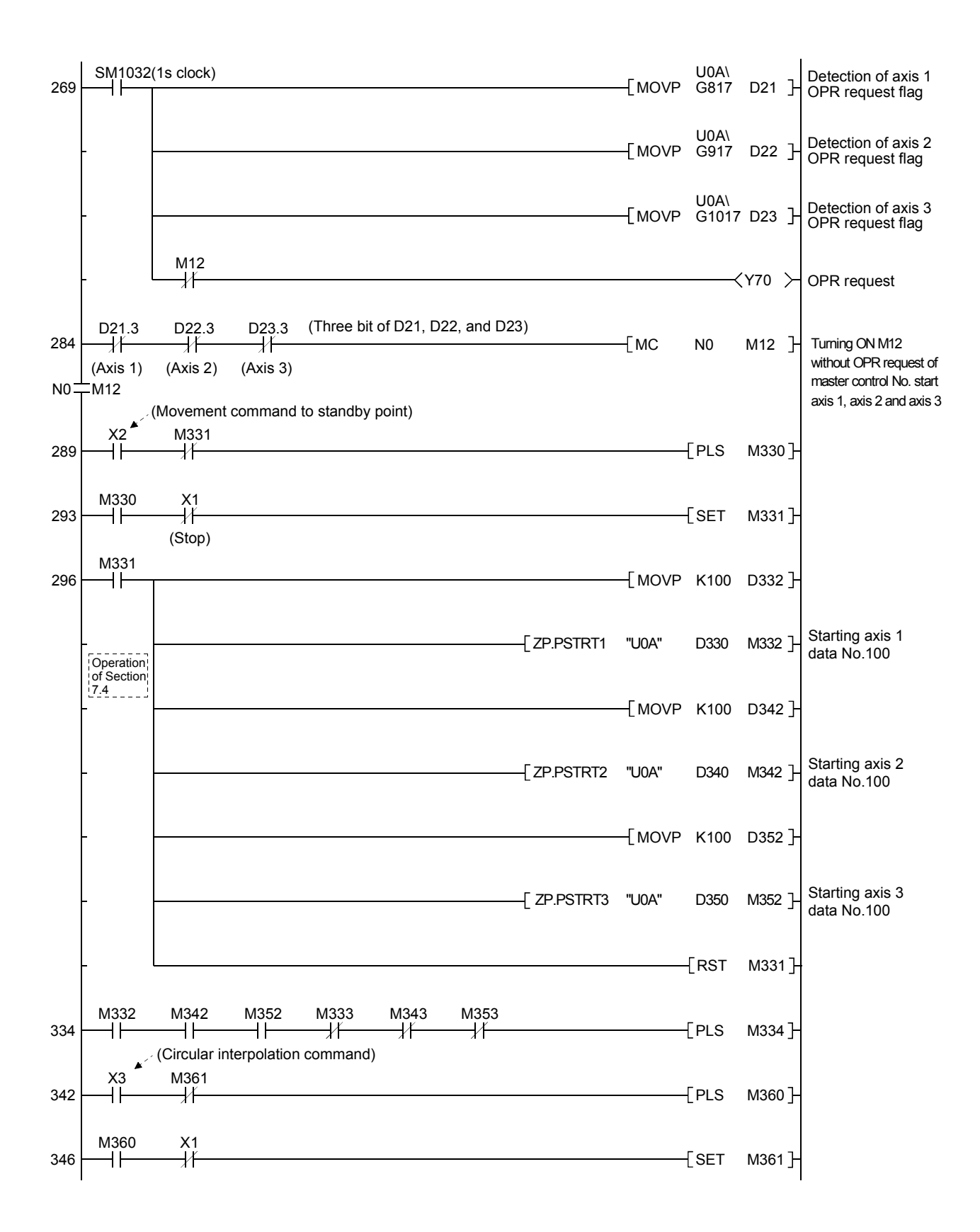
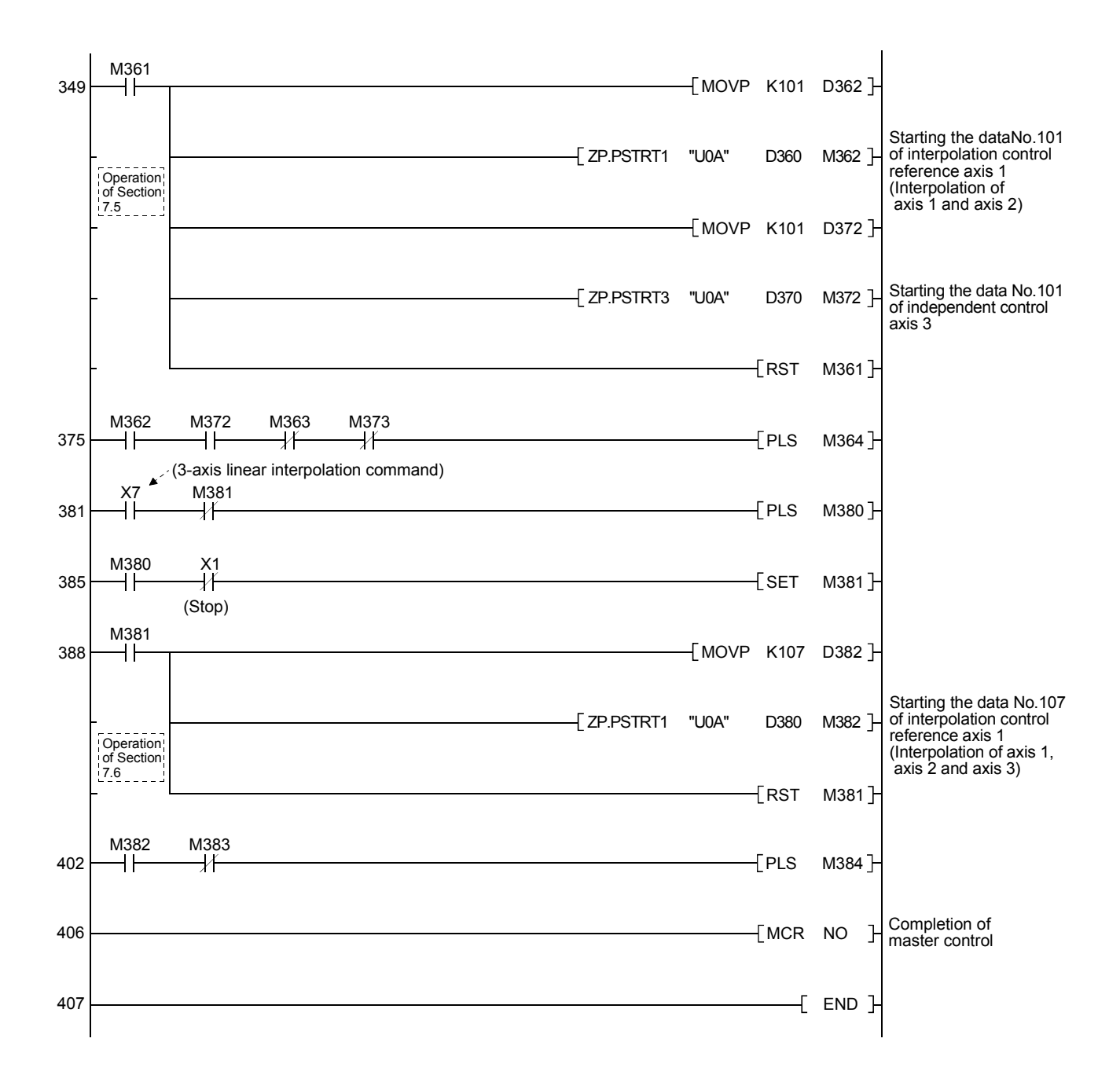

7.4 Independent Positioning to Standby Point by Each Axis

The axis 1, axis 2 and axis 3 are independently operated with the control system of ABS linear 1.

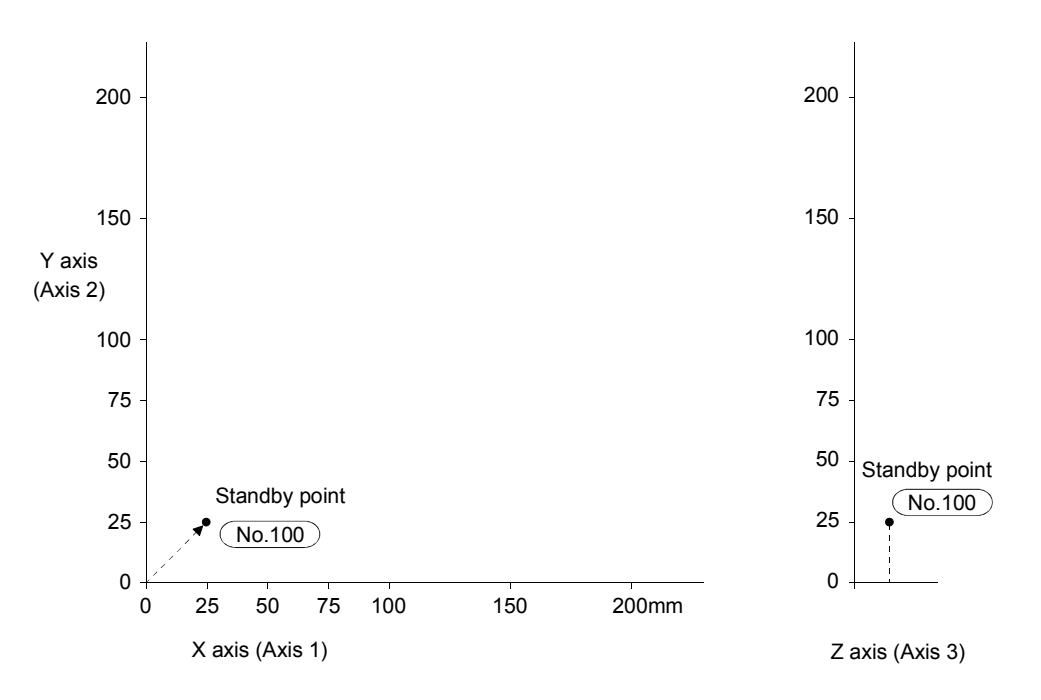

<Figure for operation explanation>

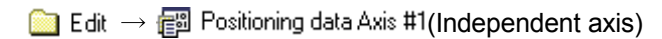

| No. | Operation<br>pattern | Control system  | Axis to<br>be<br>interpolated | Acceleration time No. | Deceleration time No. | Positioning<br>address<br>[µm] | Arc address<br>[µm] | Command<br>speed<br>[mm/min] | Dwell time<br>[ms] | M code | Positioning data comment |
|-----|----------------------|-----------------|-------------------------------|-----------------------|-----------------------|--------------------------------|---------------------|------------------------------|--------------------|--------|--------------------------|
| 100 | 0:                   | 1: ABS linear 1 | -                             | 0: 100                | 0: 100                | 25000.0                        | 0.0                 | 2000.00                      | 0                  | 0      |                          |
|     | Completed            |                 |                               |                       |                       |                                |                     |                              |                    |        |                          |

 $\bigcirc$  Edit  $\rightarrow$  B Positioning data Axis #2(Independent axis)

| No. | Operation<br>pattern | Control system  | Axis to<br>be<br>interpolated | Acceleration time No. | Deceleration time No. | Positioning<br>address [µm] | Arc address<br>[µm] | Command<br>speed<br>[mm/min] | Dwell time<br>[ms] | M code | Positioning data comment |
|-----|----------------------|-----------------|-------------------------------|-----------------------|-----------------------|-----------------------------|---------------------|------------------------------|--------------------|--------|--------------------------|
| 100 | 0:                   | 1: ABS linear 1 | -                             | 0: 100                | 0: 100                | 25000.0                     | 0.0                 | 2000.00                      | 0                  | 0      |                          |
|     | Completed            |                 |                               |                       |                       |                             |                     |                              |                    |        |                          |

|  | Edit | $\rightarrow$ | e۳ | Positioning data Axis #3 | (Independent axis) |
|--|------|---------------|----|--------------------------|--------------------|
|--|------|---------------|----|--------------------------|--------------------|

| No. | Operation<br>pattern | Control system  | Axis to<br>be<br>interpolated | Acceleration time No. | Deceleration time No. | Positioning<br>address [µm] | Arc address<br>[µm] | Command<br>speed<br>[mm/min] | Dwell time<br>[ms] | M code | Positioning data comment |
|-----|----------------------|-----------------|-------------------------------|-----------------------|-----------------------|-----------------------------|---------------------|------------------------------|--------------------|--------|--------------------------|
| 100 | 0:                   | 1: ABS linear 1 | -                             | 0: 100                | 0: 100                | 25000.0                     | 0.0                 | 2000.00                      | 0                  | 0      |                          |
|     | Completed            |                 |                               |                       |                       |                             |                     |                              |                    |        |                          |

#### Demonstration machine operation

1) The QD75 setting data (parameter and positioning data) is

```
Project name XYZ
```

Read from the text FD and write to the QD75D4.

- 2) The sequence program is Project name XYZ Read from the text FD and write to the Q02HCPU.
- 3) When turning ON X0, OPR is started in the order of axis 1, axis 2 and axis 3.
- When turning ON X2, the axis 1, axis 2 and axis 3 carry out positioning together to the standby point of positioning data No.100 (25mm). (The current value is 25000.0mm.)

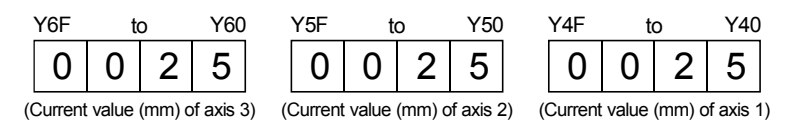

#### 7.5 Interpolation Operations (Axis 1/Axis 2) and Simultaneous Operation (Axis 3)

When carrying out 2-axis linear interpolation or 2-axis circular interpolation by axis 1 and axis 2, the axis 3 is independently operated.

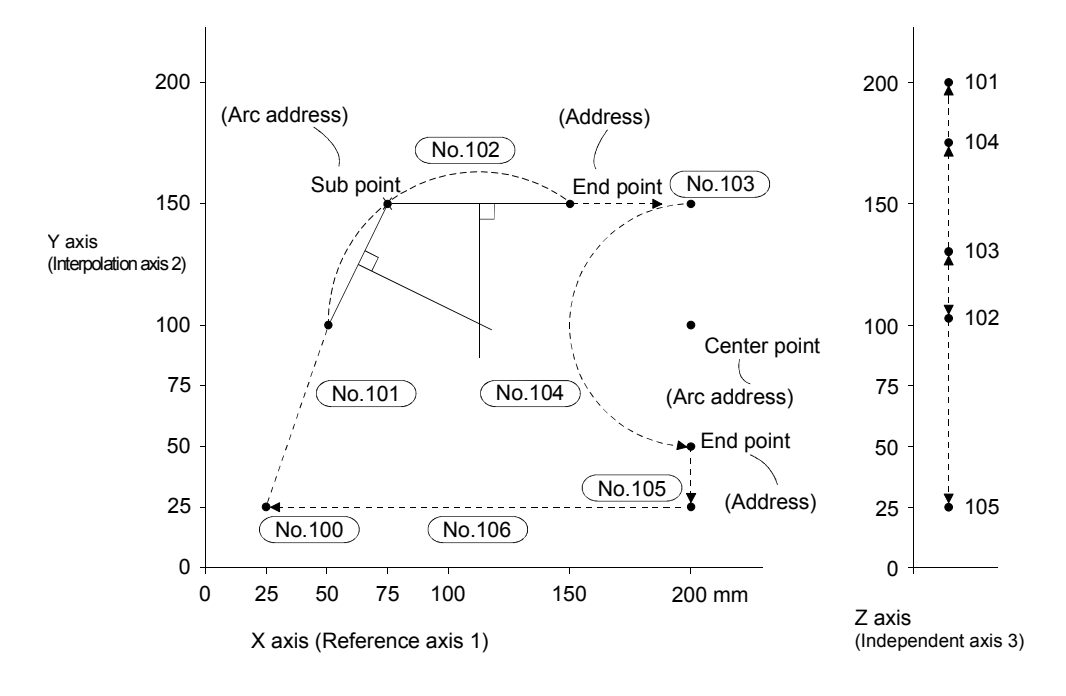

<Figure for operation explanation>

#### REMARK

| Avio   | QD75P3    | XYZ table | Basic parameters (1)     |
|--------|-----------|-----------|--------------------------|
| AXIS   | connector | connector | rotation direction       |
| Axis 1 | AX1       | Х         | 0: Forward run increment |
| Axis 2 | AX2       | Y         | 1: Reverse run           |
|        |           |           | increment                |
| Axis 3 | AX3       | Z         | 1: Reverse run           |
|        |           |           | increment                |

The positioning data ranges from No.1 to 600. As default, however, only No.1 to 100 are displayed on the screen.

-----

To display No.101 or higher numbers, specify a range with the following procedure.

 $[\text{Tools}] \rightarrow [\text{Options}] \rightarrow [\text{Positioning data set}] \rightarrow \text{set a specified range}.$ 

| 📄 Edit → 👘 | Positioning data Axis #1(Reference axis) |
|------------|------------------------------------------|
|------------|------------------------------------------|

| No. | Operation<br>pattern | Control system  | Axis to<br>be<br>interpolated | Acceleration time No. | Deceleration time No. | Positioning<br>address [µm] | Arc address<br>[µm] | Command<br>speed<br>[mm/min] | Dwell time<br>[ms] | M code | Positioning data comment |
|-----|----------------------|-----------------|-------------------------------|-----------------------|-----------------------|-----------------------------|---------------------|------------------------------|--------------------|--------|--------------------------|
| 101 | 1:                   | A: ABS linear 2 | 2-axis                        | 0: 100                | 0: 100                | 50000.0                     | 0.0                 | 5000.00                      | 700                | 0      |                          |
|     | Continuous           |                 |                               |                       |                       |                             |                     |                              |                    |        |                          |
| 102 | 1:                   | D: ABS circular | 2-axis                        | 0: 100                | 0: 100                | 150000.0                    | 0.0                 | 3000.00                      | 700                | 0      |                          |
|     | Continuous           | sub             |                               |                       |                       |                             |                     |                              |                    |        |                          |
| 103 | 1:                   | A: ABS linear 2 | 2-axis                        | 0: 100                | 0: 100                | 200000.0                    | 75000.0             | 9000.00                      | 700                | 0      |                          |
|     | Continuous           |                 |                               |                       |                       |                             |                     |                              |                    |        |                          |
| 104 | 2: Path              | G: ABS circular | 2-axis                        | 0: 100                | 0: 100                | 200000.0                    | 0.0                 | 4000.00                      | 0                  | 0      |                          |
|     |                      | left            |                               |                       |                       |                             |                     |                              |                    |        |                          |
| 105 | 2: Path              | A: ABS linear 2 | 2-axis                        | 0: 100                | 0: 100                | 200000.0                    | 200000.0            | 2000.00                      | 0                  | 0      |                          |
| 106 | 0:                   | A: ABS linear 2 | 2-axis                        | 0: 100                | 0: 100                | 25000.0                     | 0.0                 | 10000.00                     | 0                  | 0      |                          |
|     | Completed            |                 |                               |                       |                       |                             |                     |                              |                    |        |                          |

Edit → Positioning data Axis #2(Interpolation axis)

| No. | Operation<br>pattern | Control system | Axis to<br>be<br>interpolated | Acceleration time No. | Deceleration time No. | Positioning<br>address [µm] | Arc address<br>[µm] | Command<br>speed<br>[mm/min] | Dwell time<br>[ms] | M code | Positioning data comment |
|-----|----------------------|----------------|-------------------------------|-----------------------|-----------------------|-----------------------------|---------------------|------------------------------|--------------------|--------|--------------------------|
| 101 |                      |                |                               |                       |                       | 100000.0                    | 0.0                 | 0.00                         |                    |        |                          |
| 102 |                      |                |                               |                       |                       | 150000.0                    | 0.0                 | 0.00                         |                    |        |                          |
| 103 |                      |                |                               |                       |                       | 150000.0                    | 150000.0            | 0.00                         |                    |        |                          |
| 104 |                      |                |                               |                       |                       | 50000.0                     | 0.0                 | 0.00                         |                    |        |                          |
| 105 |                      |                |                               |                       |                       | 25000.0                     | 100000.0            | 0.00                         |                    |        |                          |
| 106 |                      |                |                               |                       |                       | 25000.0                     | 0.0                 | 0.00                         |                    |        |                          |

Edit → Positioning data Axis #3 (Independent axis)

| No. | Operation<br>pattern | Control system  | Axis to<br>be<br>interpolated | Acceleration time No. | Deceleration time No. | Positioning<br>address [µm] | Arc address<br>[µm] | Command<br>speed<br>[mm/min] | Dwell time<br>[ms] | M code | Positioning data comment |
|-----|----------------------|-----------------|-------------------------------|-----------------------|-----------------------|-----------------------------|---------------------|------------------------------|--------------------|--------|--------------------------|
| 101 | 1:<br>Continuous     | 1: ABS linear 1 | _                             | 0: 100                | 0: 100                | 200000.0                    | 0.0                 | 5000.00                      | 700                | 0      |                          |
| 102 | 1:<br>Continuous     | 2: INC linear 1 | _                             | 0: 100                | 0: 100                | -100000.0                   | 0.0                 | 7000.00                      | 700                | 0      |                          |
| 103 | 1:<br>Continuous     | 2: INC linear 1 | _                             | 0: 100                | 0: 100                | 30000.0                     | 0.0                 | 1500.00                      | 700                | 0      |                          |
| 104 | 1:<br>Continuous     | 2: INC linear 1 | _                             | 0: 100                | 0: 100                | 50000.0                     | 0.0                 | 2000.00                      | 700                | 0      |                          |
| 105 | 0:<br>Completed      | 1: ABS linear 1 | _                             | 0: 100                | 0: 100                | 25000.0                     | 0.0                 | 4000.00                      | 700                | 0      |                          |
| 106 |                      |                 |                               |                       |                       |                             |                     |                              |                    |        |                          |

Demonstration machine operation

- 1) When turning ON X3, the interpolation operation is carried out by axis 1 and axis 2, and the independent operation is carried out by axis 3.
- 2) When turning ON X1 during the continuous operation, the operation is stopped. When turning ON X9, the continuous operation is carried out.

The 3-axis linear interpolation control by axis 1, axis 2 and axis 3 is operated.

<Figure for operation explanation>

The following shows the operation image. The actual demonstration machine is the same as that of Section 7.4.

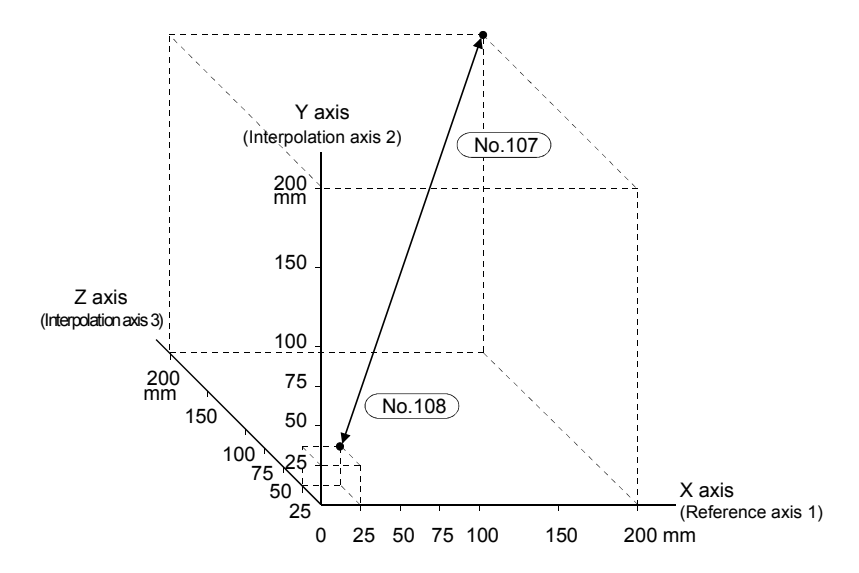

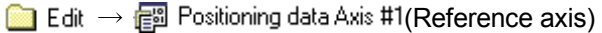

| No. | Operation<br>pattern | Control system  | Axis to<br>be<br>interpolated | Acceleration time No. | Deceleration time No. | Positioning<br>address<br>[µm] | Arc address<br>[µm] | Command<br>speed<br>[mm/min] | Dwell time<br>[ms] | M code | Positioning data comment |
|-----|----------------------|-----------------|-------------------------------|-----------------------|-----------------------|--------------------------------|---------------------|------------------------------|--------------------|--------|--------------------------|
| 107 | 1:<br>Continuous     | L: ABS linear 3 | —                             | 0: 100                | 0: 100                | 200000.0                       | 0.0                 | 3000.00                      | 700                | 0      |                          |
| 108 | 0:                   | L: ABS linear 3 | —                             | 0: 100                | 0: 100                | 25000.0                        | 0.0                 | 2000.00                      | 700                | 0      |                          |
|     | Completed            |                 |                               |                       |                       |                                |                     |                              |                    |        |                          |
| 109 |                      |                 |                               |                       |                       |                                |                     |                              |                    |        |                          |

|  | Edit | $\rightarrow$ | 副 | Positioning data Axis #2 | (Interpolation axis) | ) |
|--|------|---------------|---|--------------------------|----------------------|---|
|--|------|---------------|---|--------------------------|----------------------|---|

| No. | Operation<br>pattern | Control system | Axis to<br>be<br>interpolated | Acceleration time No. | Deceleration time No. | Positioning<br>address<br>[µm] | Arc address<br>[µm] | Command<br>speed<br>[mm/min] | Dwell time<br>[ms] | M code | Positioning data comment |
|-----|----------------------|----------------|-------------------------------|-----------------------|-----------------------|--------------------------------|---------------------|------------------------------|--------------------|--------|--------------------------|
| 107 |                      |                |                               |                       |                       | 200000.0                       | 0.0                 | 0.00                         |                    |        |                          |
| 108 |                      |                |                               |                       |                       | 25000.0                        | 0.0                 | 0.00                         |                    |        |                          |
| 109 |                      |                |                               |                       |                       |                                |                     |                              |                    |        |                          |

| 🧰 Edit → 👘 | Positioning data Axis #3 | (Interpolation axis) |
|------------|--------------------------|----------------------|
|------------|--------------------------|----------------------|

| No. | Operation<br>pattern | Control system | Axis to<br>be<br>interpolated | Acceleration time No. | Deceleration time No. | Positioning<br>address<br>[µm] | Arc address<br>[µm] | Command<br>speed<br>[mm/min] | Dwell time<br>[ms] | M code | Positioning data comment |
|-----|----------------------|----------------|-------------------------------|-----------------------|-----------------------|--------------------------------|---------------------|------------------------------|--------------------|--------|--------------------------|
| 107 |                      |                |                               |                       |                       | 200000.0                       | 0.0                 | 0.00                         |                    |        |                          |
| 108 |                      |                |                               |                       |                       | 25000.0                        | 0.0                 | 0.00                         |                    |        |                          |
| 109 |                      |                |                               |                       |                       |                                |                     |                              |                    |        |                          |

Demonstration machine operation

1) When turning ON X7, the linear interpolation operation is carried out by axis 1, axis 2 and axis 3.

# APPENDICES

# Appendix 1 X-Y-Z Control Demonstration Machine

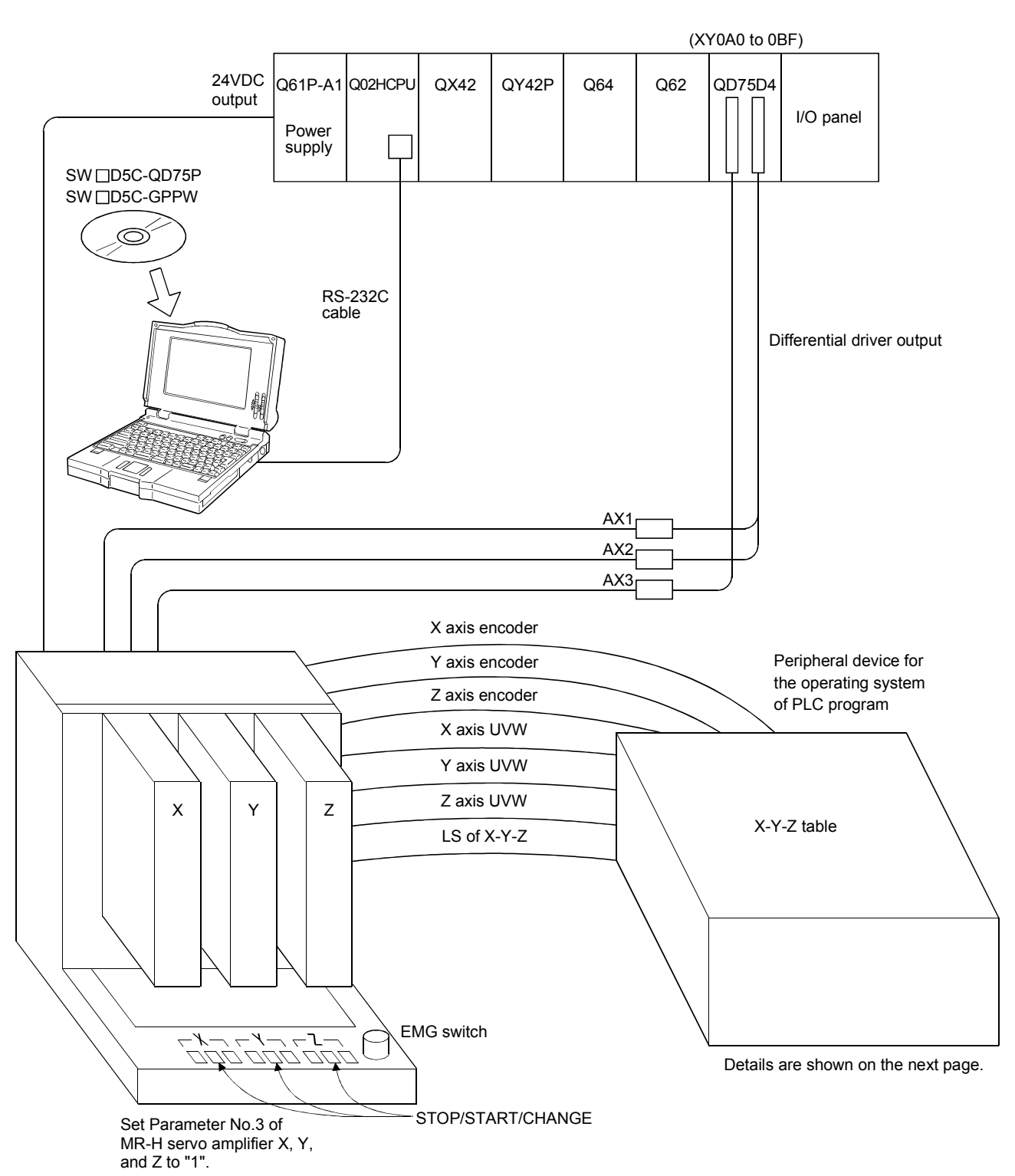

Mount the QD75 on the slot of the demonstration machine and connect the MR-H10A amplifier and X-Y-Z table as shown below.

The XYZ table allows you to draw a plain view with a ballpoint pen using three servomotors (HA-FH-053Y) and a ball screw (Lead 8mm).

(1) Plain view of XYZ table

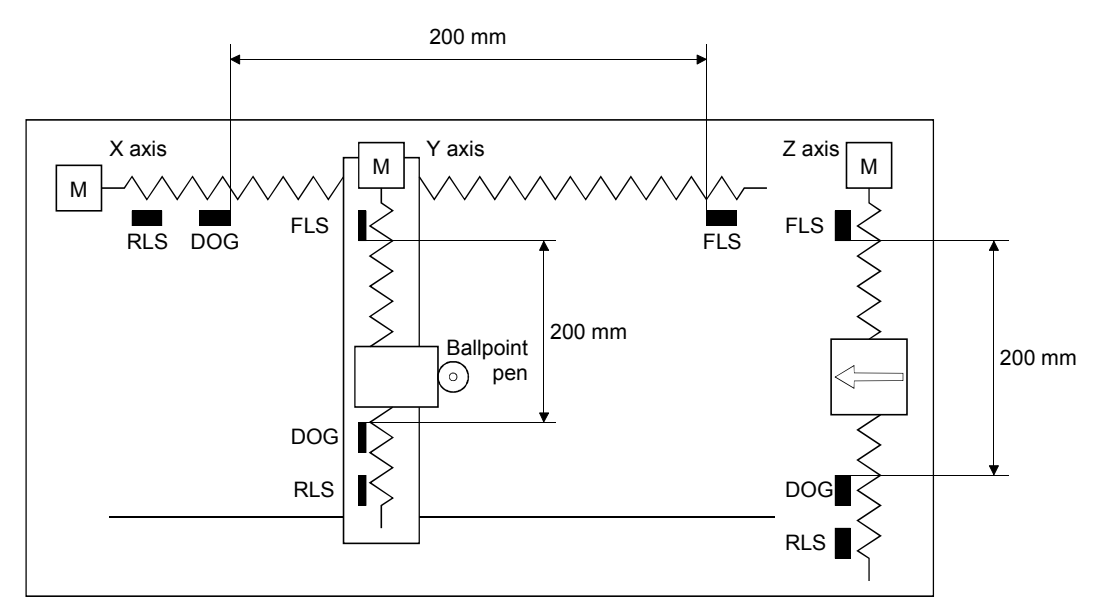

Ball screw lead: 8mm/rotation Timing belt: 1/1 coupling Weight: Approx. 23 kg Accessory: EA-850C type manufactured by SHARP CORPORATION Ballpoint pen (5 sets)

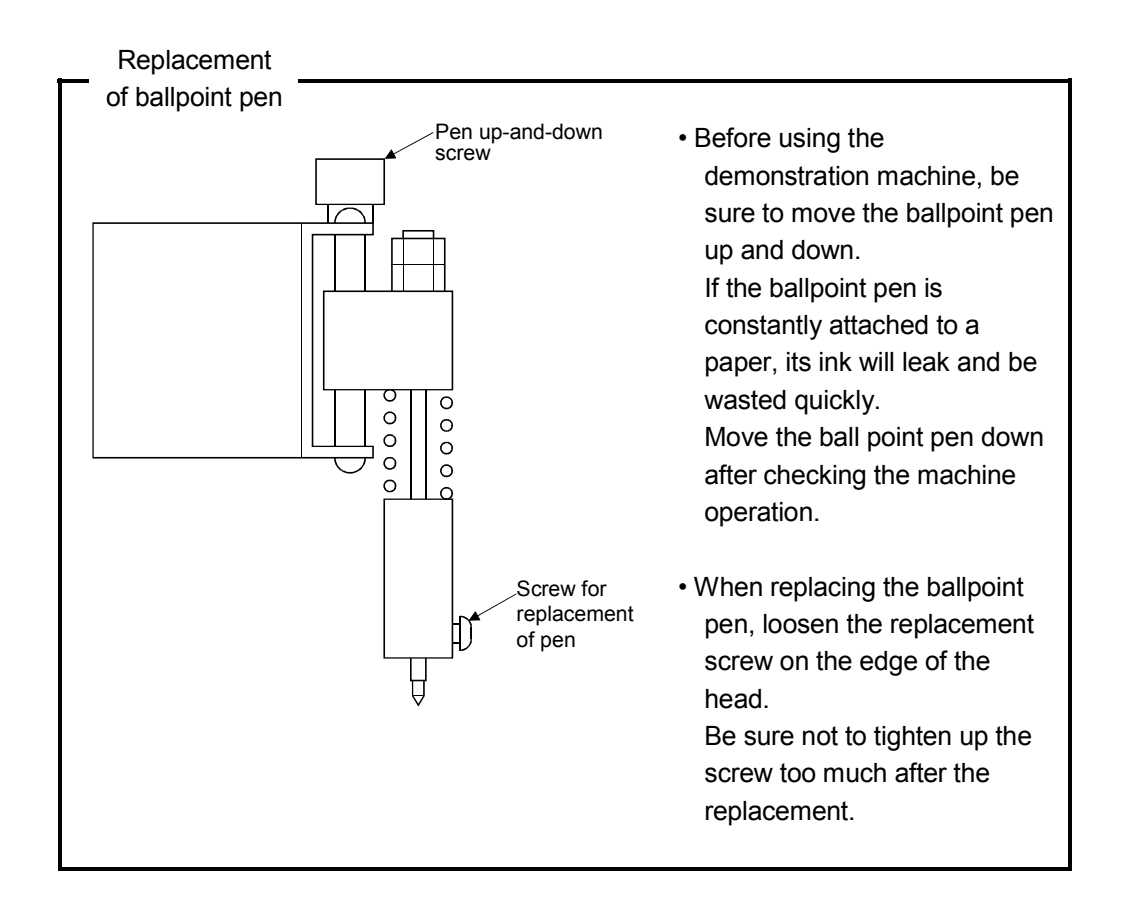

#### (2) Internal connection diagram of XYZ table

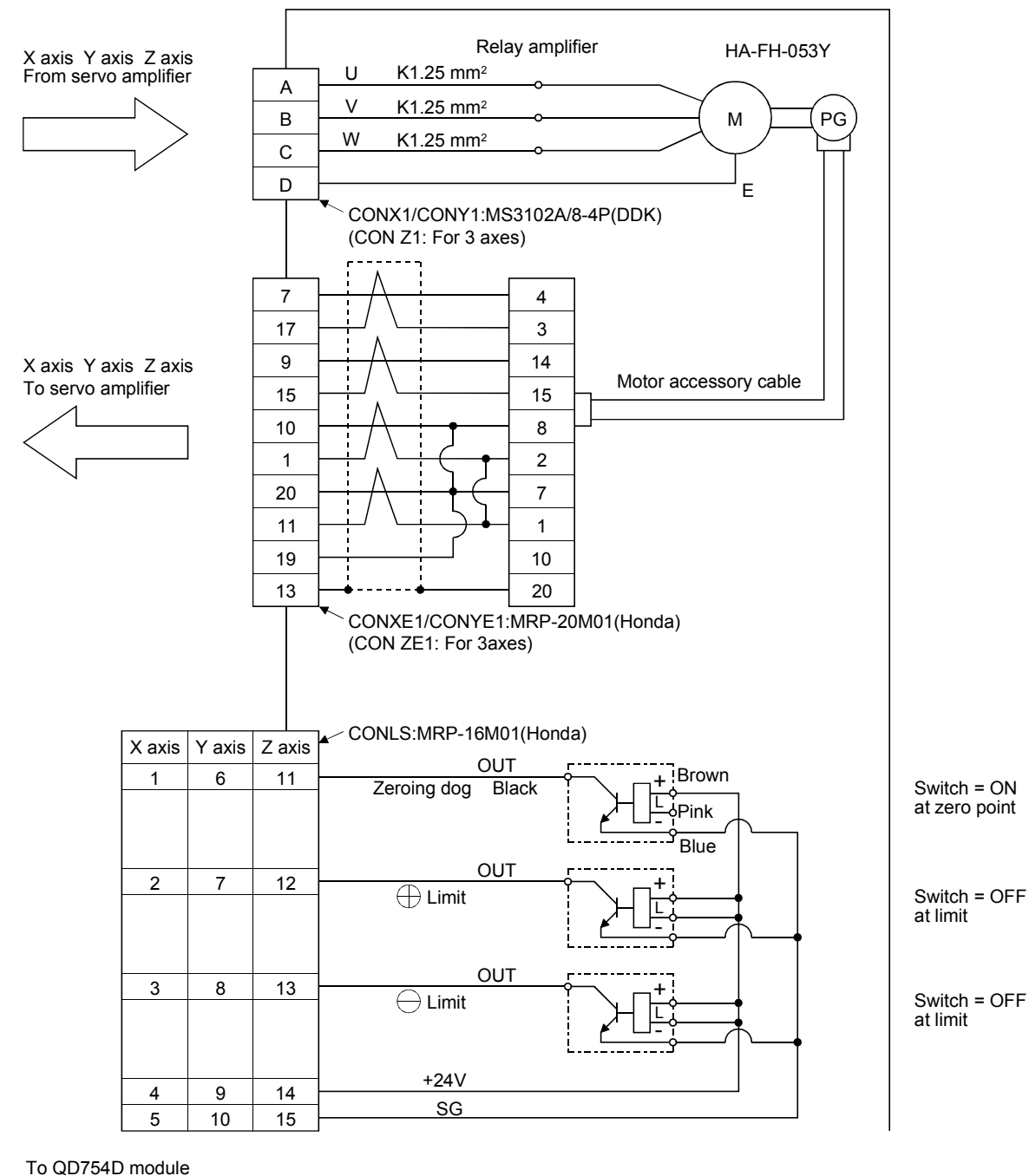

(3) Basic parameter of the MR-H10A servo amplifier (For details, refer to the instruction manual.)

| Pr No.<br>abbr.                       | Name                              | Setting value                                                 | Initial<br>value | Function description                                                                                                    |
|---------------------------------------|-----------------------------------|---------------------------------------------------------------|------------------|----------------------------------------------------------------------------------------------------|
|                                       |                                   | Setting range                                                 | Unit             |                                                                                                    |
| 0<br>MCD*                             | Motor series                      | 3                                                             | 3                | 0: HA-SH standard 2: HA-UH flat                                                                                                    |
| INISK                                 |                                   | 0 to 3                                                        |                  | I. HA-LH IOW-IIIPIUA S.HA-FH                                                                                                    |
| 1                                     | Motor type                        | 053                                                           | 053              | Last 1 digit : Rated rotation speed (Linit: 10000) 053                                                                                                    |
| MIY*                                  | Motor type                        | 023 to 2202                                                   | _                | 1000rev/min.)                                                                                                    |
| 2<br>STY*                             | Servo type                        | 0000<br>Without regenerative<br>brake option<br>0000 to 0D05h | 0000             | 0       ①       0       ②         1) 0 to e according to the type of regenerative brake option         2) Servo loop         0: Position       1: Position-speed         2: Speed       3: Speed-torque         4: Torque       5: Torque-position                                                       |
| 3<br>STO*                             | Function selection 1              | 0001                                                          | 0000             | 1) Absolute position detection         0: Invalid       1: Valid         2) External dynamic brake         0: Without       1: With         3) Pin 23 function of connector CN1         0: Zero speed detection         1: Electromagnetic brake interlock                                               |
|                                       |                                   | 0000 to 2111h                                                 | —                | 4) Pulse train input system<br>0: Open collector<br>1: Differential receiver                                                                                                    |
| 4                                     | Command pulse                     | 1                                                             | 1                | Command pulse CMX Position command CMX                                                                                                    |
| CMX                                   | multiplying factor<br>(numerator) | 1 to 50000                                                    | _                | input f1 $CDV$ pulse f2 $f2=f1 \times \frac{CDV}{CDV}$                                                                                                    |
| 5                                     | Command pulse                     | 1                                                             | 1                | 1 CMX (Defende the next next)                                                                                                    |
| CDV                                   | (denominator)                     | 1 to 50000                                                    | —                | $\overline{50} \leq \overline{\text{CDV}} \leq 50$ (Relef to the flext page)                                                                                                    |
| 6                                     |                                   | 100                                                           | 100              |                                                                                                    |
| INP                                   | in-position range                 | 0 to 50000                                                    | PLS              | Sets a droop pulse value to output the positioning complete signal.                                                                                                    |
| 7                                     | Position control gain             | 70                                                            | 70               | Position loop gain. Sets this gain to improve trace ability within the                                                                                                    |
| PG1                                   | 1                                 | 4 to 1000                                                     | rad/sec          | range where overshooting does not have a too high value.                                                                                                    |
| 8                                     | Smoothing                         | 3                                                             | 3                | Sets time constant when setting the primary delay filter to the position                                                                                                    |
| PST                                   | omootimig                         | 0 to 50000                                                    | msec             | command.                                                                                                    |
| 9<br>10<br>11<br>12<br>13<br>14<br>15 |                                   | Not used for positioning                                      |                  | SC1Internal speed command1 speed (Speed torque)SC2Internal speed command2 speeds (Speed torque)SC3Internal speed command3 speeds (Speed torque)STAAcceleration time constant(Speed)STBDeceleration time constant(Speed)STCS-curve acceleration/deceleration time constantTQCTorque command time constant |
| 16                                    | Torque limit time                 | 0                                                             | 0                | Sets time constant when setting the primary delay filter to the torque                                                                                                    |
| TLT                                   | constant                          | 0 to 50000                                                    | msec             | limit command                                                                                                    |
| 17                                    | Monitor output mode               | 0001<br>(Speed, droop pulse)                                  | 0001             | 0       0         0       0         1: Torque (±8V/max.speed)         1: Torque (±8V/max.torque)         2: Motor speed (±8V/max.speed)         3: Torque (±8V/max.torque)         4: Current command output                                                                                             |
| MOD                                   | selection                         | 0000 to 0909h                                                 | _                | ★       5: Command pulse frequency (±8V/400KPPS)<br>Monitor 2 output         ★       6: Droop pulse 1/1 (±11.6V/2048PLS)<br>T: Droop pulse 1/4 (±11.6V/512PLS)         ♦       8: Droop pulse 1/16 (±11.6V/128PLS)         9: Droop pulse 1/32 (±11.6V/64PLS)                                            |

(For the demonstration machine, set the parameter No.3 (ST0) to "1".)

| Pr No.<br>abbr. | Name                                                                          | Setting value<br>Setting range                                                                                                    | Initial<br>value<br>Unit                                                                                                    | Function description                                                                                                    |
|-----------------|-------------------------------------------------------------------------------|----------------------------------------------------------------------------------------------------|----------------------------------------------------------------------------------------------------|----------------------------------------------------------------------------------------------------|
|                 | Display mode                                                                  | 0000                                                                                                    | 0000                                                                                                    | ①②③④①②③④1) Display-switching of the<br>MR-PRU at power-on<br>0: The following table<br>1: Depends on 4)Main body display (CS1=0)<br>0 : Cumulative feedback pulses<br>1 : Motor speed<br>2 : Command speed<br>3 : Droop pulses<br>4 : Cumulative command pulses<br>5 : Command pulse frequency<br>6 : Speed command voltage |
| 18<br>DMD*      | selection<br>Main body display is<br>valid when the rotary<br>switch CS1 is 0 | election       Set 0 to F like 4)         ody display is<br>hen the rotary<br>th CS1 is 0       3) Main body display automatic<br>switching (CS1=0)<br>0: The following table<br>1: Depends on 4)<br><table><br/>Position control mode<br/>: Cumulative feedback pulses<br/>Speed control mode<br/>: Motor speed<br/>Torque control mode</table> | Set 0 to F like 4)7 : Reverse run torque limit3) Main body display automatic<br>switching (CS1=0)7 : Reverse run torque limit<br>command voltage0: The following table<br>1: Depends on 4)8 : Forward run torque limit<br>command voltage1: Depends on 4)9 : Regenerative load ratio <table>9 : Regenerative load ratioPosition control mode<br/>: Cumulative feedback pulses8 : Peak load ratioSpeed control mode<br/>: Motor speedD : ABS counterTorque control mode<br/>: Peak load ratioE : Machine speedTorque control mode<br/>: Peak load ratioF : Bus voltage</table> |                                                                                                    |
|                 |                                                                               | 000E*1                                                                                                    | 0000                                                                                                    | Reference parameter / Write parameter<br>0000: Basic / Basic                                                                                                    |
| 19<br>DMD*      | Display mode<br>selection                                                     | 0000 to FFFFh                                                                                                    | _                                                                                                    | 000A: PARA-No.19 / PARA-No.19<br>000C: Basic + Expansion / Basic<br>000E: Basic + Expansion / Basic + Expansion                                                                                                    |

\*: Valid when switching power OFF to ON after the parameter settings

\*1: When setting the expansion parameters on the next page, set to "0000E"  $% \left( {{{\rm{S}}}_{{\rm{B}}}} \right) = \left( {{{\rm{S}}_{{\rm{B}}}} \right)^{2}} \right)$ 

# (4) Expansion parameter of the MR-H10A servo amplifier (For details, refer to the instruction manual.)

(The expansion parameters of the demonstration machine are the initial values.)

| Pr No.<br>abbr.                  | Name                    | Setting value            | Initial<br>value<br>Unit | Function description                                                                                                    |  |  |  |  |  |
|----------------------------------|-------------------------|--------------------------|--------------------------|----------------------------------------------------------------------------------------------------|--|--|--|--|--|
| 20                               | Function selection 2    | 0001                     | 0001                     | First digit: Auto tuning selection 0.1.2<br>Second digit : Restart after instantaneous power failure Valid/Invalid                                                                                                    |  |  |  |  |  |
| UPT                              |                         | 0000 to 1C12h            | —                        | Fourth digit : Speed control servo lock Invalid/Valid                                                                                                    |  |  |  |  |  |
| 21                               | Function selection 3    | 0000                     | 0000                     | First digit: Low acoustic noise selection 0.3<br>Second digit: Command pulse input form                                                                                                    |  |  |  |  |  |
| OP2                              |                         | 0000 to 2124h            | —                        | Third digit: Command pulse input logic<br>(0: Positive logic 2: Negative logic Fourth digit: 0)                                                                                                    |  |  |  |  |  |
| 22<br>0P3                        | Function selection 4    | 0000<br>000 to 0010      | 0000                     | Specifies sudden stop (0) or slow stop (1) (by PARA No.8) when the<br>limit switch (stroke end) operates in second digit                                                                                                    |  |  |  |  |  |
| 23                               | Food forward asia       | 0                        | 0                        | Droop pulse is 0 at constant speed operation when set to 100%.                                                                                                    |  |  |  |  |  |
| FFC                              | Feed forward gain       | 0 to 100                 | %                        | Used when the auto tuning is invalid.                                                                                                    |  |  |  |  |  |
| 24                               | Command pulse           | 1                        | 1                        |                                                                                                    |  |  |  |  |  |
| CM1                              | numerator 2             | 1 to 50000               | —                        | DI1 DI2 Electronic gear<br>numerator                                                                                                    |  |  |  |  |  |
| 25                               | Command pulse           | 1                        | 1                        | Sets to $\frac{1}{50}$ or more, 50 or less ON OFF CM1                                                                                                    |  |  |  |  |  |
| CM2                              | multiplying factor      | 1 to 50000               | _                        | when electronic gear switching OFF ON CM2                                                                                                    |  |  |  |  |  |
| 26                               | Command pulse           | 1                        | 1                        | function is valid in PARA No.41. ON ON CM3                                                                                                    |  |  |  |  |  |
| Z0<br>CM3                        | multiplying factor      | 1 to 50000               |                          | OFF OFF PARA-No.4                                                                                                    |  |  |  |  |  |
| 27                               | Excessive error alarm   | 80                       | 80                       |                                                                                                    |  |  |  |  |  |
| ERZ                              | level                   | 1 to 1000                | KPLS                     | For alarm output of excessive droop pulse                                                                                                    |  |  |  |  |  |
| 28<br>29<br>30<br>31<br>32<br>33 |                         | Not used for positioning |                          | STD       Second acceleration time constant         STE       Second deceleration time constant         SC4       Internal command speed 4         SC5       Internal command speed 5         SC6       Internal command speed 6         SC7       Internal command speed 7 |  |  |  |  |  |
| 33                               |                         | 50                       | 50                       |                                                                                                    |  |  |  |  |  |
| ZSP                              | Zero speed              | 0000 to 10000            | rpm                      | Operating range of zero speed output                                                                                                    |  |  |  |  |  |
| 35                               |                         | Not used for             |                          | VCM Rotation speed at 10V command                                                                                                    |  |  |  |  |  |
| 30<br>37                         |                         | positioning              |                          | VCA* VC speed command average                                                                                                    |  |  |  |  |  |
| 38                               |                         | Spare                    |                          | TLC Torque control command full-scale value                                                                                                    |  |  |  |  |  |
| 39 *                             | Encoder output of servo | 1                        | 1                        | The following selection can be made with second digit of PARA No.43.<br>1) Output division ratio setting<br>Serve amplifier <u>Cumulative feedback pulse per motor rotation</u> (P/R)                                                                                       |  |  |  |  |  |
| ENR                              | amplifier               | 1 to 32768               | _                        | 2) Output pulse setting<br>Servo amplifier output = ENR setting value/4 (P/R)                                                                                                    |  |  |  |  |  |
| 40                               | Torque limit value      | 100                      | 100                      | Max. torque is 100%. When external torque limit is valid, limits nearer                                                                                                    |  |  |  |  |  |
| TLL                              | (Internal)              | 0 to 100                 | %                        | one. Monitor output 8V at this setting level.                                                                                                    |  |  |  |  |  |
| 41 toput signal selection 1      |                         |                          |                          |                                                                                                    |  |  |  |  |  |
| 11-1                             |                         | 0000 to 1111h            |                          | 3) Internal speed 7 (D10 D11 D12)<br>0: Invalid<br>1: PARA No. 30 to 33 Valid<br>4) Electronic gear 4-stage switching<br>0: Invalid<br>1: PARA No.24, 25 Valid                                                                                                    |  |  |  |  |  |

| Pr No.                     | Name                     | Setting value               | Initial<br>value | Function description                                                                                                    |
|----------------------------|--------------------------|-----------------------------|------------------|----------------------------------------------------------------------------------------------------|
|                            |                          | Setting range               | Unit             |                                                                                                    |
| 42                         | Input signal selection 2 | 0000                        | 0000             | <ul> <li>1) LSN input selection</li> <li>2) LSP input selection</li> </ul>                                                                              |
| IP2 <sup>°</sup>           |                          | 0000 to 1111h               |                  | 3) SON input selection     4) External torque limit signal     0: OFF—Internal limit ON—External limit     1: OFF—Max. torque ON—Internal limit         |
| 42                         |                          | 0000                        | 0000             | First digit: 0: m/min 1: m/sec 2: deg/min<br>Multiplying factor is according to PARA No.45                                                              |
| 43<br>OP4                  | Function selection 5     | 0000 to 0012h               | _                | <ul><li>Second digit: Encoder output selection of the servo amplifier (PARA No. 39)</li><li>0: Division ratio setting 1: Output pulse setting</li></ul> |
| 44                         | Output signal selection  | 0000                        | 0000             | First digit: Alarm code output Valid/Invalid                                                                                                    |
| OPC                        |                          | 0000 to 0011h               | _                | Second digit: Pre-alarm output Valid/Invalid                                                                                                    |
| 45 ,                       | Machine speed            | 10000                       | 10000            | Sets the conversion constant of rotation speed/machine speed.                                                                                           |
| MVC                        | conversion constant      | 0 to 50000                  |                  |                                                                                                    |
| 46                         | Data selection before    | 0001                        | 0001             | 1) Sampling time (msec)<br>0: 1.77 3: 14.2<br>2: 7.11                                                                                                   |
| MOA <sup>*</sup>           | alarm                    | 0000 to 0499h               | _                | 3) Data selection 1<br>3) Data selection 2<br>Every selection is according to on items 0 to<br>9 of PARA Nol.17.                                        |
| 47<br>VCO                  |                          | Not used for<br>positioning |                  | VC offset                                                                                                    |
| 48                         | TLAP                     | 0                           | 0                | Offset for the limit analog command of a reverse run side torque                                                                                        |
| TPO                        | offset                   | -9.999 to 9.999             | mV               |                                                                                                    |
| 49                         | TLNP                     | 0                           | 0                | Offset for the limit analog command of a forward run side torque                                                                                        |
|                            | offset                   | -9.999 to 9.999             | mV               |                                                                                                    |
| 50<br>MO1                  | MO1                      | 0                           | 0                | Offset for monitor output 1                                                                                                    |
| 51                         | MO2                      | -9.999 10 9.999             | mv<br>0          |                                                                                                    |
| MO2                        | offset                   | -9 999 to 9 999             | mV               | Offset for monitor output 2                                                                                                    |
| 53                         | Electromagnetic brake    | 100                         | 100              | Sets the time delay from the electromagnetic brake operation to the                                                                                     |
| MBR                        | sequence output          | 0 to 1000                   | msec             | base circuit shut-off.                                                                                                    |
| 52<br>54<br>55<br>56<br>57 |                          |                             |                  | Spare                                                                                                    |
| 58                         | Lond in out of the       | 1.0                         | 1.0              | Automatically set if the auto tuning is set for the load inertia moment                                                                                 |
| DG2                        | Load inertia ratio       | 0.0 to 100.0                | 0.1              | ratio to the servomotor                                                                                                    |
| 59                         | Machine resonance        | 0                           | 0                | 0: Without filter Sets 1 to 7 according to the resonance frequencies                                                                                    |
| NCH                        | suppression filter       | 0 to 7                      |                  | 1125 to 281                                                                                                    |
| 60                         | Position control gain 2  | 25                          | 25               | Used when increasing the response for load disturbance                                                                                                  |
| PG2                        | <b>.</b>                 | 1 to 500                    | rad/sec          | Setting larger values generates vibration noise.                                                                                                    |
| 61<br>62                   |                          | Not used for                |                  | VG1 Speed control gain 1                                                                                                    |
| 62<br>63                   |                          | positioning                 |                  | VIC Speed integral compensation                                                                                                    |
| 64                         |                          | peedoning                   |                  | VDC Speed differential compensation                                                                                                    |

# Appendix 2 Installing SWDD5C-QD75P

This section explains how to install and uninstall the SQUD5C-QD75P.

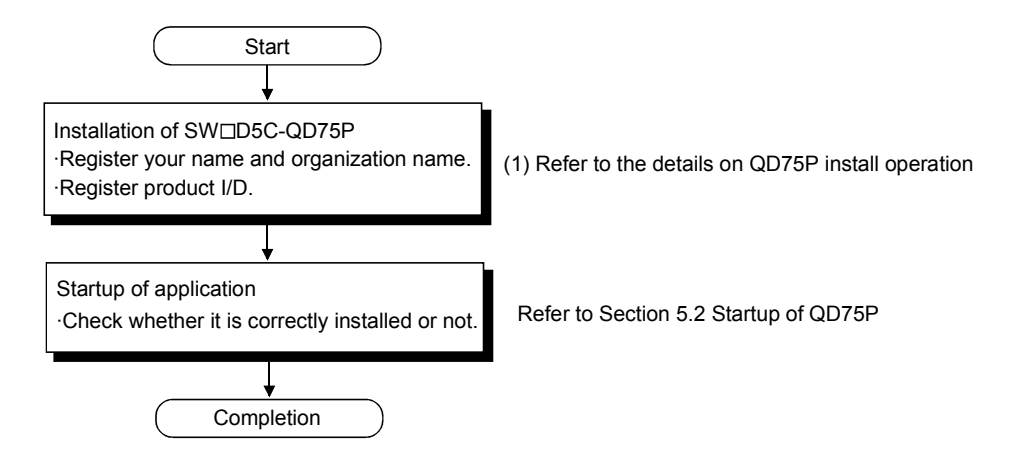

#### (1) Installing SW□D5C-QD75P

This section explains how to install SW□D5C-QD75P.

POINT

- · Before installation, close all other applications running on Windows.
- When using Windows NT Workstation 4.0, log on as a user with administrative privileges (for computer management).

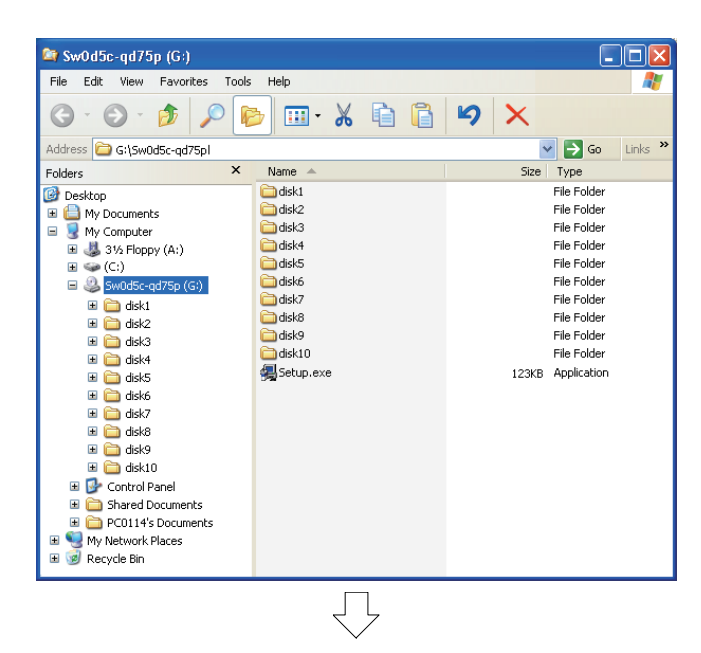

1) Start the explorer and click the drive where a disk is inserted.

Double-click "Setup.exe".

To display the explorer, select "Start"  $\rightarrow$  "Program"  $\rightarrow$  "Explorer".

When uninstall is not performed

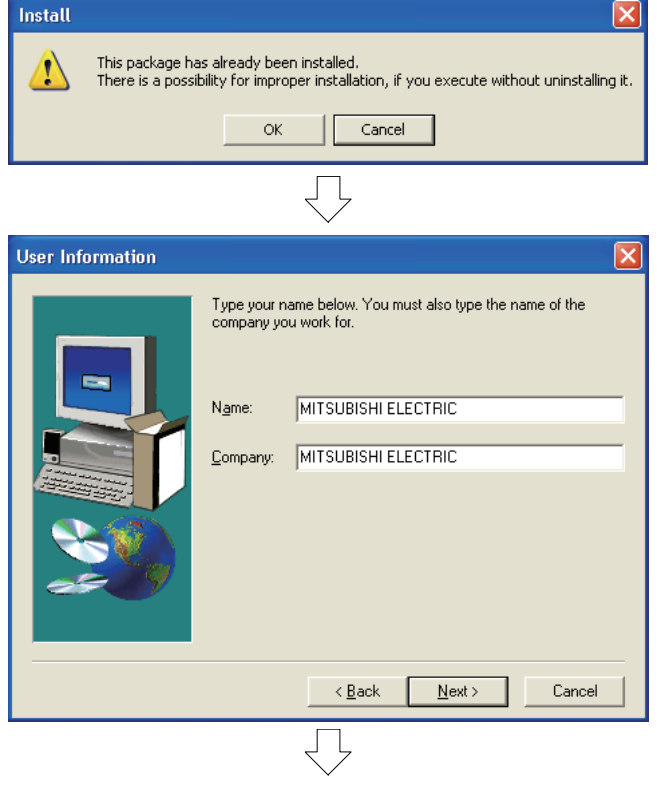

(To the next page)

When the message on the left appears, click the "Cancel" button to uninstall the software, and then install it again.

 Input your name and any organization name, and click the "Next" button.
 The confirmation dialog box is displayed.
 Perform the operation according to the message.

# (From the previous page)

| $\overline{\Box}$                                                                                                    |                                                                                                    |
|----------------------------------------------------------------------------------------------------|----------------------------------------------------------------------------------------------------|
| Input ProductID       Please enter the product ID of the product.         Please input in single byte English characters.                                                                                                    | <ol> <li>Enter the product ID of the software and click<br/>the "Next" button.<br/>The product ID is indicated on the "software<br/>registration certificate".</li> </ol>                                                                                                    |
| < Back Next > Cancel                                                                                                    |                                                                                                    |
| $\overline{\Box}$                                                                                                    |                                                                                                    |
| Choose Destination Location           The setup will install SWnD5-QD75P in the following directory.           Click [Next] to install in this directory.           Click [Browse] and select the directory for installing in other directory.           Click [Cancel] for not installing.           Destination Folder           C:\MELSEC\         Browse           < Back         Next> | <ul> <li>4) Specify the installation destination folder.<br/>Specify the installation destination folder and<br/>click the "Next" button.<br/>Default is "C:\MELSEC".<br/>When changing the installation destination,<br/>click the "Browse" button and specify a<br/>new destination drive and folder.</li> </ul> |
| Information  Completed the installation of this product.                                                                                                    | 5) The installation is completed.                                                                                                    |

## POINT

• When the installation is failed in the middle of process, uninstall the software, and then reinstall it again.

The following icon appears after the installation of SWDD5C-QD75P.

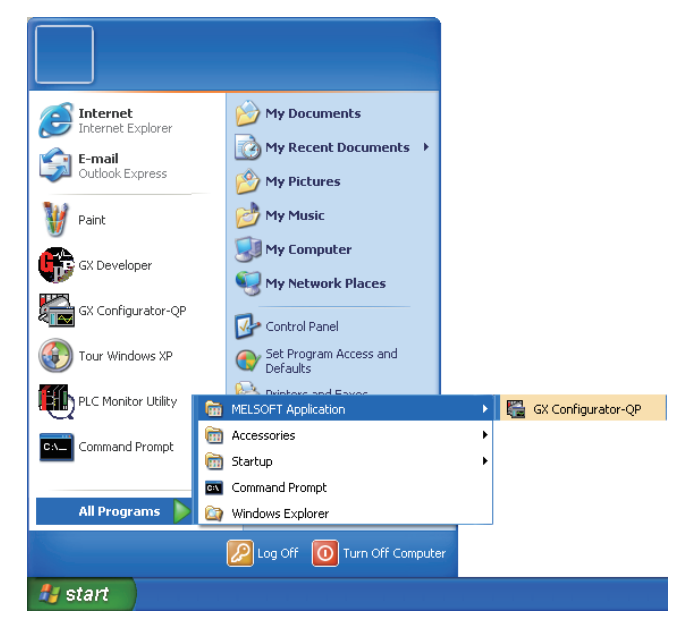

# Appendix 3 QD75 Maintenance Instructions

The following describes the replacement procedures of the QD75 module. The explanations are on the premise that SWDD5C-QD75P is installed in a peripheral device (personal computer).

- 1) Read the positioning data, parameters and block start data from the QD75 buffer memory to a peripheral device (personal computer).
- 2) Turn the PLC power off and remove the connector connected to the QD75 module.
- 3) Remove the QD75 from the base unit.
- 4) Mount a new QD75 module on the base unit.
- 5) Set the connector to be connected to the QD75 module.
- 6) Turn the power on, and check the QD75 status and the connecting status with external devices using the QD75P connection confirmation function of a peripheral device (personal computer).
- 7) Write each data from a peripheral device (personal computer) to the QD75D module.
- 8) Activate the PLC CPU and confirm that it operates properly.

# Appendix 4 Intelligent Function Module Direct Device

In this document, writing and reading of data are performed using the intelligent function module direct device in order to simplify the sequence program and reduce steps

(1) Intelligence function module direct device

This device directly accesses the buffer memory of the intelligent function module/special function module from the QCPU.

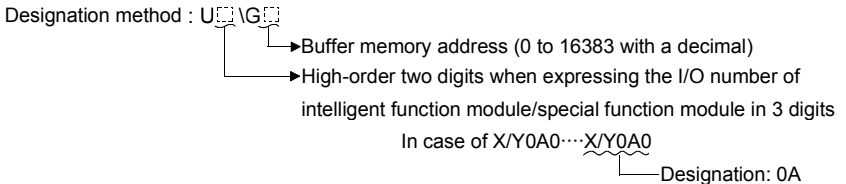

(2) Program examples

The following shows the two program examples, one of which uses the intelligent function module device and the other of which uses the TO instructions, when writing "9001" to the buffer memory (address: 1500) for one axis positioning start No. of the QD75D4 positioning module (X/X0A0).

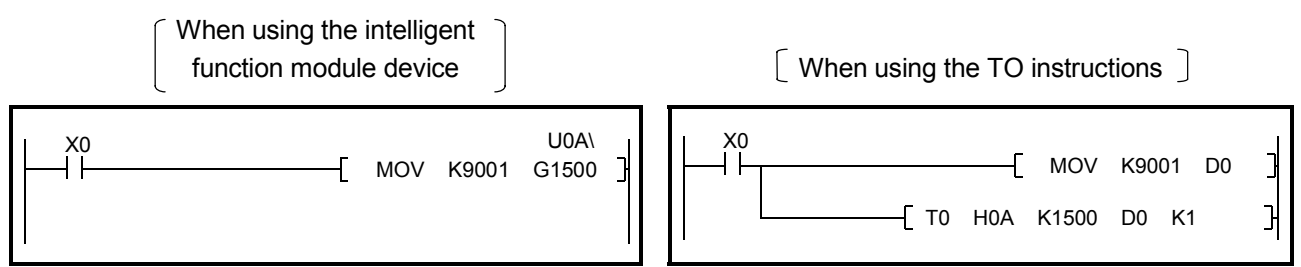

Figure App.4.1 Examples of data write to the buffer memory

(3) Processing speed

The following describes the processing speed by the intelligence function module direct device.

- (a) When reading and writing, the processing speed is equivalent to the "processing speed of the FROM/TO instructions. (For example, in the case of "DMOV U0A\G800 D0".)
- (b) When performing read operation and other operations together by one instruction, the processing speed is the total speed of the "processing speed by FROM/TO instructions" and the "instruction processing speed". (For example, in the case of "D/U0A\G800 K10000 D10".)

# Appendix 5 QD75 Dedicated Instructions

The following describes the QD75 dedicated instruction types, the form of each instruction and how to use them.

| Applica                             | tion                                           |                                      | Instruction symbol                      | Outline of functions                                                                                                    |
|-------------------------------------|------------------------------------------------|--------------------------------------|-----------------------------------------|----------------------------------------------------------------------------------------------------|
| Absolute<br>position<br>restoration | Axis 1<br>Axis 2<br>Axis 3                     | ABRST1<br>ABRST2<br>ABRST3<br>ABRST4 | Instruction<br>Z.ABRST Un" (S) (D)      | Restores the absolute<br>position of the designated<br>axis of the QD75.<br>(Refer to Section 14.3 of                                                            |
| Positioning<br>start                | Axis 4<br>Axis 1<br>Axis 2<br>Axis 3<br>Axis 4 | PSTRT1<br>PSTRT2<br>PSTRT3<br>PSTRT4 | Instruction<br>ZP.PSTRT[]] "Un" (S) (D) | the manual.)<br>Starts the positioning<br>control of the designated<br>axis of the QD75.<br>(Refer to Appendix 5.1 of<br>the text.)                              |
| Teaching                            | Axis 1<br>Axis 2<br>Axis 3<br>Axis 4           | TEACH1<br>TEACH2<br>TEACH3<br>TEACH4 | Instruction                             | Carries out teaching of the<br>designated axis of the<br>QD75.<br>(Refer to Appendix 5.2 of<br>the text.)                                                        |
| Writing to<br>RON                   | flash<br>1                                     | PFWRT                                | Instruction<br>ZP.PFWRT "Un" (S) (D)    | Writes the buffer memory<br>parameters, positioning<br>data and block start data<br>to the flash ROM.<br>(Refer to Appendix 5.3 of<br>the text.)                 |
| Parameter<br>initialization         |                                                | PINIT                                | Instruction<br>Z.PINIT "Un" (S) (D)     | Initializes the parameters<br>of the buffer memory and<br>flash ROM to the<br>factory-set data (initial<br>values).<br>(Refer to Section 14.7 of<br>the manual.) |

| (1) List of QD75 dedicated instructions | (1) | List of QD75 dedicated instructions |
|-----------------------------------------|-----|-------------------------------------|
|-----------------------------------------|-----|-------------------------------------|

| Setting data | Setting details                                                                    | Data type   |  |
|--------------|------------------------------------------------------------------------------------|-------------|--|
|              | A QD75 head I/O number                                                             |             |  |
| "Un"         | (00 to FE: Highest two digits in the case of an I/O number expressed in three      | BIN 16 bits |  |
|              | digits)                                                                            |             |  |
| (S)          | A head number of a word device in which control data is stored                     | Word        |  |
| (D)          | A head number of a bit device that turns ON for one scan time at completion        |             |  |
|              | of the instruction.                                                                | Rit         |  |
|              | If the instruction is completed abnormally, $((D) + 1)$ will also be turned ON for | DIL         |  |
|              | one scan time.                                                                     |             |  |

## (2) Sequence program of dedicated instructions

The following shows two examples of the sequence program that starts the axis 1 positioning data No. 100 when X2 is turned on. One of the examples uses the dedicated instruction PSTRT and the other uses the direct device.

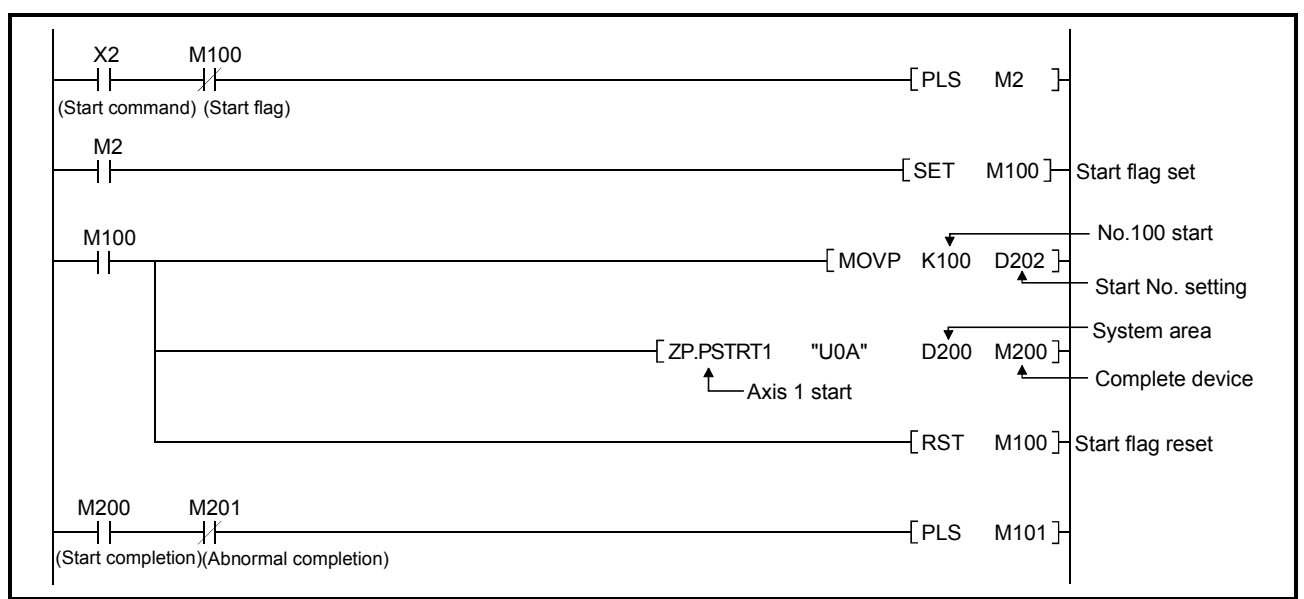

[When dedicated instruction PSTRT1 is used]

[When dedicated instruction is not used]

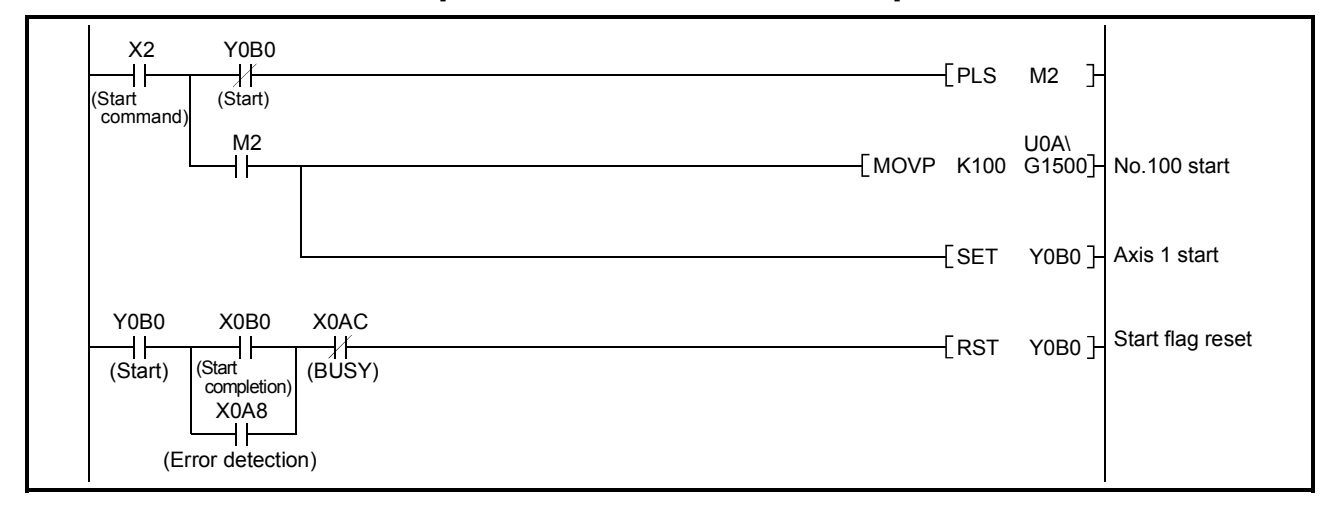

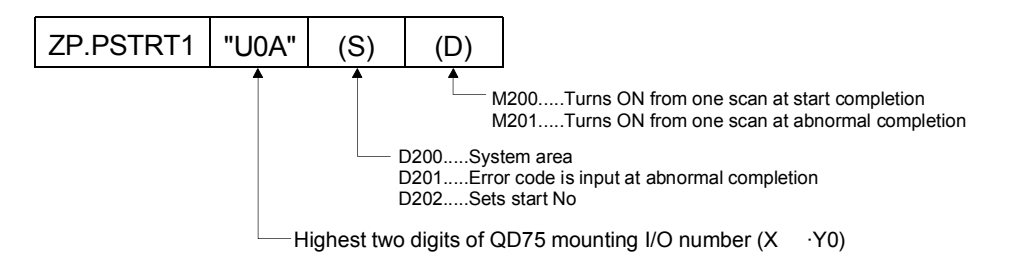

## Appendix 5.1 PSTRT1, PSTRT2, PSTRT3, PSTRT4

|                 | Usable device   |      |               |                             |      |                |                |          |        |
|-----------------|-----------------|------|---------------|-----------------------------|------|----------------|----------------|----------|--------|
| Setting<br>data | Internal device |      | File register | MELSECNET/10<br>direct J⊡\⊡ |      | Special module | Index register | constant | Others |
|                 | Bit             | Word |               | Bit                         | Word | U□\G□          | 211            | K,H,\$   |        |
| (S)             | _               |      | 0             |                             |      | _              |                | _        | _      |
| (D)             | 0               | 0    | _             |                             |      | _              |                | _        | _      |

## These dedicated instructions are used to start the positioning of the designated axis.

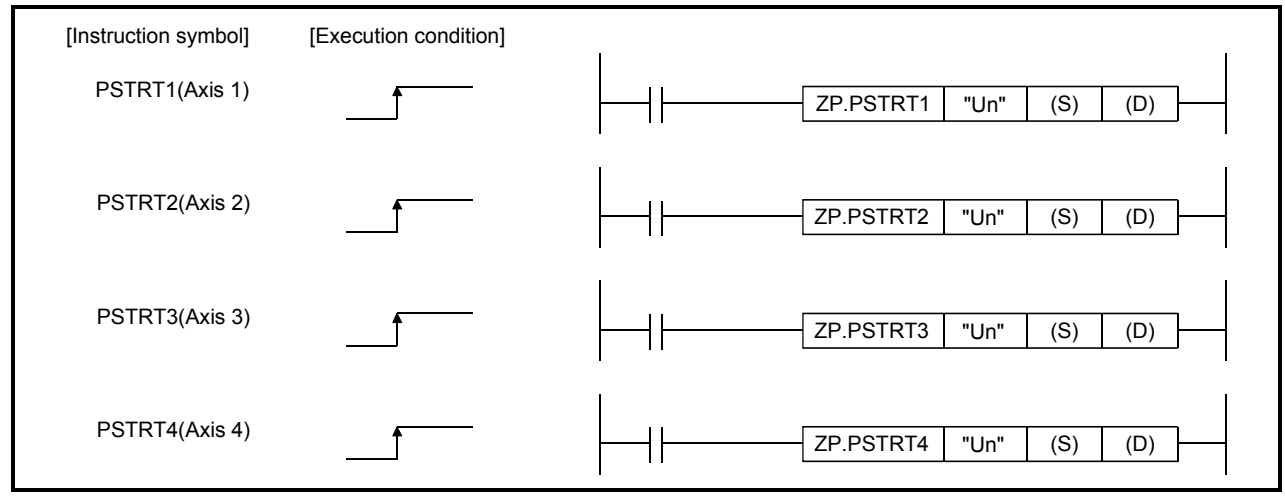

When PSTRT1, PSTRT2, PSTRT3 and PSTRT4 are the same, they are designated as "PSTRTD".

#### Setting data

| Setting data | Setting details                                                                                                    | Setting side (* <sup>1</sup> ) | Data type   |
|--------------|----------------------------------------------------------------------------------------------------|--------------------------------|-------------|
| "Un"         | A QD75 head I/O number<br>(00 to FE: Highest two digits in the case of an I/O number expressed<br>in three digits)                                                               | User                           | BIN 16 bits |
| (S)          | A head number of a word device in which control data is stored                                                                                                    | —                              | Word        |
| (D)          | A head number of a bit device that turns ON for one scan time at completion of the instruction.<br>If the instruction is completed abnormally, ((D) + 1) will also be turned ON. | System                         | Bit         |

Control data

| Device | Item            | Setting data                                                                                                    | Setting range                            | Setting side (*1) |
|--------|-----------------|----------------------------------------------------------------------------------------------------|------------------------------------------|-------------------|
| (S)+0  | System area     | _                                                                                                    | —                                        | —                 |
| (S)+1  | Complete status | <ul> <li>The state at the time of completion is stored.</li> <li>0 : Normal completion</li> <li>Other than 0 : Abnormal completion<br/>(error code)</li> </ul>                                                                                                    | _                                        | System            |
| (S)+2  | Start No.       | The following data Nos. to be started by the<br>PSTRT□ instruction are designated.<br>• Positioning data No. : 1 to 600<br>• Block start : 7000 to 7004<br>• Machine OPR : 9001<br>• Fast OPR : 9002<br>• Current value changing : 9003<br>• Multiple axes simultaneous start : 9004 | 1 to 600<br>7000 to 7004<br>9000 to 9004 | User              |

\*1: The data on the setting side is as follows.

- User : Data before the execution of dedicated instructions is stored by users.
- System : Data after the execution of dedicated instruction is stored by PLC CPU.

Functions

- (1) The positioning start of the axes to be processed (See below) is carried out.
  - PSTRT1: Axis 1
  - PSTRT2: Axis 2
  - PSTRT3: Axis 3
  - PSTRT4: Axis 4
- (2) The block start, OPR start, current value changing, and multiple axes simultaneous start can be carried out by setting "start number" to 7000 to 7004/9001 to 9004 in ((S)+2).
- (3) The PSTRT □ instruction completion can be confirmed using the complete devices ((D)+0) and ((D)+1).
  - (a) Complete device ((D)+0) This device is turned ON by the END processing of the scan in which PSTRT□ instruction was completed, and turned OFF by the next END processing.
  - (b) Complete state display device ((D)+1) This device is turned ON or OFF according to how the PSTRT□ instruction is completed.
    - When completed normally : Kept unchanged at OFF.
    - When completed abnormally : This device is turned ON by the END processing of the scan in which the PSTRT instruction was completed, and turned OFF by the next END processing. (Same ON/OFF operation as the complete device).

| C                                | END processing END process | sing END pro                               | cessing END processing             |
|----------------------------------|----------------------------|--------------------------------------------|------------------------------------|
| Sequence program                 |                            | PSTRT Dinstruction<br>execution completion |                                    |
| PSTRT instruction                | OFF                        |                                            | ON                                 |
| Complete device                  | OFF                        |                                            | When<br>completed<br>ON abnormally |
| Complete state<br>display device | OFF                        |                                            | When completed normally            |
|                                  |                            | I                                          | r 1                                |

Errors

(1) When the PSTRT□ instruction is completed abnormally, the error complete signal ((D)+1) is turned ON, and the error code is stored in the complete status ((S)+1).

#### Precautions

- When positioning is started by the PSTRT instruction, the positioning start signals (Y10 to Y13) will not turn ON.
   To confirm that positioning control is being executed, use the PSTRT start command or the positioning start complete signals (X10 to X13).
- (2) The following dedicated instructions cannot be executed simultaneously for the same axis.

(They can be executed simultaneously for different axes.)

- Positioning start instructions
   (PSTRT1 to PSTRT4)
- Absolute position restoration instructions (ABRST1 to ABRST4)
- Teaching instructions
- (3) The PSTRT□ instruction can be executed when the QD75 READY signal (X0) is turned ON.

When the QD75 READY signal is turned OFF, the PSTRT instruction will not be executed even if the PSTRT instruction execution request is given. (Not processed.)

(TEACH1 to TEACH4)

Before executing the PSTRT instruction, turn ON the PLC READY signal (Y0), and turn ON the QD75 READY signal (X0).

#### Program examples

The following program executes the positioning of positioning data No.100 and No.200 repeatedly when X71 turns ON.

The positioning is completed when X72 turns ON.

Use D90 to D92 as the control data devices, and M92 and M93 as the complete devices of the positioning data No. 100.

Use D93 to D95 as the control data devices, and M95 and M96 as the complete devices of the positioning data No. 200.

\* (1) Positioning start command reception

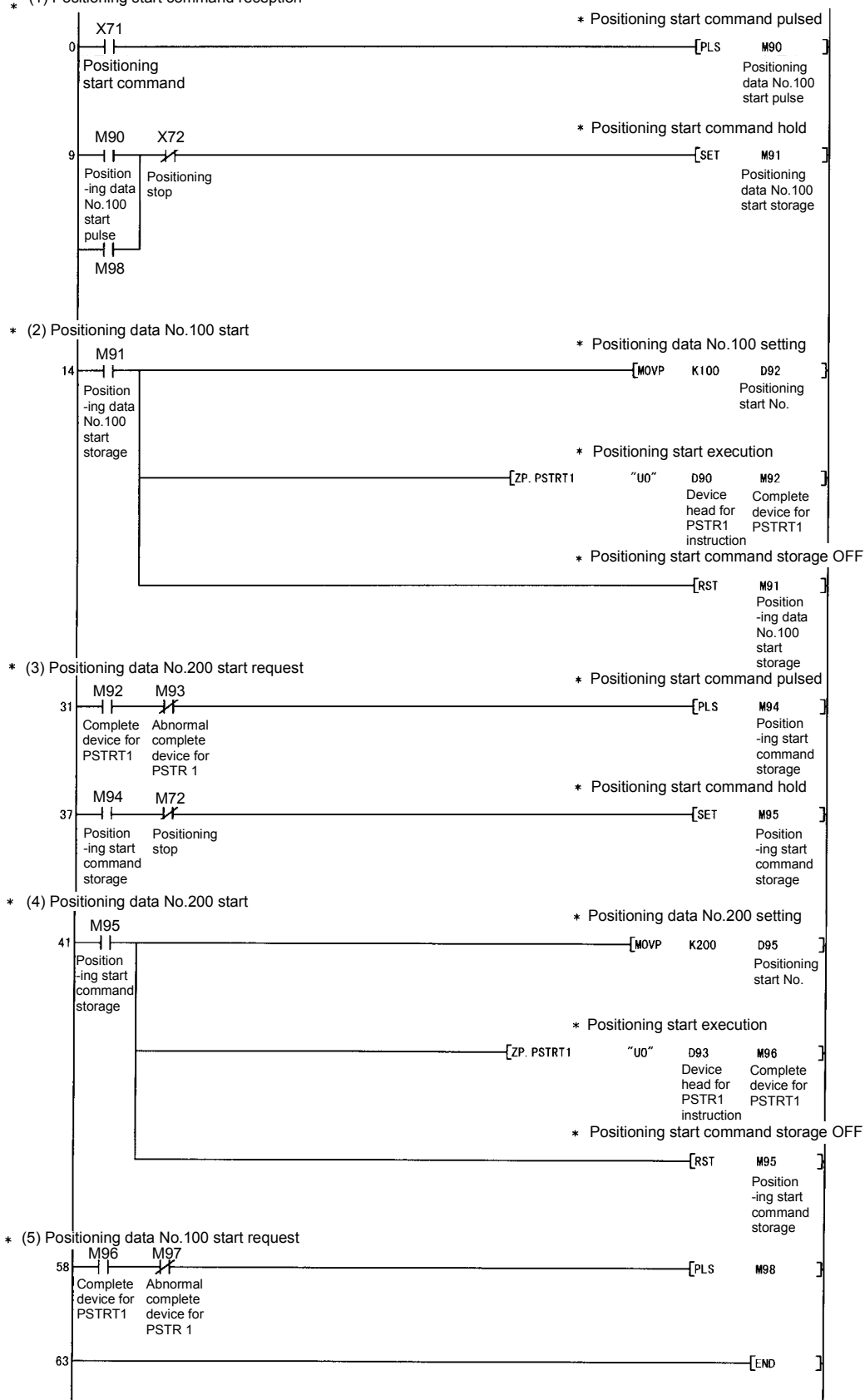

## Appendix 5.2 TEACH1, TEACH2, TEACH3, TEACH4

|                 |         |          |               |                  | Usable          | device         |                |          |        |
|-----------------|---------|----------|---------------|------------------|-----------------|----------------|----------------|----------|--------|
| Setting<br>data | Interna | l device | File register | MELSE0<br>direct | CNET/10<br>J□\□ | Special module | Index register | Constant | Others |
|                 | Bit     | Word     |               | Bit              | Word            | U□\G□          | 211            | K,H,\$   |        |
| (S)             | _       |          | 0             |                  |                 | _              |                | -        | —      |
| (D)             | 0       | 0        | —             |                  |                 |                |                | —        | -      |

## These dedicated instructions are used to teach the designated axis.

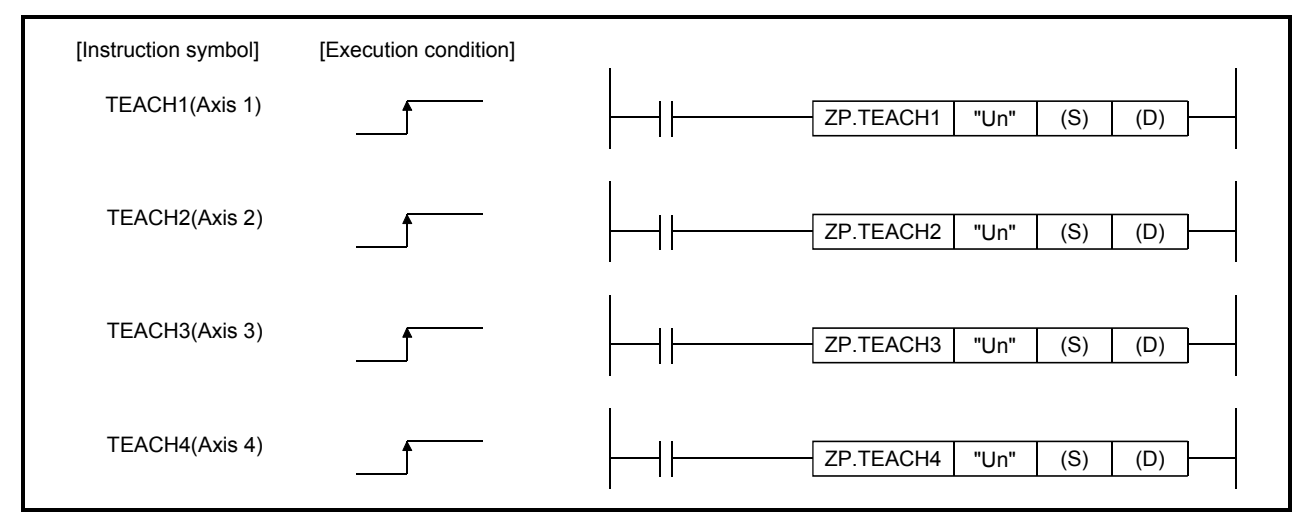

When PSTRT1, PSTRT2, PSTRT3, and PSTRT4 are the same, they are shown as "PSTRTD".

## Setting data

| Setting data | Setting details                                                    | Setting side (*1) | Data type   |  |
|--------------|--------------------------------------------------------------------|-------------------|-------------|--|
|              | A QD75 head I/O number                                             |                   |             |  |
| "Un"         | (00 to FE: Highest two digits in the case of an I/O number         | User              | BIN 16 bits |  |
|              | expressed in three digits)                                         |                   |             |  |
| (S)          | A head number of a device in which control data is stored          | -                 | Word        |  |
|              | A head number of a bit device that turns ON for one scan time at   |                   |             |  |
|              | completion of the instruction.                                     | Sustem            | Rit         |  |
| (D)          | If the instruction is completed abnormally, ((D) + 1) will also be | Gystern           | Dit         |  |
|              | turned ON.                                                         |                   |             |  |

Control data

| Device | Item                       | Setting data                                                                                                    | Setting range | Setting side (*1) |
|--------|----------------------------|----------------------------------------------------------------------------------------------------|---------------|-------------------|
| (S)+0  | System area                | —                                                                                                    | —             | —                 |
| (S)+1  | Complete status            | The state at the time of completion is stored.<br>0 : Normal completion<br>Other than 0 : Abnormal completion<br>(error code)                                                                                                    | _             | System            |
| (S)+2  | Teaching<br>data selection | <ul> <li>The address to write the current feed value to (positioning address/arc address) is set.</li> <li>0: Writes the current feed value to the positioning address.</li> <li>1: Writes the current feed value to the arc address.</li> </ul> | 0,1           | User              |
| (S)+3  | Positioning data<br>No.    | The positioning data No. to carry out teaching is set.                                                                                                    | 1 to 600      | User              |

\*1 The data on the setting side is as follows.

- User : Data before the execution of dedicated instructions is stored by users.
- System : Data after the execution of dedicated instruction is stored by PLC CPU.

Functions

(1) The "current feed value" of the axes to be processed (See below) is set in the positioning address or arc address.

The positioning data other than the positioning addresses and arc addresses are set using a peripheral device or sequence program.

- TEACH1: Axis 1
- TEACH2: Axis 2
- TEACH3: Axis 3
- TEACH4: Axis 4
- (2) Teaching can be carried out for the positioning data No. 1 to 600.
- (3) The movement of the machine to the address (position) set in the positioning address/arc address of the positioning data is carried out in the JOG operation, inching operation, or manual pulse generator operation.
- (4) The TEACH □ instruction completion can be confirmed using the complete devices ((D)+0) and ((D)+1).
  - (a) Complete device ((D)+0)
    - This device is turned ON by the END processing of the scan in which TEACH instruction is completed, and turned OFF by the next END processing.
  - (b) Complete state display device ((D)+1)

This device is turned ON and OFF according to how the TEACH instruction is completed.

- When completed normally : Kept unchanged at OFF.
- When completed abnormally : This device is turned ON by the END processing of the scan in which TEACH instruction was completed, and turned OFF by the next END processing. (Same ON/OFF operation as complete device).

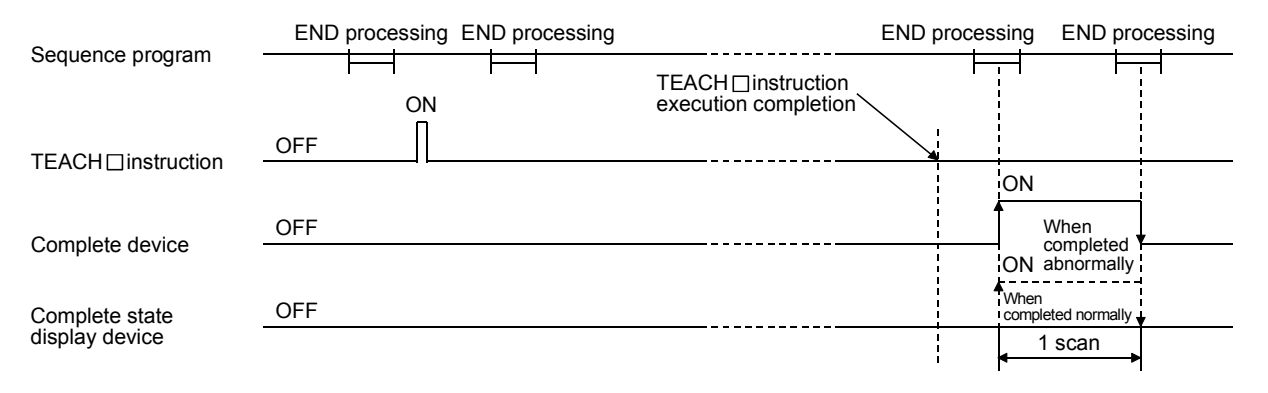

#### Errors

(1) When the TEACH□ instruction is completed abnormally, the error complete signal ((D)+1) is turned ON, and the error code is stored in the complete status (S)+1.

Precautions

- (1) The following dedicated instructions cannot be executed simultaneously for the same axis.
  - (They can be executed simultaneously for different axes.)
  - Positioning start instructions (PSTRT1 to PSTRT4)
  - Absolute position restoration instructions (ABRST1 to ABRST4)
  - Teaching instructions (TEACH1 to TEACH4)
- (2) The TEACH□ instruction can be executed when the BUSY signal (XC, XD, XE, XF) is turned OFF.

When the BUSY signal is turned ON, the TEACH instruction will not be executed. (Not processed.)

Before executing the PFWRT instruction, make sure that the BUSY signal for the axis to be processed is turned OFF.

#### Program example

 Write a sequence program where the teaching is executed to the positioning data No. 3 of the axis 1 when X39 is turned ON.

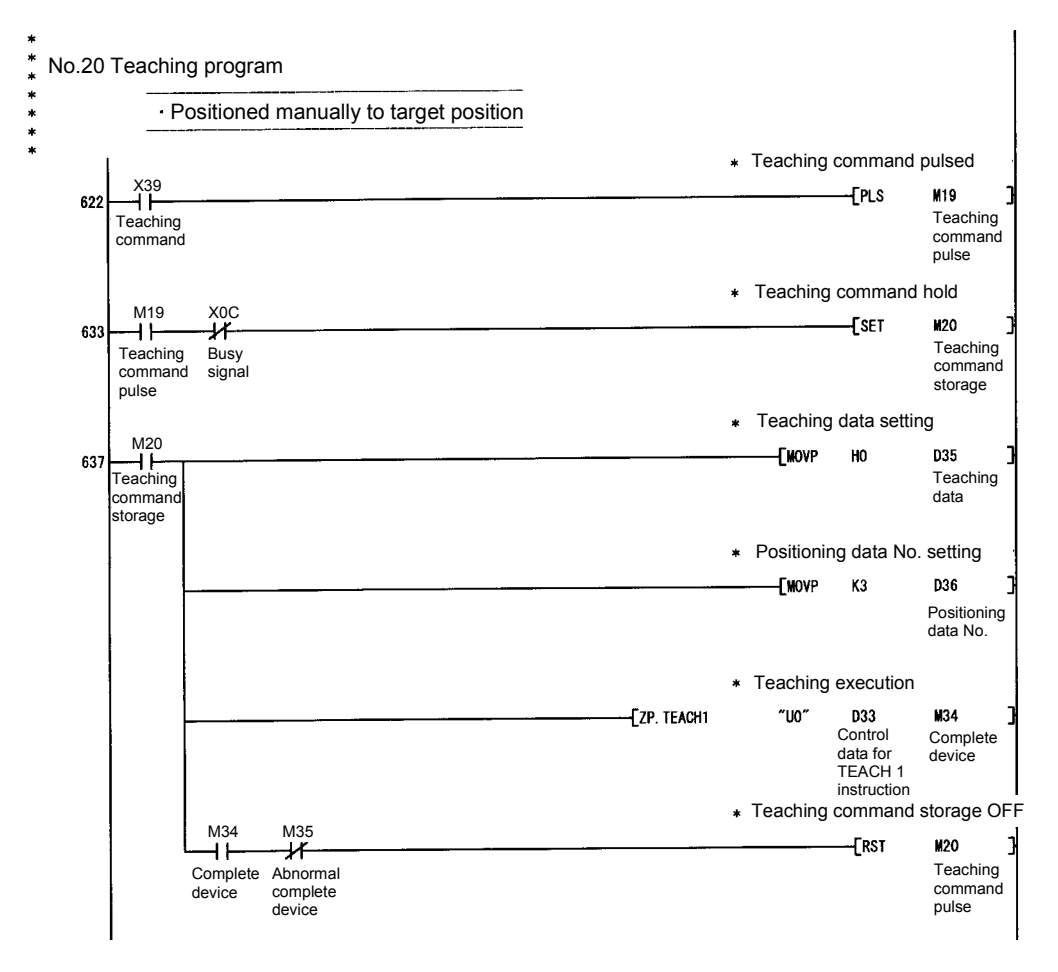

# Appendix 5.3 PFWRT

# These dedicated instructions are used to write the QD75 parameters, positioning data and block start data to the flash ROM.

|                 |         |          |               |                      | Usable | device            |                |          |        |
|-----------------|---------|----------|---------------|----------------------|--------|-------------------|----------------|----------|--------|
| Setting<br>data | Interna | I device | File register | File register direct |        | Special<br>module | Index register | Constant | Others |
|                 | Bit     | Word     |               | Bit                  | Word   | U□\G□             | 211            | K,H,\$   |        |
| (S)             | —       | 0        |               |                      |        | _                 |                | —        | -      |
| (D)             | 0       | 0        | —             |                      |        | —                 |                | _        | _      |
|                 |         |          |               |                      |        |                   |                |          |        |

| [Instruction symbol] | [Execution condition] |              |      |     |     |  |
|----------------------|-----------------------|--------------|------|-----|-----|--|
| PFWRT                |                       | <br>ZP.PFWRT | "Un" | (S) | (D) |  |

## Setting data

| Setting data | Setting details                                                    | Setting side (* <sup>1</sup> ) | Data type   |  |
|--------------|--------------------------------------------------------------------|--------------------------------|-------------|--|
|              | A QD75 head I/O number                                             |                                |             |  |
| "Un"         | (00 to FE: Highest two digits in the case of I/O number expressed  | User                           | BIN 16 bits |  |
|              | in three digits)                                                   |                                | 1           |  |
| (S)          | A head number of a word device in which control data is stored     | _                              | Word        |  |
|              | A head number of a bit device that turns ON for one scan time at   |                                |             |  |
| (D)          | completion of the instruction.                                     | Svotom                         | Bit         |  |
| (D)          | If the instruction is completed abnormally, ((D) + 1) will also be | Oystern                        |             |  |
|              | turned ON.                                                         |                                |             |  |

## Control data

| Device | Item            | Setting data                                                                                                    | Setting range | Setting side (*1) |
|--------|-----------------|----------------------------------------------------------------------------------------------------|---------------|-------------------|
| (S)+0  | System area     | —                                                                                                    | —             | —                 |
| (S)+1  | Complete status | The state at the time of completion is stored.         0       : Normal completion         Other than 0       : Abnormal completion         (error code) | _             | System            |

\*1: The data on the setting side is as follows.

• User : Data before the execution of dedicated instructions is stored by users.

• System : Data after the execution of dedicated instruction is stored by PLC CPU.

#### Functions

- The PFWRT instruction completion can be confirmed using the complete devices ((D)+0) and ((D)+1).
  - (a) Complete device ((D)+0) This device is turned ON by the END processing of the scan in which the PFWRT instruction is completed, and turned OFF by the next END processing.
  - (b) Complete state display device ((D)+1) This device is turned ON and OFF according to how the PFWRT instruction is completed.
    - When completed normally : Kept unchanged at OFF.
    - When completed abnormally : This device is turned ON by the END processing of the scan in which the PFWRT instruction is completed, and turned OFF by the next END processing. (Same ON/OFF operation as complete device).

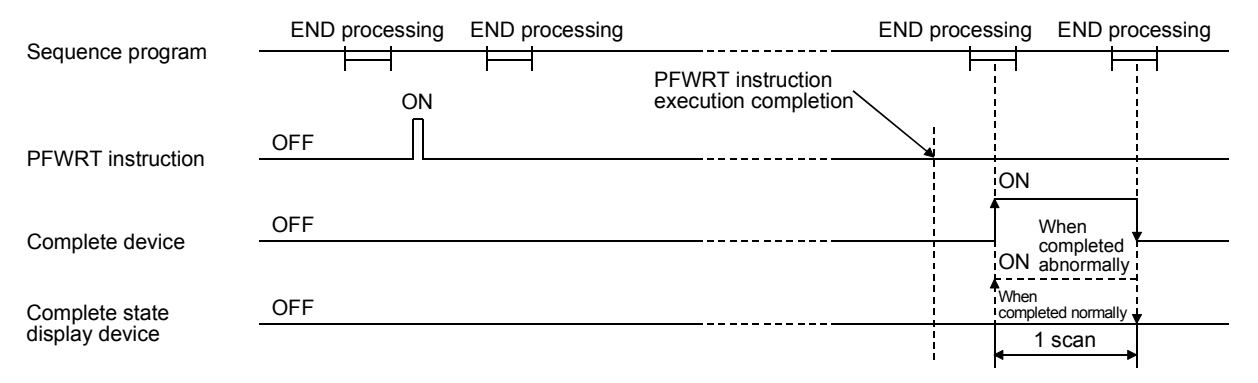

#### Errors

 When a dedicated instruction is completed abnormally, the error complete signal ((D)+1) is turned ON, and the error code is stored in the complete status ((S)+1).

#### Precautions

(1) Do not turn OFF the power or reset the PLC CPU while parameters, positioning data and block start data are written to the flash ROM using the PFWRT instruction.

Doing so causes a parameter error or abnormal positioning operation because the parameters, positioning data and block start data are not written normally to the flash ROM.

If this error occurs, restart the operation by the method shown below.

- For the QD75 S/W package, write the parameters, positioning data and block start data again to the flash ROM.
- For a sequence program, write the parameters, positioning data and block start data to the QD75 after initializing the parameters (by executing the PINIT instruction, etc.).

Then execute the PFWRT instruction again.

(2) Number of writings to the flash ROM is up to 100,000 times.If writing to the flash ROM more than 100,000 times, the writing to the flash ROM will become impossible.

- (3) After the power ON and PLC CPU reset operation, writing to the flash ROM using a sequence program is limited up to 25 times. (Not limited up to 25 times when writing to the flash ROM is carried out by a peripheral device.)
  If writing to the flash ROM is requested more than 25 times after the power ON/PLC CPU reset operation, the flash ROM write number error (error code: 805) will occur, and the writing will be disabled.
  If the flash ROM write error occurs even if writing to the flash ROM is requested only one time, check and correct the writing program.
  Then reset the error, or turn ON the power and reset the PLC CPU again.
- (4) The PFWRT instruction can be executed when the QD75 READY signal (X0) is turned OFF.

When the QD75 READY signal is turned ON, the PFWRT instruction cannot be executed.

Before executing the PFWRT instruction, turn OFF the PLC READY signal (Y0) and then turn OFF the QD75 READY signal.

#### Program example

(1) The following is a program used to write the parameters, positioning data and block start data stored in the buffer memory to the flash ROM when X3D is turned ON.

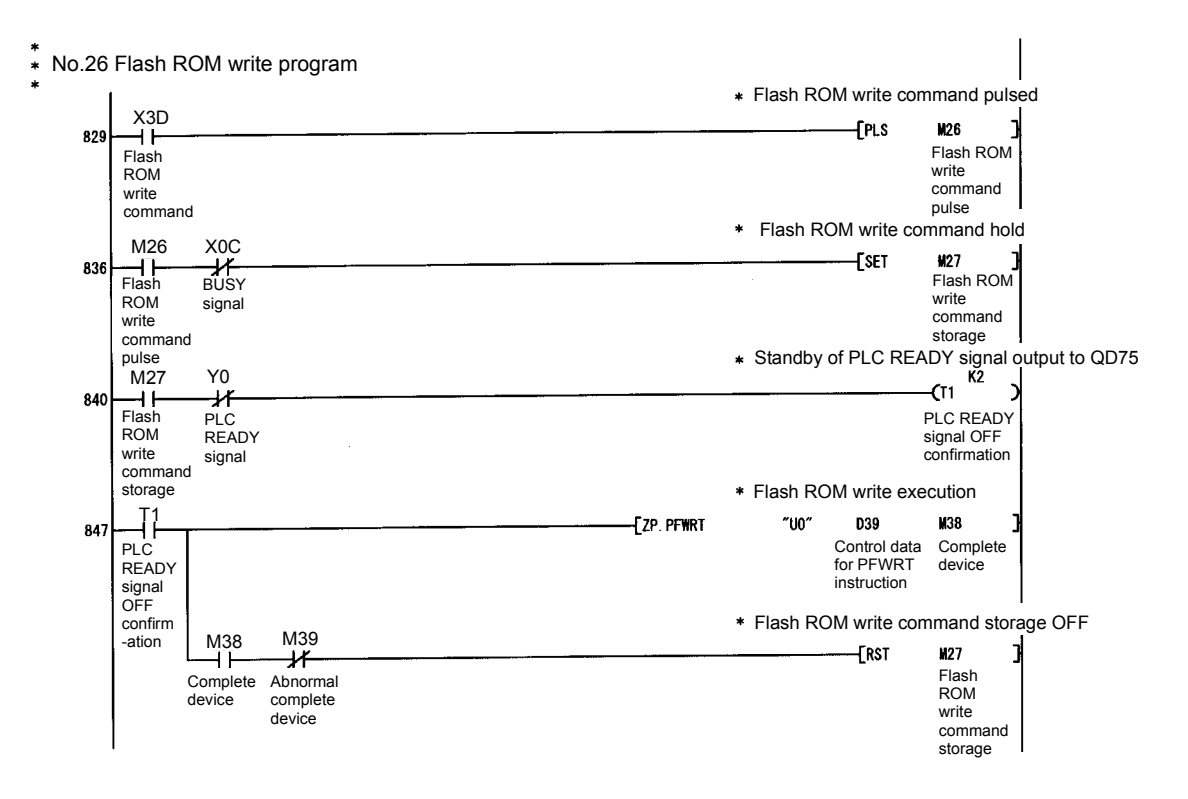

# Appendix 6 Connection Examples with Servomotors

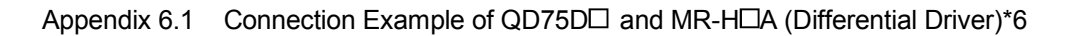

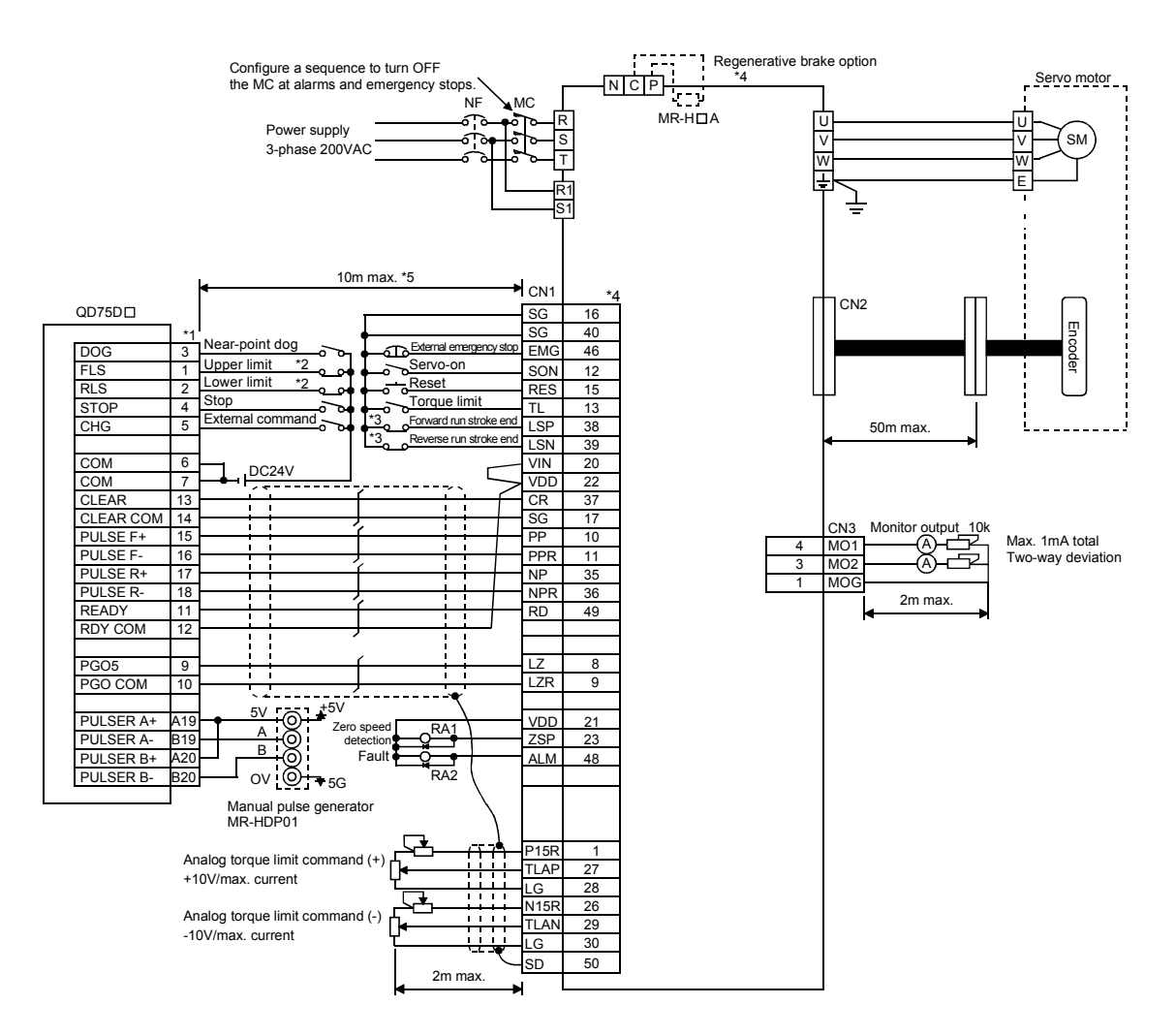

#### REMARK

- (1) \*1: The logic for each I/O terminal can be changed with the input signal logic selection and the output signal logic selection in the detailed parameters 1. (Negative logic is used for all terminals in the example above.)
- (2) \*2: The QD75D□ upper limit (FLS) and lower limit (RLS) are used in the OPR retry function. Set these signals inside the servo amplifier limit switches.
- (3) \*3: These are limit switches for the servo amplifier (for stop).
- (4) \*4: Refer to the specifications and handling instruction manual of the servo amplifier MR-H for details on connection.
- (5) \*5: This indicates the distance between the QD75D and servo amplifier.
- (6) \*6: Use the same logic (positive logic/negative logic) for the QD75D□ and servo amplifier. The QD75D□ is initially set to negative logic.
- (7) "FA-CBLQ75M2H(-P) cable" can be used for the connection between the QD75D□ and MR-H□]A.
   (Refer to Section 2.2 Component list.)

#### Appendix 6.2 Connection Example of QD75D and MR-J2/J2SA (Differential Driver) \*5

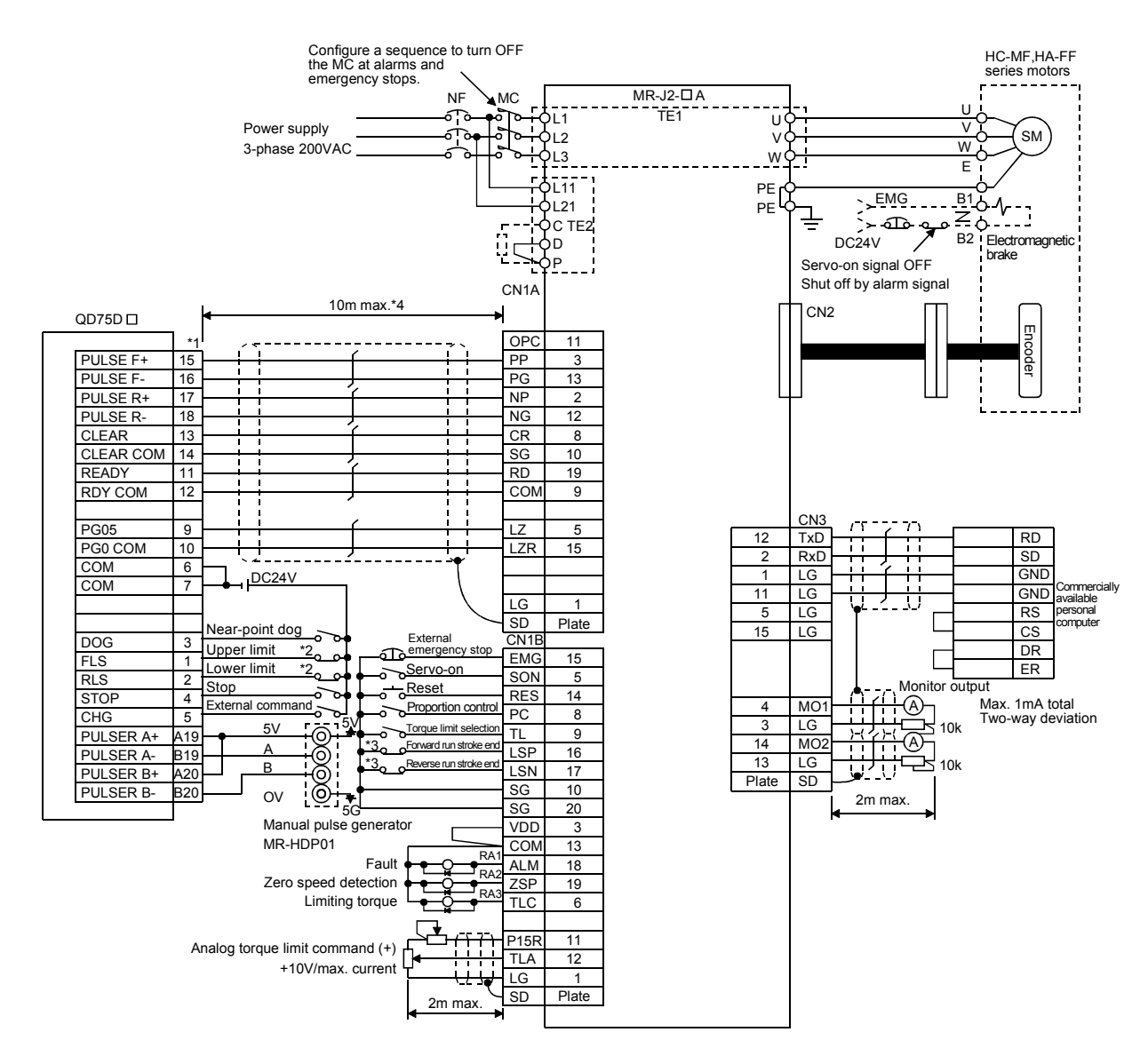

## REMARK

- (1) \*1: The logic for each I/O terminal can be changed with the input signal logic selection and the output signal logic selection in the detailed parameters 1. (Negative logic is used for all terminals in the example above.)
- (2) \*2: The QD75D□ upper limit (FLS) and lower limit (RLS) are used in the OPR retry function. Set these signals inside the servo amplifier limit switches.
- (3) \*3: These are limit switches for the servo amplifier (for stop).
- (4) \*4: This indicates the distance between the QD75D $\Box$  and servo amplifier.
- (5) \*5: Use the same logic (positive logic/negative logic) for the QD75D□ and servo amplifier. The QD75D□ is initially set to negative logic.
- (6) "FA-CBLQ75M2J2(-P) cable" can be used for the connection between the QD75D□ and MR-J2/J2S-□A.

(Refer to Section 2.2 Component list.)

## Appendix 6.3 Connection Example of QD75D and MR-C A (Differential Driver) \*5

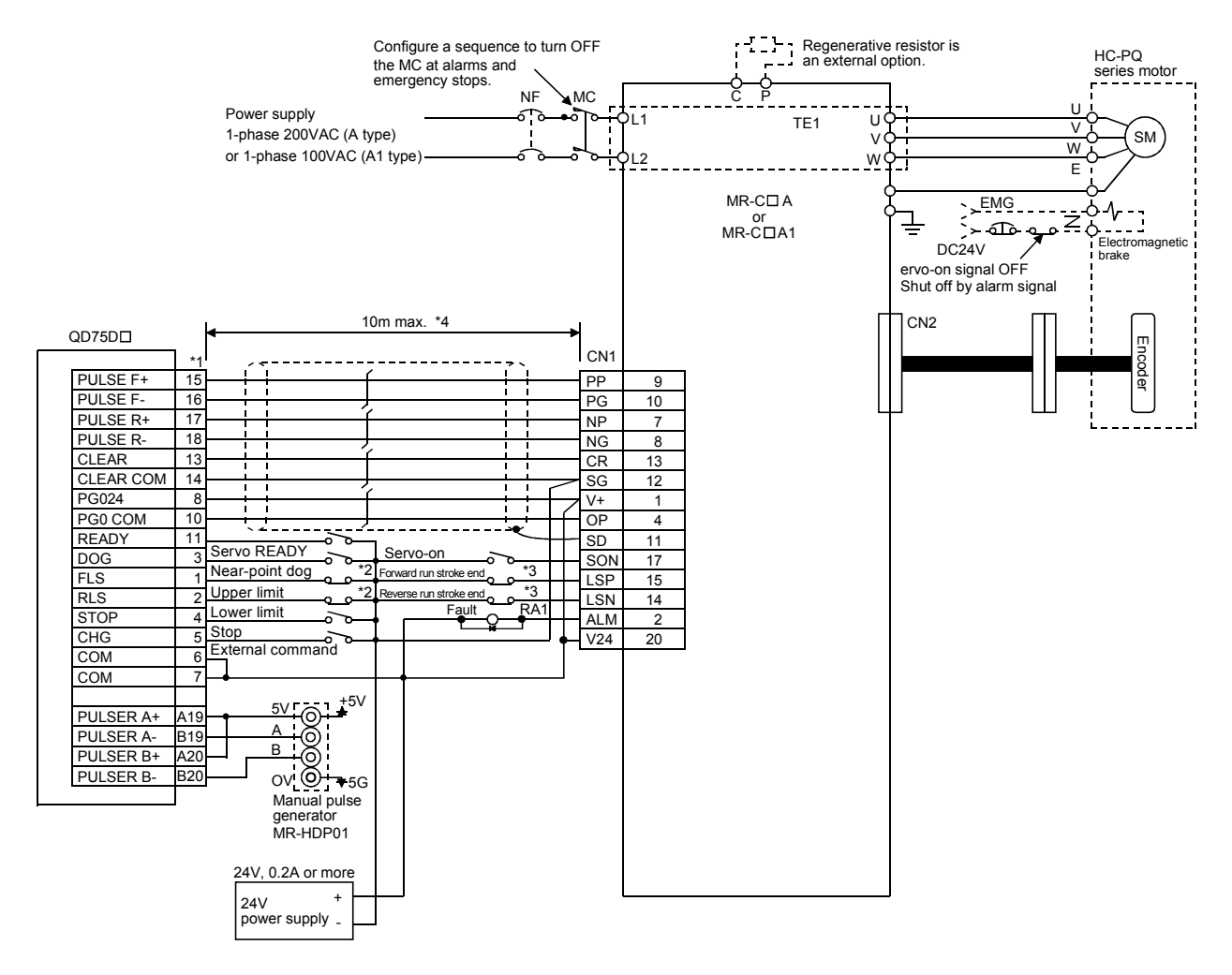

## REMARK

- (1) \*1: The logic for each I/O terminal can be changed with the input signal logic selection and the output signal logic selection in the detailed parameters 1.
   (Negative logic is used for all terminals in the example above.)
- (2) \*2: The QD75D□ upper limit (FLS) and lower limit (RLS) are used in the OPR retry function. Set these signals inside the servo amplifier limit switches.
- (3) \*3: These are limit switches for the servo amplifier (for stop).
- (4) \*4: This indicates the distance between the QD75D $\square$  and servo amplifier.
- (5) \*5: Use the same logic (positive logic/negative logic) for the QD75D□ and servo amplifier. The QD75D□ is initially set to negative logic.
- (6) "FA-CBLQ75M2C2(-P) cable" can be used for the connection between the QD75D□ and MR-C□A.

(Refer to Section 2.2 Component list.)

# Appendix 7 Comparisons with Conventional Positioning Modules

## Appendix 7.1 Comparisons with A1SD71S2 Model

|                                    | Model                      |              | 007502               |                                |                  |  |
|------------------------------------|----------------------------|--------------|----------------------|--------------------------------|------------------|--|
| Item                               | Widden                     |              |                      |                                | A1SD71S2         |  |
| No of control                      | 2705                       |              | 2-avis               |                                | 2 avis           |  |
| No. of positioning data items      |                            | 1-0/13       | 600/axis             | 400/axis                       |                  |  |
| 2-axis linear                      |                            |              | 000/02/03            | -100/02/13                     |                  |  |
| Interpolation<br>functions         | interpolation              | $\times$     | 0                    | 0                              | 0                |  |
|                                    | 3-axis linear              |              |                      |                                | ~                |  |
|                                    | interpolation              | ×            | ×                    | 0                              | ×                |  |
|                                    | 4-axis linear              | ×            | ×                    | $\bigcirc$                     | ×                |  |
|                                    | interpolation              | ~~           | ~                    | 0                              |                  |  |
|                                    | 2-axis circular            | ×            | 0                    | 0                              | ×                |  |
|                                    | Interpolation              |              |                      | Ŭ                              |                  |  |
|                                    | Position control           |              | 0                    |                                | 0                |  |
|                                    | Speed control              |              | 0                    |                                | 0                |  |
| Positioning                        | Speed-position             |              | $\bigcirc$           |                                |                  |  |
| systems                            | control                    |              | $\cup$               |                                | 0                |  |
| eyetette                           | Position-speed             |              |                      |                                |                  |  |
|                                    | switching                  |              | 0                    |                                | ×                |  |
|                                    | control                    |              | 0                    |                                |                  |  |
| OPR function                       | •<br>                      |              | ○ (6 types)          | ○ (3 types)                    |                  |  |
| JOG operatio                       | n                          |              | 0                    |                                | 0                |  |
| Inching opera                      | ation                      |              | 0                    | ×                              |                  |  |
| Manual pulse                       | generator function         |              | 0                    | ×                              |                  |  |
|                                    | Automatic                  |              |                      |                                |                  |  |
|                                    | trapezoidal                |              | 0                    |                                | 0                |  |
| Acceleration                       | acceleration               |              | Ŭ                    | <u> </u>                       |                  |  |
| /deceleration                      |                            |              |                      |                                |                  |  |
| processing                         | S-cuive                    |              | $\bigcirc$           |                                | $\sim$           |  |
|                                    |                            |              | $\cup$               | ^                              |                  |  |
|                                    | 70000101011011             | Acceleration | time and decelerat   | Acceleration/deceleration time |                  |  |
| Acceleration/                      | deceleration time          | po           | ssible (4 patterns e | same                           |                  |  |
| Compensatio                        | n                          | Electronic   | gears, backlash c    | Backlash compensation          |                  |  |
| Error display                      |                            | Error LED    |                      |                                | Error LED        |  |
| History data s<br>(Start, error, v | storage<br>warning)        | Provid       | led (3 types, 16 ite | ms/axis)                       | None             |  |
| Dete stars                         | destinatio-                |              | Flash ROM            |                                | Buffer memory    |  |
| Data storage                       | destination                |              | (battery-less backı  | (dr                            | (battery backup) |  |
| No. of I/O poi                     | nts                        |              | 32                   |                                | 48               |  |
| No. of module                      | e occupied slots           | 1            |                      |                                | 2                |  |
|                                    | AD71TU                     |              | ×                    |                                | 0                |  |
| Peripheral                         | AD75TU                     |              | ×                    |                                | X                |  |
| devices                            | A6GPP,A6PHP                |              | ×                    |                                | 0                |  |
| (data                              | A7PHP,A7HGP                |              | ×                    |                                | 0                |  |
| setting,                           | PC9800 series              |              | 0                    |                                | X                |  |
| eic.)                              | DOS/V personal<br>computer |              | 0                    |                                | 0                |  |

The following shows comparisons with the conventional positioning module A1SD71S2 with the main focus on the QD75 specifications.

 $\bigcirc$ : Possible,  $\times$ : Not possible

# Appendix 7.2 Comparisons with A1SD75

The following shows the comparisons between the QD75 and the conventional positioning module A1SD75.

| Model                               |                       | QD75P1<br>QD75D1               | QD75P2<br>QD75D2                                                                                                    | QD75P4<br>QD75D4                                                                                                    | A1SD75<br>P1-S3                                                                                    | A1SD75<br>P2-S3                                                                                                    | A1SD75<br>P3-S3 |          |
|-------------------------------------|-----------------------|--------------------------------|----------------------------------------------------------------------------------------------------|----------------------------------------------------------------------------------------------------|----------------------------------------------------------------------------------------------------|----------------------------------------------------------------------------------------------------|-----------------|----------|
| No. of control axes                 |                       |                                | 1-axis                                                                                                    | 2-axis                                                                                                    | 4-axis                                                                                             | 1-axis                                                                                                    | 2-axis          | 3-axis   |
| No. of positioning data items       |                       |                                | 600/axis                                                                                                    |                                                                                                    |                                                                                                    | 600/axis* <sup>1</sup>                                                                                                    |                 |          |
| Position                            | 2-axis line           | ar interpolation               | ×                                                                                                    | 0                                                                                                    | 0                                                                                                  | ×                                                                                                    | 0               | 0        |
| control<br>interpolation            | 3-axis line           | ar interpolation               | ×                                                                                                    | ×                                                                                                    | 0                                                                                                  | $\times$                                                                                                    | ×               | $\times$ |
|                                     | 4-axis line           | ar interpolation               | ×                                                                                                    | ×                                                                                                    | 0                                                                                                  | $\times$                                                                                                    | $\times$        | ×        |
| functions                           | 2-axis circ           | ular interpolation             | ×                                                                                                    | 0                                                                                                    | 0                                                                                                  | ×                                                                                                    | 0               | 0        |
|                                     | Position co           | ontrol                         |                                                                                                    | 0                                                                                                    |                                                                                                    |                                                                                                    | 0               |          |
|                                     |                       | 1-axis                         | 0                                                                                                    | 0                                                                                                    | 0                                                                                                  | 0                                                                                                    | 0               | 0        |
|                                     | Sneed                 | 2-axis linear<br>interpolation | ×                                                                                                    | 0                                                                                                    | 0                                                                                                  | ×                                                                                                    | ×               | ×        |
| Positioning                         | control               | 3-axis linear<br>interpolation | ×                                                                                                    | ×                                                                                                    | 0                                                                                                  | ×                                                                                                    | ×               | ×        |
| systems                             |                       | 4-axis linear<br>interpolation | ×                                                                                                    | ×                                                                                                    | 0                                                                                                  | ×                                                                                                    | ×               | ×        |
|                                     | Speed-pos<br>control  | sition switching               |                                                                                                    | 0                                                                                                    |                                                                                                    |                                                                                                    | 0               |          |
|                                     | Position-s<br>control | peed switching                 |                                                                                                    | 0                                                                                                    |                                                                                                    |                                                                                                    | ×               |          |
| Position-speed switching<br>control |                       |                                | <absolute sys<br="">-214748364.8<br/>0 to 359.9999<br/>-2147483648<br/><lore>lineremental<br/>-214748364.8<br/>-2147483648<br/>-21474.83648<br/>-21474.83648<br/><speed-posit<br>0 to 2147483<br/>0 to 21474.83<br/>0 to 21474.83<br/>0 to 21474.83</speed-posit<br></lore></absolute> | stem><br>3 to 214748364.<br>3 to 214748364.<br>99 (degree)<br>to 2147483647<br>system ><br>3 to 214748364.<br>3 to 214748364.<br>3 to 21474.8364<br>to 21474.83647<br>to 2147483647<br>ion or position-s<br>switchi<br>64.7 (µm)<br>3647 (inch)<br>3647 (degree)<br>647 (pulse) | 7(μm)<br>7(inch)<br>(pulse)<br>7 (μm)<br>7 (inch)<br>7 (degree)<br>(pulse)<br>peed<br>ng controls> | <absolute system=""><br/>-214748364.8 to 214748364.7 (μm)<br/>/-13421772.8 to 13421772.7 (μm)<br/>-21474.83648 to 21474.83647 (inch)<br/>/-1342.17728 to 1342.17727 (inch)<br/>0 to 359.99999 (degree)<br/>/0 to 359.99999 (degree)<br/>-2147483648 to 2147483647 (pulse)<br/>/-134217728 to 134217727 (pulse)<br/><incremental system=""><br/>-214748364.8 to 214748364.7 (μm)<br/>/-13421772.8 to 13421772.7 (μm)<br/>-13421772.8 to 1342.17727 (inch)<br/>/-1342.17728 to 1342.17727 (inch)<br/>/-1342.17728 to 1342.17727 (degree<br/>/-1342.17728 to 1342.17727 (degree)<br/>/-134217728 to 1342.17727 (pulse))<br/>/-134217728 to 1342.17727 (pulse))<br/>21474.83648 to 21474.83647 (degree<br/>/-1342.17728 to 1342.17727 (pulse))<br/>/-134217728 to 1342.17727 (pulse))<br/>/-134217728 to 1342.17727 (pulse)<br/><speed-position control="" switching=""><br/>0 to 21474.83647 (inch)<br/>/0 to 1342.17727 (inch)<br/>0 to 21474.83647 (degree)<br/>/0 to 1342.17727 (degree)<br/>/0 to 1342.17727 (degree)<br/>/0 to 1342.17727 (degree)</speed-position></incremental></absolute> |                 |          |
| Speed command range *2              |                       |                                | 0.01 to 20000<br>0.001 to 2000<br>0.001 to 2000<br>1 to 1000000                                                                                                    | 0000.00 (mm/mi<br>0000.000 (inch/n<br>0000.000 (degre<br>(pulse/s)                                                                                                    | n)<br>nin)<br>e/min)                                                                               | 0.01 to 600000.00 (mm/min)<br>/0.01 to 375000.00 (mm/min)<br>0.001 to 600000.000 (inch/min)<br>/0.001 to 37500.000 (inch/min)<br>0.001 to 600000.000 (degree/min)<br>/0.001 to 37500.000 (degree/min)<br>1 to 1000000 (pulse/s)<br>/1 to 62500 (pulse/s)                                                                                                    |                 |          |
| OPR function                        |                       |                                |                                                                                                    | ○ (6 types)* <sup>3</sup>                                                                                                    |                                                                                                    |                                                                                                    | ○ (6 type)      | s)       |
|                                     |                       |                                | (o types)                                                                                                    |                                                                                                    |                                                                                                    | $\bigcirc$ (o types)                                                                                                    |                 |          |

(1) Comparisons of performance specifications
| Model                                             |                                                                                                    | QD75P1                                                                                                    | QD75P2                                 | QD75P4                                                           | A1SD75P1-S3                                                                   | A1SD75P2-S3                                             | 41SD75P3-S3  |
|---------------------------------------------------|----------------------------------------------------------------------------------------------------|----------------------------------------------------------------------------------------------------|----------------------------------------|------------------------------------------------------------------|-------------------------------------------------------------------------------|---------------------------------------------------------|--------------|
| Item                                              |                                                                                                    | QD75D1                                                                                                    | QD75D2                                 | QD75D4                                                           |                                                                               | A10D701 2-00                                            | A10D/01 0-00 |
| JOG operation                                     |                                                                                                    | 0                                                                                                    |                                        |                                                                  | 0                                                                             |                                                         |              |
| Incning operation                                 |                                                                                                    | 0                                                                                                    |                                        |                                                                  | X                                                                             |                                                         |              |
| Manual pulse generator function                   |                                                                                                    | 1 generator/module                                                                                              |                                        | 1                                                                | generator/axis                                                                |                                                         |              |
| Acceleratio<br>n/decelerati                       | Automatic<br>trapezoidal<br>acceleration/decel<br>eration                                                                                                    | 0                                                                                                    |                                        | 0                                                                |                                                                               |                                                         |              |
| processing                                        | S-curve<br>acceleration/decel<br>eration                                                                                                    |                                                                                                    | 0                                      |                                                                  | 0                                                                             |                                                         |              |
| Acceleratio<br>n/decelerati                       | No. of patterns                                                                                                    | Acceleration tin<br>setting possible                                                                            | ne and decelerat<br>e (4 patterns eacl | ion time<br>h)                                                   | Acceleration time and deceleration time<br>setting possible (4 patterns each) |                                                         |              |
| on time                                           | Setting range                                                                                                    | 1 to 8388608m                                                                                                   | IS                                     |                                                                  | 1 to 65535ms/1 to 8388608ms selectable                                        |                                                         |              |
| Compensatio                                       | n                                                                                                    | Electronic gear<br>near pass*4                                                                                  | s, backlash com                        | pensation,                                                       | Electronic gea<br>near pass*4                                                 | Electronic gears, backlash compensation,<br>near pass*4 |              |
| Error display                                     |                                                                                                    | Error LED                                                                                                    |                                        |                                                                  | 17-segment L                                                                  | ED                                                      |              |
| History data s<br>(Start, error, )                | storage<br>warning)                                                                                                    | Provided (3 typ                                                                                                 | es, 16 items/axis                      | 3)                                                               | Provided (4 ty                                                                | pes, 16 items/axis                                      | 3)           |
| Data storage                                      | destination                                                                                                    | Flash ROM<br>(battery-less ba                                                                                   | ackup)                                 |                                                                  | Flash ROM<br>(battery-less b                                                  | ackup)                                                  |              |
|                                                   |                                                                                                    | A6CON1 (Sold                                                                                                    | ering type, sold s                     | separately)                                                      | 10136-3000VE                                                                  | E (Soldering type.                                      | supplied)    |
| Connection c                                      | connector                                                                                                    | A6CON2 (Crim                                                                                                    | ip type, sold sepa                     | arately)                                                         | 10136-6000EL (Crimp type, sold                                                |                                                         |              |
|                                                   |                                                                                                    | A6CON1: 0.3mm <sup>2</sup>                                                                                      |                                        |                                                                  | 10136-3000VE: AWG#24 to #30 (Approx.                                          |                                                         |              |
| Applicable wi                                     | re size                                                                                                    | A6CON2: AWG#24 to 28                                                                                            |                                        |                                                                  | 10136-6000EL: AWG#28 (Approx. 0.08<br>SQ)                                     |                                                         |              |
| Command pulse output system                       |                                                                                                    | QD75P⊡: Open collector<br>QD75D⊡: Differential driver                                                           |                                        |                                                                  | Both differentia                                                              | al driver and oper                                      | collector    |
| Max. output pulse                                 |                                                                                                    | When connected with open collector:<br>200kpps<br>When connected with differential driver:<br>1Mpps             |                                        | When connect<br>: 200kbps<br>When connect<br>: 400 kbps          | ed with open coll                                                             | ector<br>al driver                                      |              |
| Max. connection distance between servos           |                                                                                                    | When connected with open collector: 2m<br>(6.56ft)<br>When connected with differential driver:<br>10m (32.79ft) |                                        | When connect<br>: 2m (6.56ft)<br>When connect<br>: 10m (32.79ft) | ed with open coll<br>ted with differentia                                     | ector<br>al drive                                       |              |
| Internal current consumption (A)<br>[5VDC]        |                                                                                                    | QD75P1:<br>0.4A<br>QD75D1:<br>0.52A                                                                             | QD75P2:<br>0.46A<br>QD75D2:<br>0.56A   | QD75P4:<br>0.58A<br>QD75D4:<br>0.82A                             | 0.7A or less                                                                  |                                                         |              |
| No. of I/O poi                                    | ints                                                                                                    | 32                                                                                                    |                                        |                                                                  |                                                                               | 32                                                      |              |
| No. of module occupied slots                      |                                                                                                    | 1                                                                                                    |                                        |                                                                  |                                                                               | 1                                                       |              |
| Outline dimensions (mm (inch))                    |                                                                                                    | 98(3.86)(H) × 27.4(1.08)(W) × 90(3.55)(D)                                                                       |                                        | 130(5.12)(H) × 3                                                 | 34.5(1.36)(W)×9                                                               | 3.6(3.69)(D)                                            |              |
| Weight (kg (lb))                                  |                                                                                                    | 0.15(0.33) 0.15(0.33) 0.16(0.35)                                                                                |                                        |                                                                  | 0.35(0.77)                                                                    |                                                         |              |
| STRT signal                                       |                                                                                                    | $\times$ (integrated into "CHG")                                                                                |                                        |                                                                  | (E                                                                            | External start sign                                     | al)          |
| I/O signal<br>for                                 | CHG signal                                                                                                    | External command signal (External start or speed-position switching selectable with parameters)                 |                                        | Speed-position                                                   | n switching signal                                                            |                                                         |              |
| external devices                                  | In-position ×<br>(INP) ×<br>Signal logic of the switching of the second second |                                                                                                    | ○ (for monitor)                        |                                                                  |                                                                               |                                                         |              |
|                                                   |                                                                                                    |                                                                                                    | Command pulse output signal only       |                                                                  |                                                                               |                                                         |              |
|                                                   | Connection with<br>peripheral devices                                                                                                    | Connection via PLC CPU                                                                                          |                                        | Direct connect                                                   | ion                                                                           |                                                         |              |
| Peripheral AD71TU<br>devices* <sup>5</sup> AD75TU |                                                                                                    | ×                                                                                                    |                                        |                                                                  |                                                                               | ×                                                       |              |
|                                                   |                                                                                                    | ×                                                                                                    |                                        |                                                                  |                                                                               | 0                                                       |              |
| (data                                             | ta A6GPP,A6PHP ×                                                                                                    |                                                                                                    |                                        | 0                                                                |                                                                               |                                                         |              |
| setting, A7PHP,A7HGP                              |                                                                                                    | ×                                                                                                    |                                        |                                                                  | 0                                                                             |                                                         |              |
| EIC.)                                             | PC9800 series                                                                                                    | 0                                                                                                    |                                        |                                                                  | 0                                                                             |                                                         |              |
|                                                   | computer                                                                                                    | 0                                                                                                    |                                        |                                                                  | 0                                                                             |                                                         |              |

 $\bigcirc$ : Possible,  $\times$ : Not possible

\*1: Up to 100 data items/axis of positioning data (No. 1 to 100) can be set using the buffer memory. The positioning data in the buffer memory is not backed up.

\*2: Indicates the standard mode/stepping motor mode.

\*3: The deviation counter clear signal output time can be set with parameters.

\*4: The near pass function is valid only during the continuous path control. (A1SD75: Selected with parameters, QD75: Standard function)

\*5: Teaching unit which can be used for the QD75 has not been manufactured.

App - 31

# (2) Function comparisons

# Functions added from those of A1SD75

| Added functions                                                  |                                     | Remarks                                        |  |
|------------------------------------------------------------------|-------------------------------------|------------------------------------------------|--|
| I/O signal logic switching function                              |                                     | Refer to Section 13.4 of QD75 User's Manual    |  |
| Inching operation                                                |                                     | Refer to Section 11.3 of QD75 User's Manual    |  |
| Target position change function                                  |                                     | Refer to Section 12.7.5 of QD75 User's Manual  |  |
| Multiple axes simultaneous start control                         |                                     | Refer to Section 10.5 of QD75 User's Manual    |  |
|                                                                  | 3-axis linear interpolation control |                                                |  |
|                                                                  | 4-axis linear interpolation control |                                                |  |
|                                                                  | 3-axis fixed-feed control           |                                                |  |
| Control                                                          | 4-axis fixed-feed control           |                                                |  |
| control                                                          | 2-axis speed control                | Poter to Chapter 9 of OD75 Llear's Manual      |  |
| Systems                                                          | 3-axis speed control                | Refer to Chapter 9 of QD75 Oser's Manual       |  |
|                                                                  | 4-axis speed control                |                                                |  |
|                                                                  | Position-speed switching control    |                                                |  |
|                                                                  | NOP instruction                     |                                                |  |
|                                                                  | LOOP instruction, LEND instruction  |                                                |  |
|                                                                  | Absolute position restoration       |                                                |  |
| Dedicated                                                        | Positioning start                   | Refer to Chapter 14 of QD75 User's Manual      |  |
| Dedicated                                                        | Teaching                            |                                                |  |
| Instructions                                                     | Flash ROM writing                   |                                                |  |
|                                                                  | Parameter initialization            |                                                |  |
| Automatic refresh of intelligent function modules                |                                     | Refer to the software package Operating Manual |  |
|                                                                  |                                     | for QD75                                       |  |
| Output hold/clear parameter setting during PLC CPU error<br>stop |                                     | Refer to User's Manual of PLC CPU to be used   |  |
| Flash ROM write limit                                            |                                     | Refer to Section 13.3 of QD75 User's Manual    |  |

# Functions deleted from those of A1SD75

| Deleted functions                                    | Remarks                                                                                                    |  |
|------------------------------------------------------|----------------------------------------------------------------------------------------------------|--|
| Stepping motor mode                                  | _                                                                                                    |  |
| OPR operation error (Error code: 208)                | _                                                                                                    |  |
| Fast machine OPR                                     | —                                                                                                    |  |
| Special start (stop)                                 | —                                                                                                    |  |
| Indirect designation                                 | In the QD75, the start block area on the buffer<br>memory is expanded to five blocks (0 to 4). Each<br>start block can be directly designated with<br>positioning start No. (7000 to 7004). |  |
| Block transfer                                       | With the A1SD75, this interface is used to set                                                                                                    |  |
| Positioning data I/F                                 | positioning data Nos. 101 to 600 that do not exist<br>on the buffer memory.<br>Since all positioning data can be set in the buffer<br>memory with the QD75, this function was deleted.      |  |
| Start history storage during error                   | The contents are the same as those of the start history. Therefore, the QD75 stores only the start history.                                                                                 |  |
| System monitor data<br>(module type, OS information) | These data were deleted because they can be<br>displayed in the system monitor "Module's detailed<br>information" of GPPW. (Refer to GPP Function<br>software package Operating Manual.)    |  |

# Functions changed from those of A1SD75

| Changed functions                   |                                                                                                    | Description                                                      | IS                             |  |  |
|-------------------------------------|----------------------------------------------------------------------------------------------------|------------------------------------------------------------------|--------------------------------|--|--|
|                                     | 1. The I                                                                                                    | imit check of arc address is car                                 | ried out only when a sub point |  |  |
|                                     | is de                                                                                                    | signated. It is not carried out wh                               | nen a center point is          |  |  |
|                                     | designated.                                                                                                    |                                                                  |                                |  |  |
|                                     | 2. The software stroke limit check during speed control is carried out                                                               |                                                                  |                                |  |  |
|                                     | in the following cases:                                                                                                    |                                                                  |                                |  |  |
|                                     | When the software stroke limit is applied to the current feed     value using software stroke selection and the surrent feed value   |                                                                  |                                |  |  |
|                                     | is updated with the current feed value during speed control.                                                                         |                                                                  |                                |  |  |
|                                     | • Wh                                                                                                    | en the software stroke limit is a                                | oplied to the machine feed     |  |  |
| Software stroke limit function      | valu                                                                                                    | ie.                                                              |                                |  |  |
|                                     | 3. If an attempt is made to change the current value but the                                                                         |                                                                  |                                |  |  |
|                                     | designated address is out of the software stroke limit range, the                                                                    |                                                                  |                                |  |  |
|                                     | atten                                                                                                    | npt is considered as an error an                                 | d the current value is not     |  |  |
|                                     | 4 The c                                                                                                    | yeu.<br>conventional models feature thr                          | ee types of software stroke    |  |  |
|                                     | limit                                                                                                    | error codes for upper limit and lo                               | ower limit respectively. With  |  |  |
|                                     | the C                                                                                                    | D75, errors for the software str                                 | oke upper limit are integrated |  |  |
|                                     | into e                                                                                                    | error code 507, and errors for th                                | e lower limit are integrated   |  |  |
|                                     | into e                                                                                                    | error code 508. Error codes 509                                  | to 512 were deleted.           |  |  |
| Current value changing              | 1. An er                                                                                                    | ror occurs when the designated                                   | d new current value is out of  |  |  |
| M code function                     | 2 An M                                                                                                    | onware stroke innit range.<br>I code setting value is valid duri | ng the positioning data        |  |  |
|                                     | curre                                                                                                    | nt value changing instruction.                                   | ng the positioning data        |  |  |
|                                     | 1. An er                                                                                                    | ror occurs when the command                                      | frequency value calculated     |  |  |
|                                     | from                                                                                                    | the speed limit value exceeds t                                  | he maximum command             |  |  |
| Acceleration/deceleration control   | frequ                                                                                                    | ency of the positioning module                                   | being used.                    |  |  |
|                                     | 2. Only                                                                                                    | two-word type (1 to 8388608ms                                    | s) can be used as the setting  |  |  |
|                                     | value<br>(The                                                                                                    | switch between 1-word type a                                     | on time.                       |  |  |
|                                     | 1. "Peri                                                                                                    | oheral side (emergency) stop" v                                  | vas deleted from the stop      |  |  |
|                                     | causes of Stop group 2 sudden stop selection. "Test mode fault"                                                                      |                                                                  |                                |  |  |
|                                     | in the                                                                                                    | e stop causes of Stop group 3 s                                  | udden stop selection was       |  |  |
|                                     | chan                                                                                                    | ged to be in the stop causes of                                  | Stop group 2 sudden stop       |  |  |
| Stop process and restart after stop | selec                                                                                                    | tion.                                                            | to the stan severe of Oten     |  |  |
| Positioning operation stop          |                                                                                                    | (QD75 periprieral) was added                                     | to the stop causes of Stop     |  |  |
|                                     | group 3 sudden stop selection.<br>3 Error code 100 (Peripheral device stop during operation) was                                     |                                                                  |                                |  |  |
|                                     | deleted.                                                                                                    |                                                                  |                                |  |  |
|                                     | 4. I/O reset was added to the stop causes of Stop group 2 sudden                                                                     |                                                                  |                                |  |  |
|                                     | stop selection.                                                                                                    |                                                                  |                                |  |  |
|                                     | $\square$                                                                                                    | A1SD75                                                           | QD75                           |  |  |
| READY signal (X0)                   | OFF                                                                                                    | Normal(READY)                                                    | Not READY/WDT error            |  |  |
|                                     | ON<br>4 The M                                                                                                    | Not READY/WDT error                                              | Normal(READY)                  |  |  |
|                                     | <ol> <li>I ne INO. OT CONNECTABLE MANUAL PUISE GENERATORS WAS Changed<br/>from 1 generator/1 axis to 1 generator/1 module</li> </ol> |                                                                  |                                |  |  |
| Manual pulse generator operation    | 2. The speed during manual pulse generator operation is limited with                                                                 |                                                                  |                                |  |  |
|                                     | "Speed limit value".                                                                                                    |                                                                  |                                |  |  |
|                                     | "Step stopped" was changed to "Stopped" and "Step error                                                                              |                                                                  |                                |  |  |
|                                     | occurring" was changed to "Error occurring".                                                                                         |                                                                  |                                |  |  |
| Axis operation status               | "In position control for position-speed switching control", "In speed                                                                |                                                                  |                                |  |  |
|                                     | position restoration" were added.                                                                                                    |                                                                  |                                |  |  |
|                                     | A1SD75 : If the reference axis operates in the reverse direction                                                                     |                                                                  |                                |  |  |
|                                     | the control is internally changed into the continuous                                                                                |                                                                  |                                |  |  |
|                                     | positioning control (restart after deceleration stop).                                                                               |                                                                  |                                |  |  |
| Continuous path control             | QD75 : Even if the reference axis operates in the reverse                                                                            |                                                                  |                                |  |  |
|                                     | direction with interpolation, the control remains as the<br>continuous path control                                                  |                                                                  |                                |  |  |
|                                     | (In single-axis operation, the operation is the same as that                                                                         |                                                                  |                                |  |  |
|                                     | of the A1SD75.)                                                                                                    |                                                                  |                                |  |  |

| Changed functions                                                                                                    | Descriptions                                                                                                    |                                                           |                                                           |  |
|----------------------------------------------------------------------------------------------------|----------------------------------------------------------------------------------------------------|-----------------------------------------------------------|-----------------------------------------------------------|--|
| Near pass                                                                                                    | For the continuous path control, only the near pass function is available.                                                                                                    |                                                           |                                                           |  |
| <ul> <li>2-axis interpolation</li> <li>2-axis linear interpolation</li> <li>2-axis fixed-feed</li> <li>Circular interpolation</li> <li>2-axis speed control</li> </ul> | The interpolation target axis can be randomly set with a positioning identifier.                                                                                                    |                                                           |                                                           |  |
| Step function                                                                                                    | <ol> <li>"Step stopped" was changed to "Stopped" and "Step error<br/>occurring" was changed to "Error occurring" in the axis operation<br/>status parameters.</li> <li>The restart command for the step start information (02H) was<br/>deleted.</li> <li>The step operation is restarted with the restart command</li> </ol> |                                                           |                                                           |  |
| Command in-position function                                                                                                    | The command in-position width is expanded.<br>• A1SD75:1 to 32767000<br>• QD75: 1 to 2147483647                                                                                                    |                                                           |                                                           |  |
| Control unit "degree" handling                                                                                                    | The operating direction can be designated even for the ABS control in the unit of "degree".                                                                                                    |                                                           |                                                           |  |
| Positioning start No.                                                                                                    | No. 9004 (Multiple axes simultaneous start control) was added.<br>Nos. 7004 to 7010 (block start designation) and 8000 to 8049<br>(indirect designation) were deleted.                                                                                                    |                                                           |                                                           |  |
| Block start data                                                                                                    | With the QD75, the number of blocks were changed to 5 (7000 to 7004).<br>(With the A1SD75, this data is called "positioning start information".)                                                                                                    |                                                           |                                                           |  |
| Special start data "Simultaneous start" The simultaneou                                                                                                    |                                                                                                    | start is possible up to 4 axes.                           |                                                           |  |
| Start history                                                                                                    | The configuration of "start information" and "start No." was changed so that the start No. can be directly checked.                                                                                                    |                                                           |                                                           |  |
| Synchronization flag (X1)                                                                                                    | When the PLC CPU starting method is set to asynchronous, an interlock is established with the synchronization flag (X1) signal.                                                                                                    |                                                           |                                                           |  |
| Basic parameter 1 "Pulse output mode"                                                                                                    | After the PLC is turned ON or the PLC CPU module is reset, the valid value is only the first value when the PLC READY signal (YC turns from OFF to ON.                                                                                                    |                                                           | module is reset, the<br>LC READY signal (Y0)              |  |
|                                                                                                    |                                                                                                    | A1SD75                                                    | QD75                                                      |  |
| Detailed parameters "Software stroke limit                                                                                                    | 0<br>(Factory setting)                                                                                                    | Software stroke limits<br>invalid for manual<br>operation | Software stroke limits<br>valid for manual<br>operation   |  |
| Valia/ITValia Setting                                                                                                    | 1                                                                                                    | Software stroke limits valid for manual operation         | Software stroke limits<br>invalid for manual<br>operation |  |

# (3) Input/output signal comparisons

Input signal comparisons

|                                                | A1SD75           |                   | QD75             |                   |
|------------------------------------------------|------------------|-------------------|------------------|-------------------|
| Name                                           | Logic            | Logic switch with | Logic            | Logic switch with |
|                                                | (initial status) | parameters        | (initial status) | parameters        |
| Drive unit READY                               | Negative logic   | Not possible      | Negative logic   | Possible          |
| In-position signal                             | Negative logic   | Not possible      | —                | —                 |
| Zero signal                                    | Negative logic   | Not possible      | Negative logic   | Possible          |
| Manual pulse generator A                       |                  |                   |                  |                   |
| phase                                          | Negative logic   | Not possible      | Negative logic   | Possiblo          |
| Manual pulse generator B                       | (multiple of 4)  | Not possible      | (multiple of 4)  | FUSSIBLE          |
| phase *1                                       |                  |                   |                  |                   |
| Near-point signal                              | Negative logic   | Not possible      | Negative logic   | Possible          |
| Stop signal                                    | Negative logic   | Not possible      | Negative logic   | Possible          |
| Upper limit                                    | Negative logic   | Not possible      | Negative logic   | Possible          |
| Lower limit                                    | Negative logic   | Not possible      | Negative logic   | Possible          |
| External start *2                              | Negative logic   | Not possible      |                  |                   |
| Speed-position switching signal * <sup>2</sup> | Negative logic   | Not possible      | Negative logic   | Possible          |

# Output signal comparisons

|                         | A1S              | D75               | QD75             |                   |  |
|-------------------------|------------------|-------------------|------------------|-------------------|--|
| Name                    | Logic            | Logic switch with | Logic            | Logic switch with |  |
|                         | (initial status) | parameters        | (initial status) | parameters        |  |
|                         | Positive logic   | Dossible          | Negative logic   | Dossible          |  |
| Command pulse           | CW/CCW mode      | FUSSIBle          | CW/CCW mode      | FUSSIBle          |  |
| Deviation counter clear | Negative logic   | Not possible      | Negative logic   | Possible          |  |

\*1: Comparisons about manual pulse generator A phase/B phase

|                           | A1SD75           | QD75                                    |  |
|---------------------------|------------------|-----------------------------------------|--|
| No. of connectable manual | 1 generator/avis | 1 generator/module                      |  |
| pulse generators          | i generator/axis |                                         |  |
| Mode selection            |                  | Possible                                |  |
| (with parameter)          | Not possible     | Multiple of 1 mode, multiple of 4 mode, |  |
| (with parameter)          |                  | PLS/SIGN mode                           |  |

\*2: With the QD75, the "external start signal" and "speed-position switching signal" are combined into the "external command signal".

# \*3: Comparisons about command pulse

|                        | A1SD75                                                      | QD75                     |  |  |
|------------------------|-------------------------------------------------------------|--------------------------|--|--|
|                        | Possible                                                    |                          |  |  |
| Mode selection         | PLS/SIGN mode, A phase/B phase                              |                          |  |  |
| (with parameter)       | (multiple of 4) mode, A phase/B phase (multiple of 1) mode, |                          |  |  |
|                        | CW/CCW mode                                                 |                          |  |  |
| Max command frequency  | Open collector : 200kbps                                    | Open collector : 200kpps |  |  |
| Max. command frequency | Differential driver: 400kbps Differential driver: 1Mpps     |                          |  |  |

Appendix 8 Glossary of MELSEC Positioning Related Terms

# \_\_\_\_\_

# ABSOLUTE ENCODER

A detector that enables the angle data within 1 motor rotation to be output to an external destination. Absolute encoders are generally able to output 360° in 8 to 12 bits.

Α

Incremental encoders have a disadvantage in that the axis position is lost when a power failure occurs. On the other hand, with absolute encoders, the axis position is not lost even when a power failure occurs.

Various codes such as a binary code and BCD code can be output. Absolute encoders are more expensive, more accurate, and larger than incremental encoders. Refer to "ENCODER".

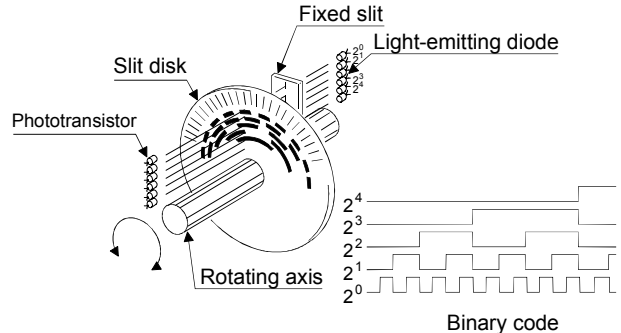

# ABSOLUTE POSITION DETECTION SYSTEM

In the absolute position detection system, once OPR is carried out at the system startup, the system stores the machine position in the memory and retains the current position even when the power is turned OFF. Mechanical deviation will be compensated, so that OPR is not required after the power is turned ON next time. This system must have a motor with an absolute position detector and a servo amplifier and positioning module compatible with the absolute position detection system.

# ABSOLUTE SYSTEM

One of systems for expressing a positioning address.

Absolute address system.

This system uses 0 as a reference, and expresses the address as the distance from 0. The direction is automatically determined, even when it is not designated. The other address system is the increment system.

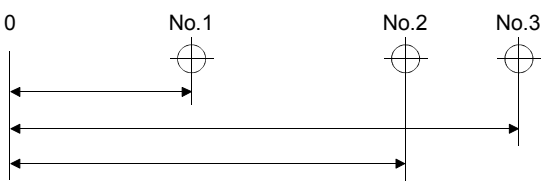

# AUTOMATIC TRAPEZOIDAL

ACCELERATION/DECELERATION

An operation in which a graph of the time and speed takes a trapezoidal shape.

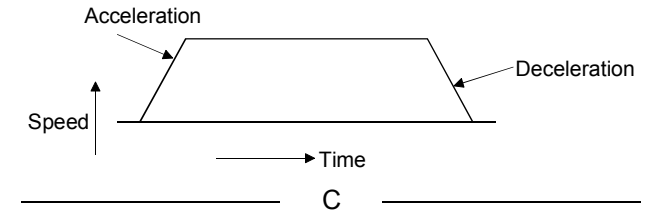

COMPOSITE SPEED

Movement speed of the control target during interpolation operations.

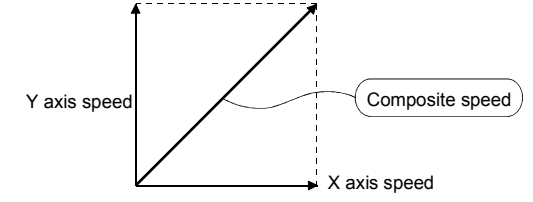

# CREEP SPEED

Very slow speed at which a machine moves.

It is difficult for the machine to stop suddenly when running at high speed, so the movement must first be changed to the creep speed before stopping.

# CURRENT FEED VALUE

The OP address at completion of machine OPR is stored.

The position currently being executed is stored.

This value changes when the current value is changed.

# D

#### **DEVIATION COUNTER**

Deviation counters have the following two functions.

- 1) To count the command pulses issued from the QD75, and transmit the count value to the D/A converter.
- To subtract the feedback pulses from the command pulses, and run the motor by the deviation value (droop pulse) of the command pulses and feedback pulses until the command pulses reaches 0.

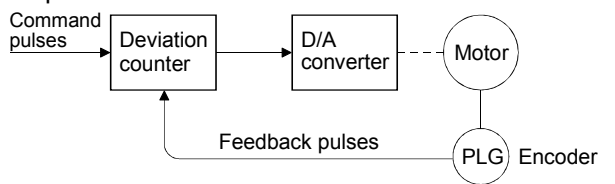

#### DIFFERENTIAL OUTPUT TYPE

When one signal is output with this method, a companion signal having the reverse polarity is simultaneously output. This method enables high-frequency transfer, and is resistant to noise, etc., so it is also used in high-speed signal transfer such as inputting and outputting of pulse trains. In general, the transmission side is called the driver, the reception side is called the receiver, and a dedicated IC is used.

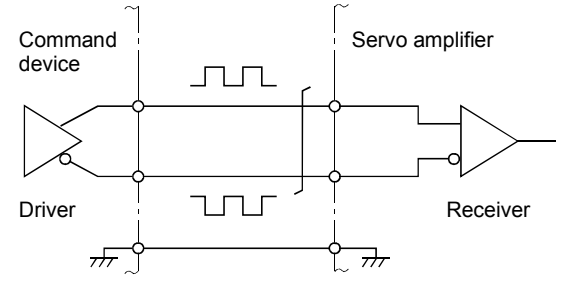

#### DRIVE UNIT

Commands output from the positioning module are low-voltage, low-current commands with insufficient energy to run the motor.

The drive unit increases the width of these commands so the motor can be run. It is an accessory on servomotors and stepping motors. Also called a servo amplifier.

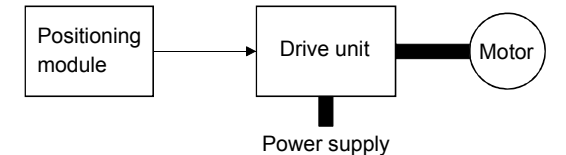

# DRIVE UNIT READY

This signal is output when the drive unit for the motor is in a READY state.

This signal remains OFF when the drive unit power is OFF, or during faults, etc.

#### DROOP PULSE

Because of inertia  $(GD^2)$  on machines, if a speed command is simply issued without any time-consideration, a positioning module will fail to follow the command in time.

To solve this, servomotors employ a method in which the speed command pulses are first accumulated in a deviation counter before sent. This way, the pulses are successfully delayed. These accumulated pulses are called the droop pulse.

The deviation counter emits all pulses and returns to 0 when the machine stops.

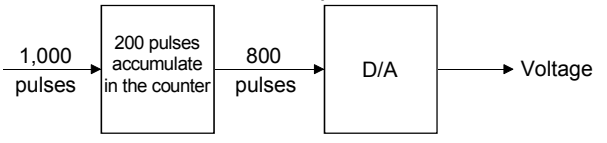

#### DYNAMIC BRAKE

When protection circuits operate due to power failures, emergency stops (EMG signal), etc., this brake is used to short-circuit between servomotor terminals via a resistor, make the motor consume rotation energy, and stop the motor suddenly without allowing coasting of the motor.

Braking torque is provided by electromagnetic brakes only when running motors with which a large brake torque can be obtained. Because electromagnetic brakes have no holding power, they are used in combination with mechanical brakes to prevent dropping of the vertical axis.

Е

#### ELECTRONIC GEAR

This function electrically increases/decreases the command pulses from the pulse command module by 1/50 to 50-fold. Thus, the positioning speed and movement amount can be controlled by the electronic gear ratio magnification.

The axis returns to the machine OP at the OPR speed without detecting the zeroing dog.

F

(This is not validated unless machine OPR has been carried out first.)

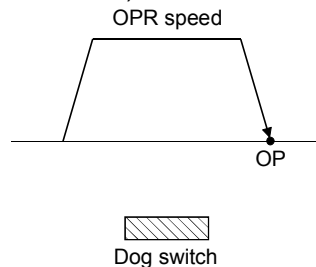

#### FEEDBACK PULSE

A method of returning a pulse train to confirm whether the machine faithfully operated according to the commands issued in automatic control. If the machine did not faithfully operate according to the commands, a correction command is issued. For example, if a command is issued for 10,000 pulses, and a feedback pulse of 10,000 pulses is returned, then the balance becomes 0 and it can be judged that the command was faithfully followed.

#### FLASH ROM

This battery-less memory can be used to store parameters and positioning data for backup.

Because it is battery-less, battery maintenance is not required

#### INCREMENTAL SYSTEM

The current value is 0 in this system. Target positions are represented by the designated direction and distance of travel from the current value. Also called the relative address system. This system is used in fixed-feed, etc.

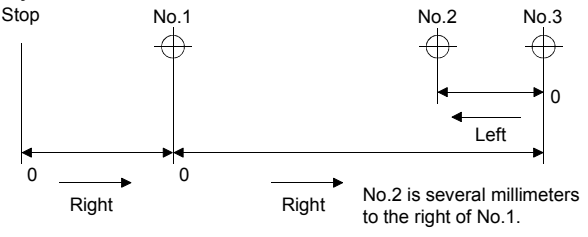

# INCREMENTAL ENCODER

A device that simply outputs ON/OFF pulses by the rotation of the axis. 1-phase types output only A pulses, and do not indicate the axis rotation direction. 2-phase types output both A and B pulse trains, and can judge the rotation direction. The direction is judged to be forward if the B pulse train turns ON when A is ON, and judged to be reverse if A turns ON when B is ON. There is also another type of incremental encoders with a zero signal. The most commonly used incremental encoders output between 100 and 10,000 pulses per axis rotation.

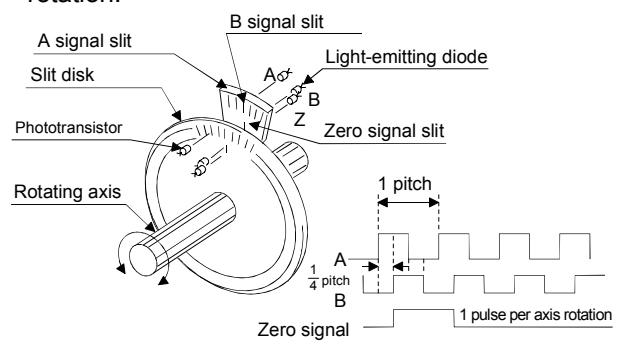

#### INTERLOCK

In this condition, the machine is blocked from moving to the next operation until the operation in progress is complete. This function is used to prevent devices from being damaged and overrunning.

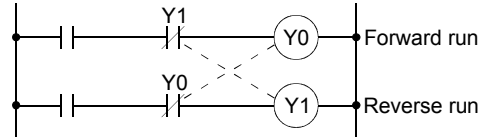

# MACHINE FEED VALUE

The OP address at completion of machine OPR is stored.

The current position in machine coordinates determined by a machine having an OP address as a reference is stored.

Even if the current value is changed, this value will not change.

#### MANUAL PULSE GENERATOR

The handle of this device is manually rotated to generate pulses. This device is used when manually carrying out accurate positioning.

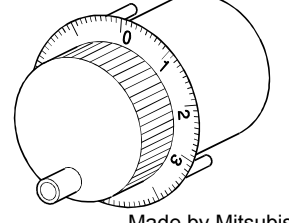

Made by Mitsubishi Electric Corp. (model: MR-HDP01)

# MASTER AXIS

When carrying out interpolation operations, this is the side on which the positioning data is executed in priority. For example, when positioning with the X axis and Y axis, the side with the largest movement distance will become the master axis, and the speed will follow that axis. The slave axis speed will be ignored.

0

# OVERRIDE FUNCTION

With this function, the speed during positioning operations (current speed) can be varied between 1 and 300%.

The speed can also be changed by the same variable rate for continuous positioning carried out at different designated speeds.

#### PLC READY

This signal is output when the PLC CPU is in a READY state.

Positioning can be started only in this state.

# POSITION CONTROL

Control that is performed mainly over position and dimension, such as in fixed-feed, positioning, numerical control, etc. This is always controlled with feed pulses.

#### POSITIONING

Accurately moving the machine from a point to a determined point. The distance, direction, speed, etc., for that movement are designated by users. Positioning is used in operations such as cutting sheets, drilling holes in plates, mounting parts on a PCB, and welding. Positioning is also used with robots.

#### POSITIONING DATA

Data for users to carry out positioning. The No. of points to which positioning is carried out (the No. of addresses) is designated by users. In the QD75, these are 600 points. Writing (changing) data by the program during positioning is also possible.

# POSITIONING PARAMETER

Basic data for carrying out positioning control. Types of data include control unit, movement amount per rotation, speed limit value, upper and lower stroke limit values, acceleration/deceleration time, positioning system, etc.

Parameters have an initial value, which can be changed to match the control conditions.

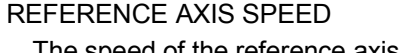

The speed of the reference axis during interpolation operations.

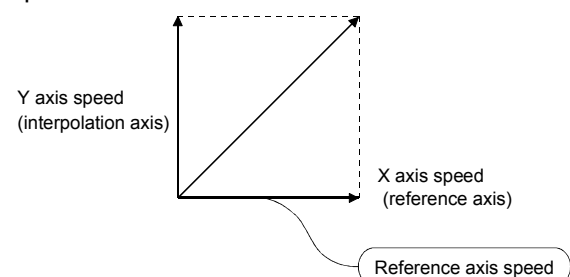

#### REGENERATIVE BRAKE OPTION

This function is an option. It is used when carrying out highly repetitive acceleration/deceleration.

#### RESOLVER

This device detects the angle by resolving the two voltages of an analog input. Also called a 2-phase synchro. For a 1-phase voltage input, the axis rotation angle is converted into a perpendicular 2-phase voltage (analog voltage) and output.

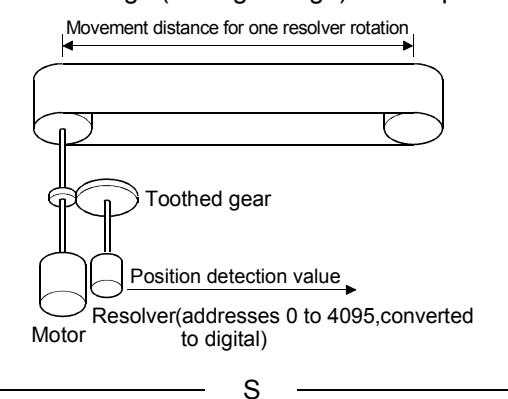

#### SERVO ON

A servo unit will not operate if the drive unit is in an abnormal state and this servo ON signal is OFF.

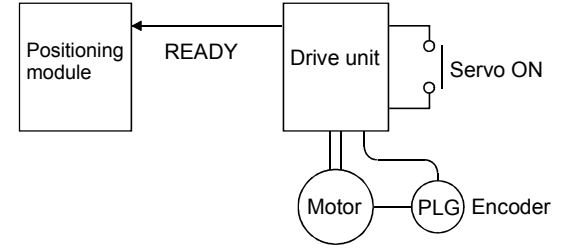

# SKIP FUNCTION

When the SKIP signal is input, the positioning being executed is interrupted, the motor is decelerated to stop, and the next positioning is automatically carried out.

#### SPEED CONTROL

Normally, speed control is for controlling the speed of a servomotor. For example, it controls grindstone rotation, welding speed, feedrate, etc. Unlike position control, in speed control the current position (address) is not controlled.

#### SPEED INTEGRAL COMPENSATION

One of the servo parameters of the positioning data, and is used to raise the frequency response during speed control to improve transient characteristics.

When adjusting the speed loop gain, raising this value is effective if the overshooting during acceleration/deceleration remains large.

This compensation is set in the units of ms.

#### SPEED LIMIT VALUE

The max. speed for positioning. Even if other data is mistakenly set to a higher speed than this, the positioning will be carried out at this speed limit value when it is set in the parameters. The acceleration time is the time to accelerate from a stopped state to the speed limit value, and the deceleration time is the time to decelerate from the speed limit value to a stopped state.

#### SPEED LOOP GAIN

One of the servo parameters of the positioning data. It represents the speed of the control response during speed control. When the load inertia moment ratio increases, the control system speed response decreases and the operation may become unstable. If this happens, the operation can be improved by raising this setting value.

The overshoot will become larger if the speed loop gain is raised too far, and motor vibration noise will occur during operation and when stopped.

#### STEP FUNCTION

When the operation is designed so that several positioning data Nos. are consecutively started, this function can be used to carry out test operation for 1 data item at a time.

# STROKE LIMIT

The range in which a positioning operation is possible, or the range in which the machine can be moved without damage occurring.

(Movement outside this range is possible in JOG.) For operations using a worm gear, the stroke limit is determined by the length of the screw. For operations using a fixed-feed, it is determined by the max. dimension to be cut.

The upper and lower limits are set in the parameters, however a separate limit switch should be established and an emergency stop circuit outside the PLC should be installed.

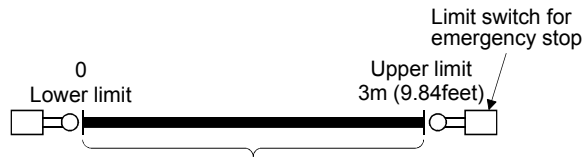

Т

Positioning possible in a 3m (9.84feet) range

#### TEACHING

When the positioning address is uncertain, or gauging is required, users may need to search for the positions by themselves. This function is used in such case to teach the obtained position to the machine.

For example, complex addresses, such as addresses of a drawing, can be taught by tracing a model, and the positioning operation can be reproduced.

#### TORQUE CONTROL

With this function, a limit is established for the resistance torque applied to a motor used for positioning. The power is turned OFF if torque exceeding that value is applied to a motor.

When an excessive torque is applied to a motor, it causes the current to suddenly increase. Due to this, a motor may be burned or damaged by stresses, causing the life of the motor to be shortened.

With this function, the sudden increase in the torque, which occurs at OPR, can be used as a command to stop the motor.

# TRACKING FUNCTION

With this function, positioning is carried out to a moving target at relative speed by inputting the movement amount from an external encoder and adding it to the servo command value.

# TURNTABLE

A table that rotates with power.

One rotation is 360° and this is divided into angles suitable for the work.

The positioning control unit is "degree".

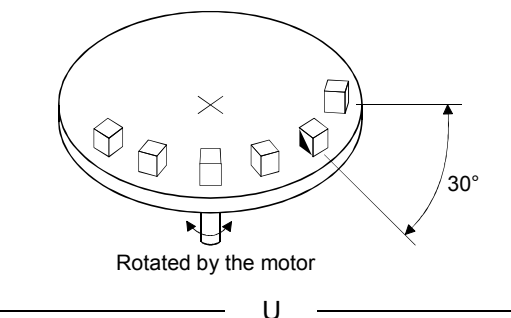

#### UNIT SETTING

Refers to setting a unit of the target address of positioning, or of the movement amount.

By using the units of mm, inch, degree and pulse appropriately, the initial value in the fixed parameters becomes a pulse unit.

Х

#### XY TABLE

A device that moves a table in the X (latitudinal) and Y (longitudinal) directions so that positioning can be carried out easily.

There are also commercially available XY tables.

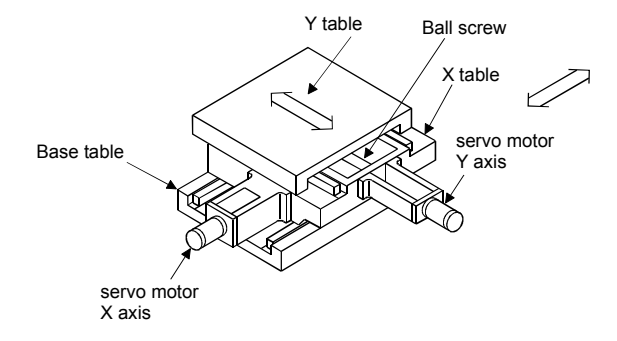

# Ζ

# ZERO PHASE SIGNAL

The pulse which is generated one (or two) per rotation of a pulse generator.

It is used for OPR of positioning. Also called "Z signal" or "PGO".

\_\_\_\_\_Feedback pulse

One rotation of axis

#### OP SHIFT FUNCTION

The OP position can be shifted in the positive or negative direction by executing OPR and determining the shift amount to the OPR complete position.

An OP can be set to a position other than the zero point position or outside of the dog switch.

#### NEAR-POINT DOG

A switch placed before the OP. When this switch turns ON, the feedrate is changed to the creep speed. Because of that, the time that this switch is ON must be longer than the time that the feedrate is decelerated to the creep speed.

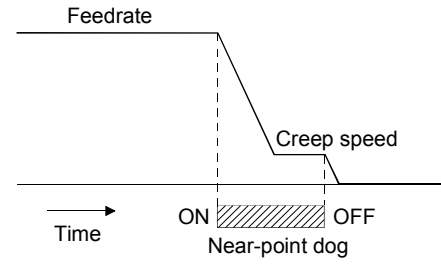

# Mitsubishi Programmable Logic Controller Training Manual QD75 Positioning course(Q-series)

MODEL SCHOOL-Q-QD75-E

13JW54

MODEL CODE

SH(NA)-080621ENG-A(0601)MEE

# MITSUBISHI ELECTRIC CORPORATION

HEAD OFFICE : TOKYO BUILDING, 2-7-3 MARUNOUCHI, CHIYODA-KU, TOKYO 100-8310, JAPAN NAGOYA WORKS : 1-14 , YADA-MINAMI 5-CHOME , HIGASHI-KU, NAGOYA , JAPAN

When exported from Japan, this manual does not require application to the Ministry of Economy, Trade and Industry for service transaction permission.